EDITIONS:

# First edition 2017 12 18 2018 01 02 **StEin** INSTRUCTION MANUAL short for 2020 0/ 12 Current edition: 2024 03 21 StEin (= Stationary-Equipment) - Module and StEin expansion boards Note: The "ICA signal PCBs" are described in chapter "The Signal Boards at the I<sup>2</sup>C Bus" and "The prepared configuration", "... for signals".

### Page 2

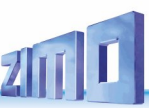

### CONTENTS

#### Chapter

| Page |
|------|
|------|

| Product features and system configurations                   | 4  |
|--------------------------------------------------------------|----|
| 1. Setup technical data, "StEin" configuration               | 6  |
| 1.1. TECHNICAL DATA:                                         |    |
| 2. Self update and loading config, sound and other data      | 12 |
| 3. The "button-procedures" for "manual operation"            | 14 |
| 4. Operating the StEin from the MX32/33 controller           |    |
| 5. Track Sections, Overcurrent and Shorts                    | 17 |
| 6. Track sections, point detectors, point following commands | 20 |
| 7. Terminal loops                                            | 21 |
| 8. The outputs for 8 turnout or 16 single consumers          | 22 |
| 9. The Speaker outputs of the StEin                          | 23 |
| 10. The Signal Boards connected to the I²C Bus               | 23 |
| 11. The Track Section Expansion Boards                       | 23 |
| 12. The Turnout Expansion Boards                             | 23 |
| 13. The Servos Expansion Boards                              | 23 |
| 14. The Prepared Configurations                              | 24 |
| 15. The objects in the parameter sheets                      | 42 |
| 16. Configuration Example (ZIMO N-Scale Show Layout)         | 54 |
| 17. ANNEX: Glossary                                          |    |

### NOTES concerning the READABILITY of this manual:

Some parts are designed as double pages, for example the "Description of the objects in parameter sheets": to maintain the overview, please look at the left part (even numbers) and the right part (uneven numbers) together. This is only possible with very broad displays (or more than one displays), or by printing it.

In some sections, the description of the current software implementation takes precedence; this is currently the case in particular in the chapters "The finished configurations" (signals) and "The objects in the parameter sheets" (signals), or also in relation to the "Point sequence commands" in the chapters "Track sections, point detectors, point sequence commands ..." and in the chapter "The objects in the parameter sheets".

This is the identification colour (as font colour, background or framing) for such sections!

### Changes

| 2019 10 17     |                                                                                                    |
|----------------|----------------------------------------------------------------------------------------------------|
| Front page:    | reference to ICA signal boards                                                                                                    |
| Pages 8,9:     | StEin configuration strategy, cahnges in the text                                                                                      |
| Chapter "The   | e signal boards connected tot he I2C bus": reference to connection of the ICA boards                                                   |
| in "Descriptio | on of the objects" KONFBIB and ADDFERT                                                                                                 |
| Various corre  | ections in tables of "Prepared configurations, signals" and "Description of the objects", Signals                                      |
| 2020 02 08     | Chapter "Self update": dot as sign of availability and flashing for loading procedure                                                  |
|                | Chapter "Button procedures": shortcut to set module number                                                                             |
| 2020 03 22     | Chapter "prepared configuration" Addition to signal conf 62 (in overview table and details) and correction of sheets                   |
| 2020 05 27     | Chapter "prepared configuration" Addition of the heading between ready-made configurations and individual parameter                    |
| sheet          |                                                                                                    |
| 2020 07 19     | Chapter "Self-update and loading", new function "outputing configuration"                                                              |
| 2020 08 20     | New version of the chapter "Ready-made configurations"                                                                                 |
|                | new texts and adverts in the chapter "Self-update and loading the conf.,                                                               |
| 2020 10 24     | Chapter "Self-update, and loading": "Single" and "Multi" as new designations,                                                          |
|                | partly new texts also for "Output USB stick                                                                                            |
|                | Chapter "prepared": New version "Combinations of finished configurations"                                                              |
|                | Chapter "The objects in the parameter sheets" Insert "Point signalling commands" and "Point signalling commands" table                 |
|                | Chapter "Track sections, point indicators, point sequence commands" rewritten                                                          |
| 2020 12 14     | Chapter "Structure, technical data,", The StEin configuration strategy - section at the end on exporting from Excel                    |
| 2021 03 11     | Chapter "SW update,", correction and addition                                                                                          |
| 2021 06 01     | prepared configuration 62 ("opulent" HV signals)                                                                                       |
| 2021 07 17     | in chapter "prepared configurations" section "Ready-made configurations for signals" new                                               |
| 2021 09 10     | Connection diagram for prepared configuration 62                                                                                       |
| 2022 02 27     | Partial revision of the chapter "prepared configuration", object classes GATYP, GA: Addition KSA (sweeping loops)                      |
| 2022 04 02     | Chapter "The ready-made configuration": the "reduced ready-made60", chapter "The objects": ADDFERT with "reduced.                      |
| prepared6      | 50" and SIGs                                                                                                    |
| 2022 09 25     | Chapter "Structure, technical data,", subsection "The StEin configuration strategy"                                                    |
| 2022 12 24     | Additions and corrections in many chapters; NEW: Notes on features not yet implemented distributed in the description                  |
| 2023 06 20     | New version of chapter 1.2 "The basic principle of the "StEin" configuration", subchapter "outputting the current configuration on usb |
|                | stick" within the chapter "SW UPDATE, LOADING CONFIG, Sound,", in the chapter "The ready-made configurations": additions               |
|                | and explanations, e.g. the meaning of "M", the prepared configuration "60"                                                             |
|                | = DENOSIG, in the chapter "The objects in the parameter sheets": GATYP and GA: redefinition of "KSA - the object class for revers-     |

- ing loops",
- 2024 02 23 Integrated expansion boards for servos, among other things
- 2024 03 21 several chapters expanded on, respectively new translations on many pages in particular drawings

# SUMMARY of the 2023 06 20 FEATURES NOT YET IMPLEMENTED (although partially described in the operating instructions)

- Ready-made configuration 63 for signals (61 and 62 are available)
- For all objects: system-wide object numbers not yet functional
- o For all objects: Connection points on modules other than your own not yet possible
- o Object classes KONFBIB, ADDFERT not complete
- Point sequence commands (currently pages 40, 41); there are only a few selected ones for stopping .../H
- Object types GA and GATYP: parameters and settings not yet implemented, including BEFORM =1, PUFFIX, FUBFIX, POSFIX, GLEINF, GKPARAM, ANSPRMX9, ANSPRMX9, APUGK-2,
- Object types SWI and WEITYP: parameters and settings not yet implemented: WEIPANEL (no effect in the MX32), ANTRART (= servo), POSILOG (currently provisional version), REDAUPWM, SERVO..., all greyed out parameters, STELLERK, TSTIMPLNG, TSTIMPIV, TSTIMPSPA.
- Object types SIGTYP, SIGPICTURE, SIG: parameters and settings not yet implemented: SIGART (currently only with plus pole), PANEL, PANSYMB, PANFELD

### Notes to software versions and instruction manuals

### This page is under construction

### SOFTWARE and SOFTWARE UPDATES:

To learn more about the current **software version** and to download a free copy, go to the ZIMO website <u>www.zimo.at</u> and click on the tab **"Update & Software"** ("Update – System").

### General information:

- Do not use ZIMO devices in excessively warm or humid locations. The air flow must not be restricted (e.g. by covering) when in operation.
- Cable links shall not be squeezed or put under tension. A tight fit of all connectors is a prerequisite for faultless power or data transmission.
- The devices should not remain under power unattended, i.e. the power supply (or power supplies) should be disconnected from the power grid, ideally via switchable power bar or by pulling the plug from the grid.
- Children under the age of 8 years must be under supervision of an adult when operating the device.
- Improper use or opening of the device without consulting ZIMO may lead to danger or loss of warranty.

### **IMPORTANT PLANNED IMPROVEMENTS TO THE INSTRUCTION MANUAL**

o chapter 7 "Terminal loops"

o chapter 8 "The outputs for 8 turnout or 16 single consumers"

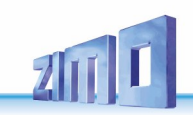

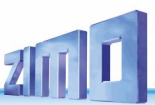

### Product features and system configurations

**"StEin"- Modules (St**ationary-**E**quipment-Modules) are used together with a ZIMO base unit (digital control center) of the MX10 series and MX32 or MX33 control panels or ZIMO APPs (as soon as they have been expanded in this direction).

StEin modules CANNOT be used together with other digital systems.

According to the designation (Stationary ...), the "stationary equipment" of the model railway system is connected to the "StEin" (or in practice to several "StEin"), i.e. - above all -

**- Fully equipped track sections** with occupancy detection and signalling, RailCom Cannel-1 and -2 (local & global), measures for overcurrent and short-circuit, ZIMO HLU for "stop before red signal", speed limits, east-west control.

- Switches, signals. Uncouplers, etc. (i.e. accessories of all kinds; for these, "StEin" is an alternative with many advantages over accessory decoders),

- Light barriers, switching tracks (signalling contacts for Intermittent ATP = "point train protection"

- **speakers** for station announcements, etc. (currently not implemented in the software).

**Computer control** is the usual use of the StEin modules, whereby there is particularly close technical coordination with the ESTWGJ g interlocking programme.

In **autonomous operation** (i.e. independent of the computer), certain functions can be used (points and signal switching, occupied and address messages), for example, the current positions of the trains (number of the track section) can be tracked on the ZIMO operating devices.

Automatic shuttle operations (with 3 track sections each and, if necessary, point detectors) can be set up by setting HLU direction information.

Autonomous operating options such as automatic block sections, staging yards, ... are NOT yet realized at this time (December 2022 edition), but are planned.

**NOTE** to **Roco "Z21 Detector with RailCom"**: This product is a ZIMO contract development and is also manufactured by ZIMO for Modelleisenbahn GmbH (Roco). It is is NOT a "cheap StEin", although certain identical circuit and software elements are used: The Roco detector has NO HLU functions, NO short-circuit switch-off (therefore the control centre must be limited to max. 5A), NO connections for accessories.

### Use of the StEin with the current ZIMO system, MX10 and MX32/MX33:

ILLUSTRATION OF THE INTERCONNECTION ON THE NEXT PAGE, Notes on this below:

The power supply for the track and accessory outputs of the StEin:

A special feature of the StEin concept (compared to the occupied and RailCom detectors of other manufacturers) is the independent generation of the rail signal for the track outputs: StEin works like a multiple booster, i.e. synchronised with the base unit (via wires 7, 8 on the extended CAN bus), but without loading the rail outputs of the base unit.

In contrast to this, the typical occupancy detectors on the market (including the Z21 occupancy RailCom detectors built by ZIMO itself) pass the rail signal from the digital centre; incidentally, the "old" ZIMO MX9 track section modules also worked in this way.

Therefore: The output stages of the track outputs of a StEin module are supplied by a DC voltage to be applied to the "+ DRIVE voltage" terminal (against GROUND), NOT by the track output of a base unit. This DC voltage is usually taken from a "DC-out" output (usually S1) of the MX10 base unit.

The accessories (points, signals, ...) to be connected to the StEin are also supplied by a DC voltage; this must be applied to the "+Accessory voltage" terminal (against GROUND); this DC voltage (independent of the DRIVE voltage) can be taken either (smaller applications) from a "DC-out" output (usually S2) of the MX10 base unit, or from an external power supply unit: common for all "StEin", typ. 15 V - 18 V, recommended at least for larger applications.

The accessories (points, signals, ...) to be connected to the StEin are also supplied by a DC voltage; this must be applied to the "+Accessory voltage" terminal (against GROUND); this DC voltage (independent of the DRIVE voltage) can be taken either (smaller applications) from a "DC-out" output (usually S2) of the MX10 base unit, or from an external power supply unit: common for all "StEin", typ. 15 V - 18 V, recommended at least for larger applications.

For smaller applications (up to 5 "StEins"), it is advisable to take the entire supply (for DRIVE voltage and ACCESSORY voltage) from the MX10 base unit: this is then done via a three-pole supply cable (2.5 mm2 cross-section recommended for each) between the triple terminal on the MX10 ("DC-out": S1, GROUND, S2) and the triple terminal on the StEin (+drive voltage, GROUND, +accessory voltage).

ATTENTION: this 3-conductor cable is to connect "Pin 1 to pin 3 and pin 3 to pin 1"

<u>ATTENTION</u>: do NOT use the output "Schiene 2" (track 2) for the programming track in SERVICE MODE, if "DC out S2" is used for StEin accessory power.

The input/output connections of the STEIN88V module:

- 8 track section connections, with up to 8A outputs each (suitable for large-scale trains) and occupancy detection from as little as 1 mA current draw (corresponding to an axle resistor of 10 20 KOhm), short circuit detection and shutdown with adjustable thresholds and times, local RailCom (address recognition) and global RailCom (receiving and forwarding complete reports on "Channel 2"), ZIMO HLU speed limits in 7 steps with function influence and location detection
- 8 connections for switch motors (double coil, motor, ...) with position and rotation control. can also be used as 16 individual connections for uncoupling tracks, e.g,
- 16 logic level inputs for all kinds of sensors: rail contacts, photoelectric sensors etc.
- 1 I<sup>2</sup>C I2C bus connection, for 16 signal or other boards near the accessories (Signals: each signal board operates 16 LEDs or several multiplex signals).
- 2 speaker outputs for station announcements etc., from the StEin's internal sound generator,
- 2 connectors for expansion boards (for more turnouts, servos etc.).

### Other "StEin" features:

The "StEin" is equipped with a **numeric display** (for displaying the module number and as support for manual setup) as well as numerous control LEDs to show occupancy status, short circuits, HLU status of each track section, input states, switching operations, various internal voltages and operating states.

The **5 buttons** are mainly used for manual module settings, for example: defined HLU settings on track sections (e.g. "slow" or "stop"), later also for automatic dependencies (such as block control or hidden stations) but also for restarts after short circuits and turnout testing etc.

ZIMO ELEKTRONIK

The **USB drive socket** is used for software updates for the StEin module but also to load configurations that are created on external sheets; possibly also for sound files.

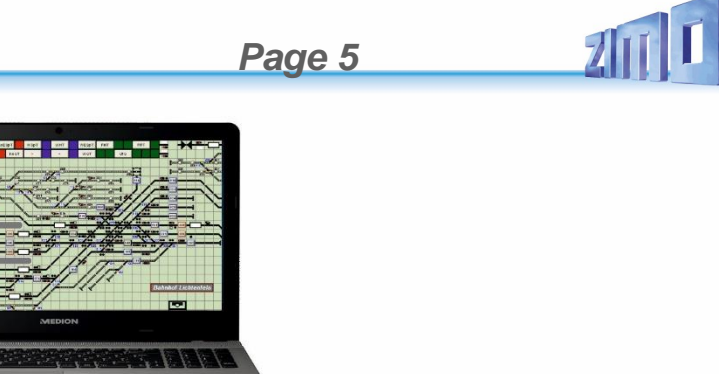

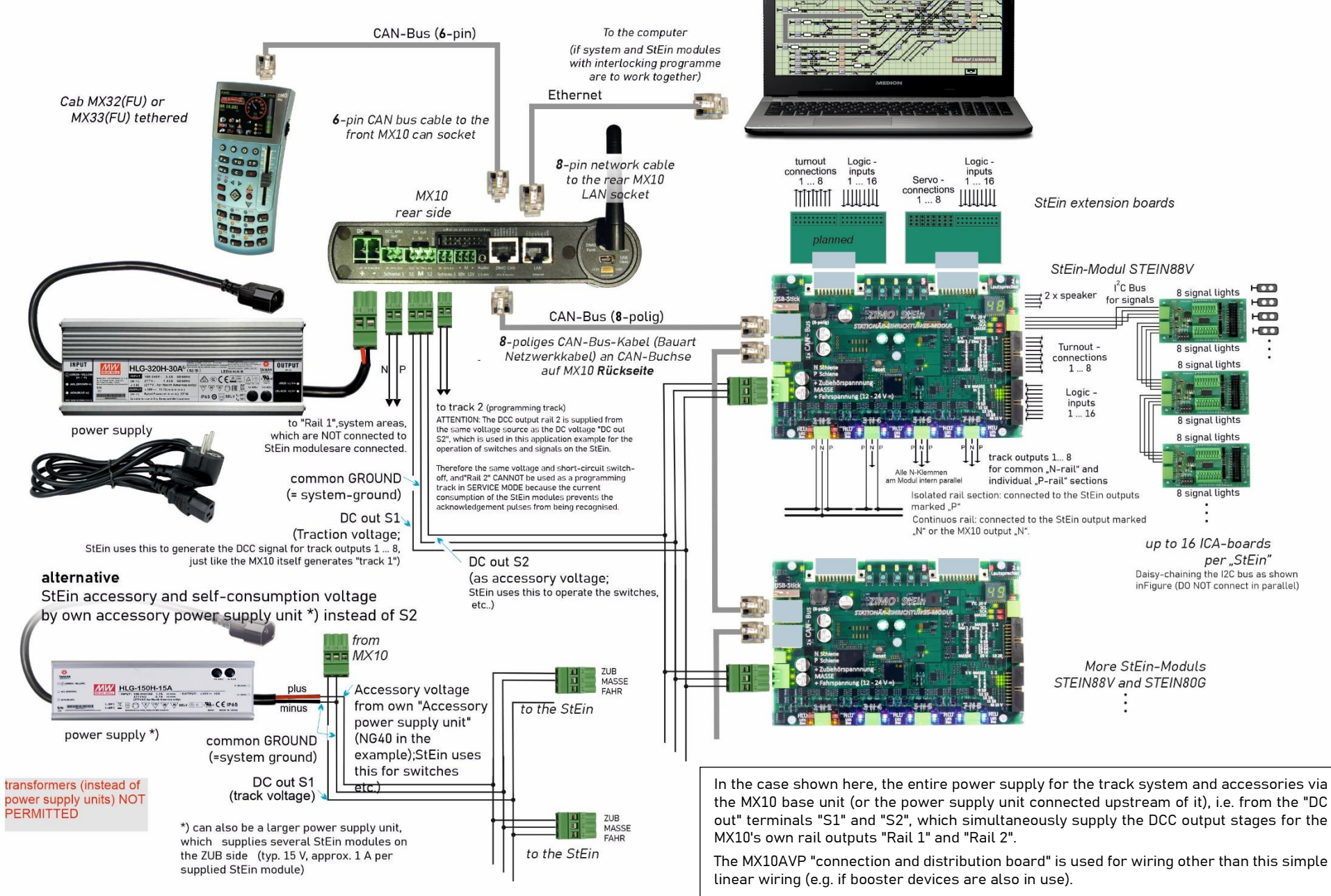

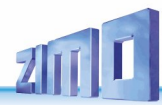

# 1. Setup technical data, "StEin" configuration strategy, "StEin" data model

### CAN-Bus Control-LED:

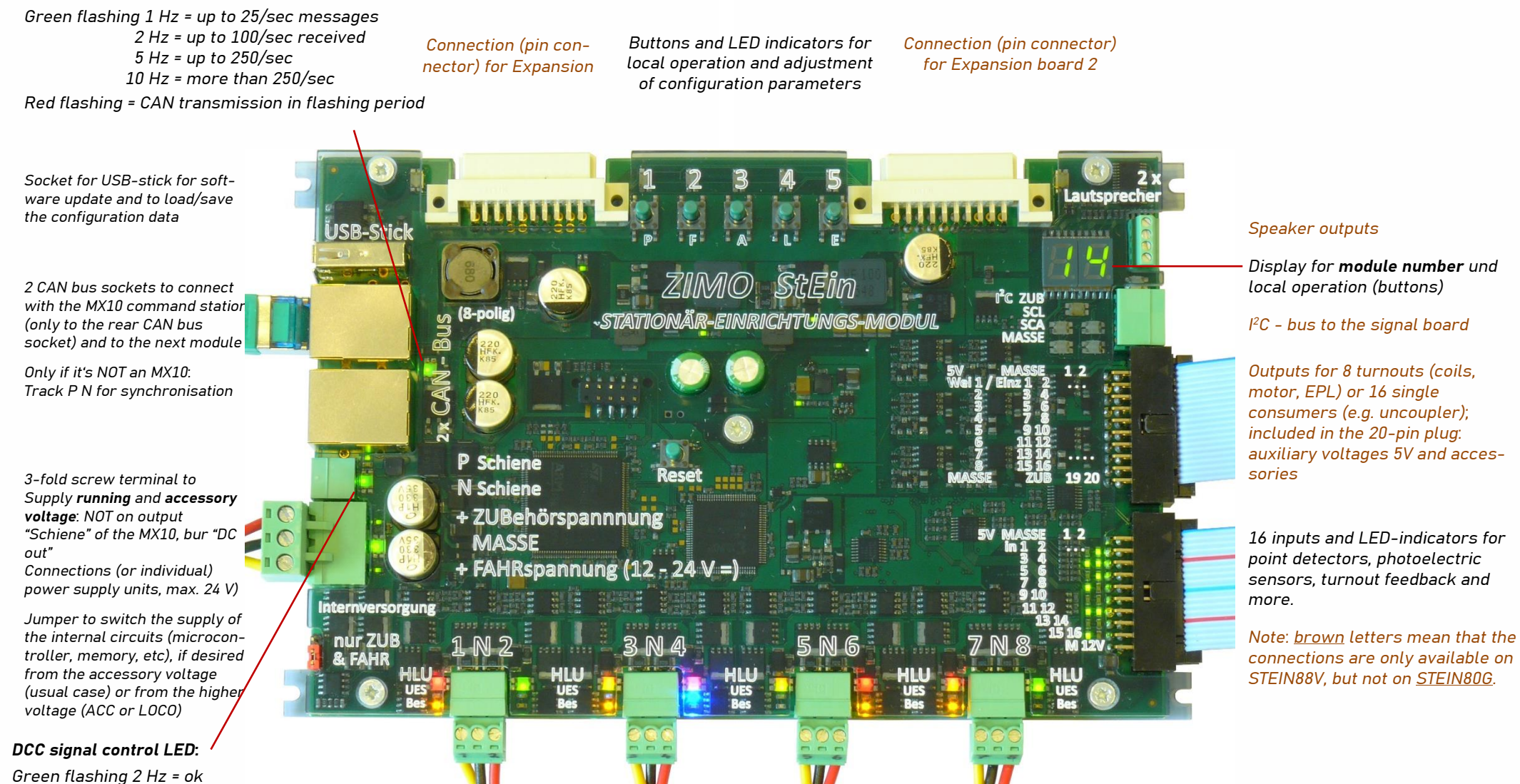

Green/Red flashing = wrong polarity (only possible if DCC via track) 8 track section outputs on four 3-pin sockets, each with 2 "P" (Positive rail) and common "N" (Negative rail) connection. Red flashing = N0 DCC (HLU is not possible) LED indicators for each section: HLU (red/yellow/green), occupancy (yellow), short circuit (blue).

### 1.1. TECHNICAL DATA:

#### Power for

| Track (DC-out "S1" or "S2" from ZIMO MX10 or separate power supply)     | 12 - 24 V |
|-------------------------------------------------------------------------|-----------|
| Accessory (DC-out "S1" or "S2" from ZIMO MX10 or separate power supply) | 12 - 24 V |
| CAN bus (usually from the MX10 or MX1 CAN bus socket)                   | 12 - 35 V |
| Output current                                                          |           |

| on single track outputs (necessarily automatic short circuit switch- | off) |      | 8 A |
|----------------------------------------------------------------------|------|------|-----|
| total current of all 8 track outputs                                 |      | 10 A |     |
| for each turnout output (or other components)                        | 2 A  |      |     |
| total current of all 16 turnout outputs                              |      | 5 A  |     |
| for the 5V auxiliary output 1 A                                      | 4    |      |     |

#### Others:

| Minimum current flow at the track for reliable occup | ancy detection                                                                               | 1 mA   |  |  |  |  |  |  |  |  |  |
|------------------------------------------------------|----------------------------------------------------------------------------------------------|--------|--|--|--|--|--|--|--|--|--|
| (the occupancy threshold can be set higher than      | 1 mA in the configuration data)                                                              |        |  |  |  |  |  |  |  |  |  |
| Internal consumption of the StEin from track and acc | essory voltage                                                                               | 350 mA |  |  |  |  |  |  |  |  |  |
| Internal consumption from the CAN bus voltage (if no | Internal consumption from the CAN bus voltage (if not supplied by track or accessory) 150 mA |        |  |  |  |  |  |  |  |  |  |
| Dimensions                                           | 180 x 120 x 20 mm                                                                            |        |  |  |  |  |  |  |  |  |  |

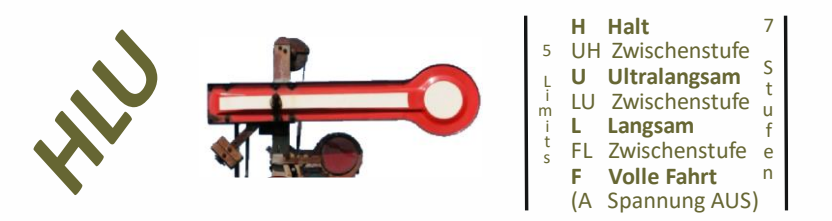

The **"HLU" - technique** - also known as "signal controlled speed influence" and "location dependent function control" - is integrated in ZIMO digital systems and ZIMO decoders \*).

HLU is a communication protocol from one track output of the StEin module (former MX9 track section modules) to the decoder located on the track section; HLU data can be different from one track section to another (e.g. regarding HLU steps), they do NOT have addresses and are read individually by each ZIMO decoder (and decoders of some other manufacturers).

HLU data usually contain commands to stop trains or reduce their speed to one of the 5 HLU limits; see list above. HLU data reach the decoders practically immediately, because they are sent out about 100 times/sec. On the track section outputs of the StEin, the interlocking program (on the computer) usually sets HLU steps.

\*) Some decoder manufacturers also support HLU: known as far from: ESU, D&H, CT

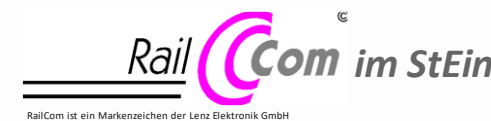

Similar to the central command station MX10, the StEin possesses high quality RailCom detectors, but 8 of them (for each of the 8 track sections). The analysis of the feedback from the vehicles allows, for example, to show the position of a train on the controller and the interlocking program, or to show the layout-dependent direction East-West. Note to **SETTINGS OF THE MX10** when using StEin modules

concerning the overcurrent and short circuit detection of the StEin modules and the MX10 itself:

**StEin modules** are equipped with an **overcurrent and short circuit detection** for every track section output; also see chapter "The 8 track sections, overcurrent and short circuit"; here a short description:

In the StEin's **"Parameter sheet"** every track section can be defined individually regarding overcurrent and short circuit handling, whereby generally it is not very useful to set too many or high differences.

In case of overcurrent (typical values between 1 and 3 A in parameters UESLAMP and UESSAZT in the object lines of the track sections) it leads to a delayed switch-off (in parameters UES-LAZT and UESSAZT = turn-off time),

In case of short circuits (typical threshold 4 to 8 A according to KUSAMP) it switches off immediately (i.e. after about ½ msec, this CANNOT be configured).

In both cases there is a number of automatic **restarts** (in parameters UESLEAZ, UESSEZ, KUS-EZT) after which the system is finally turned off.

In case of overcurrent or short circuits, *usually* only one track section is affected. It would be bad, if an overcurrent/short circuit on a track section connected to the StEIn turned off the track output of the MX10 – which therefore shuts down a bigger range of the layout.

To avoid such misconduct, certain rules have to be complied regarding "Voltage & Current", namely the values for "OVC threshold" and "OVC turn-off time"; sometimes also "OVC tol. current" can be used. All these settings are entered via the main menu "VOLT & AMPERE detail". \*).

Values for the turn-off parameters UESLAZT / UESSAZT

| (if there are differences, the highest value)          | useful value                                 |
|--------------------------------------------------------|----------------------------------------------|
| in the object lines for the track sections             | for " <b>OVC turn-off time</b> " in the MX10 |
| 100 ms (to write into the StEin object), means 0.1 sec | 0.3 sec                                      |
| 200 ms (to write into the StEin object), means 0.2 sec | 0.5 sec                                      |
| 500 ms (to write into the StEin object), means 0.5 sec | 0.8 sec                                      |
| 700 ms (to write into the StEin object), means 0.7 sec | 1.0 sec                                      |
| Values for the higher overcurrent parameter UESSAI     | MP                                           |
| (if there are differences, the highest value)          | useful value                                 |
| in the object lines for the track sections             | for " <b>OVC threshold</b> " in the MX10     |
| 2000 mA (to write into the StEin object), means 2 A    | 5 A                                          |
| 4000 mA (to write into the StEin object), means 4 A    | 10 A                                         |
| Abo                                                    | ut 2.5 times or more:                        |

the total electricity consumption of the layout is also important

ZIMO ELEKTRONIK

\*) **Technical description** to the above described rules (especially the turn-off times):

In contrast to the track outputs of the central command station MX10, the outputs of the StEin do not have a constant current regulation, which would bridge the time until the turn-off (the turn-off time). The StEin hereby relies on the MX10; i.e. when exceeding the overcurrent threshold (according to parameters UESLAMP or UESSAMP, as far as the current stays beneath the threshold for short circuits KUSAMP) the current continues to flow in the amount provided by the output of the MX10 (according to "OVC threshold"). The MX10's track output therefore has to wait until its own turn-off. Therefore the value "OVC turn-off time" has to be set considerably higher than the overcurrent turn-off times UESLAZT and UESSAZT in the StEin, so the StEin output turns off faster and the rest of the layout is not affected.

Note to the CABLING OF THE TRACK SECTIONS: see chapter 8 track section 2!

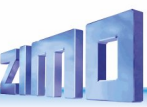

### The basic principle of the "StEin" configuration

The numerous connections of a StEin module for track sections, points, signals, etc., i.e. for the "stationary equipment") can be used very flexibly: from the N layout to the garden railway; from the system-controlled layout to the computer-controlled layout. StEin modules must be configured for use in the respective application; i.e. the "objects" – i.e. the connected track sections, points, signals, etc. – are recorded and described by a series of individual parameters (occupancy and short-circuit thresholds, switching times, etc.).

The list of "objects" loaded into the StEin module forms its configuration – this does not always have to be created individually – often or at least partially, you can fall back on pre-saved tables (the prepared configurations).

### Overview: Methods of configuration creation:

This chapter is only intended to explain the method of creating configurations, not their content (which is only mentioned as an example).

The following list starts with the simplest way of creating configurations, followed by methods with increasing design freedom (and greater effort ...).

#### Use of the prepared configurations already pre-activated on delivery:

Often sufficient for the typical H0 layout (possibly also gauge 0 or TT) with "normal" track sections, double coil points and average "German" (or similar) signalling equipment.

- Use of the (not pre-activated, but) prepared configurations:
- for large railway or N layouts, different drives, etc. without other "special features". Activate the prepared configurations "manually" by pressing a key sequence on the module or using ready-made "ADDFERT" tables (download from www.zimo.at, customise and load in StEin).
- Use of **prepared configurations**, **only signal connections** individually defined: So that fewer connections of the ICA boards (= signal boards) are lost, as would be the case when using the complete prepared configurations (i.e. WITH signal connection points included).

In this case (in contrast to the above variants), a separate "parameter sheet" is created in EXCEL, which is then exported from Excel and loaded into the StEin as a .cfg file): This defines the connection points (of the first - red - light in each case) of the actual signals present, while the signal types and signal aspects from the prepared configuration apply.

• Own parameter sheet, consisting of customised prepared configurations: If the prepared configurations "almost" fit, but still need to be modified: then these are NOT activated themselves, but their "source codes" are first downloaded from www.zimo.at, entered into an EXCEL sheet and modified, resulting in your own configuration, which is then exported and loaded into the StEin as a .cfg file.

Note on this: Some users create their own prepared configurations in order to load them instead of the "of-ficially" prepared ones: this is possible, but NOT recommended, because it can easily lead to confusion when troubleshooting.

• Own parameter sheet, largely or completely customised:

This is the completely customised configuration (parameter sheet created in Excel, then exported and loaded into the StEin as a .cfg file). Of course, prepared configurations can also be included here for simplification (see above).

**KNOWLEDGE** of the principle of "parameter sheets" is helpful in any case; even if ready-made configurations should be used!

### EXCEL-spreadsheets, Parameter-Sheets, ...

The StEin concept takes into account small, large and also very large applications, with up to several hundred track sections, points and signals.

If the pre-activated or prepared configurations (see "Methods of configuration creation" above) are not sufficient, a custom configuration is created in the form of a "parameter sheet" - a table of "objects" such as switches or track sections and their parameters.

A "parameter sheet" (a short extract from such a sheet) looks like this, for example:

| NAME | MODULNR | OBJKL | WEITYP | WEISYSNR | ANTRART | POSILOG | SCHIMPZT | SCHIN |   | APUANT | APUSTEKO | APUZWAKO | APUHERZPOL |  |
|------|---------|-------|--------|----------|---------|---------|----------|-------|---|--------|----------|----------|------------|--|
|      |         |       |        |          |         |         |          |       |   |        |          |          |            |  |
|      |         | WEI   |        | 0        | DOSPU   | 1       | 100 ms   |       |   | 5.3    |          |          |            |  |
|      |         | WEI   |        | 0        | DOSPU   | 2       | 100 ms   |       | 1 | 5.4    |          | 5.2      |            |  |
|      |         | WEI   |        | 0        | MOT     | 2       | 3500 ms  |       |   | 5.6    |          | 5.3      |            |  |
|      |         | WEI   |        | 0        | MOT     | 3       | 2000 ms  |       |   | 5.7    |          |          |            |  |
|      |         | WEI   |        | 0        | EPL     | 3       | 200 ms   |       |   | 5.8    |          |          |            |  |
|      |         | WEI   |        | 0        | SERV-0  | 1       |          |       |   | 5.E1.3 |          |          | 5.4        |  |
|      |         |       |        |          |         |         |          |       |   |        |          |          |            |  |

Section of a parameter sheet (the first and last columns, columns in between not shown): Object lines for points, therefore all with object class "SWI" (in column OBJKL)

with various drives (ANTRART column), other parameters such as SCHIMZT (switching pulse time in ms), APUANT (connection to StEin module number. Switch pin on StEin); the first two columns (empty here) are optional (to be filled in if sheet for several StEin modules).

The type of configuration is referred to as **"object-orientated"** (as opposed to "address-orientated"): there is an **object** line (a data set) for each object (track section, turnout, ...), and NOT for each address The link between objects and connection points is created by parameters in the **object line** (e.g. APUANT).

The programme **EXCEL** (part of the Microsoft Office package), which is available on most Windows computers, is used to create and edit the **parameter sheets**. It is used to record the data the objects with their parameters; the typical Excel spreadsheet task does not play a role here (therefore no knowledge of this is required).

By default, EXCEL masters everything that makes the handling of - long - tables simple and - above all - clear: copying and moving rows and blocks, search and replace, insert and delete, highlighting by colour underlay, version management, and (last but not least) extensive print support, e.g. automatic resizing so that all columns fit next to each other, and the like.

The **"parameter sheet" = the configuration** is created offline on the computer, **exported** from EXCEL in csv format and **loaded** into a StEin as a .cfg file **via a USB** stick (or by automatic forwarding to many StEins simultaneously). The loading processes are controlled via the buttons on the StEin (or in another way ...).

Conversely, the current ("active") **configuration can be read out and saved to a USB stick**. This is used to check the configuration effective in the StEin, especially in the case of composite configurations (several prepared configurations, ...), or after changing parameters during operation using an interlocking programme. The file read out can then be edited on the computer.

TIP: Creating your own parameter sheet from scratch is NOT RECOMMENDED for first-time StEin users, because the many parameters initially appear rather confusing and often offer the opportunity for erroneous entries. The "trial and error" approach using prepared configurations is MORE SUCCESSFUL, but should not be retained as a permanent configuration method ...

### **Object types** ... for **clarity** and **flexibility** of configuration:

In practice, where the parameters are the same for many objects, rows are used for **object types** that serve as **templates** for the "actual" objects: for example

a row of the object class SWI (with self-selected type name in column SWI) as a template for rows of the object class SWI ("actual points") or a row of the object class GATYP as a template for rows of the object class GA ("actual track sections").

| NAME        | MODULNR | OBJKL  | WEITYP    | WEISYSNR | ANTRART | POSILOG | SCHIMPZT | SCHIMPPWM | UMLAMINZ | AMA  | XZT APUANTR  | APUSTEKO | APUZWAKO |
|-------------|---------|--------|-----------|----------|---------|---------|----------|-----------|----------|------|--------------|----------|----------|
| Norm Weich  | n       | WEITYP | WEI-N-DSA | 0        | DOSPU   | 1       | 100 ms   | 100%      | d        |      | 0 0          | 0        | 0        |
|             |         | OBJKL  | GATYP     | GASYSNR  | BEFORM  | HLUFIX  | PUFFIX   | FUNFIX    | KUSAM    | ν KU | EZT ANSPRMXS | APUGA    | APUGAV   |
| Mu-Typ 1    | 26      | GATYP  | GA-MU-STW | 0        | 3       | 0       | 0        | 0         | 4000 m/  | 500  | ms C         | 0        | 0        |
| Mu-Typ 2    | 26      | GATYP  | GA-MU-FIX | 0        | 0       | UH      | 0        | 0         | 3500 m/  | 1000 | ms C         | 0        | 0        |
|             |         |        |           |          |         |         |          |           |          |      |              |          |          |
| Einf.Weiche | 26      | WEI    | WEI-N-DSA | M-1      |         |         |          |           |          |      | " M.1        | L        |          |
| Bahnhof 1   | 26      | GA     | GA-MU-STW |          |         |         |          |           |          |      |              | 26.1.    |          |
| Bahnhof 1   | 26      | GA     | GA-MU-STW |          |         |         |          |           |          |      |              | 26.2.    |          |
| Haltepunkt  | 26      | GA     | GA-MU-FIX |          |         |         |          |           |          |      |              | 26.3.    |          |
| Haltepunkt  | 26      | GA     | GA-MU-FIX |          | 1       | 0       | L/H      |           |          | 800  | ms '         | 26.4.    |          |
| Strecke re  | 26      | GA     | GA-MU-STP |          |         |         |          |           |          | 600  | ms '         | 26.5.    |          |

Section of a parameter sheet (12 columns of approx. 30): here, some object types are first defined for points and track sections (rows with object class SWI-N-DSA or GATYP with type names such as "SWI-N-DSA", "GA-MU-STW", etc.). ), and further down the "actual" objects, i.e. switches and track sections (lines with object classes SWI and GA and the type names "SWI-N-DSA", etc.), where the parameters to be adopted from the respective type (the "template") are labelled with ", while deviating parameters are filled in with the desired values.

The APU fields (connection points) of the TYP... lines are empty, as there are no connection points for templates, but only for "actual" objects. The sequence (whether all TYP lines and associated objects are in a row or all TYP lines in a block) is irrelevant, but is standardised for the sake of clarity.

#### SEE next page "Quick start-up"!

#### Prepared configurations ... often the first step into the StEin system:

As described above (see Overview), you can avoid creating your own parameter sheets for the initial commissioning by using prepared configurations that are already available on delivery and only need to be selected (whereby one is always pre-activated for each object type).

These existing prepared configurations are themselves parts of parameter sheets that are automatically introduced when the software is loaded (including during updates).

| NAME         | MODULNR | OBJKL | GATYP     | GASYSNR | BEFORM | HLUFIX | PUFFIX | 1 | KUSEZT | ANSPRMX9 | APUGA | APUGAV | APUGK1 | APUGK2 |
|--------------|---------|-------|-----------|---------|--------|--------|--------|---|--------|----------|-------|--------|--------|--------|
| 02 FERTIG 00 |         | GATYP | GA-FE-LLK | 0       | 3      | 0      | 0      |   | 500 ms | 0        | 0     | 0      | 0      | 0      |
| 02 FERTIG 00 |         | GA    | GA-FE-LLK | M-1     | -      |        | -      |   | -      |          | M.1   | -      | M.1    | M.9    |
| 02 FERTIG 00 |         | GA    | GA-FE-LLK | M-2     | -      |        |        |   | -      | -        | M.2   | -      | M.2    | M.10   |
| 02 FERTIG 00 |         | GA    | GA-FE-LLK | M-3     | -      | **     |        |   | -      | -        | M.3   | -      | M.3    | M.11   |
| 02 FERTIG 00 |         | GA    | GA-FE-LLK | M-4     | -      |        |        |   | -      | -        | M.4   | -      | M.4    | M.12   |
| 02 FERTIG 00 |         | GA    | GA-FE-LLK | M-5     | -      | 12     |        |   |        |          | M.5   |        | M.5    | M.13   |
| 02 FERTIG 00 |         | GA    | GA-FE-LLK | M-6     | -      |        |        |   | -      | -        | M.6   | -      | M.6    | M.14   |
| 02 FERTIG 00 |         | GA    | GA-FE-LLK | M-7     | -      |        |        |   | -      |          | M.7   | -      | M.7    | M.15   |
| 02 FERTIG 00 |         | GA    | GA-FE-LLK | M-8     | -      | 1.00   |        |   | -      |          | M.8   | -      | M.8    | M.16   |

One of the prepared configurations, in this case for 8 track sections designed for gauge N; an excerpt from the collective parameter sheet for prepared track sections: consisting of a line with object class GATYP, where the parameters for the subsequent "actual track sections" are defined under the type name "GA-FE-LLK".

The connection points (the columns APUGA for the track sections themselves, APUGK1, APUGK2 for linked point markers) contain the letter "M" instead of the module number otherwise provided there, because the prepared configurations in each module are identical and are only replaced by real object lines (with matching module number instead of "M") after activation (selection).

### Only one sheet for all StEin modules in a system:

In larger systems, a larger number of StEin modules are used: software updates and new modified configurations must therefore often be installed in all or a large number of modules. This would be quite tedious if it had to be done separately for each module (inserting a USB stick, etc.)

Page 9

It is therefore possible to do this for all StEin modules together by inserting the USB stick with the new software and a collective file containing the parameter sheets for all modules into any of the StEin modules and starting the update and loading from there. The rest of the process runs automatically; the necessary data is transferred to all StEin modules via file transfer.

| NAME        | MODULNR  | OBJKL | GATYP        | GASYSNR | BEFORM | GLEINF | BESMNOR | BESMFEU | BESMNAS | GKMINZT | GKPARAM | UESLAMP |
|-------------|----------|-------|--------------|---------|--------|--------|---------|---------|---------|---------|---------|---------|
|             |          |       |              |         |        |        |         |         |         |         |         |         |
|             | 01 StEin | GATYP | GAZIMEN18    | 0       | 3      | 0      | 1 mA    | 2 mA    | 10 mA   | 50 ms   | 0       | 1000 mA |
| AG 10/09    | 01 StEin | GA    | GAZIMEN18    | 0       |        |        |         |         |         |         |         |         |
| AG 11/15    | 01 StEin | GA    | GAZIMEN18    | 0       |        |        |         |         |         |         |         |         |
| t           |          | ~ *   | 0.0719455400 | 0       |        |        |         |         |         |         |         |         |
| WIN3 13/ 12 |          |       |              |         |        |        |         |         |         |         |         |         |
| MX9 13/13   | 02 StEin | GA    | GAZIMEN18    | 0       |        |        |         |         |         |         |         |         |
| MX9 11/12   | 02 StEin | GA    | GAZIMEN18    | 0       |        |        |         |         |         |         |         |         |
| MX9 12/09   | 02 StEin | GA    | GAZIMEN18    | 0       |        |        |         |         |         |         |         |         |

Example of the parameter sheet (the first 13 columns), which contains object lines for several StEin modules. For differentiation, the MODULNR column contains the numbers of the modules (i.e. those that can be seen on the 2-digit display of the StEin in the normal state) where the respective lines are to take effect. The NAME column, on the other hand, is free for texts without a defined effect.

See chapter "Configuration example "ZIMO N exhibition system" with 7 StEin modules", where the "Total) parameter sheet with the "MODULNR" column filled in provides a good illustration.

#### Future project "system-wide object numbers" (NOT yet implemented)

In the definitions for the objects of the parameter sheets, columns for parameters such as WEISYNR or GASYNR have been provided since the beginning. These will later be filled with "system-wide object numbers".

The user should then number track sections, points, signals, etc. (each object class separately!!!). (each object class separately!!!) of the entire layout. These numbers are used to address the objects so that it is irrelevant which StEin module (or which type of StEin module family) an object is actually connected to.

This will make reconfiguration easier in the event of repairs, and it will also be possible to plan the system before knowing exactly which modules are to be used (which types will be available at the start of construction)..

| NAME      | MODULNR  | OBJKL | GATYP     | GASYSNR | BEFORM | HLUFIX | PUFFIX | FUNFIX | POSFIX | GLEINF | BESMNOR |
|-----------|----------|-------|-----------|---------|--------|--------|--------|--------|--------|--------|---------|
|           | 02 StEin | GATYP | GAZIMEN18 | 0       | 3      | 0      | 0      | 0      | 0      | 0      | 1 mA    |
| AG 13/15  | 02 StEin | GA    | GAZIMEN18 | 101     |        | н      | н      |        | н      |        |         |
| AG 13/11  | 02 StEin | GA    | GAZIMEN18 | 102     |        |        |        |        |        |        |         |
| MX9 13/12 | 02 StEin | GA    | GAZIMEN18 | 103     |        |        |        |        |        |        |         |
| MX9 13/13 | 02 StEin | GA    | GAZIMEN18 | 4100    |        |        |        |        |        |        |         |
| MX9 11/12 | 02 StEin | GA    | GAZIMEN18 | 4200    |        |        |        |        |        |        |         |
| MX9 12/09 | 02 StEin | GA    | GAZIMEN18 | 4201    |        |        |        |        |        |        |         |
| MX9 12/07 | 02 StEin | GA    | GAZIMEN18 | 4202    | "      |        |        |        |        |        |         |
| MX9 12/05 | 02 StEin | GA    | GAZIMEN18 | 4010    |        |        |        |        |        |        |         |
| 1         |          |       |           |         |        |        |        |        |        |        |         |

Extract from a future parameter sheet with filled-in fields for system numbers

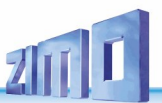

The object definitions ... see chapter "The objects in the parameter sheets"

This chapter describes the individual parameters of all objects, i.e. the switches (SWI) and switch types (WEITYP), the track sections (GSA) and track section types (GATYP), the signals (SIG) and signal types (SIGTYP) and the signal aspects (SIGBILD).

The prepared configurations ... see chapter "The prepared configurations" **NOTE**: The prepared configurations are actually ready-made parameter sheets and are also described in this format, i.e. knowledge of the functions of parameter sheets is necessary to understand them and - even more so - to change them.

### In the following: short summarised instructions for ... **Quick start-up** with selected ready-made configurations (i.e. without creating your own parameter set); only for simple applications

To be able to use a StEin module (or several modules) without configuration effort, the **pre-activated** or **prepared** configurations are used:

Without any intervention, the 8 track section outputs are **pre-activated** to "NNK" (prepared configuration 1, normal H0 track sections), the 8 turnout outputs to "DSA" (prepared configuration 41, double coil drives) and the signals to DEHV (see chapter "14 The prepared configurations", prepared configuration 61, connection diagram for ICA boards).

The following table is a copy from the chapter "The prepared configurations" (as of November 2022). It contains the **pre-activated prepared** configurations – 1, 41, 61 – for – **track sections, switches, signals** – as well as the **prepared configurations** 2, 3, ..., 42, 43, ..., 62, 63, ...

Occupancy thresh

|    | ,   |                                                                             | <i>-</i>       |
|----|-----|-----------------------------------------------------------------------------|----------------|
| 1  | NNK | 8 Track sections, "normal" value for small scales (H0, TT)                  | 2 / 5 / 10 mA  |
| 2  | LLK | 8 Track sections, low values for occupancy and overcurrent, small scales    | 1/2/5 mA       |
| 3  | ннк | 8 Track sections, higher values for occupancy and overcurrent, small scales | 5 / 10 / 20 m/ |
| 4  | LNK | 8 Track sections, low occupancy, normal overcurrent values, small scales    | 1/2/5 mA       |
| 5  | NHK | 8 Track sections, normal occupancy, higher overcurrent values, medium       | 2/5/10 mA      |
| 6  | NNG | 8 Track sections, typical values for large scales (G, 1)                    | 5 / 20 / 50 m/ |
| 7  | LLG | 8 Track sections, low values for occupancy and overcurrent, large scales    | 2 / 10 / 30 m/ |
| 8  | HHG | 8 Track sections, very high values for overcurrent/short circuit, gauge 1   | 5 / 20 / 50 m/ |
|    |     |                                                                             |                |
| 29 | KSA | 1 Reverse loop section instead of the previously defined section 7, 8       | Occupancy ar   |

Number / Identification Content description of the prepared configuration

| Number / Identification | Content description of | f the prepared configuration | Switch/Actuation |
|-------------------------|------------------------|------------------------------|------------------|
|-------------------------|------------------------|------------------------------|------------------|

| 41 | DSA | 8 double coil turnouts with end switches                             | 0.1 sec |
|----|-----|----------------------------------------------------------------------|---------|
| 42 | DSN | 8 double coil turnouts without end switches                          | 0.2 sec |
| 43 | MWA | 8 motorized turnouts with end switches                               | 3 sec   |
| 44 | MWN | 8 slow motion switch machines with end switches                      | 5 sec   |
| 45 | MWD | 8 motorized turnouts (for continuous current)                        | 0       |
| 46 | EPN | 8 EPL-turnouts without end switches                                  | 0.2 sec |
| 47 | SWA | 8 Servo-turnouts with end switches and relays connection             | 3 sec   |
| 48 | SWM | 8 Servo- turnouts without end switches and without relays connection | 3 sec   |
|    |     |                                                                      |         |

Number and name Content description of the prepared configurations

| 60 | DENOSIG | Only signal types and signal aspects for HV signals; WITHOUT "actual" signals    |
|----|---------|----------------------------------------------------------------------------------|
| 61 | DEHV    | in total about 100 signals of the HV system, mixture of the most important types |
| 62 | DEHVXL  | Similar to DEHV, but fully equipped signals (beacon, etc.), but less             |
| 63 |         |                                                                                  |
| 64 |         |                                                                                  |
| 65 |         |                                                                                  |

If the pre-activated prepared configurations are not to be used, but one or more of the prepared configurations are to be activated instead, the selection is made using a "button procedure" (see chapter "3 The button procedures for manual operation") - the 5 buttons at the top of the module and the double-digit display.

The following illustration is an extract from the chapter "The button procedures for manual operation..." (as of November 2022):

| Press and hold button-3 (button-3 A for "Activate")                                                                                                    | $\rightarrow$ | R. I. |  |  |  |  |
|----------------------------------------------------------------------------------------------------|---------------|-------|--|--|--|--|
| Button-5 → Counting down the number of the prepared configuration to be activated (according to the list of prepared configurations, e.g. 1 for "NNK", 2 for "LLI                                                                                                    | <b>≺</b> ",   |       |  |  |  |  |
| (according to the list of prepared configurations, e.g. 1 for "NNK", 2 for "LLK",<br>Button-3 → Counting down the number of the prepared configuration to be activated<br>e.g. up to the desired number "43" for "MWA".                                                                                                    |               |       |  |  |  |  |
| <ul> <li>Button-5 → Counting down the number of the prepared configuration to be activated (according to the list of prepared configurations, e.g. 1 for "NNK", 2 for "LLK",</li> <li>Button-3 → Counting down the number of the prepared configuration to be activated e.g. up to the desired number "43" for "MWA".</li> <li>Button-4 → Activate the selected finished configuration, confirmed by</li> </ul> |               |       |  |  |  |  |
| If further prepared configurations are to be activated:                                                                                                    |               |       |  |  |  |  |

- **Button-5** → Counting up ...
- **Button-3**  $\rightarrow$  Counting backwards ...

Button-4 -> Activate ... can be repeated as often as required until all the desired prepared config. have been loaded.

A **ZIMO control panel (MX32 or MX33)** can be used to **control** and **monitor** the equipment (track sections, points, ...) connected to the Stein module on a **test basis**. Even if – as in most cases – the actual aim is to use the Stein modules under computer control, the display and control options on control panels (in future also apps) are very useful for testing and troubleshooting.

The following is an extract from the chapter "Operating the StEin from the MX32/33 controller" (Nov 2022)

The StEin LIST can be accessed from the LOCO (IN) or SWI operating statuses by: E button + 8 " StEin LIST

In the StEin LIST, all StEin modules in the system are represented by one line each, sorted by module number.

Scroll-Wheel "Selection of a specific module (module number)

↑ (Shift)-Button (short) ■ Switch between the displays for track sections, signals inputs and switches in the first line of the selected module. The displayed elements can be operated using the number keys:

**GA – track sections**: The following are displayed for each of the 8 connections:

- the active HLU status (illuminated dot in colour gradation, like the red-green LED on the module itself),
- the busy signal (yellow illuminated dot, like the yellow busy LED on the module),

- Overcurrent and short-circuit states (blue illuminated dot, similar to the blue LED on the module),

- The HLU states of the track sections can be switched from the controller:
- Press the corresponding digit key SHORT " one level up (i.e. H "UH, HU "U, etc.),

- Press and hold the corresponding numeric key " Display the list of HLU states, select by pressing the numeric key

Switch a track section back on after a short circuit using the numeric key!

WE - turnouts or single outputs: The current position is displayed for each of the 8 points outputs (2 pins each):

The points can be switched from the controller by pressing the respective numeric key:

IN - switch inputs: The current status is displayed for each of the 16 switch imputs (green illuminated dot means ON).

 (Shift) - button (LONG) " Software versions of ALL StEin modules in the list are displayed (for a quick overview)

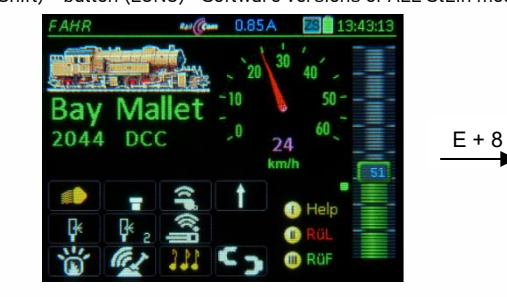

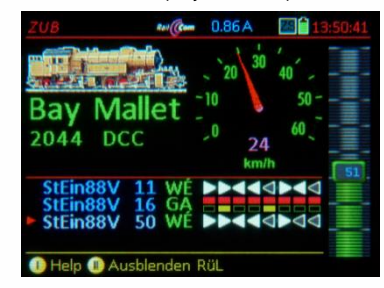

Page 11

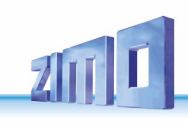

# The "StEin" Data model

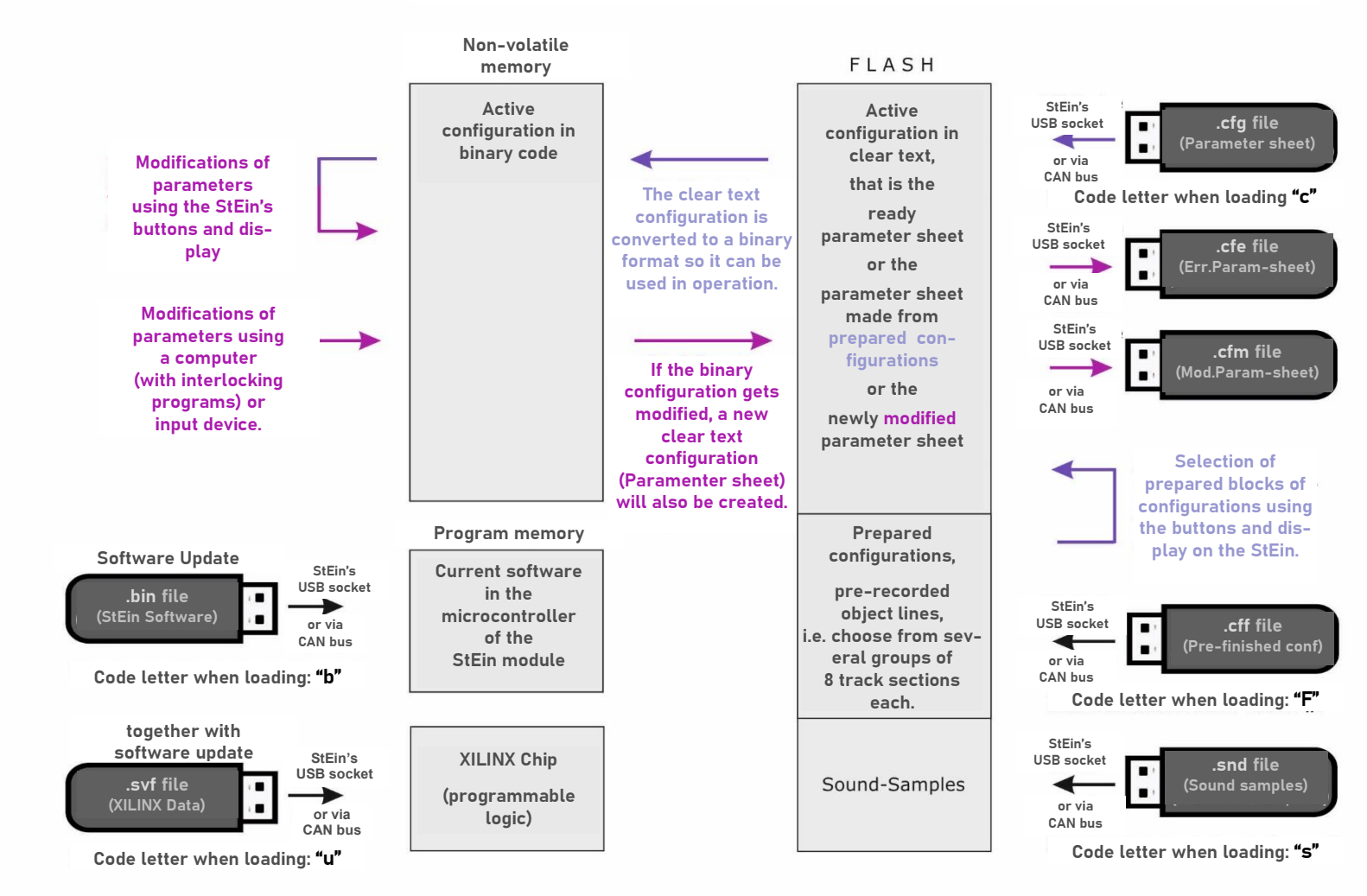

#### Loading the Configurations into the StEin:

The list of the object lines for the StEin Module is called **parameter sheet**. This sheet is created with the program Excel. Exporting from Excel creates a **.cfg file**, which can then be uploaded to the StEin.

#### Configuration data output by the StEin:

**Err.Param-sheet:** Details about incorrect information in the parameter sheet, in the same format and layout.

Mod.Param-sheet: The parameters of the original sheet can be edited using local inputs on the StEin or via interlocking programs. From that, a new parameter sheet will be created for possible further editing.

#### **Prepared configurations** as alternative:

For a quick start-up or a permanent solution for smaller applications, select groups of object lines (i.e. 8 turnouts) that are already in the software **at the time of delivery** (but can be exchanged later with .cff files).

The so composed object lines can also be converted to a **Mod.Param-**sheet and read-out for external editing (see above).

Loading Sound:

Sound projects are created and loaded similarly to sound decoders.

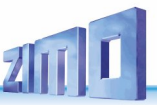

# Self update and loading config, sound and other data

The StEin module (like every ZIMO product) is software update-capable, i.e. a new software version can be loaded as soon as it is available at <u>www.zimo.at.</u> In addition to the software, however, there is a range of data that can also be loaded in the form of files and some of which can also be read out. All charging processes are carried out from a **USB stick** (later perhaps also directly from the computer).

| One, several or a  | all 5 file types can | be provided for    | loading on a USB   | stick (in the root d | lirectory), but <b>only one</b> |
|--------------------|----------------------|--------------------|--------------------|----------------------|---------------------------------|
| file per type on t | he stick!            |                    |                    |                      |                                 |
| Type:              | .bin file            | .svf file          | .cfg file          | .cff file            | .snd file                       |
| Code letter:       | " <mark>b</mark> "   | " <mark>u</mark> " | " <mark>c</mark> " | " <mark>F</mark> "   | " <mark>n</mark> "              |
| Contents:          | new software         | XILINX-data        | Configuration      | Finished config.     | Sound                           |

As several or many StEin modules are often used in systems, software updates and configuration loading are very time-consuming if they are carried out individually for each module.

Therefore, an alternative is **"SIMULTANEOUS** loading of **all modules** of a system" (new software version, i.e. update, and/or new configuration) by connecting the USB stick to a single (any) module, which distributes the data to all other modules.

There is also the alternative "CONTINUOUS loading of all files (without operating steps)

Variants 1, 2, 3 and 4 of the charging process are described on the following pages.

The LEDs above the buttons: flashing - pressing possible | green - was pressed shortly | red - long press.

1 LOADING (and software update and/or configuration) of a **SINGLE** StEin module:

Initial situation: Normal status = module number shown on the display,

### Inserting the USB stick

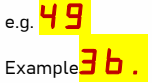

"**3b**." means: "3", the **first** character in the example = the **number** of files for StEin on the stick; "b", the **second** character = the **type of** the first file, the ...(dot)

indicates readiness for loading (via button-3 or -4, then flashes during the process)

"b" means: the next file to be loaded is a .bin file, i.e. new software,

- "c" .... is a .cfg file, i.e. a new configuration,
- "n" .... is a .snd file, i.e. a collection of sound samples,

Button-3→ Load the file, in the example "3b." i.e. "b" = bin file, then "Next" to the next file (Alternative to button-3: button-1→ Skip (do not load), immediately "Next" to the next file)

Ready to load the next file, in the example "2c", i.e. "c" = cfg file (configuration)

Button-3→ Load the file, in the example "2c." i.e. "c" = configuration, then "Next" to the next file (Alternative to button-3: button-1→ Skip (do not load), immediately "Next" to the next file)

Ready to load the next file, in the example "1n", i.e. "n" = .snd file (sound samples) 🗖

Button-3→ Load the file, in the example "1n." i.e. "n"= sound samples, then "Next" to the end of loading (Alternative to button-3: button-1→ Skip (do not load), immediately "Continue" to the end of the loading process)

All data is loaded, END of the process Success: LF Failure: LE flashing

### Remove the USB stick:→ NOW the actual 2 x flashing

During SW update: NO RESET via button or power interruption! Updates carried out (software update, only if software update if .bin file is included) with subsequent automatic reset

After a few seconds, **the module number is shown** on the display **again**, e.g. 49

|                                                                                                    | From software version 7.1.77 (as version before the                                                                                                    |
|----------------------------------------------------------------------------------------------------|----------------------------------------------------------------------------------------------------|
| 2 SIMULTANEOUS LOADING (software u                                                                                                    | pdate and/or configuration) of <b>ALL</b> modules on the CAN bus:                                                                                                    |
| me following displays apply to the master                                                                                                    |                                                                                                    |
| Initial state: Normal state = module number sr                                                                                                    | nown on the display, e.g. 🔰 🚄                                                                                                    |
| Inserting the USB stick                                                                                                    | Example <mark>36</mark> .                                                                                                    |
| <b>3b.</b> " means: "3", the <b>first</b> character in the exar<br>he stick; "b", the <b>second</b> character = the <b>type</b><br>readiness for loading (via button-3 or -4, then<br>b" means: the next file to be loaded is a .bin fi<br>c" is a .cfg file, i.e. a new configurat<br>n" is a .snd file, i.e. a collection of s                                                                                                    | mple = the <b>number</b> of files for StEin on<br>of the first file, the .(dot) indicates<br>flashes during the process)<br>le, i.e. new software,<br>tion,<br>ound samples |
| Button-4→ Loads the file, in the case of "3b" "I<br>Software is saved in ALL modu<br>however, <i>button-3 does</i><br>NOT immediately execute <i>the ir</i>                                                                                                    | b" = .bin file, i.e. <b>Button-4</b> indicates that<br>les, update of <b>ALL</b> modules;<br>ndividual module.                                                              |
| Display of the number of modules where                                                                                                    | charging has been <i>successfully</i> completed e.g. <mark>26</mark>                                                                                                    |
| (Alternative to button-4: button-1→ Skip (not lo therefore no number to report, but button-1 as                                                                                                    | ad) the displayed file, in the example "3b",<br>s "Next" button to the next file, in the example " <b>2c</b> ")                                                             |
| Button-4 $\rightarrow$ Confirm the displayed number of i                                                                                                    | modules (in the example "26"), i.e. <mark>2c .</mark>                                                                                                    |
| Press button-4 as the "Next"                                                                                                    | ' button→ in the example, "2c." is displayed, "c" = configuration                                                                                                    |
| Button-4 $ ightarrow$ Load the displayed file, in the example the state of the second state of the second | mple "c", i.ecfg file (configuration)                                                                                                    |
| The number of modules where chargin                                                                                                    | g was successful is displayed again e.g. <mark>26</mark>                                                                                                    |
| (Alternative to button-4: button-1→ Skip (not lo<br>thus no number to report, but key-1 as "Next"                                                                                                    | bad) the displayed file, in the example "2c",<br>key to the next file, in the example <b>"1n</b> ")                                                                         |
| Button-4 $\rightarrow$ Confirm the displayed number of                                                                                                    | modules (in the example "26"), i.e. <mark>/n.</mark>                                                                                                    |
| Press button 4 as the Next                                                                                                    | $rac{1}{2}$ m the example, in. is displayed, $n = sound samples$                                                                                                    |
| Button-47 Load the displayed file, in the exa                                                                                                    |                                                                                                    |
| The number of modules where chargin                                                                                                    | g was <i>successful is</i> displayed again, e.g. 🔽 D                                                                                                    |
| (Alternative to button-4: button-1→ Skip (do no<br>therefore no number to report, instead button                                                                                                    | t load) the displayed file, in the example "1n",<br>-1 as "Next" button to end the loading process <b>)</b>                                                                 |
| Button-4→ Confirm the displayed number of n<br>on the stick, the success (or f                                                                                                    | nodules (in the example "26"). As "1n" was the last file<br>ailure) of the entire loading process is now displayed.                                                         |
| All data is loaded, END of the process Success<br>Display SM END on                                                                                                    | s <mark>: AF</mark> Failure: <mark>AE flashing</mark><br>ly on the "master module", i.e. where the USB stick is inserted.                                                   |
| Single file or all files have arrived. Success                                                                                                    |                                                                                                    |
| Display appears AFTER EVERY FILE on "sla                                                                                                    | ve modules", i.e. where USB stick is NOT inserted                                                                                                    |
|                                                                                                    | · · · · · · · · · · · · · · · · · · ·                                                                                                    |
| Remove the USB stick:→ NOW the actual                                                                                                    | 2 x flashing                                                                                                    |
| ring SW update: NO RESET via updates are car<br>utton or power interruption! vith subsequent                                                                                                    | ried out (software update, <i>only if software update</i> if .bin file included)<br>automatic reset                                                                         |
| After a few seconds, <b>the module numbers</b> are                                                                                                    | shown again on all displays, e.g: '                                                                                                    |
|                                                                                                    |                                                                                                    |

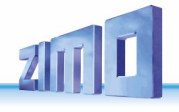

**ZIMO FI FKTRONIK** 

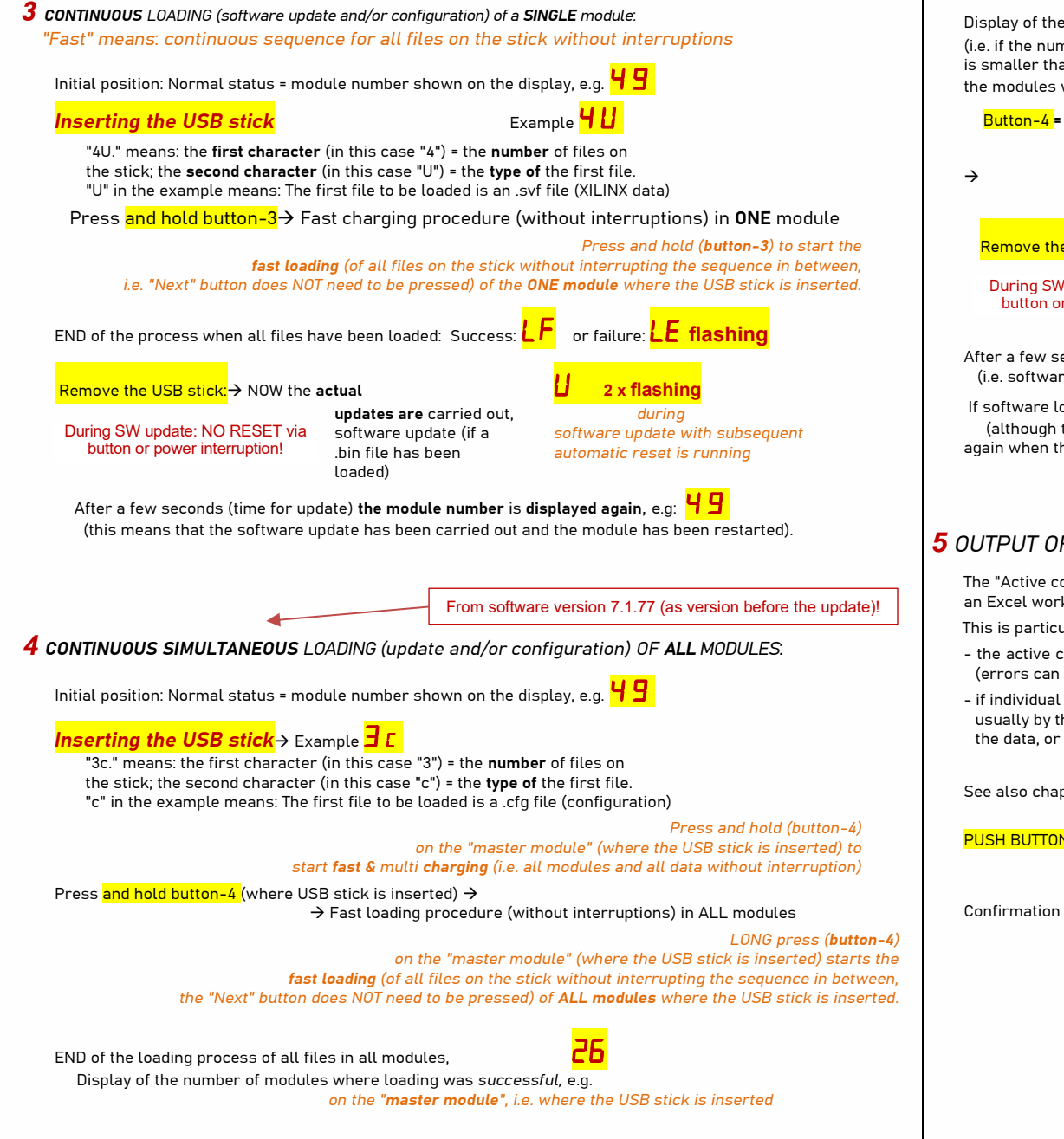

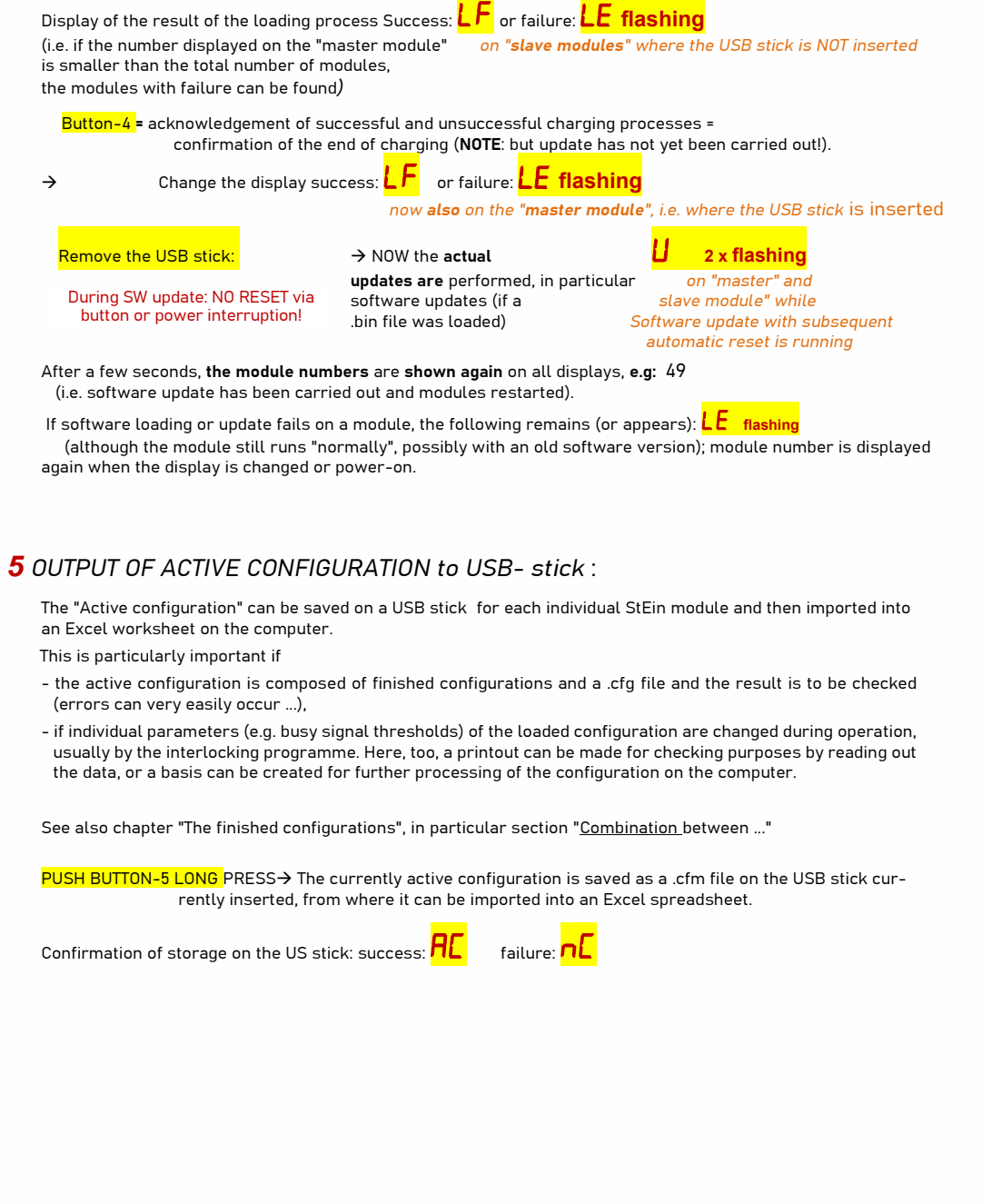

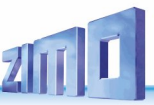

#### 3. The "button-procedures" for "manual operation" **P3**: Confirm with **Button-2** $\rightarrow$ Occupancy threshold for ALL track section outputs are h set to *...drv*" (threshold as per configuration), after 3 sec; display changes to 49 Although the "StEin" is usually not controlled manually (by using the buttons on the unit), it may be helpful in cer-**PH**: Confirm with **Button-2** $\rightarrow$ Occupancy threshold for **ALL** track section outputs aretain situations: set to "moist" (Threshold as per configuration), after 3 sec: Display changes to 49 - using it the first time (the "StEin" is ready for use as it comes with a "prepared configuration" activated at time of delivery - see next chapter), turnouts connected to the StEin can be tested, as well as track sec-P5: Confirm with *Button-2* → Occupancy threshold for *ALL* track section outputs are set to "wet" (threshold as per configuration), after 3 sec display changes to 49 Ь tions set to H - L - U - etc. while observing the effect on locomotives, even without controller or computer. - troubleshooting: signals can be controlled locally to ensure that the LED's are wired correctly or turnouts can e.g.: **4 []**.\*) **P5**: Select a track section with *Button-2*: 1, 2, 3, 4, 5, 6, 7, 8, 0, (cycl.) 1, 2... be observed for proper operation. \*) shows current value - a short circuit on a track section can be cancelled locally and power restored. Select the HLU state with *Button-3*: A, H, U., U, L., L, F., F, (cycl.) A, H, ... e.q. 4 → Selects the HI U-State for a SINGLE track section. **Pressing and holding one of the 5 buttons** on the StEin starts a procedure: Button-1 press/hold $\rightarrow P$ - Procedures (track sections HLU, occupancy thresh., module address) NOTE - select track section "0" (which does not exist), Button-2 press/hold $\rightarrow$ F - Procedures (Restore after a short circuit/overcurrent) to exit a procedure without taking further action; this is done with button-1. Button-3 press/hold $\rightarrow A$ - Procedures (Activation of prepared configurations) PLEASE NOTE: the difference between the HLU states "U." and "U" or "L." and "L": Button-4 press/hold $\rightarrow L$ - Procedures (Turnout switching) the "." (dot) means half a step lower, that is: "U." = "HU", "L." = "UL", "F." = "LF" **Button-5** press/hold $\rightarrow E$ - Procedures (Single LEDs on signal PCBs) Confirm with **Button-1** $\rightarrow$ (Won't abort in this case) Applies the selected setting to the track section corresponding HLU-LED for the track section changes. Again **Button-1** (without button-2, -3 etc. beforehand) $\rightarrow$ Ends procedure, address returns: 49 Track sections setup procedures: **P7**: Select a track section with **Button-2**: 1, 2, 3, 4, 5, 6, 7, 8, 0, (cvcl.) 1, 2, ... e.g.: **3d** There are a number of "handling and adjusting procedures": P1, P2, P3,.... First, use Button-1 to select which procedure to execute: e.a.: **3h** Select the occupancy threshold with **Button-3**: b, d, h, (cycl.) b, d, h... Start with the module in its normal operating state (address displayed), i.e.: 49 → Selects the Occupancy Threshold for a SINGLE track section. **Press and hold Button-1** (Button-1 $\rightarrow$ P for "**P**rocedure") → P. NOTE - select track section "0" (which does not exist), to exit a procedure without taking further action: this is done with button-1. Hold or press Button-1 several times $\rightarrow$ **P.2.**, **P.3.**, **P.4.**,... Confirmation with **Button-1** $\rightarrow$ (Won't abort in this case) Once the desired procedure number is reached: Wait for 1 sec $\rightarrow$ dots disappear, i.e.: P 3 Applies the selected setting to the track section, corresponding occupancy-LED for the track section flashes Again Button-1 (without button-2, -3 etc. beforehand) $\rightarrow$ Ends procedure, address returns: 49 continue with Button-2 and $-3 \rightarrow$ for individual control of the chosen procedure **P∃**: With Button-2 or Button-3 → Decrease / Increase the MODULE NUMBER (Meaning of buttons depends on procedure), for example: Confirming a selection and executing a procedure or entering parameters; see below Confirm with **Button-1** $\rightarrow$ Stores the new module address, procedure ends i.e.: **27** or **Button-1** $\rightarrow$ **abort** (i.e. after erroneous start); back to module number display, i.e.: **P9** • Select a track section with **Button-2**: 1, 2, 3, 4, 5, 6, 7, 8, 0, (cvcl.) 1, 2, ... e.g.: **6 Timeout** if no confirmation (i.e. Procedure selected but no further button pressed): 3 sec Starts the measurement with **Button-3** $\rightarrow$ AUTOMATIC OCCUPANCY Timeout if no action taken (Procedure selected, track output selected, but nothing more); 10 sec THRESHOLD detection, taking into account the idle current on the output (e.g. by accessories). Timeout if not continued (Procedure selected, an action executed - then, for example, Б Confirmation message when measurement is completed (after 1 to 2 sec) a track section set to the desired HLU value, but nothing after that): 30 sec **PR** : Automatic offset adjustment for all track sections. If a procedure is aborted by a timeout, the module number is displayed again, e.g.: 49After selecting P.A. using button 1, wait until the dots disappear. Briefly press button 3/2 to display \_0. Press button Shortcut to configure the Module number (instead of pressing buttons until $P \mid B$ ): 3/2 again to carry out the adjustment, during which time the sections are switched off. 0 disappears again after 10 seconds and the process is complete. The whole procedure can be used in a similar way to P.9, to adjust the occu-**Press/hold Button-1** and as soon as **P.1** is displayed, additionally (to holding Button-1) press Button 5. pancy thresholds if any loads are connected. If individual track sections are permanently short-circuited after an update, this procedure can be used to rectify this. Procedures **P1** to **PB** in detail: **Pb**: Display of the software version on the display **PI**: Confirm with **Button-2** $\rightarrow$ ALL track section outputs are set to **...F** (**Drive**): **\_F** all track section HLU-LED's turn green, after 3 sec: Display changes to 49 **P2**: Confirm with **Button-2** $\rightarrow$ ALL track section outputs set auf ",H" (Halt). - H all track section HLU-LED's turn red, after 1 sec: Display changes to 49

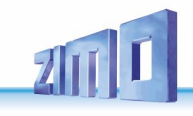

**ZIMO FI FKTRONIK** 

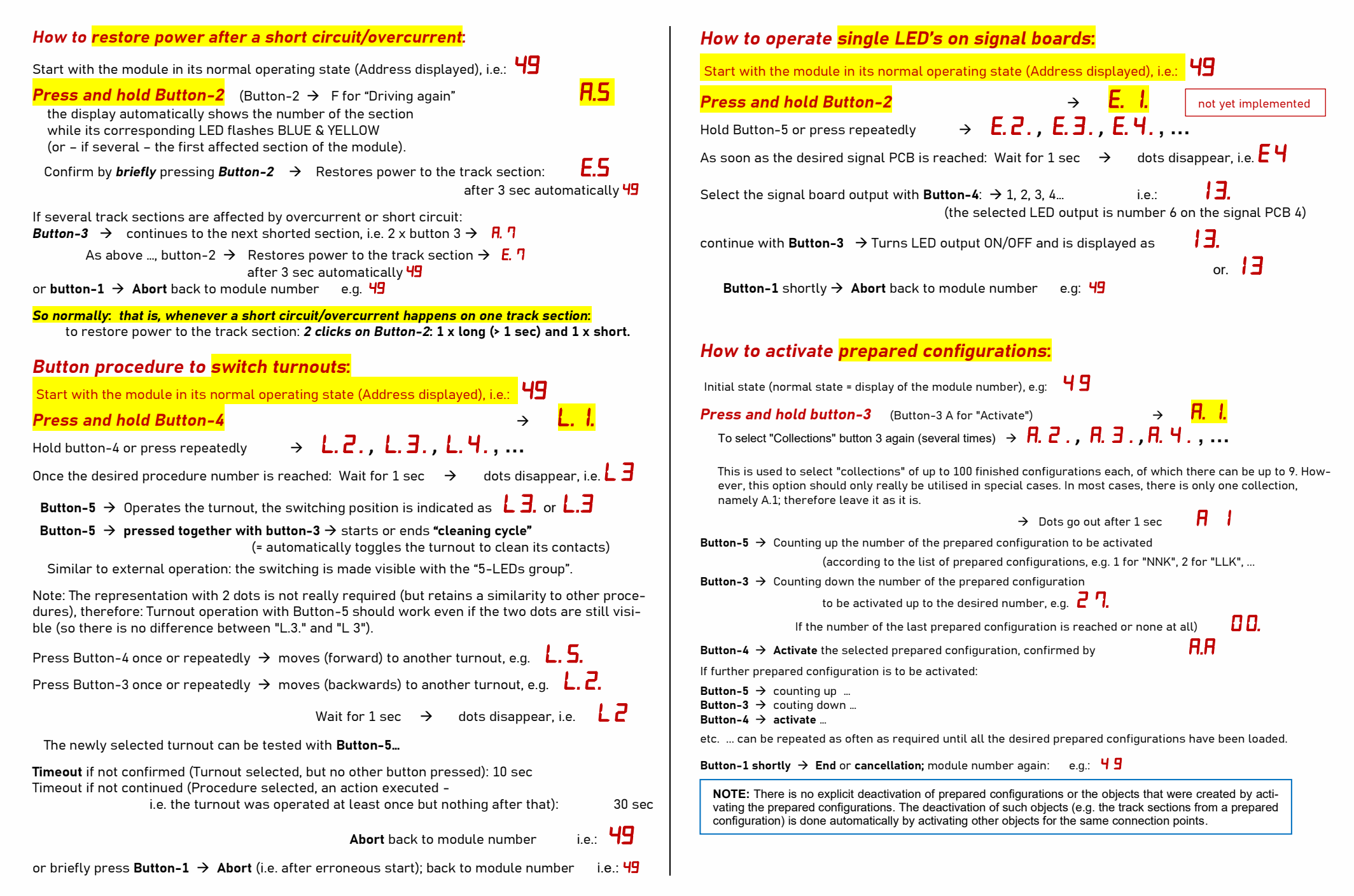

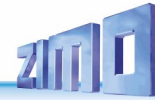

# **4.** Operating the StEin from the MX32/33 controller

The StEin LIST in the controller MX32 bzw. MX33 Monitoring and switching of stationary devices, connected to StEin modules from the ZIMO control unit

The StEin LIST list can be accessed from the LOCO or SWI operating states via:

E-button + 8 → StEin LIST

In the StEin LIST, all StEin modules present in the system are represented by one line each, sorted by module number; thus, depending on the display (half or full screen), fewer or more modules are visible at the same time. You can switch between these displays by touching (anywhere on the list).

- ↑ (Shift) (short) → Switch module line between Display GA (track sections), WE (turnouts), SIG (Signals), Inp (inputs). The displayed elements are operated using the numeric keys.
- ↑ (Shift) (long) → Display of SW versions of all StFin modules in list

The lines for ...

### GA (track sections);

are displayed for each of the 8 connections:

- the active HLU status: illuminated dot in colour gradation (from red to green, similar to the red-green LED on the module itself), either in rectangular (without eastwest) or arrow shape (with direction east/west set in HLU info).
- the busy signal: yellow illuminated dot (like the yellow busy LED on the module, but without "twitching" (which indicates the Rail-Com messages received on the module).
- **Overcurrent and short-circuit states**: blue light point (similar to the blue LED on the module).

The HLU states of the track sections can also be switched from the controller (StEin list):

- Numeric key (short) " one HLU level higher (so H " UH, UH " U, etc.) Switching, cyclical circulating, visible on colour HLU light point.
- $\uparrow$  (Shift), then Number key  $\rightarrow$  direction

(east-West) - Switch assignment, cyclical rotating: without east-west > west > east > without ... visible on the arrow shape of the HLU light point.

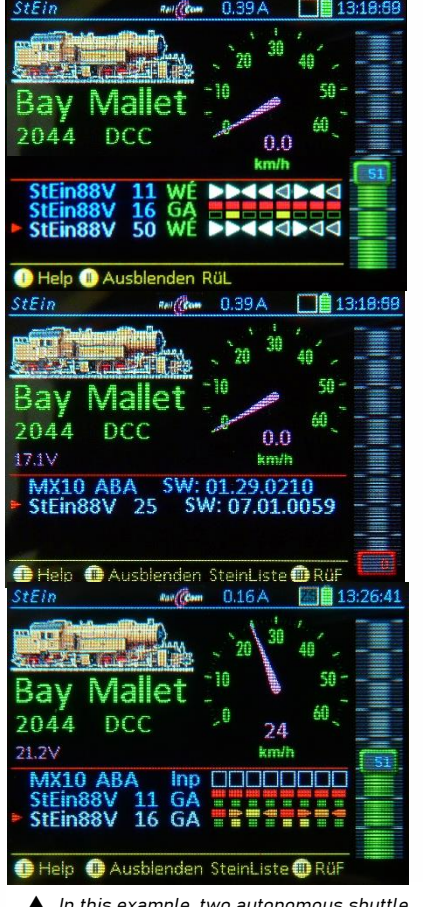

▲ In this example, two autonomous shuttle routes have been set up (track sections 2-3-4 and 6-7-8 with arrows at each end section). East and west assignments are set for each of the end sections, whereby the trains are redirected in the respective opposite direction after entering.  numeric key (long) " Show the HLU list, Select a state by pressing the number key, Select east-west by pressing ↑ (Shift), first "narrow list" is displayed, After 3 seconds of inactivity Switch to "wide list".

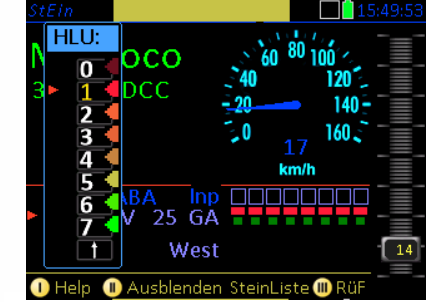

The "narrow HLU list" for setting the HLU value and the HLU direction information

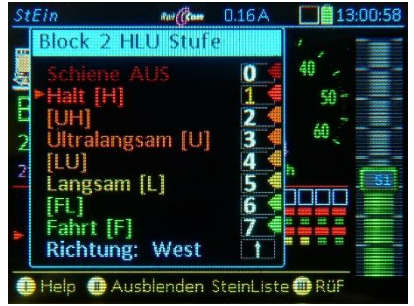

The "broad HLU list" for setting the HLU value and the HLU direction information

#### WE - turnouts or single outputs;

The following is displayed for each of the 8 points outputs (2 pins each):

 The current switch position is indicated by an arrow, which is either filled in or empty depending on confirmation by feedback;

After switch-off due to **overcurrent** (or short circuit)

- Blue illuminated dot (or blue LED on module)

numeric key (short) → Switch on again!

Flashing during the waiting time until the desired end position is reached (for motorised switches) or in the event of a malfunction.

- The turnouts can also be switched from the controller:
- numeric key (short) " Switching the turnout back and forth

### IN - switch inputs;

or each of the 16 switch inputs

- the current status (green illuminated dot means ON).

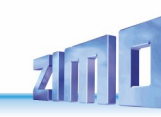

# 5. Track Sections, Overcurrent and Shorts

Each of up to 8 track sections insulated on one side  $(P^*)$  rail) is connected to a P-output of the StEin. The N\*) rail is normally continuous and connected to an N output; all "N" terminals of a single StEin module are internally connected in parallel, so not all of them must always be used.

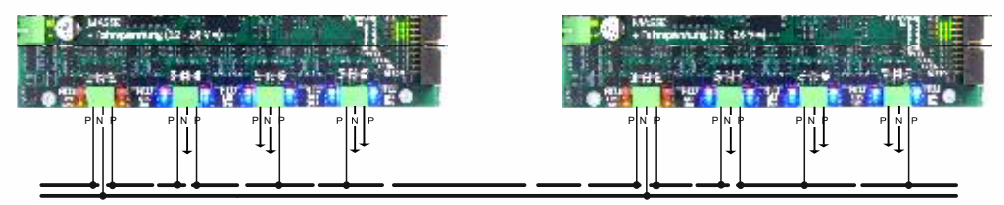

There are 3 control-LED's for each track output, next to the "P" terminal:

- Top: the **red**-green HLU-LED: indicates the current HLU setting of the track section using a color scale from **red** ("H") to green ("F") or red flashing (for "A").
- Middle: the blue overcurrent and short circuit-LED: to monitor overcurrent and short circuit situations; detailed description see following pages; the meaning generally is the same
  - steady blue light: track section is currently switched off; either waiting for the next automatic reset, or finally (after reaching the maximum number of reset attempts), for a manual reset.
  - flickering blue (about 10 Hz) in combination with steady light: track section was automatically switched on again, but overcurrent is still present; therefore, it will be shut down again shortly; typical picture resulting from this: alternating flickering and steady light.
  - flickering blue (about 10 Hz or slower) without coninuous lighting: immediate switch-off due to short circuit and test-based restart: final shut-down after 25 cycles.
- Bottom: the yellow occupancy and RailCom LED: in addition to occupancy detection, received RailCom messages (channel 2) are made visible by brief LED flickers; this indicates how often loco addresses are queried in a track section through DCC commands.
  - Special case yellow flashing (approx. 1, 2, 5 Hz): After a final shut-down due to overcurrent or short circuit (i.e. blue LED steady) the yellow LED indicates the reason for the shut-down (overcurrent-slow, overcurrent-fast, or short circuit)

### Wiring the track sections to the StEin modules

This is a difficult matter, as there are various "schools" of thought on the subject, each of which "swear" by their own method. There is no universally optimal solution (i.e. operational with the least possible effort for all applications) does not exist. ZIMO itself advocates and recommends the "moderate" solution described below, solution described below, i.e. one where the effort is not excessive, the vast majority of cases are covered cases are covered, and improvements may have to be made in a few cases

The basic principle of track section formation is simple in itself: the P\*) rail is divided into track sections by insulators, each of which is connected separately outputs of the StEin modules. The N \*) rail, on the other hand, is continuous, which means that a single N output on a StEin module would be sufficient.

\*) The usual ZIMO designations of the two rails of a track, i.e. "P" and "N", are derived from "Positive" and "Negative", although the DCC track signal is symmetrical and has no polarity., but has a measurable phase position, which is an analogy to the polarity of the analogue world.

Technical considerations for the derivation of the RECOMMENDATION below:

Each StEin module is actually an independent booster, i.e. in addition to the 8 P outputs, it also has its own N output, but only one for all P-outputs (connected in parallel to all 4 N terminals).

In principle, the current from the 8 outputs should flow back via the vehicles on the 8 connected track sections into the module's own N output and not into the N outputs of other StEin modules. Otherwise there would be a risk of overloading individual N sections and the occurrence of crosstalk effects.

The logical solution resulting from this would be double-pole track separation, i.e. the formation of isolated sections of the N-rail (each opposite the P-sections) and connecting these N-sections to the N-outputs of the module. This would prevent the current from a P output of a StEin module flows back into the N output of another StEIn module.

This solution, which is indeed frequently used (some "swear" by it, see above), is in fact more of an illusory solution, however, as the current flows change as soon as the insulations are bridged by trains travelling over them (especially locomotives).

Therefore it is recommended:

DO NOT disconnect the N-rail on the entire system, i.e. leave everything connected, but

connect the N outputs of the respective StEin´s with the N track in the "geographical area" of the P-side separated track sections of the respective module.

The P outputs must of course be connected to the individual track sections.

To do this, the track sections that are connected to the P outputs of a module must be geographically reasonably close to each other (tracks of a station, consecutive blocks, ...). However, outliers should not do any harm.

This has the effect that the P currents, which "seek" the lowest possible resistance, largely flow back into their own module, but that on the other hand the N outputs of the StEin modules can "help each other out" under heavy load. It is recommended not to use the N-connector of the MX10 at all, alt-hough this was the case in the MX9 era (but MX9s were NOT booster-like constructions like StEin).

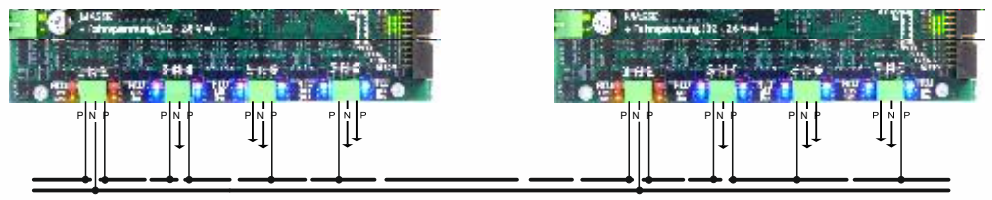

Additional note: Longer parallel lines (especially to the P sections) can provoke capacitive and inductive crosstalk, both in terms of the data forward direction (DCC signal, HLU information) and the feedback direction (RailCom, train number pulses).

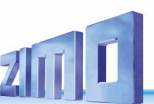

### Overcurrent and short circuit handling of the StEin track sections

The 8 track section-outputs of the StEin can take on different states individually, which are represented by the LEDs next to the clamps, and are also sent to controllers and computer (interlocking program), to see the states and be able to take actions (e.g. restart).

See next page for a graphic of display of track output states on the StEin itself.

The displays on controller and interlocking program are similar, but not completely identical and synchronous, because the data traffic shall not overload CAN bus and radio.

• As long as there is no overcurrent or short circuit, one of two states is valid,

which is reported to the outside (e.g. an interlocking program): Normal operation-free (whereby one of the HLU steps H, UH, U, LU, L, FL, F, A is set) or Normal operation-occupied (whereby also one of the HLU steps H, UH, U, LU, L, FL, F, A is set).

### Overcurrent - slow (threshold UESLAMP) or overcurrent - fast (UESSAMP): this is NO

short circuit, therefore NO immediate shutdown, but switch-off after defined switch-off time, afterwards automatic restart according to parameter UESLAZT, UESLEZT, etc.

Track section states (the module reports) in this situation: UES temporarily, i.e. UESL is detected and therefore switched on and off periodically, or UES temporarily, i.e. UESS is detected and therefore switched on and off periodically.

LEDs on the StEin output: <u>blue</u> LED flickers (=flashed rapidly), <u>yellow</u> LED (occupancy) does not change.

• The track section is turned off once the shutdown period has elapsed (parameters UESLAZT or UESSAZT) and a reset is awaited (after the reset-time has elapsed, that is the parameter UESLEZT or UESSEZT).

Track section states in this situation as above (report is the same), therefore still: UESL-temporarily, ... or UESS-temporarily, ...

LEDs on the StEin output: blue LED steady light, yellow LED (occupancy) does not change.

 After the reset-time has elapsed (UESLEZT or UESSEZT), power to the track section is restored and in case overcurrent is still present - again (as above) the shutdown is awaited after the switch-off time has ended (i.e. parameter UESLAZT or UESSAZT):

Track section states in this situation as above (report is the same), therefore still: UESL-temporarily, ... or

UESS-temporarily, ...

LEDs on the StEin output: <u>Blue</u> LED flickers), <u>yellow</u> LED (occupancy) does not change (like in 3.)

• Depending on the number of reset attempts (parameters UESLEAZ or UESSEAZ), the above process is repeated:

Track section states in this situation as above (report is the same), therefore still:

UESL-temporarily, ... or

UESS-temporarily, ...

LEDs on the StEin output: <u>blue</u> LED flickers, combined with steady light) <u>yellow</u> LED does not change.

• After the last power turn-off (when the power will not be restored again because the number according to UESSEZT or UESLEZT was reached):

Track section states now:

UESL switched off, because UESL requirement was still present after all restarts, or UESS switched off, because UESS requirement was still present after all restarts.

LEDs on the StEin output: <u>blue</u> LED steady light, <u>yellow</u> LED flashes 1 Hz (UESL) or 2 Hz (UESS).

If a track section (from state UESL or UESS) is restarted manually, which can be done from the buttons
on the StEin, the controller or the interlocking program, the sections enters normal operation, except
when an overcurrent or short circuit is detected again immediately; in the latter: procedure as described above.

### Short circuit (threshold KUSAMP):

this is a "real" short circuit, in which case an immediate shut-down is essential, due to jeopardizing vehicles and track material (and if set to 8A also the module itself is in danger); therefore, there is NO adjustable turn-off time; the number of restart attempts is also fixed, namely 50 (in the current software); there is only an adjustable restart time (parameter KUSEZT), independently, first 10 fast restart attempts are done (intervals of 100 ms each for small frog contacts, etc.) and then the ones after the intervals set in KUSEZT, whereby the restart attempts decrease, because the intervals enlarge bit by bit, at the last 50 attempts to approximately the 3-fold value. The value in KUSEZT also results in the time until the final shutdown; e.g. with a typical value of KUSEZT = 1000 ms, the final shutdown time is about 2½ min.

Track section states (the module reports) during these 25 restart attempts:

**KS temporarily occupied**, i.e. short circuit was detected at every restart attempt.

LEDs on the StEin output: <u>Blue</u> LED flickers in coordination with the restart attempts), <u>yellow</u> LED (occupancy) steady light does not change.

 After 50 failed restart attempts, where after there is no automatic restart; i.e. after the final shutdown:

Track section states (the module reports) during these 25 restart attempts:

KS turned-off display status occupied, after all restart attempts have failed. Note: the term "display status occupied" (instead of "occupied") means that "occupied" is only presumed, but due to lack of power in the section cannot be verified.

### LEDs on the StEin output: <u>Blue</u> LED steady light <u>yellow</u> LED flashes 5 Hz.

• If a track section (from state KS turned-off) is restarted manually, which can be done from the buttons on the StEin, the controller or the interlocking program, the section enters normal operation, except when overcurrent or short circuit is detected again immediately; in the latter: procedure as described above.

NOTE (NOT relevant for normal operation) to possible track section states which are NOT explained above, but could be:

**Running voltage off-display state free** Track section is completely powerless (but NOT HLU step A, where there are no impulses for occupancy detection); only in special situations like missing synchronization.

### detectable on the StEin output: turned-off or anomalous HLU-LED

Running voltage off-display state occupied Track section is completely powerless (but NOT HLU step A, where there are no impulses for occupancy detection); only in special situations like missing synchronization.

detectable on the StEin output: turned-off or anomalous HLU-LED

#### UESL turned-off display state free,

UESS turned-off display state free,

Short circuit turned-off display state free: practically no or small difference to the actual state "xxx turned-off display state occupied"; nonetheless could be practical because of interlocking logic.

**Page 19** 

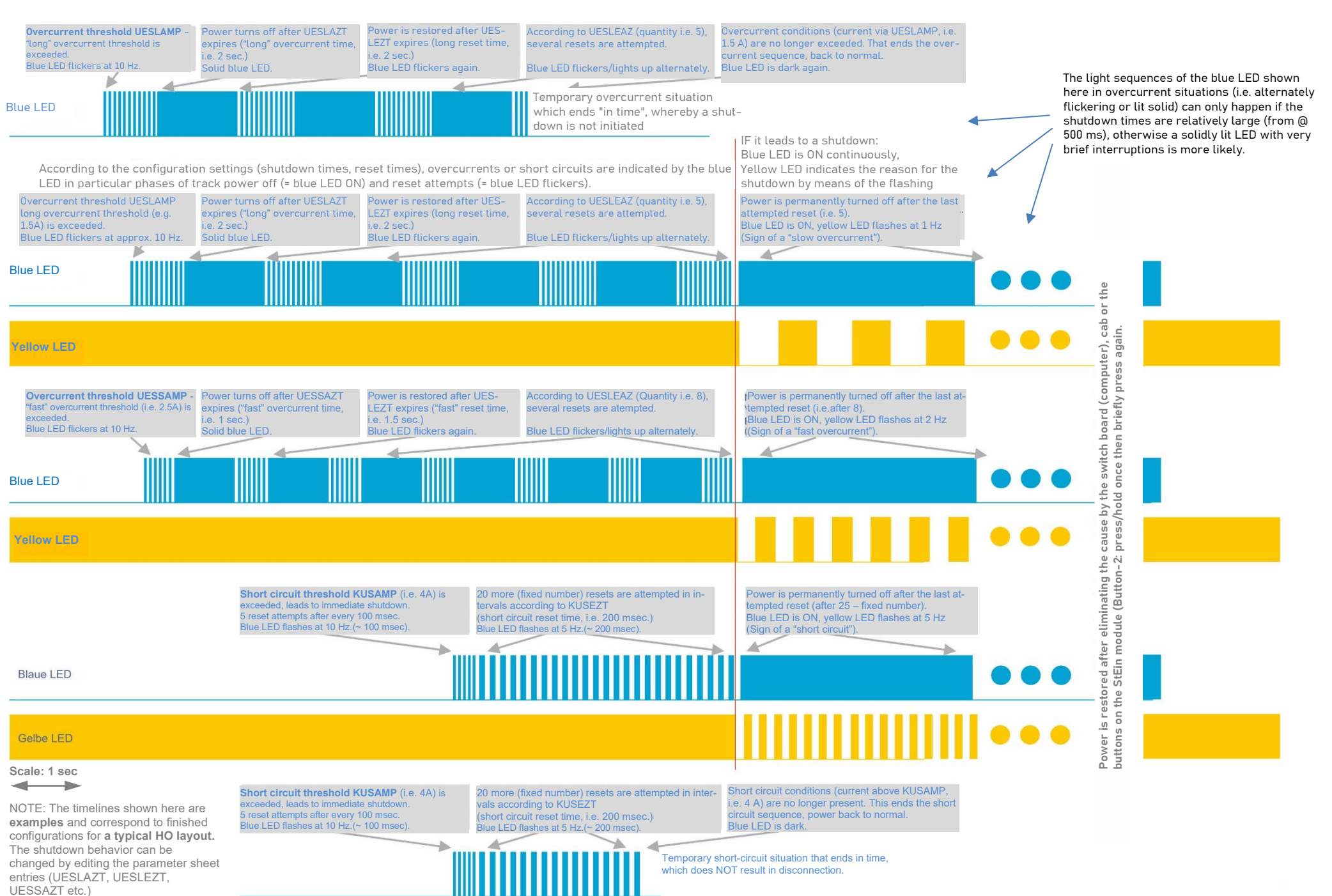

LIVIU LLLIVINUIN

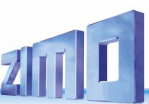

# **6.** Track sections, point detectors, point following commands

A StEin module has (among other things) 8 outputs for track sections and 16 logic level inputs. These inputs can be used for **point detectors** \*), among other things, which means that fewer track sections are required than would otherwise be necessary. This results in a technically advantageous and at the same time cost-effective type of system monitoring and control:

Point detectors are usually designed as simple contact tracks, as switching tracks, or as (reflex) light barriers.

Please refer to the ZIMO catalogue or the product and price list for available and recommended light barriers!

**Conventional division** of track sections for pure "continuous ATP" (Line Train Control) monitoring/control, in the example for two station tracks, ICONS shows the HLU stages when a route is activated from the entry signal (left) to the upper station track with stop before the exit signal. The train therefore moves gradually from the medium speed level (L) to the low speed level (U) until it stops (H).

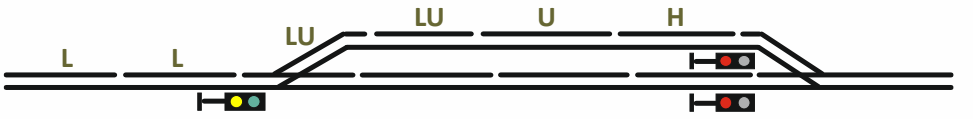

**Alternatively with point detectors:** i.e. "continuous ATP" combined with elements of "intermittent ATP (automatic train protection)": this results in savings in track sections by "subdividing" the remaining track sections with light barriers. This is not only cost effective, but also tends to result in more accurate stopping points.

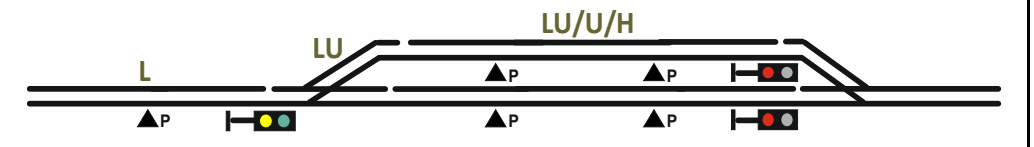

Das Stellwerksprogramm sorgt dafür, dass auch Schiebezüge (Lok hinten) richtig abbremsen und zum Stehen kommen, indem bei Erkennung der Zugspitze die vorausliegenden Gleisabschnitte automatisch auf die entsprechende HLU-Stufe gesetzt werden. Point detectors (rail contacts, photoelectric sensors, etc.) are assigned to one track section each, by entering the connection point of the point detector into the object line of the parameter APUGK1 (or APUGK2).

The purpose of the point detectors is to switch the track section from one HLU step to another as soon as a train is detected; for example from L to H, displayed: L/H.

Point detectors are used for two situations;

- In "operation type 3" (i.e. operation by computer): On the driveway via HLU point following commands for the track section like L/H, U/H, LU/L, etc. Those are only valid once: when leaving the corresponding driveway.
- In "operation type 0" or "1" by parameters PUFFIX, where equally L/H, U/H, etc. are entered. Those are permanently valid for this section.

### IMPORTANT:

- The point detector works independent of the occupation state of the track section.
- It is only valid once; i.e. when the change is done once, the point detector is deactivated, especially if the HLU step (by other commands or keys) is changed.
- A point detector is reactivated
  - in "operation type 3" exclusively by a newly received point following command with new content; for example: after L/H would follow the point following command U/L (probably not practical), or if after L/H follows F and after this again L/H (more probable).
  - In "operation type 0" or "1" if the track section changed its occupation state after executing the point following command (e.g. L/H).
  - By changing direction due to a changed HLU direction (west-east)

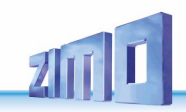

# **7.** Terminal loops

Terminal loops are built with the two P outputs of a 3-pole connector of the StEin module.

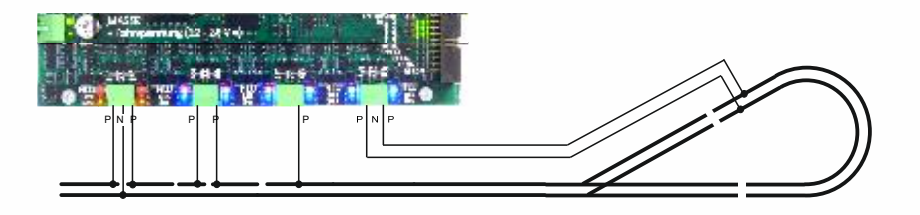

PRELIMINARY TEXT:

### **Operating principle:**

One of the sectioning points always triggers a short circuit; when exceeding the lowest overcurrent threshold (of the three values UESL, UESS, KUS)

the first time its polarity is reversed and other reactions (switch-off) are suppressed,

the second time (if short circuit is detected again)

- in case terminal loop with low GA-number (track section number) has a waiting time of ... until polarity reversal -

the polarity is reversed after that time (later than "immediately"),

the third time (if short circuit is detected again)

– in case terminal loop with low GA-number (track section number) has a doubled waiting time of  $\ldots$  –

the polarity is reversed after that time (later than "immediately"),

the fourth time (if short circuit is detected again)

– in case terminal loop with low GA-number (track section number) has a threefold waiting time of  $\ldots$  –

the polarity is reversed after that time (later than "immediately"),

the fifth time (if short circuit is detected again) normal OVC or short circuit handling

### Display:

display of coherence of both sections and the current polarity Polarity display by HLU-LEDs:

long (0.4 sec on) - short (0.1 sec off) on P-pole / long (0.4 sec off) - short (0.1 sec on) on N-pole,

when changing (starting with first switch for 2 sec):

steady light on P rail / dark on N rail (so, immediate synchronous visualization of every change).

With every short circuit that leads to reversing the polarity the blue LED flashes Occupancy LEDs of both outputs are always synchronized (occupancy and RailCom)

### Special reading and display

as indicator for a central command station probably set too low:

If there is no repolarization at the terminal loop section (ONLY at terminal loop sections) current jump > 1 A and there is NO repolarization (because MX10 obviously does not supply enough current),

>>> warning by rapid jumps of the two yellow LEDs (inverted flashing with about 5Hz) for 5 sec as warning for possibly failed polarity-reverse attempt).

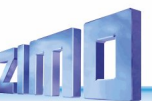

### **8.** The outputs for 8 turnout or 16 single consumers

Operating turnouts or individual outputs is connected with associated indicators on the **"5-LED group".** It is irrelevant, what triggers the switching: operation on the module itself by the key procedure "4" (turnouts, also "automatic cleaning"), or from the controller (StEin LIST) or a computer interlocking program.

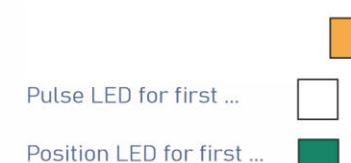

Power LED 0 mA < green < 100 mA < yellow < 1 A < red This LED only flashes if there is at least one switching impulse on an output; Change of color (usually from yellow auf green), of the current is interrupted by end switches.

Pulse-LED for second ... turnout represented within the LED group, these LEDs only flash during the apllied switching impulse(independent of current).

Position LED for second ... turnout represented eithin the LED group, these LEDs show either the measured (by test impulses) or assumed turnout position.

The left LED-pair (= the two left LED's) is assigned to one turnout and the right-LED pair to another. Each turnout actuation assigns one of the LED pairs to the relevant turnout. As a result, the last two operated turnouts are always visible, that is their "position LED" and their "pulse LED".

The "power LED" generally indicates (in very large steps) the power consumption of all 16 end stages of the 8 turnouts or 16 individual outputs. If only coil turnouts are present, or motor-ized turnouts are switched one by one (not at the same time) it is possible to draw conclusions as to the functionality of the turnouts (i.e. how much time the turnouts require).

The typical switching sequence of a double coil turnout looks like this:

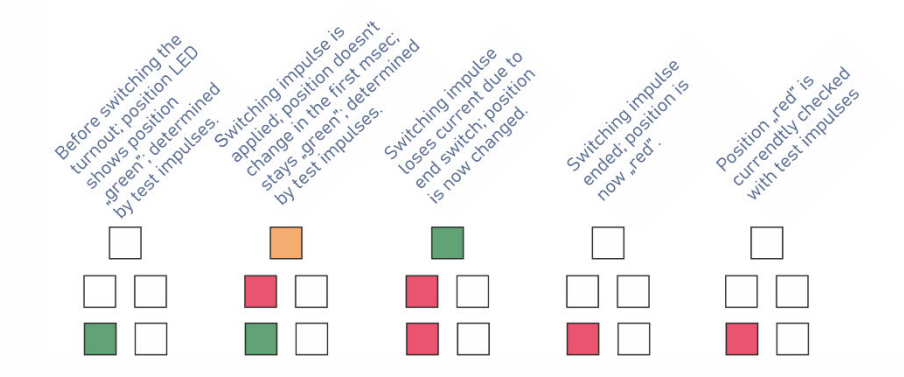

**Flashing** of the position-LED means that a clear position cannot be determined by means of test pulses.

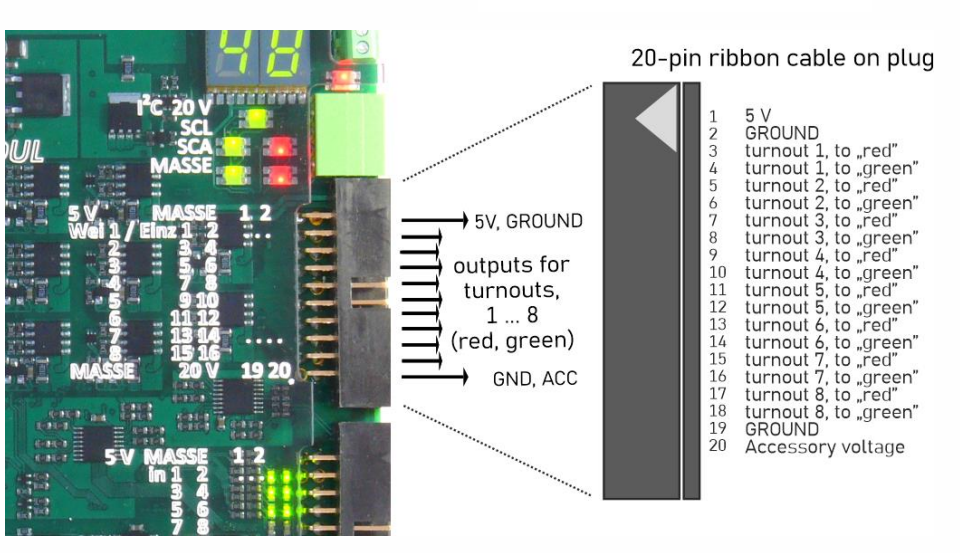

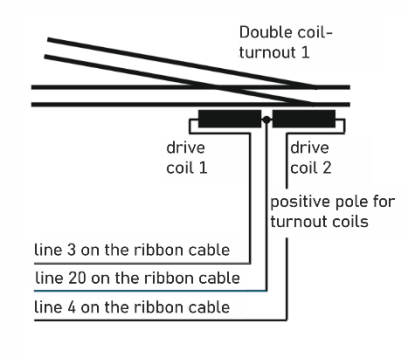

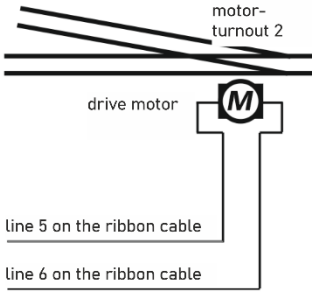

# 9. The Speaker outputs of the StEin

WILL BE ADDED LATER

# **10.** The Signal Boards connected to the I<sup>2</sup>C Bus

In contrast to track sections and switches, there are NO DIRECT CONNECTIONS for signals on the StEin module itself; those would make wiring the signals unnecessarily complicated (extensions of the lines, etc.). Instead, ZIMO provides connection boards to mount the signals in their vicinity, the "ICA-signal PCBs" \*). Up to 12 of them are supplied and controlled by the I<sup>2</sup>C-socket of the StEin: every ICA board has 16 outputs for signal LEDs, which can be used for more than one signals (in sum with 16 LEDS or LED groups).

\*) The denomination ICA derives from the bus system (I<sup>2</sup>C connection boards); generally it is possible to connect up to 125 different PCBs to this I<sup>2</sup>C bus, currently (2019) only signal PCBs exist. up to 12 of them.

Define within the configuration sheet, in the parameter APULICHT1 (connection point light 1). which signal is to be connected; this parameter - consisting of module number (1..99), PCB **number** (1..12). **connection number** (1..16) - refers to the first signal light of a signal. The following lights are defined by the type of signal in the corresponding definitions within the object lines SIGBILD (signal picture).

See chapter "The objects in the parameter sheets" and "The Prepared Configurations"!

The "ICA signal boards" are connected via a bus cable, which runs from one board to another (not connected in parallel but by an amplifying chip on each board): see the example-pictures in chapter "The prepared configurations".

IMPORTANT: On every "ICA signal PCB" an individual I<sup>2</sup>C address has to be set by jumpers.

The jumpers for the first 30 I<sup>2</sup>C addresses \*) can be seen in the following illustration. The logic for more addresses (up to 125, seldom used) can be derived from it.

\*) Although only 12 PCBs are connected to the bus, they do not necessarily have the first 12 addresses. For purposes of clarity also another combination can be used, e.g. prepared configurations which contain more than 12 PCBs, where the user selects parts of and actually uses.

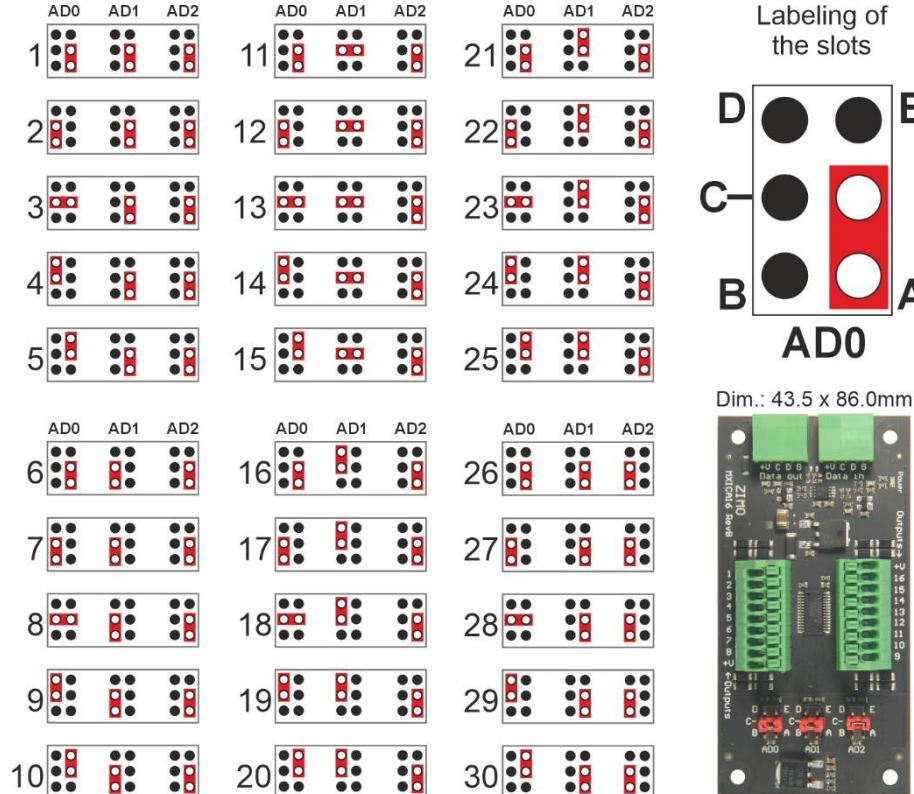

### Connecting the ICA boards to the I<sup>2</sup>C bus:

see chapter "The Prepared configurations", section "The Prepared Configurations for signals" (2-page picture with 12 ICA-PCBs)

# **11.** The Track Section Expansion Boards

WILL BE ADDED LATER

# **12.** The Turnout Expansion Boards

WILL BE ADDED LATER

**13.** The Servos Expansion Boards

WILL BE ADDED LATER

# **ZIMO FI FKTRONIK**

Ε

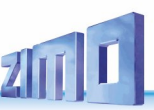

# **14.** The Prepared Configurations

### ...for a quick and easy start.

The StEin module offers **comprehensive options for flexible configuration**; **see** chapter **"The StEin configuration strategy** ...". In a self-created PARAMETER-SHEET can be set individually for each track section, for each turnout, for each signal, etc.: for example, busy signal thresholds for track sections in different situations (normal / damp / wet), overcurrent and short-circuit thresholds, various position detections for turnouts, and much more.

### Sometimes (in the long term or initially just to get to know each other) PREPARED CONFIGURATIONS can be used instead of a PARAMETER SHEET:

In addition to the SOFTWARE itself (the **.bin** file) and the XILINX data (the **svf** file), the **delivery status** of a StEin module also contains a COLLECTION OF PREPARED CONFIGURATIONS (summarised in a single **.cff** file).

These files are replaced together or individually with newer versions in the course of updates, see chapter "SW update. Loading configurations, etc."); when a **.cff** file is **loaded**, the prepared configurations it contains are saved in the module and the first one is automatically activated (see below).

**NOTE: .cff files** (as delivered or downloaded) and thus the prepared configurations are part of the ZIMO StEin software package; they CANNOT be modified, but can be loaded separately from the actual software if required.

The following tables show the names and properties of the PREPARED CONFIGURATIONS as of February 2022 in the .cff file of the delivery status; the detailed content of these prepared configurations – in the form of parameter sheets as written for them at ZIMO – is shown two pages further on. This COLLECTION therefore contains (as of the above-mentioned status).

### 8 prepared configurations for (objects of the class) track sections for H0 layout (NNK)

- 8 prepared configurations for standard coil turnouts (DSA),
- including a "modification configuration" for reversing loops, and
- 2 "ready assortments" of approx. 100 HV signals of various (German) types each.

The first lines of each of these object groups (i.e. the **NNK, DSA, DEHV** printed in bold) contain those prepared configurations that are active (i.e. AUTOMATICALLY ACTIVATED) in the **delivery state**, or immediately **after loading** the ..cff file.

ACTIVATE = Include a prepared configuration in the "Active binary configuration", which consists of several prepared configurations or a combination of a self-created .cfg file (from a self-created parameter sheet) with prepared configurations. see "The StEin data model" in the chapter "Structure, technical data, ...)

If a prepared configuration is NOT automatically activated (because it is NOT in the first position), there are two ways of ACTIVATING one of the RELEASE CONFIGURATIONS:

- by pressing and holding the key procedure starting with key-3 (see chapter "3 The button procedures for manual operation"): this selects and activates a prepared configuration, for example with typical values for large railways (i.e. NNG), see table below); by applying it several times in succession, one can be selected from each object group (e.g. track sections or points), but NOT two from one group.

You can experiment with different variants by making a new selection using a key procedure (which overwrites the previous objects from the same group).

- by entering (at the BEGINNING of a self-created PARAMETER-SHEET) object lines with the object class ADDFERT (where each such line contains the number of a prepared configuration). The parameter sheet can either contain only such ADDFERTs, or the ADDFERTs at the beginning and then self-created object lines.

For the ADDFERT object class: see the beginning of the chapter "The objects in the PARAMETER SHEETS"

### Number / Identification Content description of the prepared configuration

Occupancy threshold normal, moist or wet OVC-threshold (slow / fast) Short-threshold Assigned inputs

| 1  | NNK | 8 Track sections, "normal" value for small scales (H0, TT)                  | 2 / 5 / 10 mA   | Threshold 1.5 / 2.5 A turning-off in 0.2 / 0.1 sec  | 3 A | 2 detector inputs for each of the 8 track sections |
|----|-----|-----------------------------------------------------------------------------|-----------------|-----------------------------------------------------|-----|----------------------------------------------------|
| 2  | LLK | 8 Track sections, low values for occupancy and overcurrent, small scales    | 1/2/5 mA        | Threshold 0.5 / 1 A turning-off in 0.2 / 0.1 sec    | 2 A | 2 detector inputs for each of the 8 track sections |
| 3  | ннк | 8 Track sections, higher values for occupancy and overcurrent, small scales | 5 / 10 / 20 mA  | Threshold 2 / 3 A turning-off in 0.2 / 0.1 sec      | 4 A | 2 detector inputs for each of the 8 track sections |
| 4  | LNK | 8 Track sections, low occupancy, normal overcurrent values, small scales    | 1/2/5 mA        | Threshold 1.5 / 2.5 A turning-off in 0.2 / 0.1 sec  | 3 A | 2 detector inputs for each of the 8 track sections |
| 5  | NHK | 8 Track sections, normal occupancy, higher overcurrent values, medium       | 2 / 5 / 10 mA   | Threshold 2 / 3 A turning-off in 0.2 / 0.1 sec      | 4 A | 2 detector inputs for each of the 8 track sections |
| 6  | NNG | 8 Track sections, typical values for large scales (G, 1)                    | 5 / 20 / 50 mA  | Threshold 3 / 4 A turning-off in 0.2 / 0.2 sec      | 5 A | 2 detector inputs for each of the 8 track sections |
| 7  | LLG | 8 Track sections, low values for occupancy and overcurrent, large scales    | 2 / 10 / 30 mA  | Threshold 2 / 3 A turning-off in 0.2 / 0.2 sec      | 4 A | 2 detector inputs for each of the 8 track sections |
| 8  | HHG | 8 Track sections, very high values for overcurrent/short circuit, gauge 1   | 5 / 20 / 50 mA  | Threshold 3 / 4 A turning-off in 0.2 / 0.2 sec      | 8 A | 2 detector inputs for each of the 8 track sections |
|    |     |                                                                             |                 |                                                     |     |                                                    |
| 29 | KSA | 1 Reverse loop section instead of the previously defined section 7, 8       | Occupancy and c | over-current thresholds copied from track section 7 |     | 2 detector inputs for track section 7              |

Number / Identification Content description of the prepared configuration

nfiguration Switch/Actuation time

| 41 | DSA | 8 double coil turnouts with end switches                             | 0.1 sec |
|----|-----|----------------------------------------------------------------------|---------|
| 42 | DSN | 8 double coil turnouts without end switches                          | 0.2 sec |
| 43 | MWA | 8 motorized turnouts with end switches                               | 3 sec   |
| 44 | MWN | 8 slow motion switch machines with end switches                      | 5 sec   |
| 45 | MWD | 8 motorized turnouts (for continuous current)                        | 0       |
| 46 | EPN | 8 EPL-turnouts without end switches                                  | 0.2 sec |
| 47 | SWA | 8 Servo-turnouts with end switches and relays connection             | 3 sec   |
| 48 | SWM | 8 Servo- turnouts without end switches and without relays connection | 3 sec   |

Number and name Content description of the prepared configurations

| 60 | DENOSIG | Only signal types and signal aspects for HV signals; WITHOUT "actual" signals   |  |  |  |  |  |  |  |  |  |
|----|---------|---------------------------------------------------------------------------------|--|--|--|--|--|--|--|--|--|
| 61 | DEHV    | n total about 100 signals of the HV system, mixture of the most important types |  |  |  |  |  |  |  |  |  |
| 62 | DEHVXL  | imilar to DEHV, but fully equipped signals (beacon, etc.), but less             |  |  |  |  |  |  |  |  |  |
| 63 |         |                                                                                 |  |  |  |  |  |  |  |  |  |
| 64 |         |                                                                                 |  |  |  |  |  |  |  |  |  |
| 65 |         |                                                                                 |  |  |  |  |  |  |  |  |  |

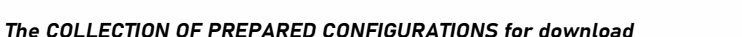

The COLLECTION OF PREPARED CONFIGURATIONS (printed on the following pages) (included as a .cff file as delivered or downloaded) is also available for **download** as an **Excel sheet on the ZIMO website** (System / Stationary setup module StEin); in addition to its actual purpose (loading the . cff file into a StEin), it can also serve as a collection of sample objects which the creator of his own configuration (parameter sheet, exported in .cfg.file) can use as a guide or copy out individual object lines or blocks.

Up to 99 PREPARED CONFIGURATIONS are possible (available in the .cff file depending on the configuration status); in the case of track sections and turnouts, these are the blocks in the Excel sheet separated by blank lines, which contain a type line and 8 object lines (with the same number - 01, 02, ... in the first column). A finished configuration for signals is more complicated: blocks for signal types and signal images and approx. 100 object lines.

The **connection points** of the objects in a prepared configuration contain an "M" instead of the module number normally found there. After all, a prepared configuration is suitable for StEin module and accordingly the "M" is replaced by the module number when it is activated.

**NOTE:** A PREPARED CONFIGURATION is NOT suitable for cases where some of the connection points are to be located in another module. If, for example, a distant signal is to be dark-switched by the stop position of a main signal, but is connected to a module, the configuration of the signals would have to be done WITHOUT a DONE CONFIGURATION, but defined in a separate PARAMETER SHEET, possibly by offline modification of the downloaded DONE CONFIGURATIONS.

#### Combination between PREPARED CONFIGURATIONS and your own PARAMETER SHEET:

In many cases, some of the necessary objects can be taken from the existing PREPARED CONFIG-URATIONS, but others cannot: <u>for example</u>, the turnouts from "LNK" fit, but there is no prepared configuration for the track sections). There are several possible combinations: you can

- From **the downloaded Excel sheet** with the collection of prepared configurations (see above), the desired prepared configurations are copied into the self-created parameter sheet,
- **ADDFERT objects** (see above and beginning of the chapter "The objects in the parameter sheets", with the desired prepared configurations as the first lines in your own parameter sheets,
- the configuration in the StEin module itself: to do this, first activate the appropriate prepared configurations (via button procedure, see chapter "3 <u>The button procedures for manual operation</u>") and then load your own parameter sheet (i.e. a .cfg file).

#### for example ....

- Activate the "LNK" finished configuration using the "Button procedure" (see chapter "3 <u>The button procedures for manual operation</u>"), so

button-3 long  $\rightarrow$  Start the procedure for activating prepared configurations, display  $\square$  l. button-5  $\rightarrow$  Select the number of the finished configuration to be activated, in the example "4" for "LNK"

(according to the list of finished configurations):  $\Box$  4. button-4  $\rightarrow$  Loading & activating the selected finished configuration: R.Rbutton-1 short  $\rightarrow$  End of the procedure; the module number is displayed again, e.g.: 4.9

# - Create and load your own .cfg file, in the example for track sections (see chapter "15 <u>The objects in</u> <u>the parameter sheets")</u>, first created in Excel as a separate parameter sheet::

| 64 |           |          |      |          |    |        |          |           |   |         |        |         |   |         |        |                                          |         |   |          |
|----|-----------|----------|------|----------|----|--------|----------|-----------|---|---------|--------|---------|---|---------|--------|------------------------------------------|---------|---|----------|
| 25 |           | 03 StEin | GATY | GAZIMEN. |    | 0 1000 | nA 200 m | s 2000 ms | 5 | 2000 mA | 100 ms | 3000 ms | 3 | 3000 mA | 200 ms | 0                                        | 0       | 0 | 0        |
| 26 | MX9 12/01 | O3 StEin | G    | GAZIMENS | Q  | 0      |          |           |   |         |        |         |   |         |        | 1.1.1.1.1.1.1.1.1.1.1.1.1.1.1.1.1.1.1.1. | 03.1 GA | 0 | 08.12 GK |
| 27 | MX9 12/03 | 03 StEin | G    | GAZIMEN1 |    | 0      |          |           |   |         |        |         |   |         |        | 1.1                                      | 03.2 GA | 0 | 08.01 GK |
| 28 |           | 03 StEin | G    | GAZIMEN1 |    | 0      | -        |           |   |         |        |         |   |         |        |                                          | 0       | 0 | 0        |
| 29 |           | 03 StEin | G    | GAZIMEN1 | 18 | 0      | -        |           |   |         |        |         |   |         |        | 1.1                                      | 0       | 0 | 0        |
| 30 |           | 03 StEin | G    | GAZIMEN1 | 18 | 0      |          |           |   |         |        |         |   |         |        |                                          | 0       | 0 | 0        |
| 31 |           | 03 StEin | G    | GAZIMEN1 | 18 | 0      |          |           |   |         |        |         |   |         |        |                                          | 0       | 0 | 0        |
| 32 | KS        | 03 StEin | KS   | GAZIMEN1 | 18 | 0      |          |           |   |         |        |         |   |         |        |                                          | 03.7 KS | 0 | 0        |
| 33 | KS        | O3 StEin | KS   | GAZIMENS | 8  | 0      |          |           |   |         |        |         |   |         |        | 1.1                                      | 03.8 KS | 0 | 0        |
|    |           |          |      |          |    |        |          |           |   |         |        |         |   |         |        |                                          |         |   |          |

Exporting from the Excel spreadsheet to the USB stick, loading the .cfg file from the USB stick into the StEin (see chapter "2 SW update, loading config., sound, ..., outputting config."):

Insert the USB stick (in the example, the only file, namely the configuration, on the stick)  $\rightarrow$  display 1 c. button-3  $\rightarrow$  Load the file (in the example the only one on the stick, therefore END of the process), L F Remove the USB stick; the module number is displayed again, e.g.: 4 9

SPECIAL EXPLANATION on the PREPARED CONFIGURATION "60" = "DENOSIG": This "prepared configuration" is not really a "finished" one, because not a single object can actually be controlled with it. It only consists of lines for object classes SIGTYP and SIGBILD, albeit for all (as far as taken into account) German HV signals.

However, there are NO lines with the object class "SIG" in the prepared configuration "60", in contrast to the prepared configurations for signals from "61"). This means that the actual signals, i.e. the SIG objects, must be created individually.

By dispensing with ready-made signals, the space on the ICA board can be optimally utilised.

**NOTE:** Alternatively, prepared configurations can be activated using ADDFERT objects (see chapter "The objects in the parameter sheets") as a "preamble" (i.e. before the other objects); this saves the "button procedure", which is particularly useful if several prepared configurations are to be activated.

Important (in combinations of prepared configurations and own parameter sheet)

When loading your own .cfg file, all prepared configurations whose object classes appear in this .cfg file are automatically **removed** from the active configuration.

For example: if - as in the example above - objects of the object class "GATYP" and/or "GA" are present in the .cfg file, a previously activated prepared configuration for track sections - as in the example above - is deleted.

This also applies vice versa if the .cfg file is loaded first and then the finished configuration is activated (or several finished configurations).

For example: if a prepared configuration for track sections is activated, the objects of the object classes "GATYP" and "GA" are deleted from the previously loaded .cfg file.

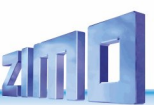

### Prepared configurations for track sections:

Each block consisting of 9 lines constitutes a prepared configuration; a maximum of one of them can be active. As standard, that is at delivery, the first one is active (i.e. "NNK"); one of the others can be selected (as mentioned before) by button procedure (starting with *pressing/holding Button-3*) and activated instead. By loading a created configuration, all prepared configurations are deactivated.

The individual "blocks" each consist of the first line - with the object class "GATYP" (track section type), i.e. the definition of the parameters for all 8 subsequent "actual" track sections, i.e. the lines with object class "GA", where the transfer of the parameter from the "GATYP" is indicated by " in the individual columns.

| 3 NAME              | MODULNR | OBJKL | GATYF                  | GASYSNR           | BEFORM | HLUFIX | PUFFIX  | FUNFIX     | POSFIX   | GLEINF | BESMNOR        | BESMFEU | BESMNAS  | GKMINZT             | GKPARAM                                                                                                    | UESLAMP      | UESLAZT   | UESLEZT   | UESLEAZ  | UESSAMP    | UESSAZT  | UESSEZT   | UESSEAZ  | KUSAMP   | KUSEZT   | ANSPRMX9 | APUGA | APUGAV  | APUGK1   | APUGK2  |
|---------------------|---------|-------|------------------------|-------------------|--------|--------|---------|------------|----------|--------|----------------|---------|----------|---------------------|----------------------------------------------------------------------------------------------------|--------------|-----------|-----------|----------|------------|----------|-----------|----------|----------|----------|----------|-------|---------|----------|---------|
| 4<br>5 01 FERTIG 00 |         | GATYP | GA-FE-NNK              | 0                 | 3      | 0      | 0       | 0          | 0        | 0      | 2 m 4          | 5 m 4   | 10 mA    | 50 ms               | . 0                                                                                                    | 1500 mA      | 3000 ms   | 2000 ms   | 10       | 2500 mA    | 1000 ms  | 2000 ms   | 12       | 3000 mA  | 500 ms   | 0        | 0     | 0       | 0        | 0       |
| 6 01 FERTIG 00      |         | GA    | GA-FE-NNK              | M-1               |        |        |         |            |          |        |                |         | -        |                     |                                                                                                    | 1500 1101    | "         |           |          |            | -        | "         | "        | "        | "        |          | M.1   |         | M.1      | M.9     |
| 7 01 FERTIG 00      |         | GA    | GA-FE-NNK              | M-2               |        |        |         |            |          |        |                | п       |          |                     |                                                                                                    |              |           |           |          |            | -        |           |          |          |          | -        | M.2   |         | M.2      | M.10    |
| 8 01 FERTIG 00      |         | GA    | GA-FE-NNK              | ( M-3             | -      |        |         |            |          | "      |                | "       | -        |                     |                                                                                                    |              |           |           |          |            | -        |           |          |          |          | -        | M.3   |         | M.3      | M.11    |
| 9 01 FERTIG 00      |         | GA    | GA-FE-NNK              | M-4               |        |        |         |            |          |        |                |         |          |                     |                                                                                                    |              |           |           |          |            |          |           |          |          |          |          | M.4   |         | M.4      | M.12    |
| 10 01 FERTIG 00     |         | GA    | GA-FE-NNK<br>GA-FE-NNK | W-5               |        |        |         |            |          |        |                |         |          |                     |                                                                                                    |              |           |           |          |            |          |           |          |          |          |          | M.5   |         | M.5      | NI.15   |
| 12 01 FERTIG 00     |         | GA    | GA-FE-NNK              | M-0               | -      |        |         |            |          |        |                |         |          |                     |                                                                                                    |              |           |           |          |            |          |           |          |          |          |          | M.0   |         | M 7      | M 15    |
| 13 01 FERTIG 00     |         | GA    | GA-FE-NNK              | M-8               | -      |        |         |            |          |        |                |         |          |                     |                                                                                                    |              |           |           |          |            | -        |           |          |          |          | -        | M.8   |         | M.8      | M.16    |
| 14                  |         |       |                        |                   |        |        |         |            |          |        |                |         |          |                     |                                                                                                    |              |           |           |          |            |          |           |          |          |          |          |       |         |          |         |
| 15 02 FERTIG 00     |         | GATYP | GA-FE-LLK              | . 0               | 3      | 0      | 0       | 0          | 0        | 0      | 1 mA           | 2 mA    | 5 mA     | 50 ms               | . 0                                                                                                    | 500 mA       | 3000 ms   | 2000 ms   | 10       | 1000 mA    | 1000 ms  | 2000 ms   | 12       | 2000 mA  | 500 ms   | 0        | 0     | 0       | 0        | 0       |
| 16 02 FERTIG 00     |         | GA    | GA-FE-LLK              | ( M-1             | -      |        |         |            |          |        |                | "       | -        |                     |                                                                                                    |              |           |           |          |            | -        | "         | "        | "        |          | -        | M.1   |         | M.1      | M.9     |
| 17 02 FERTIG 00     |         | GA    | GA-FE-LLK              | M-2               |        |        |         |            |          |        |                |         |          |                     |                                                                                                    |              |           |           |          |            |          |           |          |          |          |          | M.2   |         | M.2      | M.10    |
| 18 U2 FERTIG 00     |         | GA    | GA-FE-LLK              | VI-3              |        |        |         |            |          |        |                |         |          |                     |                                                                                                    |              |           |           |          |            |          |           |          |          |          |          | M.5   |         | M.3      | M 12    |
| 20 02 FERTIG 00     |         | GA    | GA-FE-LLK              | M-5               |        |        |         |            |          |        |                |         |          |                     |                                                                                                    |              |           |           |          |            |          |           |          |          |          |          | M.4   |         | M 5      | M 13    |
| 21 02 FERTIG 00     |         | GA    | GA-FE-LLK              | M-6               | -      |        |         |            |          |        |                |         | -        |                     |                                                                                                    |              |           |           |          |            |          |           |          |          |          | -        | M.6   |         | M.6      | M.14    |
| 22 02 FERTIG 00     |         | GA    | GA-FE-LLK              | M-7               | -      |        |         |            |          |        |                |         | -        |                     |                                                                                                    |              |           |           |          |            |          |           |          |          |          | -        | M.7   |         | M.7      | M.15    |
| 23 02 FERTIG 00     |         | GA    | GA-FE-LLK              | ( M-8             | -      |        |         |            |          | **     |                |         |          |                     |                                                                                                    |              |           |           |          |            | -        |           |          |          |          | -        | M.8   |         | M.8      | M.16    |
| 24                  |         |       |                        |                   |        |        |         |            |          |        |                |         |          |                     |                                                                                                    |              |           |           |          |            |          |           |          |          |          |          |       |         |          |         |
| 25 03 FERTIG 00     |         | GATYP | GA-FE-HHK              | 0                 | 3      | 0      | 0       | 0          | 0        | 0      | 5 mA           | 10 mA   | 20 mA    | 50 ms               | 0                                                                                                    | 2000 mA      | 3000 ms   | 2000 ms   | 10       | 3000 mA    | 1000 ms  | 2000 ms   | 12       | 4000 mA  | 500 ms   | 0        | 0     | 0       | 0        | 0       |
| 26 03 FERTIG 00     |         | GA    | GA-FE-HHK              | M-1               |        |        |         |            |          |        |                |         |          |                     |                                                                                                    |              |           |           |          |            |          |           |          |          |          |          | M.1   |         | M.1      | M.9     |
| 28 03 FERTIG 00     |         | GA    | GA-FE-HHK              | M-3               |        |        |         |            |          |        |                |         |          |                     |                                                                                                    |              |           |           |          |            |          |           |          |          |          |          | M 3   |         | M 3      | M 11    |
| 29 03 FERTIG 00     |         | GA    | GA-FE-HHK              | M-4               |        |        |         |            |          |        |                |         |          |                     |                                                                                                    |              |           |           |          |            |          |           |          |          |          | -        | M.4   |         | M.4      | M.12    |
| 30 03 FERTIG 00     |         | GA    | GA-FE-HHK              | M-5               | -      |        |         |            |          |        |                |         |          |                     |                                                                                                    |              |           |           |          |            |          |           |          |          |          | -        | M.5   |         | M.5      | M.13    |
| 31 03 FERTIG 00     |         | GA    | GA-FE-HHK              | ( M-6             | -      |        |         |            |          |        |                |         |          |                     |                                                                                                    |              |           |           |          |            | -        |           |          |          |          | -        | M.6   |         | M.6      | M.14    |
| 32 03 FERTIG 00     |         | GA    | GA-FE-HHK              | ( M-7             | -      |        |         |            |          |        |                |         | -        |                     |                                                                                                    |              |           |           |          |            | -        |           |          |          |          | -        | M.7   |         | M.7      | M.15    |
| 33 03 FERTIG 00     |         | GA    | GA-FE-HHK              | ( M-8             | -      |        |         |            |          |        |                | "       | -        |                     |                                                                                                    |              |           |           |          |            |          | "         |          |          |          | -        | M.8   |         | M.8      | M.16    |
| 34                  |         | 0470  | CA 55 188              |                   |        | 0      |         | 0          | 0        | 0      | 1 1            | 2 4     | C 4      | 50                  |                                                                                                    | 1500 1       | 2000      | 2000      | 10       | 2500 4     | 1000     | 0000      | 10       | 2000 4   | F00      |          | 0     |         | 0        | -       |
| 35 04 FERTIG 00     |         | GATTP | GA-FE-LINK             | U                 | 3      |        |         |            | U        |        | 1 mA           | 2 mA    | 5 mA     | SU ms               | U                                                                                                    | 1500 mA      | 5000 ms   | 2000 ms   | 10       | 2500 mA    | 1000 ms  | 2000 ms   | 12       | 5000 MA  | 500 ms   | -        | U     |         | U        | MO      |
| 37 04 FERTIG 00     |         | GA    | GA-FE-LNR              | M-2               | -      |        |         |            |          |        |                |         |          |                     |                                                                                                    |              |           |           |          |            | -        |           |          |          |          | -        | M 2   |         | M 2      | M 10    |
| 38 04 FERTIG 00     |         | GA    | GA-FE-LNK              | M-3               |        |        |         |            |          |        |                |         | -        |                     |                                                                                                    |              |           |           |          |            |          |           |          |          |          | -        | M.3   |         | M.3      | M.11    |
| 39 04 FERTIG 00     |         | GA    | GA-FE-LNK              | M-4               |        |        |         |            |          | **     |                |         | -        |                     |                                                                                                    |              |           |           |          |            |          |           |          |          |          | -        | M.4   |         | M.4      | M.12    |
| 40 04 FERTIG 00     |         | GA    | GA-FE-LNK              | ( M-5             | -      |        |         |            |          |        |                |         | -        |                     |                                                                                                    |              |           |           |          |            | -        |           |          |          |          | -        | M.5   |         | M.5      | M.13    |
| 41 04 FERTIG 00     |         | GA    | GA-FE-LNK              | ( M-6             | -      |        |         |            |          |        |                | "       |          |                     |                                                                                                    |              |           |           |          |            |          | "         | "        |          |          | -        | M.6   |         | M.6      | M.14    |
| 42 04 FERTIG 00     |         | GA    | GA-FE-LNK              | M-7               |        |        |         |            |          |        |                | "       |          |                     |                                                                                                    |              |           |           |          |            |          |           |          |          | "        | -        | M.7   |         | M.7      | M.15    |
| 43 04 FERTIG 00     |         | GA    | GA-FE-LNK              | M-8               |        |        |         | -          |          |        |                |         | -        |                     |                                                                                                    |              |           |           |          |            | -        |           |          | -        |          | -        | M.8   |         | M.8      | M.16    |
|                     |         |       |                        |                   |        |        | etc.    | - some     | lines (4 | 15 56  | ) of the       | prepare | d confid | guration            | n for trac                                                                                                    | k sectio     | ons are r | not sho   | wn due   | to lack of | of space |           |          |          |          |          |       |         |          |         |
| 57 106 FEPTIC 00    |         | GA    | GA-FE-NNG              | M-2               |        |        |         |            |          |        | ,              |         |          |                     |                                                                                                    |              |           |           |          |            |          |           |          |          |          |          | M 2   |         | M 2      | M 10    |
| 58 06 FERTIG 00     |         | GA    | GA-FE-NNO              | 6 M-3             |        |        |         |            |          |        |                |         | -        |                     |                                                                                                    |              |           |           |          |            |          |           |          |          |          |          | M.2   |         | M.2      | M.11    |
| 59 06 FERTIG 00     |         | GA    | GA-FE-NNG              | 6 M-4             |        |        |         |            |          |        |                |         | -        |                     |                                                                                                    |              |           |           |          |            |          |           |          |          |          |          | M.4   |         | M.4      | M.12    |
| 60 06 FERTIG 00     |         | GA    | GA-FE-NNO              | 6 M-5             |        |        |         |            |          |        |                |         | -        |                     |                                                                                                    |              |           |           |          |            |          |           |          |          |          | -        | M.5   |         | M.5      | M.13    |
| 61 06 FERTIG 00     |         | GA    | GA-FE-NNG              | 6 M-6             |        |        |         | "          | "        |        |                | "       |          |                     |                                                                                                    |              |           |           |          |            |          |           |          | "        |          | -        | M.6   |         | M.6      | M.14    |
| 62 06 FERTIG 00     |         | GA    | GA-FE-NNO              | 6 M-7             |        |        |         |            |          |        |                |         |          |                     |                                                                                                    |              |           |           |          |            |          |           |          |          |          |          | M.7   |         | M.7      | M.15    |
| 63 06 FERTIG 00     |         | GA    | GA-FE-NNG              | 5 M-8             |        |        |         |            |          |        |                |         | -        |                     |                                                                                                    |              |           |           |          |            |          |           | -        |          |          | -        | M.8   |         | M.8      | M.16    |
| 65 07 FERTIG 00     |         | GATYP | GA-FE-LLO              |                   | 3      | 0      | 0       | 0          | 0        | 0      | 2 m 4          | 10 mA   | 30 mA    | 100 ms              | . 0                                                                                                    | 2000 mA      | 3000 ms   | 2000 ms   | 10       | 3000 mA    | 1000 ms  | 2000 ms   | 12       | 4000 mA  | 800 ms   | 0        | 0     | 0       | 0        | 0       |
| 66 07 FERTIG 00     |         | GA    | GA-FE-LLC              | 6 M-1             |        |        |         |            | "        |        |                | "       |          | 100 1112            |                                                                                                    |              | "         |           |          |            | "        |           |          | "        | "        |          | M.1   |         | M.1      | M.9     |
| 67 07 FERTIG 00     |         | GA    | GA-FE-LLC              | G M-2             |        |        |         |            |          |        |                |         |          |                     |                                                                                                    |              |           |           |          |            |          |           |          |          |          | -        | M.2   |         | M.2      | M.10    |
| 68 07 FERTIG 00     |         | GA    | GA-FE-LLC              | 6 M-3             |        |        |         |            |          |        |                | "       | -        |                     |                                                                                                    |              |           |           |          |            |          |           |          |          |          | -        | M.3   |         | M.3      | M.11    |
| 69 07 FERTIG 00     |         | GA    | GA-FE-LLC              | 6 M-4             |        |        |         | "          | "        |        |                | "       |          |                     |                                                                                                    |              |           |           |          |            |          |           |          | "        |          | -        | M.4   |         | M.4      | M.12    |
| 70 07 FERTIG 00     |         | GA    | GA-FE-LLO              | 6 M-5             |        |        |         | "          | "        |        |                | "       | -        |                     |                                                                                                    |              |           |           |          |            |          |           |          | "        | "        | -        | M.5   |         | M.5      | M.13    |
| 71 07 FERTIG 00     |         | GA    | GA-FE-LLC              | 6 M-6             |        |        |         |            |          |        |                |         |          |                     |                                                                                                    |              |           |           |          |            |          |           |          |          |          |          | M.6   |         | M.6      | M.14    |
| 72 07 FERTIG 00     |         | GA    | GA-FE-LLC              | 5 IVI-7           |        |        |         |            |          |        |                |         | -        |                     |                                                                                                    |              |           |           |          |            |          |           |          |          |          |          | M.8   |         | M.8      | M 16    |
| 74                  |         | UA    | UN TE LEC              |                   |        |        |         |            |          |        |                |         |          |                     |                                                                                                    |              |           |           |          |            |          |           |          |          |          |          | 11.0  |         | W.O      | 111.20  |
| 75 08 FERTIG 00     |         | GATYP | GA-FE-HHO              | G 0               | 3      | 0      | 0       | 0          | 0        | 0      | 5 mA           | 20 mA   | 50 mA    | 100 ms              | ; 0                                                                                                    | 3000 mA      | 200 ms    | 2000 ms   | 10       | 4000 mA    | 1000 ms  | 2000 ms   | 12       | 8000 mA  | 800 ms   | 0        | 0     | 0       | 0        | 0       |
| 76 08 FERTIG 00     |         | GA    | GA-FE-HHO              | 6 M-1             |        |        |         |            |          |        |                | "       | -        |                     |                                                                                                    |              |           |           |          |            |          |           |          | "        |          | -        | M.1   |         | M.1      | M.9     |
| 77 08 FERTIG 00     |         | GA    | GA-FE-HHO              | 6 M-2             | "      |        |         |            |          |        |                |         |          |                     |                                                                                                    |              |           |           |          |            |          |           |          |          |          | -        | M.2   |         | M.2      | M.10    |
| 78 08 FERTIG 00     |         | GA    | GA-FE-HHO              | 6 M-3             |        |        | -       |            |          |        |                |         |          |                     |                                                                                                    |              |           |           |          |            |          |           |          |          |          | -        | M.3   |         | M.3      | M.11    |
| 79 08 FERTIG 00     |         | GA    | GA-FE-HHO              | M-4               |        |        | -       |            |          |        |                |         | -        |                     |                                                                                                    |              |           |           |          |            |          |           |          |          |          |          | M.4   |         | M.4      | M.12    |
| 81 OR FERTIC OD     |         | GA    | GA-FE-HHC              | M-5               |        |        |         |            |          |        |                |         |          |                     |                                                                                                    |              |           |           |          |            |          |           |          |          |          |          | M.5   |         | M.5      | M.13    |
| 82 08 FERTIG 00     |         | GA    | GA-FE-HHO              | 6 M-7             |        |        |         |            |          |        |                |         |          |                     |                                                                                                    |              |           |           |          |            |          |           |          |          |          |          | M 7   |         | M 7      | M.15    |
| 83 08 FERTIG 00     |         | GA    | GA-FE-HHO              | 6 M-8             | "      |        |         |            |          |        |                |         | -        |                     |                                                                                                    |              |           |           |          |            |          |           |          |          |          | -        | M.8   |         | M.8      | M.16    |
| 84                  |         |       |                        |                   |        |        |         |            |          |        |                |         |          |                     |                                                                                                    |              |           |           |          |            |          |           |          |          |          |          |       |         |          |         |
| 85 29 FERTIG 00     |         | KSA   | (                      | 0 0               | 3      | 0      | 0       | 0          | 0        | 0      | 2 mA           | 5 mA    | 10 mA    | 50 ms               | ; 0                                                                                                    | 3000 mA      | 200 ms    | 2000 ms   | 10       | 2500 mA    | 1000 ms  | 2000 ms   | 12       | 3000 mA  | 200 ms   | 0        | M. 7  | 0       | M.7      | M.8     |
| 85                  |         | 08.KI | GATV                   | GASVSNP           | BEEOPM | HUEV   | PLIEFIX | FUNEIY     | POSEM    | GLEINE | BESMNOP        | BESMEEU | BESMMAS  | GKMIN73             | GKPARAM                                                                                                    | LIESI AMO    | LIESLAZT  | LIESI EZT | LIESLEAZ | LESSAMD    | LIESSAZT | LIESSEZT. | LIESSEA7 | KUSAMP   | KUSE2T   | ANSPRMX9 | APUGA | APLICAV | APLICK1  | APLICK? |
|                     |         | COOKE |                        | Children Children |        |        | 10110   | 1.0010 103 | 100.00   |        | COLOR IN COLOR | 2000 00 | m        | Contraction Miles I | - AND THE PARTY OF THE PARTY OF | COLUMN THE T | Charles I |           |          |            | OLCOVE I | OLOULL I  |          | COLUMN 1 | 11000000 |          |       |         | THE GOAL |         |

### Prepared configurations for "two-way turnouts"

Each block consisting of 9 lines constitutes a prepared configuration; similar to the track sections a maximum of one of **them can be active (therefore "DSA").** 

The individual "blocks" each consist of the first line – with the object class "GATYP" (track section type), i.e. the definition of the parameters for all 8 subsequent "actual" track sections, i.e. the lines with object class "GA", where the transfer of the parameter from the "GATYP" is indicated by " in the individual columns.

|                                                                                                    | 90 NAME               | MODULNR | OBJKL   | WEITYP      | WEISYSNR | ANTRART | POSILOG | SCHIMPZT SC | CHIMPPWM | REDAUPWM | SERVPOS1 | SERVPOS2 | SERVUMLAU | STELLERK | TSTIMPLNG | TSTIMPIN | V TSTIMPSPA | ZWAKOREF | SRZPOLPWM IMLAMI | VAMP 4LAMAXAMP | UMLAMINZT | UMLAMAXZT | APUANTR      | APUSTEKO / | APUZWAKO PUł | HERZPOL |
|----------------------------------------------------------------------------------------------------|-----------------------|---------|---------|-------------|----------|---------|---------|-------------|----------|----------|----------|----------|-----------|----------|-----------|----------|-------------|----------|------------------|----------------|-----------|-----------|--------------|------------|--------------|---------|
|                                                                                                    | 91<br>92 41 FERTIG 00 |         | WEITYP  | WELFE-DSA   | 0        | DOSPU   | 1       | 100 ms      | 100%     | 0        | 0        | 0        | 0         | 1        | 1000 us   | 1000 m   | - 0         | 0        | 0%               | 0              |           |           | 0            | 0          | 0            | 0       |
|                                                                                                    | 93 41 FERTIG 00       |         | WEITIF  | WEI-FE-DSA  | M-1      | 003F0   |         | 100 1115    | 100%     |          |          |          | "         | 1        | 1000 µ5   | 1000 111 |             |          | "                |                |           |           | M 1          | "          |              |         |
|                                                                                                    | 94 41 FERTIG 00       |         | WEI     | WEI-FE-DSA  | M-2      |         |         |             |          |          |          |          |           |          |           |          |             |          |                  |                |           |           | M.2          |            |              |         |
|                                                                                                    | 95 41 FERTIG 00       |         | WEI     | WEI-FE-DSA  | M-3      |         |         |             |          |          |          |          |           |          |           |          |             |          |                  |                |           |           | M.3          |            |              |         |
|                                                                                                    | 96 41 FERTIG 00       |         | WEI     | WEI-FE-DSA  | M-4      |         |         |             |          |          |          |          |           |          |           |          |             |          |                  |                |           |           | M.4          |            |              |         |
|                                                                                                    | 97 41 FERTIG 00       |         | WEI     | WEI-FE-DSA  | M-5      |         | "       |             | "        |          |          |          |           |          | "         |          |             |          | "                |                |           | "         | M.5          |            |              |         |
|                                                                                                    | 98 41 FERTIG 00       |         | WEI     | WEI-FE-DSA  | M-6      |         |         |             |          |          |          |          |           |          |           |          |             |          |                  |                |           |           | M.6          |            |              |         |
|                                                                                                    | 100 41 FERTIG 00      |         | WEI     | WEI-FE-DSA  | M-8      |         |         |             |          |          |          |          |           |          |           |          |             |          |                  |                |           |           | M.8          |            |              |         |
|                                                                                                    | 101                   |         |         |             |          |         |         |             |          |          |          |          |           |          |           |          |             |          |                  |                |           |           |              |            |              |         |
|                                                                                                    | 102 42 FERTIG 00      |         | WEITYP  | WEI-FE-DSN  | 0        | DOSPU   | 1       | 200 ms      | 100%     | 0        | 0 0      | 0        | 0         | 0        | 0         | (        | 0 0         | 0        | 0%               | 0 0            | ) (       | 0         | 0            | 0          | 0            | 0       |
|                                                                                                    | 103 42 FERTIG 00      |         | WEI     | WEI-FE-DSN  | M-1      |         |         |             | "        |          |          |          |           |          | "         |          |             |          |                  |                |           |           | M.1          |            |              |         |
|                                                                                                    | 104 42 FERTIG 00      |         | WEI     | WEI-FE-DSN  | M-2      |         |         | "           | "        |          |          |          | "         |          | "         |          |             |          | "                |                |           | "         | M.2          | "          |              |         |
|                                                                                                    | 105 42 FERTIG 00      |         | WEI     | WEI-FE-DSN  | M-3      |         |         |             |          |          |          |          |           |          |           |          |             |          |                  |                |           |           | M.3          |            | -            |         |
|                                                                                                    | 107 42 FERTIG 00      |         | WEI     | WEI-FE-DSN  | M-5      |         |         |             |          |          |          |          |           |          |           |          |             |          |                  |                |           |           | M 5          |            |              |         |
| Objection         Objection        Objection         Objection <th< td=""><td>108 42 FERTIG 00</td><td></td><td>WEI</td><td>WEI-FE-DSN</td><td>M-6</td><td></td><td></td><td></td><td></td><td></td><td></td><td></td><td></td><td></td><td></td><td></td><td></td><td></td><td></td><td></td><td></td><td></td><td>M.6</td><td></td><td></td><td></td></th<>                                                                                                    | 108 42 FERTIG 00      |         | WEI     | WEI-FE-DSN  | M-6      |         |         |             |          |          |          |          |           |          |           |          |             |          |                  |                |           |           | M.6          |            |              |         |
| Norm         Norm         Norm <th< td=""><td>109 42 FERTIG 00</td><td></td><td>WEI</td><td>WEI-FE-DSN</td><td>M-7</td><td></td><td></td><td>*1</td><td>"</td><td></td><td></td><td></td><td></td><td></td><td></td><td></td><td></td><td></td><td></td><td></td><td></td><td></td><td>M.7</td><td></td><td></td><td></td></th<>                                                                                                    | 109 42 FERTIG 00      |         | WEI     | WEI-FE-DSN  | M-7      |         |         | *1          | "        |          |          |          |           |          |           |          |             |          |                  |                |           |           | M.7          |            |              |         |
| Norm         Norm         Norm <th< td=""><td>110 42 FERTIG 00</td><td></td><td>WEI</td><td>WEI-FE-DSN</td><td>M-8</td><td></td><td></td><td>"</td><td>"</td><td></td><td></td><td></td><td>"</td><td>"</td><td>"</td><td></td><td></td><td></td><td>"</td><td></td><td></td><td></td><td>M.8</td><td>"</td><td>-</td><td>"</td></th<>                                                                                                    | 110 42 FERTIG 00      |         | WEI     | WEI-FE-DSN  | M-8      |         |         | "           | "        |          |          |          | "         | "        | "         |          |             |          | "                |                |           |           | M.8          | "          | -            | "       |
| Image         Image         Image <th< td=""><td>111</td><td></td><td>NICITIO</td><td></td><td></td><td></td><td></td><td>2000</td><td>40004</td><td></td><td></td><td></td><td></td><td></td><td>4000</td><td>4000</td><td></td><td></td><td></td><td></td><td></td><td></td><td></td><td></td><td>-</td><td></td></th<>                                                                                                    | 111                   |         | NICITIO |             |          |         |         | 2000        | 40004    |          |          |          |           |          | 4000      | 4000     |             |          |                  |                |           |           |              |            | -            |         |
| No. No. No. No. No. No. No. No. No. No.                                                                                                    | 112 45 FERTIG 00      |         | WEITTP  | WEI-FE-MWA  | M-1      | WOT     | 1       | 5000 ms     | 100%     |          | · · ·    | "        |           | 1        | 1000 µs   | 1000 ms  | s U<br>"    | U U      | 0%               |                |           | U U       | U<br>M 1     | "          |              |         |
| No. No. Pretrokator         No. No. Pretrokator         No. No. No. No. No. No. No. No. No. No.                                                                                                    | 114 43 FERTIG 00      |         | WEI     | WEI-FE-MWA  | M-2      |         |         |             |          |          |          |          |           |          |           |          |             |          |                  |                |           |           | M.2          |            |              |         |
| Normal Market Market | 115 43 FERTIG 00      |         | WEI     | WEI-FE-MWA  | M-3      |         |         |             |          |          |          |          |           |          |           |          |             |          |                  |                |           |           | M.3          |            |              |         |
| Normal Martenando         Normal Martenando                                                                                                    | 116 43 FERTIG 00      |         | WEI     | WEI-FE-MWA  | M-4      |         |         |             |          |          |          |          |           |          | "         |          |             |          | "                |                |           |           | M.4          |            |              |         |
| No. 100         No. 100         No. 100 </td <td>117 43 FERTIG 00</td> <td></td> <td>WEI</td> <td>WEI-FE-MWA</td> <td>M-5</td> <td>"</td> <td></td> <td></td> <td>"</td> <td></td> <td></td> <td></td> <td></td> <td></td> <td>"</td> <td></td> <td></td> <td></td> <td>"</td> <td></td> <td></td> <td></td> <td>M.5</td> <td></td> <td></td> <td></td>                                                                                                    | 117 43 FERTIG 00      |         | WEI     | WEI-FE-MWA  | M-5      | "       |         |             | "        |          |          |          |           |          | "         |          |             |          | "                |                |           |           | M.5          |            |              |         |
| Norm         Norm         Norm <th< td=""><td>118 43 FERTIG 00</td><td></td><td>WEI</td><td>WEI-FE-MWA</td><td>M-6</td><td></td><td></td><td></td><td></td><td></td><td></td><td></td><td></td><td></td><td></td><td></td><td></td><td></td><td></td><td></td><td></td><td></td><td>M.6</td><td></td><td></td><td></td></th<>                                                                                                    | 118 43 FERTIG 00      |         | WEI     | WEI-FE-MWA  | M-6      |         |         |             |          |          |          |          |           |          |           |          |             |          |                  |                |           |           | M.6          |            |              |         |
|                                                                                                    | 120 43 FERTIG 00      |         | WEI     | WEI-FE-MWA  | M-8      |         |         |             |          |          |          |          |           |          |           |          |             |          |                  |                |           |           | M.8          |            |              |         |
| 22 4 FERGO         WEIP         WEIP        WEIP        WEIP       <                                                                                                    | 121                   |         |         |             |          |         |         |             |          |          |          |          |           |          |           |          |             |          |                  |                |           |           |              |            |              |         |
| 22 44 FERGO         WE         WE                                                                                                    | 122 44 FERTIG 00      |         | WEITYP  | WEI-FE-MWN  | 0        | MOT     | 1       | 5000 ms     | 100%     | 0        | 0        | 0        | 0         | 1        | 1000 µs   | 1000 ms  | s O         | 0        | 0%               | 0 (            | ) (       | 0 0       | 0            | 0          | 0            | 0       |
| 34 4 FERICO         WELP         WELP                                                                                                    | 123 44 FERTIG 00      |         | WEI     | WEI-FE-MWN  | M-1      |         | "       | "           | "        |          |          |          | "         |          | "         |          |             |          |                  |                |           |           | M.1          | "          |              | "       |
| 0 def reference         0 def reference         0 def ref                                                                                                    | 124 44 FERTIG 00      |         | WEI     | WEI-FE-MWN  | M-2      |         |         |             |          |          |          |          |           |          |           |          |             |          |                  |                |           |           | M.2          |            |              |         |
| 122 4 FERTION         WEI         WEI         <                                                                                                    | 125 44 FERTIG 00      |         | WEI     | WEI-FE-MWN  | M-4      |         |         |             |          |          |          |          |           |          |           |          |             |          |                  |                |           |           | IVI.5<br>M.4 |            |              |         |
| 123         4         1         1         1         1         1         1         1         1         1         1         1         1         1         1         1         1         1         1         1         1         1         1         1         1         1         1         1         1         1         1         1         1         1         1         1         1         1         1         1         1         1         1         1         1         1         1         1         1         1         1         1         1         1         1         1         1         1         1         1         1         1         1         1         1         1         1         1         1         1         1         1         1         1         1         1         1         1         1         1         1         1         1         1         1         1         1         1         1         1         1         1         1         1         1         1         1         1         1         1         1         1 <th1< th="">         1         1         1</th1<>                                                                                                    | 127 44 FERTIG 00      |         | WEI     | WEI-FE-MWN  | M-5      |         |         |             |          |          |          |          |           |          |           |          |             |          |                  |                |           |           | M.5          |            |              |         |
| 303 44 FER100         WELF, MUN         M.6         G         G         G         G         G         G         G         M.7         G         M.7         G         M.7         G         G       G         G         G<                                                                                                    | 128 44 FERTIG 00      |         | WEI     | WEI-FE-MWN  | M-6      |         |         |             |          |          |          |          |           |          |           |          |             |          |                  |                |           |           | M.6          |            |              |         |
| 30 4 FERICO         WEI-FAMM         Mot         Mot                                                                                                    | 129 44 FERTIG 00      |         | WEI     | WEI-FE-MWN  | M-7      |         |         | "           | "        |          |          |          | "         |          | "         |          |             |          |                  |                |           |           | M.7          | "          |              |         |
| Market All         WEITP         WEITP         MARC         A         MARC         MARC                                                                                                    | 130 44 FERTIG 00      |         | WEI     | WEI-FE-MWN  | M-8      |         |         | "           | "        |          |          |          | "         |          | "         |          |             |          | "                |                |           |           | M.8          | "          |              |         |
| Nei         Wei         Wei         Wei         Mai         Mai <td>122 44 FERTIG 00</td> <td>_</td> <td>WEITYP</td> <td>WEI-FE-MWN</td> <td>0</td> <td>мот</td> <td>1</td> <td>5000 ms</td> <td>100%</td> <td>0</td> <td>0</td> <td>0</td> <td>0</td> <td>1</td> <td>1000 us</td> <td>1000 ms</td> <td>s O</td> <td>0</td> <td>0%</td> <td>0 0</td> <td>0</td> <td>0</td> <td>0</td> <td>0</td> <td>0</td> <td>0</td>                                                                                                    | 122 44 FERTIG 00      | _       | WEITYP  | WEI-FE-MWN  | 0        | мот     | 1       | 5000 ms     | 100%     | 0        | 0        | 0        | 0         | 1        | 1000 us   | 1000 ms  | s O         | 0        | 0%               | 0 0            | 0         | 0         | 0            | 0          | 0            | 0       |
| 1244         42         42         4         4         4         5         6         6         6         6         6         6         6         6         6         6         6         6         6         6         6         6         6         6         6         6         6         6         6         6         6         6         6         6         6         6         6         6         6         6         6         6         6         6         6         6         6         6         6         6         6         6         6         6         6         6         6         6         6         6         6         6         6         6         6         6         6         6         6         6         6         6         6         6         6         6         6         6         6         6         6         6         6         6         6         6         6         6         6         6         6         6         6         6         6         6         6         6         6         6         6         6         6       6         6         6                                                                                                    | 123 44 FERTIG 00      |         | WEI     | WEI-FE-MWN  | M-1      |         |         | *1          |          |          |          |          |           | "        |           |          |             |          |                  |                |           |           | M.1          |            |              | **      |
| 125       44 FRIGO       WEI       WEI       WEI       WEI       MA       a       a                                                                                                    | 124 44 FERTIG 00      |         | WEI     | WEI-FE-MWN  | M-2      | "       |         |             |          |          |          |          |           | "        | "         |          |             |          |                  |                |           |           | M.2          |            |              |         |
| 12.4 # FRIG 0       Wil Wil-FAWN       MA       MA                                                                                                    | 125 44 FERTIG 00      |         | WEI     | WEI-FE-MWN  | M-3      | "       |         |             | "        |          |          | "        |           | "        | "         |          |             |          |                  | "              |           | "         | M.3          | "          |              |         |
| Normal Sector         Normal Sector         Normal S                                                                                                    | 126 44 FERTIG 00      |         | WEI     | WEI-FE-MWN  | M-4      |         |         |             |          |          |          |          |           |          |           |          |             |          |                  |                |           |           | M.4          |            |              |         |
| 130       4 FENTLO       WEI       WEI       FENTLO       WEI       FENTLO       WEI       FENTLO       WEI       FENTLO       WEI       MA       MA <td>128 44 FERTIG 00</td> <td></td> <td>WEI</td> <td>WEI-FE-MWN</td> <td>M-6</td> <td></td> <td></td> <td></td> <td></td> <td></td> <td></td> <td></td> <td></td> <td></td> <td></td> <td></td> <td></td> <td></td> <td></td> <td></td> <td></td> <td></td> <td>M.5</td> <td></td> <td></td> <td></td>                                                                                                    | 128 44 FERTIG 00      |         | WEI     | WEI-FE-MWN  | M-6      |         |         |             |          |          |          |          |           |          |           |          |             |          |                  |                |           |           | M.5          |            |              |         |
| No. 1         No. 1         No. 1 <th< td=""><td>129 44 FERTIG 00</td><td></td><td>WEI</td><td>WEI-FE-MWN</td><td>M-7</td><td></td><td></td><td></td><td></td><td></td><td></td><td></td><td></td><td></td><td></td><td></td><td></td><td></td><td></td><td></td><td></td><td></td><td>M.7</td><td></td><td></td><td></td></th<>                                                                                                    | 129 44 FERTIG 00      |         | WEI     | WEI-FE-MWN  | M-7      |         |         |             |          |          |          |          |           |          |           |          |             |          |                  |                |           |           | M.7          |            |              |         |
| 131         132         4 FERTI 0         WEITY WEIFE-AWD         M-1         0         0         0         0         0         0         0         0         0         0         0         0         0         0         0         0         0         0         0         0         0         0         0         0         0         0         0         0         0         0         0         0         0         0         0         0         0         0         0         0         0         0         0         0         0         0         0         0         0         0         0         0         0         0         0         0         0         0         0         0         0         0         0         0         0         0         0         0         0         0         0         0         0         0         0         0         0         0         0         0         0         0         0         0         0         0         0         0         0         0         0         0         0         0         0         0         0         0        0        0        0 </td <td>130 44 FERTIG 00</td> <td></td> <td>WEI</td> <td>WEI-FE-MWN</td> <td>M-8</td> <td></td> <td></td> <td></td> <td>"</td> <td></td> <td></td> <td></td> <td></td> <td></td> <td>"</td> <td></td> <td></td> <td></td> <td></td> <td></td> <td></td> <td></td> <td>M.8</td> <td></td> <td></td> <td></td>                                                                                                    | 130 44 FERTIG 00      |         | WEI     | WEI-FE-MWN  | M-8      |         |         |             | "        |          |          |          |           |          | "         |          |             |          |                  |                |           |           | M.8          |            |              |         |
| 13:2:4 > FENTIG 00       VELIVP       WELVE-EMVD       0       0       0       0       0       0       0       0       0       0       0       0       0       0       0       0       0       0       0       0       0       0       0       0       0       0       0       0       0       0       0       0       0       0       0       0       0       0       0       0       0       0       0       0       0       0       0       0       0       0       0       0       0       0       0       0       0       0       0       0       0       0       0       0       0       0       0       0       0       0       0       0       0       0       0       0       0       0       0       0       0       0       0       0       0       0       0       0       0       0       0       0       0       0       0       0       0       0       0       0       0       0       0       0       0       0       0       0       0       0       0       0       0       0                                                                                                    | 131                   |         |         |             |          |         |         | -           |          |          |          | -        | _         |          |           | -        |             |          |                  |                |           | -         |              |            |              |         |
| 130 3 FERRIGO         WEI         WEI         <                                                                                                    | 132 45 FERTIG 00      |         | WEITYP  | WEI-FE-MWD  | 0        | мот     | 1       | 0 ms        | 100%     | 0        | 0 0      | 0        | 0         | 0        | 0         |          | 0           | 0        | 0%               | 0 0            | 0 0       | 0         | 0            | 0          | 0            | 0       |
| A S PERTIGO       WE WE I-FE-MWD       M-3       M-1       M-1       M                                                                                                    | 134 45 FERTIG 00      |         | WEI     | WEI-FE-MWD  | M-2      |         |         | *1          |          |          |          |          |           | "        |           |          |             |          |                  |                |           |           | M 2          |            |              |         |
| 136       5 FERTIG 0       WEI       WEI-FE-WW       M-4       M-4       M-6       M-6       M-7       M-7 <td>135 45 FERTIG 00</td> <td></td> <td>WEI</td> <td>WEI-FE-MWD</td> <td>M-3</td> <td></td> <td></td> <td></td> <td></td> <td></td> <td></td> <td></td> <td></td> <td>п</td> <td></td> <td></td> <td></td> <td></td> <td></td> <td></td> <td></td> <td></td> <td>M.3</td> <td></td> <td></td> <td></td>                                                                                                    | 135 45 FERTIG 00      |         | WEI     | WEI-FE-MWD  | M-3      |         |         |             |          |          |          |          |           | п        |           |          |             |          |                  |                |           |           | M.3          |            |              |         |
| 137       AS FERTIG 00       WEI       WEI       WEI       WEI       MEI       MI       M                                                                                                    | 136 45 FERTIG 00      |         | WEI     | WEI-FE-MWD  | M-4      |         |         |             |          |          |          |          |           |          |           |          |             |          |                  |                |           |           | M.4          |            |              |         |
| 138       45       FERTIG 00       WEI       WEI       WEI       MEI       M.6       0       0       0       0       0       0       0       0       0       0       0       0       0       0       0       0       0       0       0       0       0       0       0       0       0       0       0       0       0       0       0       0       0       0       0       0       0       0       0       0       0       0       0       0       0       0       0       0       0       0       0       0       0       0       0       0       0       0       0       0       0       0       0       0       0       0       0       0       0       0       0       0       0       0       0       0       0       0       0       0       0       0       0       0       0       0       0       0       0       0       0       0       0       0       0       0       0       0       0       0       0       0       0       0       0       0       0       0       0       0 <td>137 45 FERTIG 00</td> <td></td> <td>WEI</td> <td>WEI-FE-MWD</td> <td>M-5</td> <td></td> <td></td> <td>"</td> <td>"</td> <td></td> <td></td> <td>"</td> <td></td> <td>"</td> <td>"</td> <td></td> <td></td> <td></td> <td></td> <td></td> <td></td> <td></td> <td>M.5</td> <td>"</td> <td>"</td> <td></td>                                                                                                    | 137 45 FERTIG 00      |         | WEI     | WEI-FE-MWD  | M-5      |         |         | "           | "        |          |          | "        |           | "        | "         |          |             |          |                  |                |           |           | M.5          | "          | "            |         |
| 130 a 5 FERTIG 00       WEI VEI-FE-MW0       WEI VEI-FE-MW0       MA       MA                                                                                                    | 138 45 FERTIG 00      |         | WEI     | WEI-FE-MWD  | M-6      |         |         | "           | "        |          |          | "        |           | "        | "         |          |             |          |                  |                |           | "         | M.6          |            |              |         |
| Indication         Internation         Internation                                                                                                    | 139 45 FERTIG 00      |         | WEI     | WEI-FE-MWD  | N-9      |         |         |             |          |          |          |          |           |          |           |          |             |          |                  |                |           |           | M.7          |            |              |         |
| 142       45 FERTIG 00       WEITYP       WEIFFE FPN       0       EPA       1       200 ms       100%       0       0       0       0       0       0       0       0       0       0       0       0       0       0       0       0       0       0       0       0       0       0       0       0       0       0       0       0       0       0       0       0       0       0       0       0       0       0       0       0       0       0       0       0       0       0       0       0       0       0       0       0       0       0       0       0       0       0       0       0       0       0       0       0       0       0       0       0       0       0       0       0       0       0       0       0       0       0       0       0       0       0       0       0       0       0       0       0       0       0       0       0       0       0       0       0       0       0       0       0       0       0       0       0       0       0       0       0                                                                                                    | 141                   |         | WLI     | WEI-I C-WWD | W-0      |         |         |             |          |          |          |          |           |          |           |          |             |          |                  |                |           |           | 141.0        |            |              |         |
| 143       46 FERTIG 00       WEI       WEI-FE-EPN       M-1       M-1<                                                                                                    | 142 46 FERTIG 00      |         | WEITYP  | WEI-FE-EPN  | 0        | EPL     | 1       | 200 ms      | 100%     | 0        | 0        | 0        | 0         | 0        | 0         | 0        | 0 0         | 0        | 0%               | 0 0            | 0         | 0         | 0            | 0          | 0            | 0       |
| 144       45       6FERTIG 00       WE       WE/FE-FEN       M-2       M       M </td <td>143 46 FERTIG 00</td> <td></td> <td>WEI</td> <td>WEI-FE-EPN</td> <td>M-1</td> <td></td> <td></td> <td></td> <td></td> <td></td> <td></td> <td></td> <td></td> <td></td> <td></td> <td></td> <td></td> <td>"</td> <td></td> <td></td> <td></td> <td>n</td> <td>M.1</td> <td></td> <td></td> <td></td>                                                                                                    | 143 46 FERTIG 00      |         | WEI     | WEI-FE-EPN  | M-1      |         |         |             |          |          |          |          |           |          |           |          |             | "        |                  |                |           | n         | M.1          |            |              |         |
| Met       Wei, Fet-Fet, M.       Met       Met <td>144 46 FERTIG 00</td> <td></td> <td>WEI</td> <td>WEI-FE-EPN</td> <td>M-2</td> <td>"</td> <td></td> <td></td> <td>"</td> <td></td> <td></td> <td>"</td> <td></td> <td></td> <td>"</td> <td></td> <td></td> <td>"</td> <td></td> <td></td> <td></td> <td>"</td> <td>M.2</td> <td></td> <td></td> <td></td>                                                                                                    | 144 46 FERTIG 00      |         | WEI     | WEI-FE-EPN  | M-2      | "       |         |             | "        |          |          | "        |           |          | "         |          |             | "        |                  |                |           | "         | M.2          |            |              |         |
| Normalization     Normalization     Norm                                                                                                    | 145 46 FERTIG 00      |         | WEI     | WEI-FE-EPN  | M-3      |         |         |             | "        |          |          |          |           |          |           |          |             |          |                  |                |           |           | M.3          |            |              |         |
| March         March         March <th< td=""><td>140 46 FERTIG 00</td><td></td><td>WEI</td><td>WEI-FE-EPN</td><td>M-5</td><td></td><td></td><td></td><td></td><td></td><td></td><td></td><td></td><td></td><td></td><td></td><td></td><td></td><td></td><td></td><td></td><td></td><td>WI.4</td><td></td><td></td><td></td></th<>                                                                                                    | 140 46 FERTIG 00      |         | WEI     | WEI-FE-EPN  | M-5      |         |         |             |          |          |          |          |           |          |           |          |             |          |                  |                |           |           | WI.4         |            |              |         |
| 149       46 FERTIG 00       Wei       Wei-FE-EPN       M-7       """"""""""""""""""""""""""""""""""""                                                                                                    | 148 46 FERTIG 00      |         | WEI     | WEI-FE-EPN  | M-6      |         |         |             |          |          |          |          |           |          |           |          |             |          |                  |                |           |           | M.6          |            |              |         |
| 150 46 FERTIG 00 WEI WEI-FE-EPN M-8 " " " " " " " " " " " " " " " " " " "                                                                                                    | 149 46 FERTIG 00      |         | WEI     | WEI-FE-EPN  | M-7      |         |         |             |          |          |          |          |           |          |           |          |             | "        |                  |                |           |           | M.7          |            |              |         |
|                                                                                                    | 150 46 FERTIG 00      |         | WEI     | WEI-FE-EPN  | M-8      |         |         |             |          |          |          |          |           |          | "         |          |             |          |                  |                |           |           | M.8          |            |              |         |

| Page 28 | StEin Stationary Equipment Module |
|---------|-----------------------------------|
|---------|-----------------------------------|

# ZIMO ELEKTRONIK

**Page 29** 

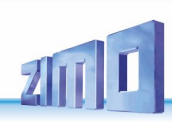

### The prepared configuration for signals:

Prepared configurations for signals contain a lot more lines as for track sections or turnouts.

The purpose of the prepared configurations for signals is to enable connecting all signal types of **one system (e.g. German "HV-signals") distrib**uted to 12 signal PCBs to the I<sup>2</sup>C-bus of a StEin module.

Consider a practical distribution of the signal types, like in the example (table on the right) of the HV-signals (prepared configuration "DEHV"):

8 main blocking signals

(4 of them with distant signal on mast),

12 3-aspect main signals

(4 of them with distant signal on mast),

12 blocking or ground signals

12 2-aspect block signals

Various additional lights

The lamps defined with "spare red" in main and main blocking signals do not have to be used.

The table on the right (row "number of lamps") presents the corresponding data (number of lamps and denominations) of the signal types in the signal panel on the controller; SpareRed is not shown on the controller, therefore the number sometimes is smaller.

Of course, using prepared configurations (especially concerning signals) does not use all connections provided on the signal boards.

> This can be improved with self-made configurations, which may also be more comprehensive and clear.

#### To define the actual signals for the prepared configuration, all used signal types and aspects have to be defined; those are the first two blocks on the following page.

After that (line 183 and below) the blocks with the signals for each of the 12 signal boards are presented. The number (that is:  $I^2C$  address 1, 2, 3, ...) of the corresponding signal PCB is defined in the second value of the parameter APULICHT1.

| Signal PCB<br>I2C Address | Signal type<br>(all DE HV)                                                           | Number of<br>lamps (on the<br>controller) | Connection sequence                                                      | APU                |
|---------------------------|--------------------------------------------------------------------------------------|-------------------------------------------|--------------------------------------------------------------------------|--------------------|
|                           | HSPE - main blocking signal with spare red                                           | 6 (5 DEHSP)                               | from 1: red left - red right - green - yellow - white<br>(2x) - spareF00 | M.1.1              |
|                           | ZUS - additional light (e.g. speed indicator)                                        | 1 (1 L1)                                  | 7                                                                        | M.1.7              |
| 1                         | ZUS - additional light (e.g. start light)                                            | 1 (1 L1)                                  | 8                                                                        | M.1.8              |
|                           | VS - 3-aspect distant signal on mast)                                                | 4 (4 DEVS)                                | from 9: yellow le - yellow ri - green le - green ri                      | M.1.9              |
|                           | SP - blocking signal, also ground signal                                             | 2 (2 DESP)                                | from 13: red (2x) - yellow (2x)                                          | M.1.13             |
|                           | SP - blocking signal, also ground signal                                             | 2 (2 DESP)                                | from 15: red (2x) - yellow (2x)                                          | M.1.15             |
| 2                         | all 6 lines like 1                                                                   | like 1                                    | like 1                                                                   | M.2.1 like 1       |
|                           | HSPE - main blocking signal with spare red                                           | 6 (5 DEHSP)                               | from 1: red left - red right - green - yellow - white<br>(2x) - spareF00 | M.3.1              |
|                           | ZUS - additional light (e.g. speed indicator)                                        | 1 (1 L1)                                  | 7                                                                        | M.3.7              |
| 3                         | ZUS - additional light (e.g. start light)                                            | 1 (1 L1)                                  | 8                                                                        | M.3.8              |
| 0                         | VS - 3-aspect distant signal on mast)                                                | 4 (4 DEVS)                                | from 9: yellow le - yellow ri - green le - green ri                      | M.3.9              |
|                           | BL - 2-aspect block signal                                                           | 2 (2 DEBL)                                | from 13: red - green                                                     | M.3.13             |
|                           | BL - 2-aspect block signal                                                           | 2 (2 DEBL)                                | from 15: red - green                                                     | M.3.15             |
| 4                         | all 6 lines like 3                                                                   | like 3                                    | like 3                                                                   | M.4.1 like 3       |
|                           | HSPE - main blocking signal with spare red                                           | 6 (5 DEHSP)                               | from 1: red le - red ri - green - yellow - white (2x) - spare R00        | M.5.1              |
|                           | ZUS - additional light (e.g. speed indicator)                                        | 1 (1 L1)                                  | 7                                                                        | M.5.7              |
| F                         | ZUS - additional light (e.g. start light)                                            | 1 (1 L1)                                  | 8                                                                        | M.5.8              |
| 5                         | HSPE - main blocking signal with spare red                                           | 6 (5 DEHSP)                               | from 9: red le - red ri - green - yellow - white (2x) - spareF00         | M.5.9              |
|                           | ZUS - additional light (e.g. speed indicator)                                        | 1 (1 L1)                                  | 15                                                                       | M.5.15             |
|                           | ZUS - additional light (e.g. start light)                                            | 1 (1 L1)                                  | 16                                                                       | M.5.16             |
| 6                         | all 6 lines like 5                                                                   | like 5                                    | like 5                                                                   | M.6.1 like 5       |
|                           | HSE - 3-aspect main signal with spare red                                            | 4 (3 HSE)                                 | from 1: red - green - vellow - spare R0                                  | M. 7. 1            |
| 7                         | VS - 3-aspect distant signal on mast)                                                | 4 (4 DEVS)                                | from 5: vellow le - vellow ri - green le - green ri                      | M.7.5              |
| /                         | HSE - 3-aspect main signal with spare red                                            | 4 (3 HSE)                                 | from 9: red - green - vellow - spareR0                                   | M.7.9              |
|                           | VS - 3-aspect distant signal on mast)                                                | 4 (4 DEVS)                                | from 13: yellow le - yellow ri - green le - green ri                     | M.7.13             |
| 8                         | all 4 lines like 7                                                                   | like 7                                    | like 7                                                                   | M.8.1 like 7       |
|                           |                                                                                      | 4 (0.1105)                                |                                                                          |                    |
|                           | HSE - 3-aspect main signal with spare red                                            | 4 (3 HSE)                                 | from 1: red - green - yellow - spare RU                                  | M.9.1              |
| 9                         | HSE - 3-aspect main signal with spare red                                            | 4 (3 HSE)                                 | from 5: red - green - yellow - spare RU                                  | M.9.5              |
|                           | HSE - 3-aspect main signal with spare red                                            | 4 (3 H3E)                                 | from 12: rod groop vollow spare PO                                       | M 0 12             |
|                           | Hole - 5-aspect main signal with spare red                                           | 4 (31132)                                 | Tom 13. Ted - green - yellow - spare ko                                  | 101. 7. 13         |
| 10                        | all 4 lines like 9                                                                   | like 9                                    | like 9                                                                   | M.10.1 like        |
|                           |                                                                                      |                                           |                                                                          |                    |
|                           | SP - blocking signal, also ground signal                                             | 2 (2 DESP)                                | from 1: red (2x) - yellow (2x)                                           | M.11.1             |
|                           | SP - blocking signal, also ground signal                                             | 2 (2 DESP)                                | trom 3: red (2x) - yellow (2x)                                           | M.11.3             |
|                           | SP - blocking signal, also ground signal                                             | 2 (2 DESP)                                | Trom 5: red (2x) - yellow (2x)                                           | M.11.5             |
| 11                        | SP - blocking signal, also ground signal                                             | 2 (2 DESP)                                | trom 7: red $(2x)$ - yellow $(2x)$                                       | M.11.7             |
| • •                       | SP - blocking signal, also ground signal                                             | 2 (2 DESP)                                | trom 9: red $(2x)$ - yellow $(2x)$                                       | M.11.9             |
|                           | SP - blocking signal, also ground signal                                             | 2 (2 DESP)                                | $\frac{1}{12} \operatorname{red} (2x) - \operatorname{yellow} (2x)$      | M.11.11            |
|                           | SP - blocking signal, also ground signal<br>SP - blocking signal, also ground signal | 2 (2 DESP)<br>2 (2 DESP)                  | from 13: red (2x) - yellow (2x)<br>from 15: red (2x) - yellow (2x)       | M.11.13<br>M.11.15 |
|                           | PL 2 separt block sizes                                                              | 2 (2 DEDL)                                | from 1, rod groop                                                        | M 10 1             |
|                           | BL - 2-aspect block signal                                                           | 2 (2 DEBL)                                | from 2: red green                                                        | IVI. I Z. I        |
|                           | BL - 2-aspect block signal                                                           | 2 (2 DEBL)                                | from 5: red - green                                                      | IVI. 13.3          |
|                           | DL - 2-aspect block signal                                                           | 2 (2 DEBL)                                | from 7, red - green                                                      | IVI. 12.5          |
| 12                        | DE - Z-dSpect DIOCK SIGNAL                                                           |                                           | nom 7. reu - green                                                       | IVI. 1 Z. /        |

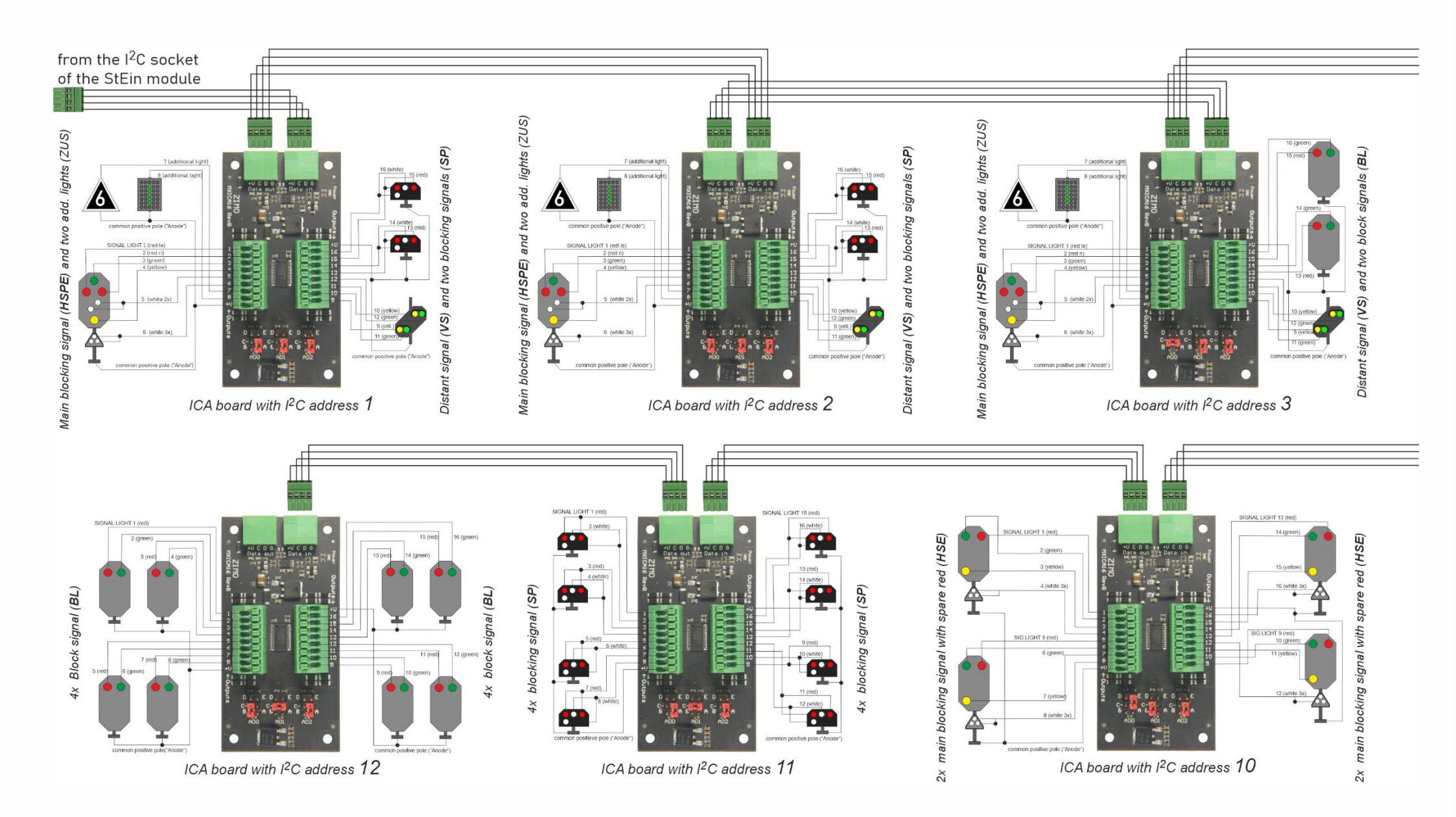

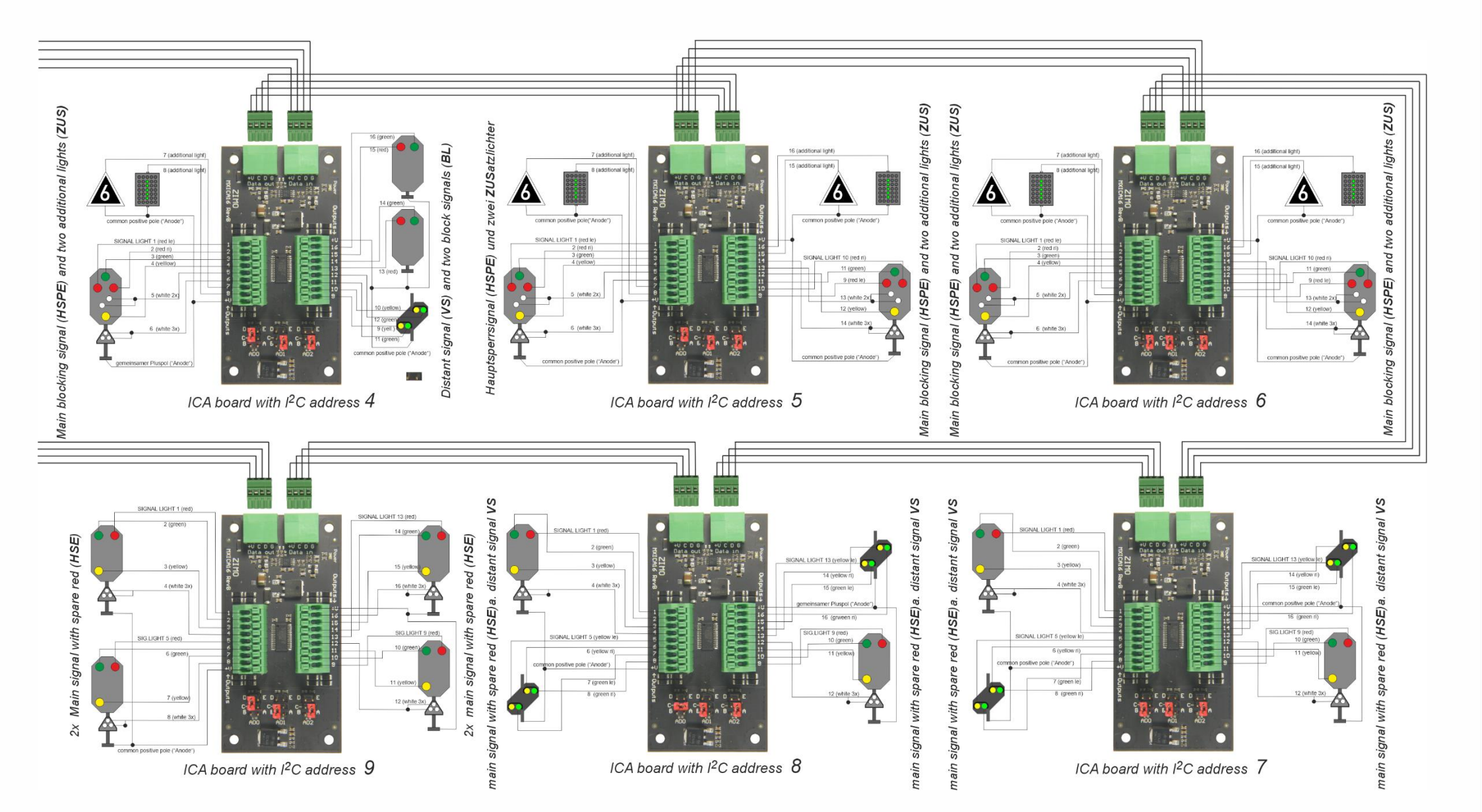

# Page 31

| Page | 32 |
|------|----|
|------|----|

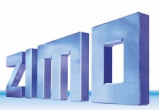

For a signalling system (such as the "German HV signals") there can be several prepared configurations, for example (here) 61 for "simple signals" (see previous pages) and 62 for "fully developed signals" (see this page).

In this case (it does not have to be this way), the objects SIGTYP and SIGBILD are defined together for both prepared configurations (lines with name "00 FERTIG DE") and object classes SIGTYP and SIGBILD, because this is clearer (and some signal types occur in both prepared configurations).

# The prepared configuration 62 (DEHVXL) for "fully equipped German HV signals, with additional signals":

The prepared configuration 62 refers to the same signalling system (HV signals) as 61 (DEHV), but signals with a full set of additional signals can also be controlled (which are more likely to be available for large gauges).

Naturally, the number of included signals is lower for "DEHVXL" than for "DEHV"):

- 4 Main blocking signals with all additional signals (without distant signal on the same board),
- 4 distant signals on the mast (as a supplement to the main blocking signals, on a separate circuit board, where there is no distant signal on the same circuit board),
- 2 Freestanding distant signals as an alternative supplement to the main blocking signals where there is no distant signal on the same circuit board),
- 4 Main blocking signals with reduced additional signals (each with distant signal on the mast on the same circuit board),
- 12 Blocking signals or dwarf signals,
- 12 Block signals two-term.

In many applications, there will be a need to use mixed signals from the prepared configurations 61 and 62. However, this is not possible on a single StEin module, as the 12 ICA boards can only be categorised according to either "61" or "62"

Therefore, in such a case, the signals must be divided between the ICA boards of two StEin modules! It is possible to control each signal from each module, but this means a certain load on the CAN bus.

| Signalplatine<br>I2C Adresse | Signaltyp<br>(alle DE HV)                       | Anzahl Lampen<br>(im Fahrpult) | Anschlussfolge                                                                  | APU          |
|------------------------------|-------------------------------------------------|--------------------------------|---------------------------------------------------------------------------------|--------------|
|                              | HSPK Main blocking signal with ZS1/8 and beacon | 7 (5 DEHSP)                    | 1: red left - red right - green - vellow - white (2x) - white (3x) - white (1x) | M.1.1        |
|                              | Zp9 Departure order                             | 1 (1 L1)                       | 8                                                                               | M.1.8        |
|                              | ZS2-1 Route indicator signal aspect 1           | 1 (1 L1)                       | 9                                                                               | M.1.9        |
|                              | ZS2-2 Route indicator signal aspect 2           | 1 (1 L1)                       | 10                                                                              | M.1.10       |
|                              | 753-1 Speed indicator signal aspect 1           | 1 (1   1)                      | 11                                                                              | M 1 11       |
| 1                            | 7S3-2 Speed indicator signal aspect 2           | 1 (1   1)                      | 12                                                                              | M 1 12       |
|                              | 753-3 Speed indicator signal aspect 3           | 1 (1 L1)                       | 13                                                                              | M 1 13       |
|                              | 755 Delay indicator                             |                                | 16                                                                              | M 1 1/       |
|                              | 756 Track change indicator                      |                                | 15                                                                              | M 1 15       |
|                              | 757 Caution indicator                           |                                | 16                                                                              | M 1 16       |
| 2                            | Everything like 1                               | like 1                         | like 1                                                                          | M.2.1 like 1 |
| 3                            | Everything like 1                               | like 1                         | like 1                                                                          | M.3.1 like 1 |
| 4                            | Everything like 1                               | like 1                         | like 1                                                                          | M.4.1 like 1 |
|                              | VR Pre-signal on the mast                       | 4 (4 DEVS)                     | from 1: vellow left - vellow right - green left - green right                   | M.5.1        |
| -                            | VR Pre-signal on the mast                       | 4 (4 DEVS)                     | from 5 vellow left - vellow right - green left - green right                    | M 5 5        |
| 5                            | VR Pre-signal on the mast                       |                                | from 9: yellow left = yellow right = green left = green right                   | M 5 9        |
|                              | VR Pre-signal on the mast                       |                                | from 13: vellow left = vellow right = green left = green right                  | M 5 13       |
|                              | VR Freestanding distant signal Δ                |                                | from 1: yellow left - yellow right - green left - green right                   | M 6 1        |
|                              | 752v-1 Direction indicator A signal aspect 1    |                                | 5                                                                               | M 6 5        |
|                              | 752v 2 Direction indicator A signal aspect 1    | 1 (1 L1)                       | 4                                                                               | M.6.5        |
|                              | 752v 1 Speed indicator A signal aspect 2        | 1 (1 L1)                       | 7                                                                               | M.0.0        |
|                              | 753v-1 Speed indicator A signal aspect 1        | 1 (1 L1)                       | 7<br>Q                                                                          | Μ.6.9        |
| 6                            | VD Encoded indicator A signal aspect 2          |                                | o<br>farm Ourilland of united and the second of an an eight                     | M.C.O        |
|                              | 752v 1 Speed indicator B signal aspect 1        | 4 (VS DEVS)                    | 12                                                                              | M.0.7        |
|                              | 253v-1 Speed Indicator B signal aspect 1        | 1 (1 L1)                       | 13                                                                              | M.0.13       |
|                              | ZS3V-Z Speed Indicator B signal aspect Z        | 1 (1 L1)                       | 14                                                                              | M.0.14       |
|                              | ZS2V-1 Direction Indicator B signal aspect 1    | 1 (1 L1)                       | 15                                                                              | M.6.15       |
|                              | 252V-2 Direction Indicator B signal aspect 2    | 1 (1 L1)                       | 16                                                                              | M.6.16       |
|                              | HSPK Main blocking signal with ZS1/8 and beacon | 7 (5 DEHSP)                    | 1: red left - red right - green - yellow - white (2x) - white (3x) - white (1x) | M.7.1        |
|                              | Zp9 Departure order                             | 1 (1 L1)                       | 7                                                                               | M.7.8        |
|                              | ZS2 Route indicator (1 signal aspect only)      | 1 (1 L1)                       | 9                                                                               | M.7.9        |
| 7                            | ZS3 Speed indicator (1 signal aspect only)      | 1 (1 L1)                       | 10                                                                              | M.7.10       |
| ,                            | ZS6 Track change indicator                      | 1 (1 L1)                       | 11                                                                              | M.7.11       |
|                              | ZS7 Caution indicator                           | 1 (1 L1)                       | 12                                                                              | M.7.12       |
|                              | VR Pre-signal on mast                           | 4 (VS)                         | from 13: vellow left – vellow right – green left – green right                  | M 7 13       |
| 8                            | Everything like 7                               | like 7                         | like 7                                                                          | M.8.1 like 7 |
|                              |                                                 |                                |                                                                                 |              |
| 9                            | Everything like 7                               | like 7                         | like 7                                                                          | M.8.1 like 7 |
| 10                           | Everything like 7                               | like 7                         | like 7                                                                          | M.8.1 like 7 |
|                              | SP Blocking signal, also dwarf signal           | 2 (2 DESP)                     | from 1: red (2x) – yellow (2x)                                                  | M.11.1       |
|                              | SP Blocking signal, also dwarf signal           | 2 (2 DESP)                     | from 3: red (2x) - vellow (2x)                                                  | M.11.3       |
|                              | SP Blocking signal, also dwarf signal           | 2 (2 DESP)                     | from 5: red (2x) - vellow (2x)                                                  | M.11.5       |
|                              | SP Blocking signal, also dwarf signal           | 2 (2 DESP)                     | from 7: red (2x) - yellow (2x)                                                  | M.11.7       |
| 11                           | SP Blocking signal, also dwarf signal           | 2 (2 DESP)                     | from 9: red(2x) - vellow (2x)                                                   | M.11.9       |
|                              | SP Blocking signal, also dwarf signal           | 2 (2 DESP)                     | from 11: red (2x) - vellow (2x)                                                 | M.11.11      |
|                              | SP Blocking signal, also dwarf signal           | 2 (2 DESP)                     | from 13: red (2x) - vellow (2x)                                                 | M.11.13      |
|                              | SP Blocking signal, also dwarf signal           | 2 (2 DESP)                     | from 15: red (2x) - yellow (2x)                                                 | M.11.15      |
|                              | Bl Block signal two-term                        | 2 (2 DEBL)                     | from 1: red - green                                                             | M 12 1       |
|                              | BL Block signal two-term                        | 2 (2 DEBL)                     | from 3: red - green                                                             | M 13 3       |
|                              | BL Block signal two-term                        | 2 (2 DEBL)                     | from 5' red - green                                                             | M 12 5       |
|                              | BL Block signal two-term                        | 2 (2 DEBL)                     | from 7: red - green                                                             | M 12 7       |
| 12                           | BL Block signal two-term                        | 2 (2 DEBL)                     | from 9: red - green                                                             | M 12 9       |
|                              | BL Block signal two-term                        | 2 (2 DEBL)                     | from 11: red - green                                                            | M 12 11      |
|                              | BL Block signal two-term                        | 2 (2 DEBL)                     | from 13: red - green                                                            | M 12 13      |
|                              | BL Block signal two-term                        | 2 (2 DEBL)                     | from 15: red - green                                                            | M 12 15      |
|                              | DE Brock Signat two term                        |                                | nem zerrea green                                                                |              |

# ZII

Page 33

Page 34

# StEin Stationary Equipment Module

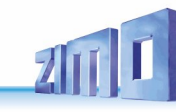

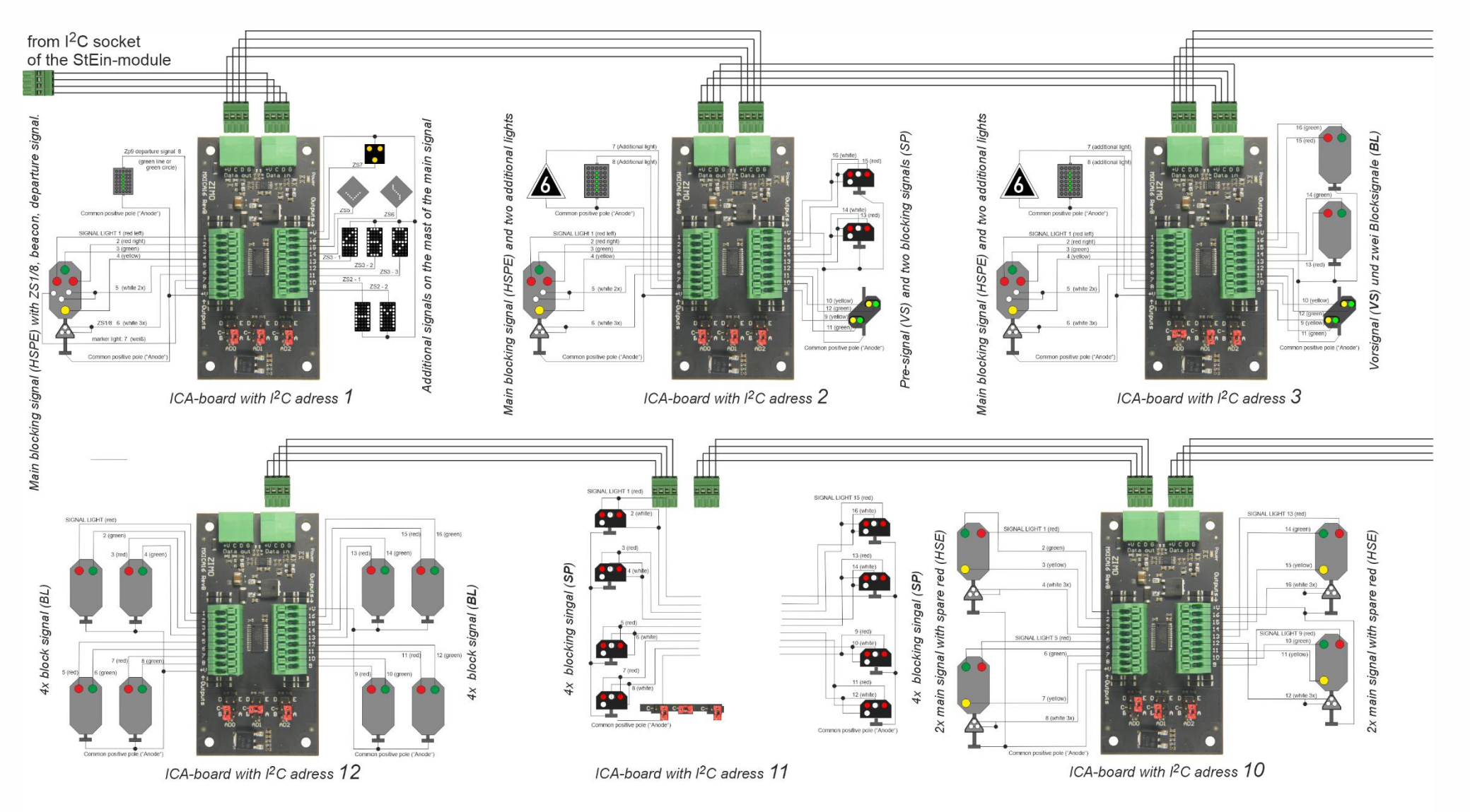

prepared configuration 62

# StEin Stationary Equipment Module

Hauptsperrsignal (HSPK) mit ZS1/8, Kennlicht, Abfahrs

4x distant signal (VR), typically on the mast of a main signal Common positive pole ("Anode 16 (green right signal (VR) with own additional signals signal • 13 (yellow left) 15 (green left) mast 12 (green right the 10 (yellow righ ļ 40 sign 2x distant Additional 0 ICA-board with I<sup>2</sup>C adress 6 ICA-board with I<sup>2</sup>C adress 4 ICA-board with I<sup>2</sup>C adress 5 Main blocking signal (HSPK) with ZS1/8, marker light, departure signal main signal main signal Additional signals and distant signal on the mast of the main signal Main blocking signal (HSPK) with ZS1/8, marker light, departure signal Main blocking signal (HSPK) with ZS1/8, marker light, departure signal Zp9 departure signal 8 Zp9 departure signal 8 Zp9 departure signal C green line signals and distant signal on the mast of the Additional signals and distant signal on the mast of the 13 (yellow left 15 (green left) 13 (yellow left) 15 (green left) 13 (yellos 15 (green left) positive pole ("Anode • • Marker light: 7 (white Common positive pole ("Anode ICA-board with I<sup>2</sup>C adress 7 ICA-board with I<sup>2</sup>C adress 8 ICA-board with I<sup>2</sup>C adress 9 Additional

prepared configuration 62

# ZIMO ELEKTRONIK

Page 35

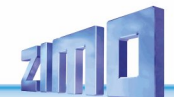

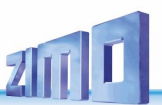

Combined prepared configuration for "61" and "62"

00 FERTIG" lists the objects "SIGTYP" and "SIGBILD", which are used together for "61" and "62".

| NAME         | MODULNR | OBJKL         | SIGTYP       | SIGTYPSYNU | ANZLAMP      | SIGART   | AUFGLIZT    | AUFGLIVERZ    | ABGLIZT   | SIGHELLTAG   | SIGHELLNAC      | ANZBILD     | SIGBILD-1   | SIGBILD-2   | SIGBILD-3    | SIGBILD-4  | SIGBILD-5   | SIGBILD-6  | SIGBILD-7    | SIGBILD-8      | SIGBILD-9 S          | GBILD-10     |                 |               |                 |                |                              |
|--------------|---------|---------------|--------------|------------|--------------|----------|-------------|---------------|-----------|--------------|-----------------|-------------|-------------|-------------|--------------|------------|-------------|------------|--------------|----------------|----------------------|--------------|-----------------|---------------|-----------------|----------------|------------------------------|
|              |         |               |              |            |              |          |             |               |           |              |                 |             |             |             |              |            |             |            |              |                |                      | _            |                 |               |                 |                |                              |
| UU FERTIG DE | U       | SIGTYP        | DEHV69BL     | U          | 2            | 0        | 800 ms      | 200 ms        | 800 ms    | 100%         | 40%             | 2           | HpU         | Hp1         |              |            |             |            |              |                |                      | 2-1          | erminal signa   | al (red-gree  | enj "           |                |                              |
| UU FERTIG DE | U       | SIGTYP        | DEHV69HS     | U          | 3            | 0        | 800 ms      | 200 ms        | 800 ms    | 100%         | 40%             | 3           | HpU         | Hp1         | Hp2          |            |             | 1.00.00.0  |              |                |                      | Ma           | in signal, 3-g  | rip (red-gr   | een-yellow      | J              |                              |
| UU FERTIG DE | U       | SIGTYP        | DEHV69HSE    | U          | 4            | U        | 800 ms      | 200 ms        | 800 ms    | 100%         | 40%             | 4           | HpU         | Hp1         | Hp2          |            | HX21        | HU21       | HX28         | HUZ8           |                      | Ma           | in signal, with | 1251/2581     | 25 images       | optionally w   | ith main signal dark or HpU) |
| UU FERTIG DE | U       | SIGTYP        | DEHV69HSK    | U          | 5            | U        | 800 ms      | 200 ms        | 800 ms    | 100%         | 40%             | 6           | HpU         | Hp1         | Hp2          |            | HXZ1        | HU21       | HX28         | HU28           | HKen                 | Ma           | in signal, with | 251/258       | and marker      | light          |                              |
| OUFERING DE  | U       | SIGTYP        | DEHV69HSP    | U          | 5            | 0        | 800 ms      | 200 ms        | 800 ms    | 100%         | 40%             | 4           | HpUU        | Hp1         | Hp2          | Sh1        |             | 110774     |              |                |                      | Ma           | in blocking si  | gnal (red le  | eft – red righ  | nt – green – y | jellow – white (2x))         |
| OUFERTIG DE  | U       | SIGTYP        | DEHV69HSPE   | U          | 6            | 0        | 800 ms      | 200 ms        | 800 ms    | 100%         | 40%             | 5           | HpUU        | Hp1         | Hp2          | Sh1        | HX21        | HUZ1       | HX28         | HU28           |                      | Ma           | in blocking si  | gnal, with a  | 251/258         | k L.           |                              |
| OU FERTIG DE | U       | SIGTYP        | DEHV63HSPK   | 0          |              | 0        | 800 ms      | 200 ms        | 800 ms    | 100%         | 40%             | Б           | HpUU        | Hpi         | Hp2          | 561        | HXZI        | HUZI       | HX28         | HU28           | HKen                 | Ha           | uptsperrsign    | al, mit 20 li | 238 und K       | ennlicht       |                              |
| OU FERTIG DE | U       | SIGTYP        | DEHV692US    | U          |              | 0        | 800 ms      | 200 ms        | 800 ms    | 100%         | 40%             | 2           | aus         | ein         |              |            |             |            |              |                |                      | Ge           | neral additio   | nal signal    |                 |                |                              |
| OU FERTIG DE | 0       | SIGTYP        | DEHV692P9    | 0          | 1            | 0        | 800 ms      | 200 ms        | 800 ms    | 100%         | 40%             | 2           | aus         | 2p3         | D'D          |            |             |            |              |                |                      | Uis          | patch order (   | 2p3           |                 |                |                              |
| 00 FERTIG DE | 0       | SIGTYP        | DEHV63RIA    | 0          | 2            | 0        | 000 ms      | 200 ms        | 000 ms    | 100%         | 40%             | 3           | aus         | HIA<br>C A  | HID<br>C D   |            |             |            |              |                |                      | rou          | te indicator    |               |                 |                |                              |
| OUFERTIG DE  | 0       | SIGTYP        | DEHV63GEA    | 0          | 3            | 0        | 000 ms      | 200 ms        | 800 ms    | 100%         | 40%             | 4           | aus         | GeA         | Geb          | Get        |             |            |              |                |                      | sp           | ed indicator    |               |                 |                |                              |
| OUFERTIG DE  | U       | SIGTYP        | DEHV63235    | 0          |              | 0        | 800 ms      | 200 ms        | 800 ms    | 100%         | 40%             | 2           | aus         | 255         |              |            |             |            |              |                |                      | De           | ay indicator    | B             |                 |                |                              |
| 00 FERTIG DE | 0       | SIGTYP        | DEHV63236    | 0          | -            | 0        | 000 ms      | 200 ms        | 000 ms    | 100%         | 40%             | 2           | aus         | 2s0<br>7-7  |              |            |             |            |              |                |                      | 114          | ck change ir    | ndicator      |                 |                |                              |
| UUPERIIGUE   | U       | SIGITP        | DERV63237    | U          | 1            | U        | ouu ms      | 200 ms        | ouu ms    | 100%         | 40%             | 2           | aus         | 251         |              |            |             |            |              |                |                      | La           | ution indicate  | or            |                 |                |                              |
|              |         | eletyp        | DELUCOUC     |            | 4            |          | 900         | 200           | 900       | 100*/        | 40%             |             | U.0         | 0.4         | 0.9          |            |             |            |              |                |                      | D.           | at an al fualla |               | مر د ما سامه    |                |                              |
| 00 FERTIG DE | 0       |               | DEHV63V3     | 0          | 4            | 0        | 000 ms      | 200 ms        | 000 ms    | 100%         | 40%             | 3           | VI0         | Vri<br>Vri  | V/2          | UI         |             |            |              |                |                      | Pre          | -signal (yelic  | swiert-yei    | low right gr    | een iert – gre | en right)                    |
| 00 FERTIG DE | 0       | PICTVD        | DEHV63VSK    | 0          | 2            | 0        | 000 ms      | 200 ms        | 000 ms    | 100%         | 40%             | 4           | VIO         | Dia         | VrZ<br>DiP   | Vken       |             |            |              |                |                      | Pre          | -signal with i  | beacon        | and all and all |                |                              |
| 00 FEDTIC DE | 0       | SIGTUR        |              | 0          | 2            | 0        | 900 ms      | 200 ms        | 900       | 100%         | 40%             | 3           | aus         | C-A         | C-P          |            |             |            |              |                |                      |              | ate indicator   | at the dista  | ancsignar       |                |                              |
| OUTERING DE  | U       | 30117         | DEHVOJGEAV   | 0          | ۷            | 0        | 000 ms      | 200 ms        | 000 ms    | 1007.        | 40%             | 3           | aus         | GeA         | Geb          |            |             |            |              |                |                      | эр           | eed indicator   | actrie disc   | ancsignal       |                |                              |
| OD FEDTIC DE | 0       | SIGTVD        | DEHVESSD     | 0          | 2            | 0        | 200 m c     | 200 mc        | 800 mc    | 100*/        | 40%             | 2           | Sel         | Se1         |              |            |             |            |              |                |                      | Bla          | okina cian al   |               |                 |                |                              |
| OUT LATIO DE | 0       | JIGTTE        | DEHV033F     | 0          | 2            | 0        | 0001115     | 2001115       | 0001115   | 1007.        | 40%             | ۷           | opo         | JUC         |              |            |             |            |              |                |                      | Dic          | oking signar    |               |                 |                |                              |
|              |         |               |              |            |              |          |             |               |           |              |                 |             |             |             |              |            |             |            |              |                |                      |              |                 |               |                 |                |                              |
| NAME         | MODULNE | OBJKI         | SIGTYP       | SIGBILD    | SIGBILDSYNU  | ANZLICHT | SIGUERT-1   | SIGUERT-2     | SIGUENT-3 | SIGUCHT-4    | SIGUERT-5       | SIGUCHT-6   | SIGUCHT-7   | SIGUCHT-8   | SIGUCHT-9    | SIGUERT-10 | SIGUERT-11  | SIGUERT-12 | SIGUERT-13   | SIGUEHT-14     | SIGUENT-15 SI        | GLICHT-16    | Commentar       |               |                 |                |                              |
|              | mobolim | <b>UDDINE</b> | 0.0111       | (IDDIED    | 0.0012001110 |          | rat         | ariin         | aalb      | orderoriti 4 | orderorth p     | orderorth o | orderorti i | oldeloini o | oracioniti o |            | oracioni il |            | orderorm re  | orderorn in    |                      |              | (onlinental     |               |                 |                |                              |
| 00 FEBTIG DE | 0       | SIGBILD       | DEHV69HS     | HoO        | 0            | 3        | EIN         | <b>4</b> , 11 | 4         |              |                 |             |             |             |              |            |             |            | Main signal  | 3-arip (red-a  | areen-yellow)        |              |                 |               |                 |                |                              |
| OD FEBTIG DE | - 0     | SIGBILD       | DEHV69HS     | Ho1        | - 0          | 3        |             | FIN           |           |              |                 |             |             |             |              |            |             |            |              | - <u>j</u> .,  | <u></u>              |              |                 |               |                 |                |                              |
| 00 FERTIG DE | 0       | SIGBILD       | DEHV69HS     | Hp2        | 0            | 3        |             | EIN           | EIN       |              |                 |             |             |             |              |            |             |            |              |                |                      |              |                 |               |                 |                |                              |
|              |         |               |              |            |              |          |             |               |           |              |                 |             |             |             |              |            |             |            |              |                |                      |              |                 |               |                 |                |                              |
| OD EEDTIC DE | 0       | elepii n      | DEUVequee    | H= 0       | 0            | 1        | rat<br>EINI | qrün          | qolb      | ZS1/ZS8      |                 |             |             |             |              |            |             |            | Main aine al |                | 0                    |              |                 |               |                 |                |                              |
| 00 FEDTIC DE | 0       |               | DELIVOSHSE   | H-1        | 0            | 4        | LIN         | FIN           |           |              |                 |             |             |             |              |            |             |            | main signal, | WIGHED IEDU    | 0                    |              |                 |               |                 |                |                              |
| 00 FEDTIC DE | 0       | SIGBILD       | DEHV69HSE    | He2        | 0            | 4        |             | EIN           | EIN       |              |                 |             |             |             |              |            |             |            |              |                |                      |              |                 |               |                 |                |                              |
| 00 FERTIG DE | 0       | SIGBILD       | DEHV69HSE    | H¥71       | 0            | 4        |             | E.1.4         |           | FIN          |                 |             |             |             |              |            |             |            |              |                |                      |              |                 |               |                 |                |                              |
| 00 FERTIG DE | 0       | SIGBILD       | DEHV69HSE    | H021       | 0            | 4        | FIN         |               |           | EIN          |                 |             |             |             |              |            |             |            |              |                |                      |              |                 |               |                 |                |                              |
| 00 FEBTIG DE | 0       | SIGBILD       | DEHV69HSE    | HXZ8       | 0            | 4        | LIN         |               |           | BL1          |                 |             |             |             |              |            |             |            |              |                |                      |              |                 |               |                 |                |                              |
| 00 FEBTIG DE | 0       | SIGBILD       | DEHV69HSE    | H028       | 0            | 4        | EIN         |               |           | BL1          |                 |             |             |             |              |            |             |            |              |                |                      |              |                 |               |                 |                |                              |
| 0012111002   |         | 01010100      | DENTOCINCE   |            |              |          |             |               |           |              |                 |             |             |             |              |            |             |            |              |                |                      |              |                 |               |                 |                |                              |
|              |         |               | DELIUCOLICIZ | 11-0       | 0            | F        | rat<br>CINI | qrün          | qolb      | ZS1/ZS8      | Kennl           |             |             |             |              |            |             |            | Materia      |                | 0                    |              |                 |               |                 |                |                              |
| 00 FERTIG DE | 0       |               | DEHV63HSK    |            | 0            | 5        | EIN         | CINI          |           |              |                 |             |             |             |              |            |             |            | Main signal, | with 25 ir25d  | o and marker lig     | nt           |                 |               |                 |                |                              |
| 00 FERTIG DE | 0       |               | DEHV63H5K    | mp i       | 0            | 5        |             | EIN           | CIN1      |              |                 |             |             |             |              |            |             |            |              |                |                      |              |                 |               |                 |                |                              |
| 00 FERTIG DE | 0       |               | DEHVOJIHOK   | HP2        | 0            | 5        |             | EIN           | EIN       | EIN          |                 |             |             |             |              |            |             |            |              |                |                      |              |                 |               |                 |                |                              |
| 00 FERTIG DE | 0       |               | DEHV63HSK    | H021       | 0            | 5        | EIN         |               |           | EIN          |                 |             |             |             |              |            |             |            |              |                |                      |              |                 |               |                 |                |                              |
| OUT LATIG DE | 0       | SIGBILD       | DEHV69HSK    | HV79       | 0            | 5        | CIN         |               |           | EIN<br>BL1   |                 |             |             |             |              |            |             |            |              |                |                      |              |                 |               |                 |                |                              |
| 00 FEDTIC DE | 0       | SIGBILD       | DEHV69HEV    | H029       | 0            | 5        | EIN         |               |           | BL1          |                 |             |             |             |              |            |             |            |              |                |                      |              |                 |               |                 |                |                              |
| 00 FEDTIC DE | 0       | SIGBILD       | DEHVOOHOK    | HV op      | 0            | 5        | CIN         |               |           | DLI          | FIN             |             |             |             |              |            |             |            |              |                |                      |              |                 |               |                 |                |                              |
| OUTER HODE   | U       | JIGDILU       | DERVOORDK    | nken       | U            | 5        |             |               |           |              | CIN             |             |             |             |              |            |             |            |              |                |                      |              |                 |               |                 |                |                              |
|              |         |               |              |            | _            |          | rat-li      | rat-ro        | qrün      | qolb         | 1 <i>688</i> 2× |             |             |             |              |            |             |            |              |                |                      |              |                 |               |                 |                |                              |
| UU FERTIG DE | 0       | SIGBILD       | DEHV69HSP    | Hp00       | 0            | 5        | EIN         | EIN           |           |              |                 |             |             |             |              |            |             |            | Main blockir | ng signal (red | i leit - red right - | green - yelk | w – white       |               |                 |                |                              |
| UU FERTIG DE | 0       | SIGBILD       | DEHV69HSP    | Hp1        | 0            | 5        |             |               | EIN       |              |                 |             |             |             |              |            |             |            |              |                |                      |              |                 |               |                 |                |                              |
| OU FERING DE | 0       | SIGBILD       | DEHV69HSP    | HpZ        | 0            | 5        |             |               | EIN       | EIN          |                 |             |             |             |              |            |             |            |              |                |                      |              |                 |               |                 |                |                              |
| UU FERTIG DE | 0       | SIGBILD       | UEHV69HSP    | Sh1        | 0            | 5        | EIN         |               |           |              | EIN             |             |             |             |              |            |             |            |              |                |                      |              |                 |               |                 |                |                              |

# StEin Stationary Equipment Module

| 83                                                                                                    | 00 FERTIG DE                                                                                                    | 0                                                                                           | SIGBILD                                                                                                    | DEHV69RIA                                                                                   | aus                                                                           | 0                                                                                           | 2                                                                                                    |                                                                                                    |                                                                                                    |                                                                                                    |                                                                                                    |         |                                                                                                    |                                                                                                    |                                                                                                    |                                                                                                    |         |         | <b>Richtungsan</b>                                                                                                    | zeiger ZS2                                                                                                    |                                                                                                    |                                                                                                    |                                                                                                    |           |  |
|----------------------------------------------------------------------------------------------------|----------------------------------------------------------------------------------------------------|---------------------------------------------------------------------------------------------|----------------------------------------------------------------------------------------------------|---------------------------------------------------------------------------------------------|-------------------------------------------------------------------------------|---------------------------------------------------------------------------------------------|----------------------------------------------------------------------------------------------------|----------------------------------------------------------------------------------------------------|----------------------------------------------------------------------------------------------------|----------------------------------------------------------------------------------------------------|----------------------------------------------------------------------------------------------------|---------|----------------------------------------------------------------------------------------------------|----------------------------------------------------------------------------------------------------|----------------------------------------------------------------------------------------------------|----------------------------------------------------------------------------------------------------|---------|---------|----------------------------------------------------------------------------------------------------|----------------------------------------------------------------------------------------------------|----------------------------------------------------------------------------------------------------|----------------------------------------------------------------------------------------------------|----------------------------------------------------------------------------------------------------|-----------|--|
| 84                                                                                                    | 00 FERTIG DE                                                                                                    | 0                                                                                           | SIGBILD                                                                                                    | DEHV69BIA                                                                                   | RiA                                                                           | 0                                                                                           | 2                                                                                                    | FIN                                                                                                    |                                                                                                    |                                                                                                    |                                                                                                    |         |                                                                                                    |                                                                                                    |                                                                                                    |                                                                                                    |         |         |                                                                                                    | _                                                                                                    |                                                                                                    |                                                                                                    |                                                                                                    |           |  |
| 05                                                                                                    |                                                                                                    | 0                                                                                           | CICDILD                                                                                                    | DELIVICODIA                                                                                 | 0.0                                                                           | 0                                                                                           | 2                                                                                                    |                                                                                                    | CINI                                                                                                    |                                                                                                    |                                                                                                    |         |                                                                                                    |                                                                                                    |                                                                                                    |                                                                                                    |         |         |                                                                                                    |                                                                                                    |                                                                                                    |                                                                                                    |                                                                                                    |           |  |
| 85                                                                                                    | 00 FERTIG DE                                                                                                    | 0                                                                                           | SIGBILD                                                                                                    | DEHV69RIA                                                                                   | RIB                                                                           | 0                                                                                           | 2                                                                                                    |                                                                                                    | EIN                                                                                                    |                                                                                                    |                                                                                                    |         |                                                                                                    |                                                                                                    |                                                                                                    |                                                                                                    |         |         |                                                                                                    |                                                                                                    |                                                                                                    |                                                                                                    |                                                                                                    |           |  |
|                                                                                                    |                                                                                                    |                                                                                             |                                                                                                    |                                                                                             |                                                                               |                                                                                             |                                                                                                    | GeA                                                                                                    | GeB                                                                                                    | GeC                                                                                                    |                                                                                                    |         |                                                                                                    |                                                                                                    |                                                                                                    |                                                                                                    |         |         |                                                                                                    |                                                                                                    |                                                                                                    |                                                                                                    |                                                                                                    |           |  |
| 97                                                                                                    | 00 FERTIC DE                                                                                                    | 0                                                                                           | SIGRUD                                                                                                    | DEHVIGOCEA                                                                                  |                                                                               | 0                                                                                           | 2                                                                                                    |                                                                                                    |                                                                                                    |                                                                                                    |                                                                                                    |         |                                                                                                    |                                                                                                    |                                                                                                    |                                                                                                    |         |         | Coschwindig                                                                                                    | tkoiteantoi                                                                                                    | ar 762                                                                                                    |                                                                                                    |                                                                                                    |           |  |
| 0/                                                                                                    | OU FERTIO DE                                                                                                    | U                                                                                           | SIGBILD                                                                                                    | DEHV03GEA                                                                                   | aus                                                                           | U                                                                                           | 3                                                                                                    |                                                                                                    |                                                                                                    |                                                                                                    |                                                                                                    |         |                                                                                                    |                                                                                                    |                                                                                                    |                                                                                                    |         |         | Geschwindig                                                                                                    | gkensanzeig                                                                                                    | iger 235                                                                                                    |                                                                                                    |                                                                                                    |           |  |
| 88                                                                                                    | 00 FERTIG DE                                                                                                    | 0                                                                                           | SIGBILD                                                                                                    | DEHV69GEA                                                                                   | GeA                                                                           | 0                                                                                           | 3                                                                                                    | EIN                                                                                                    |                                                                                                    |                                                                                                    |                                                                                                    |         |                                                                                                    |                                                                                                    |                                                                                                    |                                                                                                    |         |         |                                                                                                    |                                                                                                    |                                                                                                    |                                                                                                    |                                                                                                    |           |  |
| 89                                                                                                    | 00 FERTIG DE                                                                                                    | 0                                                                                           | SIGBILD                                                                                                    | DEHV69GEA                                                                                   | GeB                                                                           | 0                                                                                           | 3                                                                                                    |                                                                                                    | EIN                                                                                                    |                                                                                                    |                                                                                                    |         |                                                                                                    |                                                                                                    |                                                                                                    |                                                                                                    |         |         |                                                                                                    |                                                                                                    |                                                                                                    |                                                                                                    |                                                                                                    |           |  |
| 90                                                                                                    | 00 FERTIG DE                                                                                                    | 0                                                                                           | SIGBILD                                                                                                    | DEHV69GEA                                                                                   | GeC                                                                           | 0                                                                                           | 3                                                                                                    |                                                                                                    |                                                                                                    | FIN                                                                                                    |                                                                                                    |         |                                                                                                    |                                                                                                    |                                                                                                    |                                                                                                    |         |         |                                                                                                    |                                                                                                    |                                                                                                    |                                                                                                    |                                                                                                    |           |  |
| 50                                                                                                    | our entro be                                                                                                    |                                                                                             | SIGDIED                                                                                                    | DENVOSOLA                                                                                   | 000                                                                           |                                                                                             | 5                                                                                                    |                                                                                                    |                                                                                                    | 2.1.4                                                                                                    |                                                                                                    |         |                                                                                                    |                                                                                                    |                                                                                                    |                                                                                                    |         |         |                                                                                                    |                                                                                                    |                                                                                                    |                                                                                                    |                                                                                                    |           |  |
|                                                                                                    |                                                                                                    |                                                                                             |                                                                                                    |                                                                                             |                                                                               |                                                                                             |                                                                                                    |                                                                                                    |                                                                                                    |                                                                                                    |                                                                                                    |         |                                                                                                    |                                                                                                    |                                                                                                    |                                                                                                    |         |         |                                                                                                    |                                                                                                    |                                                                                                    |                                                                                                    |                                                                                                    |           |  |
| 92                                                                                                    | 00 FERTIG DE                                                                                                    | 0                                                                                           | SIGBILD                                                                                                    | DEHV69ZS5                                                                                   | aus                                                                           | 0                                                                                           | 1                                                                                                    |                                                                                                    |                                                                                                    |                                                                                                    |                                                                                                    |         |                                                                                                    |                                                                                                    |                                                                                                    |                                                                                                    |         |         | Verzögerung                                                                                                    | zsanzeiger 2                                                                                                    | ZS5                                                                                                    |                                                                                                    |                                                                                                    |           |  |
| 02                                                                                                    | 00 FEDTIC DE                                                                                                    | -                                                                                           | SIGDU D                                                                                                    | 0510/60765                                                                                  | 7-5                                                                           | -                                                                                           |                                                                                                    | CIN                                                                                                    |                                                                                                    |                                                                                                    |                                                                                                    |         |                                                                                                    |                                                                                                    |                                                                                                    |                                                                                                    |         |         |                                                                                                    |                                                                                                    |                                                                                                    |                                                                                                    |                                                                                                    |           |  |
| 93                                                                                                    | OU FERTIG DE                                                                                                    | 0                                                                                           | SIGBILD                                                                                                    | DEH/09255                                                                                   | 250                                                                           | U                                                                                           | 1                                                                                                    | EIIN                                                                                                    |                                                                                                    |                                                                                                    |                                                                                                    |         |                                                                                                    |                                                                                                    |                                                                                                    |                                                                                                    |         |         |                                                                                                    |                                                                                                    |                                                                                                    |                                                                                                    |                                                                                                    |           |  |
|                                                                                                    |                                                                                                    |                                                                                             |                                                                                                    |                                                                                             |                                                                               |                                                                                             |                                                                                                    |                                                                                                    |                                                                                                    |                                                                                                    |                                                                                                    |         |                                                                                                    |                                                                                                    |                                                                                                    |                                                                                                    |         |         |                                                                                                    |                                                                                                    |                                                                                                    |                                                                                                    |                                                                                                    |           |  |
| 05                                                                                                    |                                                                                                    | 0                                                                                           | SIGNUD                                                                                                    | 0510/60766                                                                                  |                                                                               | 0                                                                                           | 1                                                                                                    |                                                                                                    |                                                                                                    |                                                                                                    |                                                                                                    |         |                                                                                                    |                                                                                                    |                                                                                                    |                                                                                                    |         |         | Claiswaahaa                                                                                                    | lanzoigor 7                                                                                                    | 756                                                                                                    |                                                                                                    |                                                                                                    |           |  |
| 55                                                                                                    | OU FERTIG DE                                                                                                    | 0                                                                                           | SIGBILD                                                                                                    | DEH V05250                                                                                  | aus                                                                           | U                                                                                           | 1                                                                                                    |                                                                                                    |                                                                                                    |                                                                                                    |                                                                                                    |         |                                                                                                    |                                                                                                    |                                                                                                    |                                                                                                    |         |         | Gleiswechse                                                                                                    | elanzeiger z                                                                                                    | 250                                                                                                    |                                                                                                    |                                                                                                    |           |  |
| 96                                                                                                    | 00 FERTIG DE                                                                                                    | 0                                                                                           | SIGBILD                                                                                                    | DEHV69ZS6                                                                                   | Zs6                                                                           | 0                                                                                           | 1                                                                                                    | EIN                                                                                                    |                                                                                                    |                                                                                                    |                                                                                                    |         |                                                                                                    |                                                                                                    |                                                                                                    |                                                                                                    |         |         |                                                                                                    |                                                                                                    |                                                                                                    |                                                                                                    |                                                                                                    |           |  |
|                                                                                                    |                                                                                                    |                                                                                             |                                                                                                    |                                                                                             |                                                                               |                                                                                             |                                                                                                    |                                                                                                    |                                                                                                    |                                                                                                    |                                                                                                    |         |                                                                                                    |                                                                                                    |                                                                                                    |                                                                                                    |         |         |                                                                                                    |                                                                                                    |                                                                                                    |                                                                                                    |                                                                                                    |           |  |
|                                                                                                    |                                                                                                    |                                                                                             |                                                                                                    |                                                                                             |                                                                               |                                                                                             |                                                                                                    |                                                                                                    |                                                                                                    |                                                                                                    |                                                                                                    |         |                                                                                                    |                                                                                                    |                                                                                                    |                                                                                                    |         |         |                                                                                                    |                                                                                                    |                                                                                                    |                                                                                                    |                                                                                                    |           |  |
| 98                                                                                                    | 00 FERTIG DE                                                                                                    | 0                                                                                           | SIGBILD                                                                                                    | DEHV692S7                                                                                   | aus                                                                           | 0                                                                                           | 1                                                                                                    |                                                                                                    |                                                                                                    |                                                                                                    |                                                                                                    |         |                                                                                                    |                                                                                                    |                                                                                                    |                                                                                                    |         |         | vorsicntsanz                                                                                                    | zeiger 257                                                                                                    |                                                                                                    |                                                                                                    |                                                                                                    |           |  |
| 99                                                                                                    | 00 FERTIG DE                                                                                                    | 0                                                                                           | SIGBILD                                                                                                    | DEHV69ZS7                                                                                   | Zs7                                                                           | 0                                                                                           | 1                                                                                                    | EIN                                                                                                    |                                                                                                    |                                                                                                    |                                                                                                    |         |                                                                                                    |                                                                                                    |                                                                                                    |                                                                                                    |         |         |                                                                                                    |                                                                                                    |                                                                                                    |                                                                                                    |                                                                                                    |           |  |
|                                                                                                    |                                                                                                    |                                                                                             |                                                                                                    |                                                                                             |                                                                               |                                                                                             |                                                                                                    |                                                                                                    |                                                                                                    |                                                                                                    | -                                                                                                    |         |                                                                                                    |                                                                                                    |                                                                                                    |                                                                                                    |         |         |                                                                                                    |                                                                                                    |                                                                                                    |                                                                                                    |                                                                                                    |           |  |
|                                                                                                    |                                                                                                    |                                                                                             |                                                                                                    |                                                                                             |                                                                               |                                                                                             |                                                                                                    | gelb-li                                                                                                    | gelb-re                                                                                                    | grun-li                                                                                                    | grun-re                                                                                                    |         |                                                                                                    |                                                                                                    |                                                                                                    |                                                                                                    |         |         |                                                                                                    |                                                                                                    |                                                                                                    |                                                                                                    |                                                                                                    |           |  |
| 101                                                                                                    | 00 FERTIG DE                                                                                                    | 0                                                                                           | SIGBILD                                                                                                    | DEHV69VS                                                                                    | Vr0                                                                           | 0                                                                                           | 4                                                                                                    | EIN                                                                                                    | EIN                                                                                                    |                                                                                                    |                                                                                                    |         |                                                                                                    |                                                                                                    |                                                                                                    |                                                                                                    |         |         | Vorsignal (ge                                                                                                    | elb li - gelb                                                                                                    | re grün                                                                                                    | ı li - grün                                                                                                    | re)                                                                                                  |           |  |
| 102                                                                                                    | 00 FERTIG DE                                                                                                    | 0                                                                                           | SIGBILD                                                                                                    | DEHV69VS                                                                                    | Vr1                                                                           | 0                                                                                           | 4                                                                                                    |                                                                                                    |                                                                                                    | EIN                                                                                                    | EIN                                                                                                    |         |                                                                                                    |                                                                                                    |                                                                                                    |                                                                                                    |         |         |                                                                                                    |                                                                                                    |                                                                                                    |                                                                                                    |                                                                                                    |           |  |
| 102                                                                                                    |                                                                                                    |                                                                                             | SIGNUD                                                                                                    | DEUMEONE                                                                                    | V/r2                                                                          | -                                                                                           |                                                                                                    | CINI                                                                                                    |                                                                                                    | CINI                                                                                                    |                                                                                                    |         |                                                                                                    |                                                                                                    |                                                                                                    |                                                                                                    |         |         |                                                                                                    |                                                                                                    |                                                                                                    |                                                                                                    |                                                                                                    |           |  |
| 105                                                                                                    | OUTENTIO DE                                                                                                    | 0                                                                                           | 3100120                                                                                                    | DEITVOJVJ                                                                                   | V12                                                                           | v                                                                                           |                                                                                                    | LIN                                                                                                    |                                                                                                    | LIN                                                                                                    |                                                                                                    |         |                                                                                                    |                                                                                                    |                                                                                                    |                                                                                                    |         |         |                                                                                                    |                                                                                                    |                                                                                                    |                                                                                                    |                                                                                                    |           |  |
|                                                                                                    |                                                                                                    |                                                                                             |                                                                                                    |                                                                                             |                                                                               |                                                                                             |                                                                                                    | gelb-li                                                                                                    | gelb-re                                                                                                    | grün-li                                                                                                    | grün-re Kennl                                                                                                    |         |                                                                                                    |                                                                                                    |                                                                                                    |                                                                                                    |         |         |                                                                                                    |                                                                                                    |                                                                                                    |                                                                                                    |                                                                                                    |           |  |
| 105                                                                                                    | OD FEPTIC DE                                                                                                    | 0                                                                                           | SIGDUD                                                                                                    | DEHV60VCV                                                                                   | Vr0                                                                           | 0                                                                                           | c                                                                                                    | EIN                                                                                                    | EIN                                                                                                    |                                                                                                    | -                                                                                                    |         |                                                                                                    |                                                                                                    |                                                                                                    |                                                                                                    |         |         | Vorsignal mi                                                                                                    | it Kennlicht                                                                                                    | +                                                                                                    |                                                                                                    |                                                                                                    |           |  |
| 105                                                                                                    | 00 FEPTIO FE                                                                                                    | -                                                                                           | CLODILD                                                                                                    | DEUNICOVIC                                                                                  | 10                                                                            | -                                                                                           | -                                                                                                    | LIN                                                                                                    | LIN                                                                                                    | <b>C</b> 111                                                                                                    | EIN .                                                                                                    |         |                                                                                                    |                                                                                                    |                                                                                                    |                                                                                                    |         |         | . si signar i lli                                                                                                    |                                                                                                    |                                                                                                    |                                                                                                    |                                                                                                    |           |  |
| 106                                                                                                    | 00 FERTIG DE                                                                                                    | 0                                                                                           | SIGBILD                                                                                                    | DEHV69VSK                                                                                   | Vr1                                                                           | 0                                                                                           | 5                                                                                                    |                                                                                                    |                                                                                                    | EIN                                                                                                    | EIN                                                                                                    |         |                                                                                                    |                                                                                                    |                                                                                                    |                                                                                                    |         |         |                                                                                                    |                                                                                                    |                                                                                                    |                                                                                                    |                                                                                                    |           |  |
| 107                                                                                                    | 00 FERTIG DE                                                                                                    | 0                                                                                           | SIGBILD                                                                                                    | DEHV69VSK                                                                                   | Vr2                                                                           | 0                                                                                           | 5                                                                                                    | EIN                                                                                                    |                                                                                                    | EIN                                                                                                    |                                                                                                    |         |                                                                                                    |                                                                                                    |                                                                                                    |                                                                                                    |         |         |                                                                                                    |                                                                                                    |                                                                                                    |                                                                                                    |                                                                                                    |           |  |
| 108                                                                                                    | 00 FERTIG DF                                                                                                    | 0                                                                                           | SIGBILD                                                                                                    | DEHV69VSK                                                                                   | VKen                                                                          | 0                                                                                           | 5                                                                                                    |                                                                                                    |                                                                                                    |                                                                                                    | FIN                                                                                                    |         |                                                                                                    |                                                                                                    |                                                                                                    |                                                                                                    |         |         |                                                                                                    |                                                                                                    |                                                                                                    |                                                                                                    |                                                                                                    |           |  |
| 100                                                                                                    | COLUMNO DE                                                                                                    | 0                                                                                           | 0.00120                                                                                                    | C. COVOR                                                                                    | * isoli                                                                       | U                                                                                           | 5                                                                                                    |                                                                                                    |                                                                                                    |                                                                                                    | CIN                                                                                                    |         |                                                                                                    |                                                                                                    |                                                                                                    |                                                                                                    |         |         |                                                                                                    |                                                                                                    |                                                                                                    |                                                                                                    |                                                                                                    |           |  |
|                                                                                                    |                                                                                                    |                                                                                             |                                                                                                    |                                                                                             |                                                                               |                                                                                             |                                                                                                    | RIA                                                                                                    | RiB                                                                                                    |                                                                                                    |                                                                                                    |         |                                                                                                    |                                                                                                    |                                                                                                    |                                                                                                    |         |         |                                                                                                    |                                                                                                    |                                                                                                    |                                                                                                    |                                                                                                    |           |  |
| 110                                                                                                    | 00 FERTIG DE                                                                                                    | 0                                                                                           | SIGBILD                                                                                                    | DEHV69RIAV                                                                                  | aus                                                                           | 0                                                                                           | 2                                                                                                    |                                                                                                    |                                                                                                    |                                                                                                    |                                                                                                    |         |                                                                                                    |                                                                                                    |                                                                                                    |                                                                                                    |         |         | Richtungsan                                                                                                    | zeiger am V                                                                                                    | Vorsigna                                                                                                    | d l                                                                                                    |                                                                                                    |           |  |
| 111                                                                                                    | 00 FERTIG DE                                                                                                    | 0                                                                                           | SIGBILD                                                                                                    | DEHV69RIAV                                                                                  | RIA                                                                           | 0                                                                                           | 2                                                                                                    | FIN                                                                                                    |                                                                                                    |                                                                                                    |                                                                                                    |         |                                                                                                    |                                                                                                    |                                                                                                    |                                                                                                    |         |         | 0                                                                                                    |                                                                                                    |                                                                                                    |                                                                                                    |                                                                                                    |           |  |
| 111                                                                                                    | COTENTIO DE                                                                                                    | 0                                                                                           | SIGBILD                                                                                                    | DEITVOJILAV                                                                                 | 0.0                                                                           | 0                                                                                           | 2                                                                                                    | LIN                                                                                                    |                                                                                                    |                                                                                                    |                                                                                                    |         |                                                                                                    |                                                                                                    |                                                                                                    |                                                                                                    |         |         |                                                                                                    |                                                                                                    |                                                                                                    |                                                                                                    |                                                                                                    |           |  |
| 112                                                                                                    | 00 FERTIG DE                                                                                                    | 0                                                                                           | SIGBILD                                                                                                    | DEHV69RIAV                                                                                  | RIB                                                                           | 0                                                                                           | 2                                                                                                    |                                                                                                    | EIN                                                                                                    |                                                                                                    |                                                                                                    |         |                                                                                                    |                                                                                                    |                                                                                                    |                                                                                                    |         |         |                                                                                                    |                                                                                                    |                                                                                                    |                                                                                                    |                                                                                                    |           |  |
|                                                                                                    |                                                                                                    |                                                                                             |                                                                                                    |                                                                                             |                                                                               |                                                                                             |                                                                                                    | GeA                                                                                                    | GeB                                                                                                    |                                                                                                    |                                                                                                    |         |                                                                                                    |                                                                                                    |                                                                                                    |                                                                                                    |         |         |                                                                                                    |                                                                                                    |                                                                                                    |                                                                                                    |                                                                                                    |           |  |
| 114                                                                                                    | 00 FERTIC DE                                                                                                    | 0                                                                                           | SIGRUD                                                                                                    | DEHV69GEAV                                                                                  | 9115                                                                          | 0                                                                                           | 2                                                                                                    |                                                                                                    |                                                                                                    |                                                                                                    |                                                                                                    |         |                                                                                                    |                                                                                                    |                                                                                                    |                                                                                                    |         |         | Goschwindig                                                                                                    | -<br>                                                                                                    | idor am \                                                                                                    | /orcigna                                                                                                    |                                                                                                    |           |  |
| 114                                                                                                    | OUT ENTIONE                                                                                                    |                                                                                             | SIGDILD                                                                                                    | DEITVOJGEAV                                                                                 | aus                                                                           |                                                                                             | -                                                                                                    |                                                                                                    |                                                                                                    |                                                                                                    |                                                                                                    |         |                                                                                                    |                                                                                                    |                                                                                                    |                                                                                                    |         |         | Geschwindig                                                                                                    | skensanzen                                                                                                    | iger ann v                                                                                                    | vorsigna                                                                                                    |                                                                                                    |           |  |
| 115                                                                                                    | 00 FERTIG DE                                                                                                    | 0                                                                                           | SIGBILD                                                                                                    | DEHV69GEAV                                                                                  | GEA                                                                           | U                                                                                           | 2                                                                                                    | EIN                                                                                                    |                                                                                                    |                                                                                                    |                                                                                                    |         |                                                                                                    |                                                                                                    |                                                                                                    |                                                                                                    |         |         |                                                                                                    |                                                                                                    |                                                                                                    |                                                                                                    |                                                                                                    |           |  |
| 116                                                                                                    | 00 FERTIG DE                                                                                                    | 0                                                                                           | SIGBILD                                                                                                    | DEHV69GEAV                                                                                  | GeB                                                                           | 0                                                                                           | 2                                                                                                    |                                                                                                    | EIN                                                                                                    |                                                                                                    |                                                                                                    |         |                                                                                                    |                                                                                                    |                                                                                                    |                                                                                                    |         |         |                                                                                                    |                                                                                                    |                                                                                                    |                                                                                                    |                                                                                                    |           |  |
|                                                                                                    |                                                                                                    |                                                                                             |                                                                                                    |                                                                                             |                                                                               |                                                                                             |                                                                                                    | rot 2x                                                                                                    | wass 2v                                                                                                    |                                                                                                    |                                                                                                    |         |                                                                                                    |                                                                                                    |                                                                                                    |                                                                                                    |         |         |                                                                                                    |                                                                                                    |                                                                                                    |                                                                                                    |                                                                                                    |           |  |
|                                                                                                    |                                                                                                    |                                                                                             | 0.000.00                                                                                                    | D.C.I.V.COCD                                                                                | 0.0                                                                           |                                                                                             |                                                                                                    |                                                                                                    |                                                                                                    |                                                                                                    |                                                                                                    |         |                                                                                                    |                                                                                                    |                                                                                                    |                                                                                                    |         |         | e                                                                                                    |                                                                                                    |                                                                                                    |                                                                                                    |                                                                                                    |           |  |
| 110                                                                                                    | OU FERTIG DE                                                                                                    | 0                                                                                           | SIGBILD                                                                                                    | DEHV095P                                                                                    | spu                                                                           | U                                                                                           | 2                                                                                                    | EIIN                                                                                                    |                                                                                                    |                                                                                                    |                                                                                                    |         |                                                                                                    |                                                                                                    |                                                                                                    |                                                                                                    |         |         | spensignal                                                                                                    |                                                                                                    |                                                                                                    |                                                                                                    |                                                                                                    |           |  |
| 119                                                                                                    | 00 FERTIG DE                                                                                                    | 0                                                                                           | SIGBILD                                                                                                    | DEHV69SP                                                                                    | Sp1                                                                           | 0                                                                                           | 2                                                                                                    |                                                                                                    | EIN                                                                                                    |                                                                                                    |                                                                                                    |         |                                                                                                    |                                                                                                    |                                                                                                    |                                                                                                    |         |         |                                                                                                    |                                                                                                    |                                                                                                    |                                                                                                    |                                                                                                    |           |  |
|                                                                                                    |                                                                                                    |                                                                                             |                                                                                                    |                                                                                             |                                                                               |                                                                                             |                                                                                                    |                                                                                                    |                                                                                                    |                                                                                                    |                                                                                                    |         |                                                                                                    |                                                                                                    |                                                                                                    |                                                                                                    |         |         |                                                                                                    |                                                                                                    |                                                                                                    |                                                                                                    |                                                                                                    |           |  |
|                                                                                                    |                                                                                                    |                                                                                             |                                                                                                    |                                                                                             |                                                                               |                                                                                             |                                                                                                    |                                                                                                    |                                                                                                    |                                                                                                    |                                                                                                    |         |                                                                                                    |                                                                                                    |                                                                                                    |                                                                                                    |         |         |                                                                                                    |                                                                                                    |                                                                                                    |                                                                                                    |                                                                                                    |           |  |
| 121                                                                                                    | 00 FERTIG DE                                                                                                    | 0                                                                                           | SIGBILD                                                                                                    | 0                                                                                           | Hp0                                                                           | 0                                                                                           | 3                                                                                                    | EIN                                                                                                    |                                                                                                    |                                                                                                    |                                                                                                    |         |                                                                                                    |                                                                                                    |                                                                                                    |                                                                                                    |         |         | Restliche Sig                                                                                                    | gnalbilder ()                                                                                                    | wenn ob                                                                                                    | ben nich                                                                                                    | t aufgeführt                                                                                         | er SIGTYP |  |
|                                                                                                    |                                                                                                    |                                                                                             |                                                                                                    |                                                                                             |                                                                               |                                                                                             |                                                                                                    |                                                                                                    |                                                                                                    |                                                                                                    |                                                                                                    |         |                                                                                                    |                                                                                                    |                                                                                                    |                                                                                                    |         |         |                                                                                                    |                                                                                                    |                                                                                                    |                                                                                                    |                                                                                                    |           |  |
| 122                                                                                                    | 00 FERTIG DE                                                                                                    | 0                                                                                           | SIGBILD                                                                                                    | 0                                                                                           | Hp1                                                                           | 0                                                                                           | 3                                                                                                    |                                                                                                    | EIN                                                                                                    |                                                                                                    |                                                                                                    |         |                                                                                                    |                                                                                                    |                                                                                                    |                                                                                                    |         |         |                                                                                                    |                                                                                                    |                                                                                                    |                                                                                                    |                                                                                                    |           |  |
| 122                                                                                                    | 00 FERTIG DE                                                                                                    | 0                                                                                           | SIGBILD                                                                                                    | 0                                                                                           | Hp1                                                                           | 0                                                                                           | 3                                                                                                    |                                                                                                    | EIN                                                                                                    | EIN                                                                                                    |                                                                                                    |         |                                                                                                    |                                                                                                    |                                                                                                    |                                                                                                    |         |         |                                                                                                    |                                                                                                    |                                                                                                    |                                                                                                    |                                                                                                    |           |  |
| 122<br>123                                                                                                    | 00 FERTIG DE                                                                                                    | 0                                                                                           | SIGBILD                                                                                                    | 0                                                                                           | Hp1<br>Hp2                                                                    | 0                                                                                           | 3                                                                                                    |                                                                                                    | EIN                                                                                                    | EIN                                                                                                    |                                                                                                    |         |                                                                                                    |                                                                                                    |                                                                                                    |                                                                                                    |         |         |                                                                                                    |                                                                                                    |                                                                                                    |                                                                                                    |                                                                                                    |           |  |
| 122<br>123<br>124                                                                                                    | 00 FERTIG DE<br>00 FERTIG DE<br>00 FERTIG DE                                                                                                    | 0                                                                                           | SIGBILD<br>SIGBILD<br>SIGBILD                                                                                                    | 0<br>0<br>0                                                                                 | Hp1<br>Hp2<br>Vr0                                                             | 0<br>0<br>0                                                                                 | 3<br>3<br>4                                                                                                    | EIN                                                                                                    | EIN<br>EIN<br>EIN                                                                                                    | EIN                                                                                                    |                                                                                                    |         |                                                                                                    |                                                                                                    |                                                                                                    |                                                                                                    |         |         |                                                                                                    |                                                                                                    |                                                                                                    |                                                                                                    |                                                                                                    |           |  |
| 122<br>123<br>124<br>125                                                                                                    | 00 FERTIG DE<br>00 FERTIG DE<br>00 FERTIG DE<br>00 FERTIG DE                                                                                                    | 000000000000000000000000000000000000000                                                     | SIGBILD<br>SIGBILD<br>SIGBILD<br>SIGBILD                                                                                                    | 0 0 0 0 0 0                                                                                 | Hp1<br>Hp2<br>Vr0<br>Vr1                                                      | 0 0 0 0 0                                                                                   | 3<br>3<br>4<br>4                                                                                                    | EIN                                                                                                    | EIN<br>EIN<br>EIN                                                                                                    | EIN                                                                                                    | EIN                                                                                                    |         |                                                                                                    |                                                                                                    |                                                                                                    |                                                                                                    |         |         |                                                                                                    |                                                                                                    |                                                                                                    |                                                                                                    |                                                                                                    |           |  |
| 122<br>123<br>124<br>125<br>126                                                                                                    | 00 FERTIG DE<br>00 FERTIG DE<br>00 FERTIG DE<br>00 FERTIG DE                                                                                                    | 000000000000000000000000000000000000000                                                     | SIGBILD<br>SIGBILD<br>SIGBILD<br>SIGBILD                                                                                                    | 0 0 0 0 0 0 0 0                                                                             | Hp1<br>Hp2<br>Vr0<br>Vr1<br>Vr2                                               | 0 0 0 0 0 0 0                                                                               | 3<br>3<br>4<br>4                                                                                                    | EIN                                                                                                    | EIN<br>EIN<br>EIN                                                                                                    | EIN<br>EIN<br>EIN                                                                                                    | EIN                                                                                                    |         |                                                                                                    |                                                                                                    |                                                                                                    |                                                                                                    |         |         |                                                                                                    |                                                                                                    |                                                                                                    |                                                                                                    |                                                                                                    |           |  |
| 122<br>123<br>124<br>125<br>126                                                                                                    | 00 FERTIG DE<br>00 FERTIG DE<br>00 FERTIG DE<br>00 FERTIG DE<br>00 FERTIG DE                                                                                                    | 000000000000000000000000000000000000000                                                     | SIGBILD<br>SIGBILD<br>SIGBILD<br>SIGBILD<br>SIGBILD                                                                                                    | 0<br>0<br>0<br>0                                                                            | Hp1<br>Hp2<br>Vr0<br>Vr1<br>Vr2                                               | 0<br>0<br>0<br>0                                                                            | 3<br>3<br>4<br>4<br>4                                                                                                    | EIN                                                                                                    | EIN<br>EIN<br>EIN                                                                                                    | EIN<br>EIN<br>EIN                                                                                                    | EIN                                                                                                    |         |                                                                                                    |                                                                                                    |                                                                                                    |                                                                                                    |         |         |                                                                                                    |                                                                                                    |                                                                                                    |                                                                                                    |                                                                                                    |           |  |
| 122<br>123<br>124<br>125<br>126<br>127                                                                                                    | 00 FERTIG DE<br>00 FERTIG DE<br>00 FERTIG DE<br>00 FERTIG DE<br>00 FERTIG DE<br>00 FERTIG DE                                                                                                    | 0<br>0<br>0<br>0<br>0                                                                       | SIGBILD<br>SIGBILD<br>SIGBILD<br>SIGBILD<br>SIGBILD<br>SIGBILD                                                                                                    | 0<br>0<br>0<br>0<br>0                                                                       | Hp1<br>Hp2<br>Vr0<br>Vr1<br>Vr2<br>Sp0                                        | 0<br>0<br>0<br>0<br>0                                                                       | 3<br>3<br>4<br>4<br>4<br>2                                                                                                    | EIN<br>EIN<br>EIN                                                                                                    | EIN<br>EIN<br>EIN                                                                                                    | EIN<br>EIN<br>EIN                                                                                                    | EIN                                                                                                    |         |                                                                                                    |                                                                                                    |                                                                                                    |                                                                                                    |         |         |                                                                                                    |                                                                                                    |                                                                                                    |                                                                                                    |                                                                                                    |           |  |
| 122<br>123<br>124<br>125<br>126<br>127<br>128                                                                                                    | 00 FERTIG DE<br>00 FERTIG DE<br>00 FERTIG DE<br>00 FERTIG DE<br>00 FERTIG DE<br>00 FERTIG DE<br>00 FERTIG DE                                                                                                    | 0<br>0<br>0<br>0<br>0<br>0<br>0                                                             | SIGBILD<br>SIGBILD<br>SIGBILD<br>SIGBILD<br>SIGBILD<br>SIGBILD<br>SIGBILD                                                                                                    | 0<br>0<br>0<br>0<br>0<br>0                                                                  | Hp1<br>Hp2<br>Vr0<br>Vr1<br>Vr2<br>Sp0<br>Sp1                                 | 0<br>0<br>0<br>0<br>0<br>0                                                                  | 3<br>3<br>4<br>4<br>2<br>2<br>2                                                                                                    | EIN<br>EIN<br>EIN                                                                                                    | EIN<br>EIN<br>EIN<br>EIN                                                                                                    | EIN<br>EIN<br>EIN                                                                                                    | EIN                                                                                                    |         |                                                                                                    |                                                                                                    |                                                                                                    |                                                                                                    |         |         |                                                                                                    |                                                                                                    |                                                                                                    |                                                                                                    |                                                                                                    |           |  |
| 122<br>123<br>124<br>125<br>126<br>127<br>128<br>129                                                                                                    | 00 FERTIG DE<br>00 FERTIG DE<br>00 FERTIG DE<br>00 FERTIG DE<br>00 FERTIG DE<br>00 FERTIG DE<br>00 FERTIG DE                                                                                                    | 0<br>0<br>0<br>0<br>0<br>0<br>0<br>0<br>0                                                   | SIGBILD<br>SIGBILD<br>SIGBILD<br>SIGBILD<br>SIGBILD<br>SIGBILD<br>SIGBILD                                                                                                    | 0<br>0<br>0<br>0<br>0<br>0<br>0                                                             | Hp1<br>Hp2<br>Vr0<br>Vr1<br>Vr2<br>Sp0<br>Sp1<br>aus                          | 0<br>0<br>0<br>0<br>0<br>0<br>0<br>0                                                        | 3<br>3<br>4<br>4<br>2<br>2<br>2                                                                                                    | EIN<br>EIN<br>EIN                                                                                                    | EIN<br>EIN<br>EIN<br>EIN                                                                                                    | EIN<br>EIN<br>EIN                                                                                                    | EIN                                                                                                    |         |                                                                                                    |                                                                                                    |                                                                                                    |                                                                                                    |         |         |                                                                                                    |                                                                                                    |                                                                                                    |                                                                                                    |                                                                                                    |           |  |
| 122<br>123<br>124<br>125<br>126<br>127<br>128<br>129                                                                                                    | 00 FERTIG DE<br>00 FERTIG DE<br>00 FERTIG DE<br>00 FERTIG DE<br>00 FERTIG DE<br>00 FERTIG DE<br>00 FERTIG DE                                                                                                    | 000000000000000000000000000000000000000                                                     | SIGBILD<br>SIGBILD<br>SIGBILD<br>SIGBILD<br>SIGBILD<br>SIGBILD<br>SIGBILD<br>SIGBILD                                                                                                    | 0<br>0<br>0<br>0<br>0<br>0<br>0                                                             | Hp1<br>Hp2<br>Vr0<br>Vr1<br>Vr2<br>Sp0<br>Sp1<br>aus                          | 0<br>0<br>0<br>0<br>0<br>0<br>0<br>0                                                        | 3<br>3<br>4<br>4<br>2<br>2<br>1                                                                                                    | EIN<br>EIN<br>EIN                                                                                                    | EIN<br>EIN<br>EIN<br>EIN                                                                                                    | EIN<br>EIN<br>EIN                                                                                                    | EIN                                                                                                    |         |                                                                                                    |                                                                                                    |                                                                                                    |                                                                                                    |         |         |                                                                                                    |                                                                                                    |                                                                                                    |                                                                                                    |                                                                                                    |           |  |
| 122<br>123<br>124<br>125<br>126<br>127<br>128<br>129<br>130                                                                                                    | 00 FERTIG DE<br>00 FERTIG DE<br>00 FERTIG DE<br>00 FERTIG DE<br>00 FERTIG DE<br>00 FERTIG DE<br>00 FERTIG DE<br>00 FERTIG DE                                                                                                    | 0<br>0<br>0<br>0<br>0<br>0<br>0<br>0<br>0<br>0                                              | SIGBILD<br>SIGBILD<br>SIGBILD<br>SIGBILD<br>SIGBILD<br>SIGBILD<br>SIGBILD<br>SIGBILD                                                                                                    | 0<br>0<br>0<br>0<br>0<br>0<br>0<br>0<br>0<br>0                                              | Hp1<br>Hp2<br>Vr0<br>Vr1<br>Vr2<br>Sp0<br>Sp1<br>aus<br>ein                   | 0<br>0<br>0<br>0<br>0<br>0<br>0<br>0                                                        | 3<br>3<br>4<br>4<br>2<br>2<br>1<br>1                                                                                                | EIN<br>EIN<br>EIN<br>EIN                                                                                                    | EIN<br>EIN<br>EIN<br>EIN                                                                                                    | EIN<br>EIN<br>EIN                                                                                                    | EIN                                                                                                    |         |                                                                                                    |                                                                                                    |                                                                                                    |                                                                                                    |         |         |                                                                                                    |                                                                                                    |                                                                                                    |                                                                                                    |                                                                                                    |           |  |
| 122<br>123<br>124<br>125<br>126<br>127<br>128<br>129<br>130                                                                                                    | 00 FERTIG DE<br>00 FERTIG DE<br>00 FERTIG DE<br>00 FERTIG DE<br>00 FERTIG DE<br>00 FERTIG DE<br>00 FERTIG DE<br>00 FERTIG DE                                                                                                    | 0<br>0<br>0<br>0<br>0<br>0<br>0<br>0<br>0                                                   | SIGBILD<br>SIGBILD<br>SIGBILD<br>SIGBILD<br>SIGBILD<br>SIGBILD<br>SIGBILD<br>SIGBILD                                                                                                    | 0<br>0<br>0<br>0<br>0<br>0<br>0<br>0<br>0                                                   | Hp1<br>Hp2<br>Vr0<br>Vr1<br>Vr2<br>Sp0<br>Sp1<br>aus<br>ein                   | 0<br>0<br>0<br>0<br>0<br>0<br>0<br>0<br>0                                                   | 3<br>3<br>4<br>4<br>2<br>2<br>2<br>1<br>1                                                                                           | EIN<br>EIN<br>EIN<br>EIN                                                                                                    | EIN<br>EIN<br>EIN<br>EIN                                                                                                    | EIN<br>EIN<br>EIN                                                                                                    | EIN                                                                                                    |         |                                                                                                    |                                                                                                    |                                                                                                    |                                                                                                    |         |         |                                                                                                    |                                                                                                    |                                                                                                    |                                                                                                    |                                                                                                    |           |  |
| 122<br>123<br>124<br>125<br>126<br>127<br>128<br>129<br>130<br>ZEILE                                                                                                    | 00 FERTIG DE<br>00 FERTIG DE<br>00 FERTIG DE<br>00 FERTIG DE<br>00 FERTIG DE<br>00 FERTIG DE<br>00 FERTIG DE<br>00 FERTIG DE<br>NAME                                                                                                    | 0<br>0<br>0<br>0<br>0<br>0<br>0<br>0<br>0<br>0<br>0<br>0<br>0<br>0<br>0<br>0<br>0           | SIGBILD<br>SIGBILD<br>SIGBILD<br>SIGBILD<br>SIGBILD<br>SIGBILD<br>SIGBILD<br>SIGBILD<br>SIGBILD                                                                                                    | 0<br>0<br>0<br>0<br>0<br>0<br>0<br>0<br>0<br>0<br>0<br>0<br>0<br>0<br>0<br>0<br>0<br>0      | Hp1<br>Hp2<br>Vr0<br>Vr1<br>Vr2<br>Sp0<br>Sp1<br>aus<br>ein<br>SIGSYNU        | 0<br>0<br>0<br>0<br>0<br>0<br>0<br>0<br>0<br>0<br>0<br>0<br>0<br>0<br>0<br>0<br>0           | 3<br>3<br>4<br>4<br>2<br>2<br>1<br>1<br>1<br>9<br>ANSYMB                                                                            | EIN<br>EIN<br>EIN<br>EIN                                                                                                    | EIN<br>EIN<br>EIN<br>EIN<br>EIN                                                                                                    | EIN<br>EIN<br>EIN<br>SIGART                                                                                                | EIN<br>AUFGLIZT AUFGLIVERZ                                                                                                    | ABGLIZT | SIGHELLTAG                                                                                                    | SIGHELLNAC                                                                                                | APULICHT                                                                                                    | APUDUS1                                                                                                    | APUDUS2 | APUDUS3 | Kommentar                                                                                                    |                                                                                                    |                                                                                                    |                                                                                                    |                                                                                                    |           |  |
| 122<br>123<br>124<br>125<br>126<br>127<br>128<br>129<br>130<br>ZEILE                                                                                                    | 00 FERTIG DE<br>00 FERTIG DE<br>00 FERTIG DE<br>00 FERTIG DE<br>00 FERTIG DE<br>00 FERTIG DE<br>00 FERTIG DE<br>00 FERTIG DE<br>00 FERTIG DE                                                                                                    | 0<br>0<br>0<br>0<br>0<br>0<br>0<br>0<br>0<br>0<br>0<br>0<br>0<br>0<br>0<br>0<br>0<br>0<br>0 | SIGBILD<br>SIGBILD<br>SIGBILD<br>SIGBILD<br>SIGBILD<br>SIGBILD<br>SIGBILD<br>SIGBILD<br>OBJKL                                                                                                    | 0<br>0<br>0<br>0<br>0<br>0<br>0<br>0<br>5///P                                               | Hp1<br>Hp2<br>Vr0<br>Vr1<br>Vr2<br>Sp0<br>Sp1<br>aus<br>ein<br>SIGSYNU        | 0<br>0<br>0<br>0<br>0<br>0<br>0<br>0<br>0<br>0<br>0<br>0<br>0<br>0<br>0                     | 3<br>3<br>4<br>4<br>2<br>2<br>2<br>1<br>1<br>9<br>ANSYMB                                                                            | EIN<br>EIN<br>EIN<br>EIN<br>PANFELD                                                                                                    | EIN<br>EIN<br>EIN<br>EIN<br>ANZLAMP                                                                                                    | EIN<br>EIN<br>EIN<br>SIGART                                                                                                | EIN<br>AUFGLIZT AUFGLIVERZ                                                                                                    | ABGLIZT | SIGHELLTAG                                                                                                    | SIGHELLNAC                                                                                                | C APULICHT3                                                                                                    | APUDUS1                                                                                                    | APUDUS2 | APUDUS3 | Kommentar                                                                                                    |                                                                                                    |                                                                                                    |                                                                                                    |                                                                                                    |           |  |
| 122<br>123<br>124<br>125<br>126<br>127<br>128<br>129<br>130<br>ZEILE                                                                                                    | 00 FERTIG DE<br>00 FERTIG DE<br>00 FERTIG DE<br>00 FERTIG DE<br>00 FERTIG DE<br>00 FERTIG DE<br>00 FERTIG DE<br>00 FERTIG DE<br>NAME                                                                                                    | 0<br>0<br>0<br>0<br>0<br>0<br>0<br>0<br>0<br>0<br>0<br>0<br>0<br>0<br>0<br>0<br>0<br>0<br>0 | SIGBILD<br>SIGBILD<br>SIGBILD<br>SIGBILD<br>SIGBILD<br>SIGBILD<br>SIGBILD<br>SIGBILD                                                                                                    | 0<br>0<br>0<br>0<br>0<br>0<br>0<br>0<br>0<br>0<br>0<br>0<br>0<br>0<br>0<br>0<br>0<br>0<br>0 | Hp1<br>Hp2<br>Vr0<br>Vr1<br>Vr2<br>Sp0<br>Sp1<br>aus<br>ein<br>SIGSYNU        | 0<br>0<br>0<br>0<br>0<br>0<br>0<br>0<br>0<br>0<br>0<br>0<br>0<br>0<br>0<br>0<br>0<br>0<br>0 | 3<br>3<br>4<br>4<br>2<br>2<br>2<br>1<br>1<br>1<br>9ANSYMB                                                                           | EIN<br>EIN<br>EIN<br>PANFELD                                                                                                    | EIN<br>EIN<br>EIN<br>EIN<br>ANZLAMP                                                                                                    | EIN<br>EIN<br>EIN<br>SIGART                                                                                                | EIN<br>AUFGLIZT AUFGLIVERZ                                                                                                    | ABGLIZT | SIGHELLTAG                                                                                                    | SIGHELLNAC                                                                                                | APULICHT3                                                                                                    | APUDUS1                                                                                                    | APUDUS2 | APUDUS3 | Kommentar                                                                                                    | t(nom)-im                                                                                                    |                                                                                                    |                                                                                                    | am Mast                                                                                              |           |  |
| 122<br>123<br>124<br>125<br>126<br>127<br>128<br>129<br>130<br>ZEILE                                                                                                    | 00 FERTIG DE<br>00 FERTIG DE<br>00 FERTIG DE<br>00 FERTIG DE<br>00 FERTIG DE<br>00 FERTIG DE<br>00 FERTIG DE<br>00 FERTIG DE<br>00 FERTIG DE<br>NAME<br>61 FERTIG DE                                                                                                    | 0<br>0<br>0<br>0<br>0<br>0<br>0<br>0<br>0<br>0<br>0<br>0<br>0<br>0<br>0<br>0<br>0<br>0<br>0 | SIGBILD<br>SIGBILD<br>SIGBILD<br>SIGBILD<br>SIGBILD<br>SIGBILD<br>SIGBILD<br>SIGBILD<br>SIGBILD<br>SIGBILD                                                                                                    | 0<br>0<br>0<br>0<br>0<br>0<br>0<br>0<br>0<br>0<br>0<br>0<br>0<br>0<br>0<br>0<br>0<br>0<br>0 | Hp1<br>Hp2<br>Vr0<br>Vr1<br>Vr2<br>Sp0<br>Sp1<br>aus<br>ein<br>SIGSYNU        | 0<br>0<br>0<br>0<br>0<br>0<br>0<br>0<br>0<br>0<br>0<br>0<br>0<br>0<br>0<br>0<br>0<br>0<br>0 | 3<br>3<br>4<br>4<br>2<br>2<br>2<br>1<br>1<br>9ANSYMB<br>DEHSP                                                                       | EIN<br>EIN<br>EIN<br>PANFELD                                                                                                    | EIN<br>EIN<br>EIN<br>ANZLAMP<br>6                                                                                                    | EIN<br>EIN<br>EIN<br>SIGART                                                                                                | EIN<br>AUFGLIZT AUFGLIVERZ                                                                                                    | ABGLIZT | SIGHELLTAG                                                                                                    | SIGHELLNAC                                                                                                | APULICHTI<br>M.1.1                                                                                                    | APUDUS1                                                                                                    | APUDUS2 | APUDUS3 | Kommentar<br>für ein Haup                                                                                                    | t(sperr)sigr                                                                                                    | nal mit V                                                                                                    | Vorsignal                                                                                                    | am Mast                                                                                              |           |  |
| 122<br>123<br>124<br>125<br>126<br>127<br>128<br>129<br>130<br>ZEILE<br>134                                                                                                    | 00 FERTIG DE<br>00 FERTIG DE<br>00 FERTIG DE<br>00 FERTIG DE<br>00 FERTIG DE<br>00 FERTIG DE<br>00 FERTIG DE<br>00 FERTIG DE<br>00 FERTIG DE<br>61 FERTIG DE<br>61 FERTIG DE                                                                                                    | 0<br>0<br>0<br>0<br>0<br>0<br>0<br>0<br>0<br>0<br>0<br>0<br>0<br>0<br>0<br>0<br>0<br>0<br>0 | SIGBILD<br>SIGBILD<br>SIGBILD<br>SIGBILD<br>SIGBILD<br>SIGBILD<br>SIGBILD<br>SIGBILD<br>SIGBILD<br>SIGBILD<br>SIGBILD<br>SIGBILD                                                                                                    | 0<br>0<br>0<br>0<br>0<br>0<br>0<br>0<br>0<br>0<br>0<br>0<br>0<br>0<br>0<br>0<br>0<br>0<br>0 | Hp1<br>Hp2<br>Vr0<br>Vr1<br>Vr2<br>Sp0<br>Sp1<br>aus<br>ein<br>SIGSYNU        | 0<br>0<br>0<br>0<br>0<br>0<br>0<br>0<br>0<br>0<br>0<br>0<br>0<br>0<br>0<br>0<br>0<br>0<br>0 | 3<br>3<br>4<br>4<br>2<br>2<br>2<br>1<br>1<br>9<br>8<br>8<br>9<br>8<br>9<br>8<br>9<br>8<br>9<br>8<br>9<br>8<br>9<br>8<br>9<br>8<br>9 | EIN<br>EIN<br>EIN<br>PANFELD                                                                                                    | EIN<br>EIN<br>EIN<br>EIN<br>ANZLAMP<br>6                                                                                                    | EIN<br>EIN<br>EIN<br>SIGART                                                                                                | EIN<br>AUFGLIZT AUFGLIVERZ<br>" "                                                                                                    | ABGLIZT | SIGHELLTAG                                                                                                    | SIGHELLNAC                                                                                                | M.1.1<br>M.1.7                                                                                                    | APUDUS1                                                                                                    | APUDUS2 | APUDUS3 | Kommentar<br>für ein Haup<br>(Zusatzanze                                                                                              | t(sperr)sigr                                                                                                    | nal mit V<br>biges "ZL                                                                                                   | /orsignal<br>JS" und '                                                                                                    | am Mast<br>'Zp9")                                                                                    |           |  |
| 122<br>123<br>124<br>125<br>126<br>127<br>128<br>129<br>130<br><b>2EILE</b><br>134<br>135<br>136                                                                                                    | 00 FERTIG DE<br>00 FERTIG DE<br>00 FERTIG DE<br>00 FERTIG DE<br>00 FERTIG DE<br>00 FERTIG DE<br>00 FERTIG DE<br>00 FERTIG DE<br>161 FERTIG DE<br>61 FERTIG DE                                                                                                    | 0<br>0<br>0<br>0<br>0<br>0<br>0<br>0<br>0<br>0<br>0<br>0<br>0<br>0<br>0<br>0<br>0<br>0<br>0 | SIGBILD<br>SIGBILD<br>SIGBILD<br>SIGBILD<br>SIGBILD<br>SIGBILD<br>SIGBILD<br>SIGBILD<br>SIGBILD<br>SIGBILD<br>SIGBILD<br>SIGBILD<br>SIGBILS<br>SIG                                                                                                    | 0<br>0<br>0<br>0<br>0<br>0<br>0<br>0<br>0<br>0<br>0<br>0<br>0<br>0<br>0<br>0<br>0<br>0<br>0 | Hp1<br>Hp2<br>Vr0<br>Vr1<br>Vr2<br>Sp0<br>Sp1<br>aus<br>ein<br>SIGSYNU        | 0<br>0<br>0<br>0<br>0<br>0<br>0<br>0<br>0<br>0<br>0<br>0<br>0<br>0<br>0<br>0<br>0<br>0<br>0 | 3<br>3<br>4<br>4<br>2<br>2<br>2<br>1<br>1<br>1<br>PANSYMB<br>DEHSP                                                                  | EIN<br>EIN<br>EIN<br>PANFELD                                                                                                    | EIN<br>EIN<br>EIN<br>ANZLAMP<br>6<br>1                                                                                                    | EIN<br>EIN<br>EIN<br>SIGART                                                                                                | EIN<br>AUFGLIZT AUFGLIVERZ                                                                                                    | ABGLIZT | SIGHELLTAG                                                                                                    | SIGHELLNAC                                                                                                | M.1.1<br>M.1.7<br>M.1.8                                                                                                    | APUDUS1<br>7 M.1.1<br>8 M.1.1                                                                                                    | APUDUS2 | APUDUS3 | Kommentar<br>für ein Haup<br>(Zusatzanze                                                                                              | t(sperr)sigr                                                                                                    | nal mit V<br>biges "ZL                                                                                                   | /orsignal<br>JS" und '                                                                                                    | am Mast<br>Zp9")                                                                                     |           |  |
| 122<br>123<br>124<br>125<br>126<br>127<br>128<br>129<br>130<br>ZEILE<br>134<br>135<br>136<br>137                                                                                                    | 00 FERTIG DE<br>00 FERTIG DE<br>00 FERTIG DE<br>00 FERTIG DE<br>00 FERTIG DE<br>00 FERTIG DE<br>00 FERTIG DE<br>00 FERTIG DE<br>61 FERTIG DE<br>61 FERTIG DE<br>61 FERTIG DE                                                                                                    | 0<br>0<br>0<br>0<br>0<br>0<br>0<br>0<br>0<br>0<br>0<br>0<br>0<br>0<br>0<br>0<br>0<br>0<br>0 | SIGBILD<br>SIGBILD<br>SIGBILD<br>SIGBILD<br>SIGBILD<br>SIGBILD<br>SIGBILD<br>SIGBILD<br>SIGBILD<br>SIGBILD<br>SIGBILD<br>SIGBILD<br>SIG<br>SIG                                                                                                    | 0<br>0<br>0<br>0<br>0<br>0<br>0<br>0<br>0<br>0<br>0<br>0<br>0<br>0<br>0<br>0<br>0<br>0<br>0 | Hp1<br>Hp2<br>Vr0<br>Vr1<br>Vr2<br>Sp0<br>Sp1<br>aus<br>ein<br>SIGSYNU        | 0<br>0<br>0<br>0<br>0<br>0<br>0<br>0<br>0<br>0<br>0<br>0<br>0<br>0<br>0<br>0<br>0<br>0<br>0 | 3 3 4 4 4 4 1 1 PANSYMB DEHSP                                                                                                    | EIN<br>EIN<br>EIN<br>PANFELD<br>1                                                                                                    | EIN<br>EIN<br>EIN<br>EIN<br>ANZLAMP<br>6<br>1<br>1                                                                                                    | EIN<br>EIN<br>SIGART<br>"                                                                                                  | EIN<br>AUFGLIZT AUFGLIVERZ                                                                                                    | ABGLIZT | SIGHELLTAG                                                                                                    | SIGHELLNAC                                                                                                | M.1.1<br>M.1.7<br>M.1.8<br>M.1.8                                                                                                    | APUDUS1<br>7 M.1.1<br>8 M.1.1                                                                                                    | APUDUS2 | APUDUS3 | Kommentar<br>für ein Haup<br>(Zusatzanze                                                                                              | t(sperr)sigr<br>iger belieb<br>(Rest für f                                                                                                    | nal mit \<br>biges "ZL<br>zwei Spo                                                                                       | /orsignal<br>JS" und '                                                                                                    | am Mast<br>Zp9")<br>e)                                                                               |           |  |
| 122<br>123<br>124<br>125<br>126<br>127<br>128<br>129<br>130<br>ZEILE<br>134<br>135<br>136<br>137<br>132                                                                                                    | 00 FENTIG DE<br>00 FENTIG DE<br>00 FENTIG DE<br>00 FENTIG DE<br>00 FENTIG DE<br>00 FENTIG DE<br>00 FENTIG DE<br>00 FENTIG DE<br>00 FENTIG DE<br>61 FENTIG DE<br>61 FENTIG DE<br>61 FENTIG DE<br>61 FENTIG DE                                                                                                    | 0<br>0<br>0<br>0<br>0<br>0<br>0<br>0<br>0<br>0<br>0<br>0<br>0<br>0<br>0<br>0<br>0<br>0      | SIGBILD<br>SIGBILD<br>SIGBILD<br>SIGBILD<br>SIGBILD<br>SIGBILD<br>SIGBILD<br>SIGBILD<br>SIGBILD<br>SIGBILD<br>SIGBILD<br>SIGBILD<br>SIGBILD<br>SIG                                                                                                    | 0<br>0<br>0<br>0<br>0<br>0<br>0<br>0<br>0<br>0<br>0<br>0<br>0<br>0<br>0<br>0<br>0<br>0<br>0 | Hp1<br>Hp2<br>Vr0<br>Vr1<br>Vr2<br>Sp0<br>Sp1<br>aus<br>ein<br>SIGSYNU        | 0<br>0<br>0<br>0<br>0<br>0<br>0<br>0<br>0<br>0<br>0<br>0<br>0<br>0<br>0<br>0<br>0<br>0<br>0 | 3 3 4 4 4 2 2 1 1 PANSYMB DEHSP DEVS                                                                                                | EIN<br>EIN<br>EIN<br>EIN<br>PANFELD<br>1<br>2                                                                                                    | EIN<br>EIN<br>EIN<br>EIN<br>ANZLAMP<br>6<br>1<br>1                                                                                                    | EIN<br>EIN<br>EIN<br>SIGART<br>%                                                                                           | EIN<br>AUFGLIZT AUFGLIVERZ                                                                                                    | ABGLIZT | SIGHELLTAG                                                                                                    | SIGHELINAC                                                                                                | APULICHT1<br>M.1.1<br>M.1.7<br>M.1.8<br>M.1.9                                                                                                    | APUDUS1<br>7 M.1.1<br>3 M.1.1                                                                                                    | APUDUS2 | APUDUS3 | Kommentar<br>für ein Haup<br>(Zusatzanze                                                                                              | t(sperr)sigr<br>eiger belieb<br>(Rest für :                                                                                                    | nal mit V<br>biges "ZL<br>zwei Spe                                                                                       | /orsignal<br>JS" und '<br>errsignal                                                                                                    | am Mast<br>Zp9")<br>e)                                                                               |           |  |
| 122<br>123<br>124<br>125<br>126<br>127<br>128<br>129<br>130<br><b>2</b> EILE<br>134<br>135<br>136<br>137<br>138                                                                                                    | 00 FERTIG DE<br>00 FERTIG DE<br>00 FERTIG DE<br>00 FERTIG DE<br>00 FERTIG DE<br>00 FERTIG DE<br>00 FERTIG DE<br>00 FERTIG DE<br>61 FERTIG DE<br>61 FERTIG DE<br>61 FERTIG DE<br>61 FERTIG DE                                                                                                    | 0<br>0<br>0<br>0<br>0<br>0<br>0<br>0<br>0<br>0<br>0<br>0<br>0<br>0<br>0<br>0<br>0<br>0<br>0 | SIGBILD<br>SIGBILD<br>SIGBILD<br>SIGBILD<br>SIGBILD<br>SIGBILD<br>SIGBILD<br>SIGBILD<br>OBJRL<br>SIGBILD<br>SIGBILD<br>SIGBILD<br>SIGBILD<br>SIGBILD<br>SIG<br>SIG                                                                                                    | 0<br>0<br>0<br>0<br>0<br>0<br>0<br>0<br>0<br>0<br>0<br>0<br>0<br>0<br>0<br>0<br>0<br>0<br>0 | Hp1<br>Hp2<br>Vr0<br>Vr1<br>Vr2<br>Sp0<br>Sp1<br>aus<br>ein<br>SIGSYNU        | 0<br>0<br>0<br>0<br>0<br>0<br>0<br>0<br>0<br>0<br>0<br>0<br>0<br>0<br>0<br>0<br>0<br>0<br>0 | 3 3 4 4 4 4 2 2 1 1 PANSYMB DEHSP DEVS DESP                                                                                         | EIN<br>EIN<br>EIN<br>EIN<br>PANFELD<br>1<br>2<br>2<br>3                                                                                                    | EIN<br>EIN<br>EIN<br>EIN<br>EIN<br>ANZLAMP<br>6<br>1<br>1<br>1<br>4<br>4<br>2                                                                                                    | EIN<br>EIN<br>EIN<br>SIGART<br>%                                                                                           | EIN<br>AUFGLIZT AUFGLIVERZ                                                                                                    | ABGLIZT | SIGHELLTAG<br>9<br>9<br>9<br>9<br>9<br>9<br>9<br>9<br>9<br>9<br>9<br>9<br>9<br>9<br>9<br>9<br>9<br>9<br>9               | SIGHELLNAC                                                                                                | APULICHT3<br>M.1.1<br>M.1.7<br>M.1.8<br>M.1.9                                                                                                    | APUDUS1<br>7 M.1.1<br>8 M.1.1<br>9 M.1.1                                                                                                    | APUDUS2 | APUDUS3 | Kommentar<br>für ein Haup<br>(Zusatzanze                                                                                              | t(sperr)sigr<br>iger belieb<br>(Rest für :                                                                                                    | nal mit V<br>biges "ZL<br>zwei Spe                                                                                       | /orsignal<br>JS" und '<br>errsignal                                                                                                    | am Mast<br>Zp9")<br>e)                                                                               |           |  |
| 122<br>123<br>124<br>125<br>126<br>127<br>128<br>129<br>130<br><b>ZEILE</b><br>134<br>135<br>136<br>137<br>138<br>139                                                                                                    | 00 FERTIG DE<br>00 FERTIG DE<br>00 FERTIG DE<br>00 FERTIG DE<br>00 FERTIG DE<br>00 FERTIG DE<br>00 FERTIG DE<br>00 FERTIG DE<br>61 FERTIG DE<br>61 FERTIG DE<br>61 FERTIG DE<br>61 FERTIG DE<br>61 FERTIG DE                                                                                                    | 0<br>0<br>0<br>0<br>0<br>0<br>0<br>0<br>0<br>0<br>0<br>0<br>0<br>0<br>0<br>0<br>0<br>0<br>0 | SIGBILD<br>SIGBILD<br>SIGBILD<br>SIGBILD<br>SIGBILD<br>SIGBILD<br>SIGBILD<br>SIGBILD<br>OBJKL<br>OBJKL<br>SIG<br>SIG<br>SIG<br>SIG<br>SIG<br>SIG<br>SIG<br>SIG                                                                                                    | 0<br>0<br>0<br>0<br>0<br>0<br>0<br>0<br>0<br>0<br>0<br>0<br>0<br>0<br>0<br>0<br>0<br>0<br>0 | Hp1<br>Hp2<br>Vr0<br>Vr1<br>Vr2<br>Sp0<br>Sp1<br>aus<br>ein<br>SIGSYNU        | 0<br>0<br>0<br>0<br>0<br>0<br>0<br>0<br>0<br>0<br>0<br>0<br>0<br>0<br>0<br>0<br>0<br>0<br>0 | 3 3 4 4 4 4 2 2 1 1 PANSYMB DEHSP DESP DESP                                                                                         | EIN<br>EIN<br>EIN<br>PANFELD<br>1<br>2<br>3<br>4                                                                                                    | EIN<br>EIN<br>EIN<br>EIN<br>EIN<br>ANZLAMP<br>6<br>1<br>1<br>1<br>4<br>2<br>2                                                                                                    | EIN<br>EIN<br>EIN<br>SIGART<br>II<br>II<br>II<br>II<br>II<br>II<br>II<br>II<br>II<br>II<br>II<br>II<br>II                  | EIN<br>AUFGLIZT AUFGLIVERZ                                                                                                    | ABGLIZT | SIGHELLTAG<br>"<br>"<br>"<br>"                                                                                          | SIGHELINAC<br>#<br>#                                                                                      | APULICHT1<br>M.1.1<br>M.1.7<br>M.1.8<br>M.1.9<br>M.1.15                                                                                                    | APUDUS1<br>7 M.1.1<br>8 M.1.1<br>9                                                                                                    | APUDUS2 | APUDUS3 | Kommentar<br>für ein Haup<br>(Zusatzanze                                                                                              | t(sperr)sigr<br>iger belieb<br>(Rest für :                                                                                                    | nal mit \<br>biges "ZL<br>zwei Spe                                                                                       | /orsignal<br>JS" und '<br>errsignal                                                                                                    | am Mast<br>Zp9")<br>e)                                                                               |           |  |
| 122<br>123<br>124<br>125<br>126<br>127<br>128<br>129<br>130<br><b>2ELE</b><br>134<br>135<br>136<br>137<br>138<br>139                                                                                                    | 00 FERTIG DE<br>00 FERTIG DE<br>00 FERTIG DE<br>00 FERTIG DE<br>00 FERTIG DE<br>00 FERTIG DE<br>00 FERTIG DE<br>00 FERTIG DE<br>61 FERTIG DE<br>61 FERTIG DE<br>61 FERTIG DE<br>61 FERTIG DE<br>61 FERTIG DE<br>61 FERTIG DE                                                                                                    | 0<br>0<br>0<br>0<br>0<br>0<br>0<br>0<br>0<br>0<br>0<br>0<br>0<br>0<br>0<br>0<br>0<br>0<br>0 | SIGBILD<br>SIGBILD<br>SIGBILD<br>SIGBILD<br>SIGBILD<br>SIGBILD<br>SIGBILD<br>SIGBILD<br>OBJRL<br>SIGBILD<br>SIGBILD<br>SIGBILD<br>SIGBILD<br>SIG<br>SIG<br>SIG<br>SIG                                                                                                    | 0<br>0<br>0<br>0<br>0<br>0<br>0<br>0<br>0<br>0<br>0<br>0<br>0<br>0<br>0<br>0<br>0<br>0<br>0 | Hp1<br>Hp2<br>Vr0<br>Vr1<br>Vr2<br>Sp0<br>Sp1<br>aus<br>ein<br>SIGSYNU        | 0<br>0<br>0<br>0<br>0<br>0<br>0<br>0<br>0<br>0<br>0<br>0<br>0<br>0<br>0<br>0<br>0<br>0<br>0 | 3 3 4 4 4 4 2 2 1 1 PANSYMB DEHSP DEVS DESP DESP                                                                                    | EIN<br>EIN<br>EIN<br>PANFELD<br>1<br>2<br>3<br>4                                                                                                    | EIN<br>EIN<br>EIN<br>EIN<br>ANZLAMP<br>6<br>1<br>1<br>1<br>4<br>2<br>2                                                                                                    | EIN<br>EIN<br>EIN<br>SIGART<br>8<br>9<br>9<br>9<br>9<br>9<br>9<br>9<br>9<br>9<br>9<br>9<br>9<br>9<br>9<br>9<br>9<br>9<br>9 | EIN<br>AUFGLIZT AUFGLIVERZ                                                                                                    | ABGLIZT | SIGHELLTAG<br>"<br>"<br>"<br>"                                                                                          | SIGHELINAC                                                                                                | APULICHTJ<br>M.1.1<br>M.1.7<br>M.1.8<br>M.1.9<br>M.1.13                                                                                                    | APUDUS1<br>, M.1.1<br>, M.1.1<br>, M.1.1                                                                                                    | APUDUS2 | APUDUS3 | Kommentar<br>für ein Haup<br>(Zusatzanze                                                                                              | t(sperr)sigr<br>siger belieb<br>(Rest für ;                                                                                                    | nal mit V<br>biges "ZL<br>zwei Spe                                                                                       | /orsignal<br>JS" und '<br>errsignal                                                                                                    | am Mast<br>Zp9")<br>e)                                                                               |           |  |
| 122<br>123<br>124<br>125<br>126<br>127<br>128<br>127<br>138<br>130<br><b>2EILE</b><br>134<br>135<br>135<br>136<br>137<br>138<br>139                                                                                                    | 00 FERTIG DE<br>00 FERTIG DE<br>00 FERTIG DE<br>00 FERTIG DE<br>00 FERTIG DE<br>00 FERTIG DE<br>00 FERTIG DE<br>00 FERTIG DE<br>61 FERTIG DE<br>61 FERTIG DE<br>61 FERTIG DE<br>61 FERTIG DE<br>61 FERTIG DE<br>61 FERTIG DE                                                                                                    | 0<br>0<br>0<br>0<br>0<br>0<br>0<br>0<br>0<br>0<br>0<br>0<br>0<br>0<br>0<br>0<br>0<br>0<br>0 | SIGBILD<br>SIGBILD<br>SIGBILD<br>SIGBILD<br>SIGBILD<br>SIGBILD<br>SIGBILD<br>OBJKL<br>SIGBILD<br>SIGBILD<br>SIGBILD<br>SIG<br>SIG<br>SIG<br>SIG<br>SIG<br>SIG                                                                                                    | 0<br>0<br>0<br>0<br>0<br>0<br>0<br>0<br>0<br>0<br>0<br>0<br>0<br>0<br>0<br>0<br>0<br>0<br>0 | Hp1<br>Hp2<br>Vr0<br>Vr1<br>Vr2<br>SpD<br>Sp1<br>aus<br>ein<br>SIGSYNU        | 0<br>0<br>0<br>0<br>0<br>0<br>0<br>0<br>0<br>0<br>0<br>0<br>0<br>0<br>0<br>0<br>0<br>0<br>0 | 3 3 4 4 4 2 2 1 1 PANSYMB DEHSP DEVS DESP DESP                                                                                      | EIN<br>EIN<br>EIN<br>EIN<br>PANFELD<br>1<br>2<br>3<br>4                                                                                                    | EIN<br>EIN<br>EIN<br>EIN<br>EIN<br>ANZLAMP<br>6<br>1<br>1<br>1<br>4<br>2<br>2<br>2                                                                                                    | EIN<br>EIN<br>EIN<br>SIGART<br>4<br>4<br>4<br>4<br>4<br>4<br>4<br>4<br>4<br>4<br>4<br>4<br>4<br>4<br>4<br>4<br>4<br>4<br>4 | EIN<br>AUFGLIZT AUFGLIVERZ<br>a<br>a<br>a<br>a<br>a<br>a<br>a<br>a<br>a<br>a<br>a<br>a<br>a                                                                                                    | ABGLIZT | SIGHELLTAG                                                                                                    | SIGHELINAC                                                                                                | APULICHT2<br>M.1.1<br>M.1.7<br>M.1.8<br>M.1.9<br>M.1.15                                                                                                    | APUDUS1<br>7 M.1.1<br>8 M.1.1<br>9 M.1.1                                                                                                    | APUDUS2 | APUDUS3 | Kommentar<br>für ein Haup<br>(Zusatzanze                                                                                              | t(sperr)sigr<br>iger belieb<br>(Rest für :                                                                                                    | nal mit V<br>biges "ZL<br>zwei Spe                                                                                       | /orsignal<br>JS" und '<br>errsignal                                                                                                    | am Mast<br>Zp9")<br>e)<br>am Mast                                                                    |           |  |
| 122<br>123<br>124<br>125<br>126<br>127<br>128<br>129<br>130<br>220<br>220<br>220<br>220<br>220<br>220<br>23<br>23<br>23<br>23<br>23<br>24<br>24<br>25<br>25<br>25<br>20<br>20<br>20<br>20<br>20<br>20<br>20<br>20<br>20<br>20<br>20<br>20<br>20                                 | 00 FERTIG DE<br>00 FERTIG DE<br>00 FERTIG DE<br>00 FERTIG DE<br>00 FERTIG DE<br>00 FERTIG DE<br>00 FERTIG DE<br>00 FERTIG DE<br>00 FERTIG DE<br>61 FERTIG DE<br>61 FERTIG DE<br>61 FERTIG DE<br>61 FERTIG DE<br>61 FERTIG DE<br>61 FERTIG DE<br>61 FERTIG DE<br>61 FERTIG DE                                                                                                    | 0<br>0<br>0<br>0<br>0<br>0<br>0<br>0<br>0<br>0<br>0<br>0<br>0<br>0<br>0                     | SIGBILD<br>SIGBILD<br>SIGBILD<br>SIGBILD<br>SIGBILD<br>SIGBILD<br>SIGBILD<br>SIGBILD<br>OBJAL<br>SIGBILD<br>SIGBILD<br>SIGBILD<br>SIGBILD<br>SIG<br>SIG<br>SIG<br>SIG<br>SIG<br>SIG<br>SIG                                                                                                    | 0<br>0<br>0<br>0<br>0<br>0<br>0<br>0<br>0<br>0<br>0<br>0<br>0<br>0<br>0<br>0<br>0<br>0<br>0 | Hp1<br>Hp2<br>Vr0<br>Vr1<br>Vr2<br>Sp0<br>Sp1<br>aus<br>ein<br>SIGSYNU        | 0<br>0<br>0<br>0<br>0<br>0<br>0<br>0<br>0<br>0<br>0<br>0<br>0<br>0<br>0<br>0<br>0<br>0<br>0 | 3 3 4 4 4 4 2 2 2 1 1 PANSYMB DEHSP DESP DESP DEHSP                                                                                 | EIN<br>EIN<br>EIN<br>PANFELD<br>1<br>2<br>3<br>4<br>5                                                                                                    | EIN<br>EIN<br>EIN<br>EIN<br>ANZLAMP<br>6<br>1<br>1<br>1<br>2<br>2<br>2<br>2<br>6<br>6                                                                                                    | EIN<br>EIN<br>EIN<br>SIGART<br>0<br>0<br>0<br>0<br>0<br>0<br>0<br>0<br>0<br>0<br>0<br>0<br>0<br>0<br>0<br>0<br>0<br>0<br>0 | EIN<br>AUFGLIZ AUFGLIVERZ                                                                                                    | ABGLIZT | SIGHELLTAG                                                                                                    | SIGHELLNAC                                                                                                | APULICHTJ<br>M.1.1<br>M.1.7<br>M.1.8<br>M.1.9<br>M.1.13<br>M.1.15                                                                                                    | APUDUS1<br>7 M.1.1<br>8 M.1.1                                                                                                    | APUDUS2 | APUDUS3 | Kommentar<br>für ein Haup<br>(Zusatzanze<br>für ein Haup                                                                              | t(sperr)sigr<br>siger belieb<br>(Rest für :<br>t(sperr)sigr                                                                                                    | nal mit V<br>biges "ZL<br>zwei Spe                                                                                       | /orsignal<br>JS" und '<br>errsignal                                                                                                    | am Mast<br>Zp9")<br>e)<br>am Mast                                                                    |           |  |
| 122<br>123<br>124<br>125<br>126<br>127<br>128<br>127<br>130<br><b>2EILE</b><br>134<br>135<br>135<br>136<br>137<br>138<br>139<br>139                                                                                                    | 00 FERTIG DE<br>00 FERTIG DE<br>00 FERTIG DE<br>00 FERTIG DE<br>00 FERTIG DE<br>00 FERTIG DE<br>00 FERTIG DE<br>00 FERTIG DE<br>00 FERTIG DE<br>61 FERTIG DE<br>61 FERTIG DE<br>61 FERTIG DE<br>61 FERTIG DE<br>61 FERTIG DE<br>61 FERTIG DE<br>61 FERTIG DE<br>61 FERTIG DE                                                                                                    | 0<br>0<br>0<br>0<br>0<br>0<br>0<br>0<br>0<br>0<br>0<br>0<br>0<br>0<br>0<br>0<br>0<br>0<br>0 | SIGBILD<br>SIGBILD<br>SIGBILD<br>SIGBILD<br>SIGBILD<br>SIGBILD<br>SIGBILD<br>SIGBILD<br>SIGBILD<br>SIGBILD<br>SIGBILD<br>SIGG<br>SIG<br>SIG<br>SIG<br>SIG<br>SIG<br>SIG<br>SIG                                                                                                    | 0<br>0<br>0<br>0<br>0<br>0<br>0<br>0<br>0<br>0<br>0<br>0<br>0<br>0<br>0<br>0<br>0<br>0<br>0 | Hp1<br>Hp2<br>Vr0<br>Vr1<br>Vr2<br>Sp0<br>Sp1<br>aus<br>ein<br>SIGSYNU        | 0<br>0<br>0<br>0<br>0<br>0<br>0<br>0<br>0<br>0<br>0<br>0<br>0<br>0<br>0<br>0<br>0<br>0<br>0 | 3 3 4 4 4 4 2 2 1 1 PANSYMB DEHSP DEVS DESP DESP DESP DEHSP                                                                         | EIN<br>EIN<br>EIN<br>PANFELD<br>1<br>2<br>3<br>4<br>4<br>5                                                                                                 | EIN<br>EIN<br>EIN<br>EIN<br>ANZLAMP<br>6<br>1<br>1<br>4<br>2<br>2<br>2<br>2<br>6<br>6<br>1                                                                                                    | EIN<br>EIN<br>EIN<br>SIGART<br>"<br>"<br>"<br>"<br>"<br>"<br>"<br>"<br>"<br>"                                              | EIN<br>AUFGLIZT AUFGLIVERZ                                                                                                    | ABGLIZT | SIGHELLTAG                                                                                                    | SIGHELLNAC                                                                                                | APULICHTI<br>M.1.1<br>M.1.7<br>M.1.8<br>M.1.15<br>M.1.15<br>M.2.7<br>M.2.7                                                                                                    | APUDUS1<br>, M.1.1<br>, M.1.1<br>, M.1.1<br>, M.1.1<br>, M.1.1<br>, M.1.1<br>, M.1.1                                                                                                    | APUDUS2 | APUDUS3 | Kommentar<br>für ein Haup<br>(Zusatzanze<br>für ein Haup<br>(Zusatzanze                                                               | t(sperr)sigr<br>eiger belieb<br>(Rest für :<br>t(sperr)sigr<br>eiger belieb                                                                                                    | nal mit \<br>biges "ZL<br>zwei Spe<br>nal mit \<br>biges "ZL                                                             | /orsignal<br>JS" und '<br>errsignal<br>/orsignal<br>JS" und '                                                                                                    | am Mast<br>Zp9")<br>e)<br>am Mast<br>Zp9")                                                           |           |  |
| 122<br>123<br>124<br>125<br>126<br>127<br>128<br>129<br>130<br><b>ZEILE</b><br>134<br>135<br>136<br>137<br>138<br>139<br>139<br>141<br>141<br>142                                                                                                    | 00 FERTIG DE<br>00 FERTIG DE<br>00 FERTIG DE<br>00 FERTIG DE<br>00 FERTIG DE<br>00 FERTIG DE<br>00 FERTIG DE<br>00 FERTIG DE<br>00 FERTIG DE<br>61 FERTIG DE<br>61 FERTIG DE<br>61 FERTIG DE<br>61 FERTIG DE<br>61 FERTIG DE<br>61 FERTIG DE<br>61 FERTIG DE<br>61 FERTIG DE<br>61 FERTIG DE<br>61 FERTIG DE                                                                                                    | 0<br>0<br>0<br>0<br>0<br>0<br>0<br>0<br>0<br>0<br>0<br>0<br>0<br>0<br>0<br>0<br>0<br>0<br>0 | SIGBILD<br>SIGBILD<br>SIGBILD<br>SIGBILD<br>SIGBILD<br>SIGBILD<br>SIGBILD<br>SIGBILD<br>SIGBILD<br>SIGBILD<br>SIGBILD<br>SIGBILD<br>SIGBILD<br>SIG<br>SIG<br>SIG<br>SIG<br>SIG<br>SIG<br>SIG<br>SIG<br>SIG<br>SIG                                                                                                    | 0<br>0<br>0<br>0<br>0<br>0<br>0<br>0<br>0<br>0<br>0<br>0<br>0<br>0<br>0<br>0<br>0<br>0<br>0 | Hp1<br>Hp2<br>Vr0<br>Vr1<br>Sp0<br>Sp1<br>aus<br>ein<br>SIGSYNU               | 0<br>0<br>0<br>0<br>0<br>0<br>0<br>0<br>0<br>0<br>0<br>0<br>0<br>0<br>0<br>0<br>0<br>0<br>0 | 3 3 4 4 4 2 2 1 1 PANSYMB DEHSP DEVS DESP DEHSP                                                                                     | EIN<br>EIN<br>EIN<br>PANFELD<br>1<br>2<br>3<br>4<br>5                                                                                                    | EIN<br>EIN<br>EIN<br>EIN<br>EIN<br>ANZLAMP<br>6<br>1<br>1<br>2<br>2<br>2<br>6<br>1<br>1                                                                                                    | EIN<br>EIN<br>EIN<br>SIGART<br>8<br>8<br>8<br>8<br>8<br>8<br>8<br>8<br>8<br>8<br>9<br>8<br>9<br>8<br>9<br>8<br>9<br>8<br>9 | EIN<br>AUFGLIZ AUFGLIVERZ<br>a a a a a a a a a a a a a a a a a a a                                                                                                     | ABGLIZT | SIGHELLTAG                                                                                                    | SIGHELINAC                                                                                                | APULICHTJ<br>M.1.1<br>M.1.7<br>M.1.8<br>M.1.9<br>M.1.13<br>M.1.15<br>M.2.7<br>M.2.8                                                                                                    | APUDUS1<br>7 M.1.1<br>9 M.1.1<br>9 M.2.1<br>1 M.2.1                                                                                                    | APUDUS2 | APUDU53 | Kommentar<br>für ein Haup<br>(Zusatzanze<br>für ein Haup<br>(Zusatzanze                                                               | t(sperr)sigr<br>iger belieb<br>(Rest für :<br>t(sperr)sigr<br>iger belieb                                                                                                    | nal mit V<br>biges "ZL<br>zwei Spe<br>nal mit V<br>biges "ZL                                                             | /orsignal<br>JS" und '<br>errsignal<br>/orsignal<br>JS" und '                                                                                                    | am Mast<br>Zp9")<br>e)<br>am Mast<br>Zp9")                                                           |           |  |
| 122<br>123<br>124<br>125<br>126<br>127<br>129<br>130<br><b>2EILE</b><br>134<br>135<br>135<br>135<br>135<br>137<br>138<br>137<br>138<br>139                                                                                                    | 00 FERTIG DE<br>00 FERTIG DE<br>00 FERTIG DE<br>00 FERTIG DE<br>00 FERTIG DE<br>00 FERTIG DE<br>00 FERTIG DE<br>00 FERTIG DE<br>00 FERTIG DE<br>61 FERTIG DE<br>61 FERTIG DE<br>61 FERTIG DE<br>61 FERTIG DE<br>61 FERTIG DE<br>61 FERTIG DE<br>61 FERTIG DE<br>61 FERTIG DE<br>61 FERTIG DE<br>61 FERTIG DE<br>61 FERTIG DE<br>61 FERTIG DE<br>61 FERTIG DE<br>61 FERTIG DE                                                                                                    | 0<br>0<br>0<br>0<br>0<br>0<br>0<br>0<br>0<br>0<br>0<br>0<br>0<br>0<br>0<br>0<br>0<br>0<br>0 | SIGBILD<br>SIGBILD<br>SIGBILD<br>SIGBILD<br>SIGBILD<br>SIGBILD<br>SIGBILD<br>SIGBILD<br>SIGBILD<br>SIGBILD<br>SIGBILD<br>SIG<br>SIG<br>SIG<br>SIG<br>SIG<br>SIG<br>SIG<br>SIG<br>SIG<br>SIG                                                                                                    | 0<br>0<br>0<br>0<br>0<br>0<br>0<br>0<br>0<br>0<br>0<br>0<br>0<br>0<br>0<br>0<br>0<br>0<br>0 | Hp1<br>Hp2<br>Vr0<br>Vr1<br>Vr2<br>Sp0<br>Sp1<br>aus<br>ein<br>SIGSYNU        | 0<br>0<br>0<br>0<br>0<br>0<br>0<br>0<br>0<br>0<br>0<br>0<br>0<br>0<br>0<br>0<br>0<br>0<br>0 | 3 3 3 4 4 4 2 2 1 1 PANSYMB DEHSP DESP DESP DESP DESP DESP DESP DESP DE                                                             | EIN<br>EIN<br>EIN<br>PANFELD<br>1<br>2<br>3<br>4<br>4<br>5<br>5                                                                                            | EIN<br>EIN<br>EIN<br>EIN<br>ANZLAMP<br>6<br>1<br>1<br>1<br>4<br>2<br>2<br>2<br>6<br>6<br>1<br>1<br>1<br>4<br>4<br>4<br>4<br>4<br>4                                                                                                    | EIN<br>EIN<br>EIN<br>SIGART<br>"<br>"<br>"<br>"<br>"<br>"<br>"<br>"<br>"<br>"<br>"<br>"<br>"<br>"<br>"<br>"<br>"<br>"      | EIN<br>AUFGUZT AUFGUVERZ                                                                                                    | ABGLIZT | SIGHELITAG                                                                                                    | SIGHELLNAC                                                                                                | APULICHTI<br>M.1.1<br>M.1.7<br>M.1.8<br>M.1.15<br>M.2.1<br>M.2.7<br>M.2.7<br>M.2.8                                                                                                    | APUDUS1<br>M.1.1<br>M.1.1<br>M.1.1<br>M.2.1<br>M.2.1                                                                                                    | APUDUS2 | APUDUS3 | Kommentar<br>für ein Haup<br>(Zusatzanze<br>für ein Haup<br>(Zusatzanze                                                               | t(sperr)sigr<br>Jger belieb<br>(Rest für :<br>t(sperr)sigr<br>Jger belieb<br>(Rest für :                                                                                                 | nal mit \biges "ZL<br>zwei Spe<br>nal mit \biges "ZL<br>zwei Soo                                                         | /orsignal<br>JS" und '<br>errsignal<br>JS" und '<br>JS" und '                                                                                                    | am Mast<br>Zp9")<br>e)<br>am Mast<br>Zp9")<br>e)                                                     |           |  |
| 122<br>123<br>124<br>125<br>126<br>127<br>128<br>129<br>130<br><b>ZEILE</b><br>134<br>135<br>136<br>137<br>138<br>139<br>141<br>142<br>142<br>143                                                                                                    | 00 FERTIG DE<br>00 FERTIG DE<br>00 FERTIG DE<br>00 FERTIG DE<br>00 FERTIG DE<br>00 FERTIG DE<br>00 FERTIG DE<br>00 FERTIG DE<br>00 FERTIG DE<br>61 FERTIG DE<br>61 FERTIG DE<br>61 FERTIG DE<br>61 FERTIG DE<br>61 FERTIG DE<br>61 FERTIG DE<br>61 FERTIG DE<br>61 FERTIG DE<br>61 FERTIG DE<br>61 FERTIG DE<br>61 FERTIG DE<br>61 FERTIG DE<br>61 FERTIG DE<br>61 FERTIG DE<br>61 FERTIG DE<br>61 FERTIG DE<br>61 FERTIG DE                                                                                                    | 0<br>0<br>0<br>0<br>0<br>0<br>0<br>0<br>0<br>0<br>0<br>0<br>0<br>0                          | SIGBILD<br>SIGBILD<br>SIGBILD<br>SIGBILD<br>SIGBILD<br>SIGBILD<br>SIGBILD<br>SIGBILD<br>SIGBILD<br>SIGBILD<br>SIGBILD<br>SIGBILD<br>SIGBILD<br>SIG<br>SIG<br>SIG<br>SIG<br>SIG<br>SIG<br>SIG<br>SIG<br>SIG<br>SIG                                                                                                    | 0<br>0<br>0<br>0<br>0<br>0<br>0<br>0<br>0<br>0<br>0<br>0<br>0<br>0<br>0<br>0<br>0<br>0<br>0 | Hp1<br>Hp2<br>Vr0<br>Vr1<br>Vr2<br>Sp0<br>Sp1<br>aus<br>ein<br>SIGSYNU        | 0<br>0<br>0<br>0<br>0<br>0<br>0<br>0<br>0<br>0<br>0<br>0<br>0<br>0                          | 3 3 3 4 4 4 4 2 2 1 1 PANSYMB DEHSP DEVS DESP DEHSP DEHSP DEHSP DEHSP                                                               | EIN<br>EIN<br>EIN<br>PANFELD<br>1<br>2<br>2<br>3<br>4<br>4<br>5<br>5                                                                                       | EIN<br>EIN<br>EIN<br>EIN<br>EIN<br>EIN<br>EIN<br>AUZLAMP<br>6<br>1<br>1<br>2<br>2<br>2<br>2<br>6<br>1<br>1<br>4<br>4<br>2<br>2<br>2<br>2<br>2<br>3<br>6<br>1<br>1                                                                                                    | EIN<br>EIN<br>EIN<br>SIGART<br>0<br>0<br>0<br>0<br>0<br>0<br>0<br>0<br>0<br>0<br>0<br>0<br>0<br>0<br>0<br>0<br>0<br>0<br>0 | EIN<br>AUFGLIZ AUFGLIVERZ<br>AUFGLIZ AUFGLIVERZ<br>AUFGLIVERZ<br>AUFGLIZ AUFGLIVERZ<br>AUFGLIZ AUFGLIZ<br>AUFGLIZ AUFGLIZ<br>AUFGLIZ AUFGLIZ<br>AUFGLIZ<br>AUFGLIZ AUFGLIZ<br>AUFGLIZ AUFGLIZ<br>AUFGLIZ AUFGLIZ<br>AUFGLIZ AUFGLIZ<br>AUFGLIZ AUFGLIZ<br>AUFGLIZ AUFGLIZ<br>AUFGLIZ AUFGLIZ<br>AUFGLIZ AUFGLIZ<br>AUFGLIZ<br>AUFGLIZ AUFGLIZ<br>AUFGLIZ<br>AU                                                                                                    | ABGLIZT | SIGHELLTAG                                                                                                    | SIGHELINAC                                                                                                | APULICHT3<br>M.1.1<br>M.1.7<br>M.1.8<br>M.1.9<br>M.1.13<br>M.1.15<br>M.2.1<br>M.2.7<br>M.2.8<br>M.2.9<br>M.2.9     | APUDUS1<br>7 M.11<br>1 M.11<br>7 M.21<br>1 M.2.1                                                                                                    | APUDUS2 | APUDUS3 | Kommentar<br>für ein Haup<br>(Zusatzanze<br>für ein Haup<br>(Zusatzanze                                                               | t(sperr)sigr<br>eiger belieb<br>(Rest für :<br>t(sperr)sigr<br>eiger belieb<br>(Rest für :                                                                                               | nal mit \<br>biges "ZL<br>zwei Spe<br>nal mit \<br>biges "ZL<br>zwei Spe                                                 | /orsignal<br>JS" und '<br>errsignal<br>JS" und '<br>errsignal                                                                                                    | am Mast<br>Zp9")<br>e)<br>am Mast<br>Zp9")<br>e)                                                     |           |  |
| 122<br>123<br>124<br>125<br>126<br>127<br>129<br>130<br><b>2EILE</b><br>134<br>135<br>135<br>135<br>135<br>137<br>138<br>137<br>138<br>137<br>138                                                                                                    | 00 FERTIG DE<br>00 FERTIG DE<br>00 FERTIG DE<br>00 FERTIG DE<br>00 FERTIG DE<br>00 FERTIG DE<br>00 FERTIG DE<br>00 FERTIG DE<br>00 FERTIG DE<br>61 FERTIG DE<br>61 FERTIG DE<br>61 FERTIG DE<br>61 FERTIG DE<br>61 FERTIG DE<br>61 FERTIG DE<br>61 FERTIG DE<br>61 FERTIG DE<br>61 FERTIG DE<br>61 FERTIG DE                                                                                                    | 0<br>0<br>0<br>0<br>0<br>0<br>0<br>0<br>0<br>0<br>0<br>0<br>0<br>0<br>0<br>0<br>0<br>0<br>0 | SIGBILD<br>SIGBILD<br>SIGBILD<br>SIGBILD<br>SIGBILD<br>SIGBILD<br>SIGBILD<br>SIGBILD<br>SIGBILD<br>SIGBILD<br>SIG<br>SIG<br>SIG<br>SIG<br>SIG<br>SIG<br>SIG<br>SIG<br>SIG<br>SIG                                                                                                    | 0<br>0<br>0<br>0<br>0<br>0<br>0<br>0<br>0<br>0<br>0<br>0<br>0<br>0<br>0<br>0<br>0<br>0<br>0 | Hp1<br>Hp2<br>Vr0<br>Vr2<br>Sp0<br>Sp1<br>aus<br>ein<br>SIGSYNU               | 0<br>0<br>0<br>0<br>0<br>0<br>0<br>0<br>0<br>0<br>0<br>0<br>0<br>0<br>0<br>0<br>0<br>0<br>0 | 3 3 4 4 4 2 1 1 PANSYMB DEHSP DESP DESP DESP DESP DESP                                                                              | EIN<br>EIN<br>EIN<br>PANFELD<br>1<br>2<br>3<br>4<br>4<br>5<br>5<br>6<br>6<br>7                                                                             | EIN<br>EIN<br>EIN<br>EIN<br>EIN<br>EIN<br>ANZLAMP<br>6<br>1<br>1<br>4<br>2<br>2<br>2<br>2<br>6<br>6<br>1<br>1<br>4<br>4<br>2<br>2<br>2<br>2<br>2<br>2<br>2<br>3<br>1<br>1<br>4<br>4<br>2                                                                                                    | EIN<br>EIN<br>EIN<br>SIGART<br>"<br>"<br>"<br>"<br>"<br>"<br>"<br>"<br>"<br>"<br>"<br>"<br>"<br>"<br>"<br>"<br>"<br>"<br>" | EIN<br>AUFGUZT AUFGUVERZ                                                                                                    | ABGLIZT | SIGHELLTAG                                                                                                    | SIGHELINAC<br>U<br>U<br>U<br>U<br>U<br>U<br>U<br>U<br>U<br>U<br>U<br>U<br>U                               | APULICHTI<br>M.1.1<br>M.1.2<br>M.1.3<br>M.1.13<br>M.1.13<br>M.1.13<br>M.1.13<br>M.1.13<br>M.2.13<br>M.2.2<br>M.2.2<br>M.2.2<br>M.2.2                                                                                                    | APUDUS1<br>M.1.1<br>M.1.1<br>M.1.1<br>M.1.1<br>M.2.1<br>M.2.1                                                                                                    | APUDUS2 | APUDUS3 | Kommentar<br>für ein Haup<br>(Zusatzanze<br>für ein Haup<br>(Zusatzanze                                                               | t(sperr)sigr<br>iger belieb<br>(Rest für :<br>t(sperr)sigr<br>iger belieb<br>(Rest für :                                                                                                 | nal mit V<br>biges "Zl<br>zwei Spe<br>biges "Zl<br>zwei Spe                                                              | /orsignal<br>JS" und '<br>errsignal<br>JS" und '<br>ursignal                                                                                                    | am Mast<br>Zp9")<br>e)<br>am Mast<br>Zp9")<br>e)                                                     |           |  |
| 122<br>123<br>124<br>125<br>126<br>127<br>128<br>129<br>130<br><b>2EIE</b><br>134<br>135<br>136<br>137<br>137<br>137<br>137<br>139<br>141<br>442<br>443<br>144                                                                                                    | 00 FERTIG DE<br>00 FERTIG DE<br>00 FERTIG DE<br>00 FERTIG DE<br>00 FERTIG DE<br>00 FERTIG DE<br>00 FERTIG DE<br>00 FERTIG DE<br>00 FERTIG DE<br>61 FERTIG DE<br>61 FERTIG DE<br>61 FERTIG DE<br>61 FERTIG DE<br>61 FERTIG DE<br>61 FERTIG DE<br>61 FERTIG DE<br>61 FERTIG DE<br>61 FERTIG DE<br>61 FERTIG DE<br>61 FERTIG DE<br>61 FERTIG DE<br>61 FERTIG DE<br>61 FERTIG DE<br>61 FERTIG DE<br>61 FERTIG DE<br>61 FERTIG DE<br>61 FERTIG DE                                                                                                    | 0<br>0<br>0<br>0<br>0<br>0<br>0<br>0<br>0<br>0<br>0<br>0<br>0<br>0<br>0<br>0<br>0<br>0<br>0 | sigelit.D<br>sigelit.D<br>sigeli | 0<br>0<br>0<br>0<br>0<br>0<br>0<br>0<br>0<br>0<br>0<br>0<br>0<br>0<br>0<br>0<br>0<br>0<br>0 | Hp1<br>Hp2<br>Vr0<br>Vr1<br>Vr2<br>Sp0<br>Sp1<br>aus<br>ein<br>SIGSYNU        | 0<br>0<br>0<br>0<br>0<br>0<br>0<br>0<br>0<br>0<br>0<br>0<br>0<br>0                          | 3 3 4 4 4 4 2 2 1 1 PANSYMB DEHSP DESP DESP DESP DESP DESP DESP DESP DE                                                             | EIN<br>EIN<br>EIN<br>PANFELD<br>2<br>2<br>3<br>4<br>4<br>5<br>5<br>6<br>6<br>7<br>8                                                                        | EIN<br>EIN<br>EIN<br>EIN<br>EIN<br>ANZLAMP<br>6<br>1<br>1<br>1<br>2<br>2<br>2<br>2<br>6<br>6<br>1<br>1<br>1<br>4<br>4<br>2<br>2<br>2<br>2                                                                                                    | EIN<br>EIN<br>EIN<br>SIGART<br>0<br>0<br>0<br>0<br>0<br>0<br>0<br>0<br>0<br>0<br>0<br>0<br>0<br>0<br>0<br>0<br>0<br>0<br>0 | EIN<br>AUFGLIZ AUFGLIVERZ<br>AUFGLIZ AUFGLIVERZ<br>AUFGLIZ AUFGLIZ<br>AUFGLIZ AUFGLIZ<br>AUFGLIZ<br>AUFGLIZ AUFGLIZ<br>AUFGLIZ<br>AUF                                                                                                    | ABGLIZT | SIGHELLTAG                                                                                                    | SIGHELLNAC                                                                                                | APULCH11<br>M.1.1<br>M.1.7<br>M.1.8<br>M.1.15<br>M.2.1<br>M.2.7<br>M.2.8<br>M.2.9<br>M.2.9<br>M.2.9<br>M.2.13                                                                                                    | APUDUS1<br>7 M.11<br>8 M.11<br>9 M.21<br>9 M.21                                                                                                    | APUDUS2 | APUDU53 | Kommentar<br>für ein Haup<br>(Zusatzanze<br>für ein Haup<br>(Zusatzanze                                                               | t(sperr)sigr<br>siger belieb<br>(Rest für :<br>t(sperr)sigr<br>siger belieb<br>(Rest für :                                                                                               | nal mit V<br>zwei Spe<br>nal mit V<br>zwei Spe                                                                           | /orsignal<br>JS" und '<br>/orsignal<br>JS" und '                                                                                                    | am Mast<br>Zp9")<br>e)<br>am Mast<br>Zp9")<br>e)                                                     |           |  |
| 122<br>123<br>124<br>125<br>126<br>127<br>129<br>130<br><b>2EILE</b><br>134<br>135<br>135<br>135<br>135<br>137<br>138<br>137<br>138<br>137<br>138<br>141<br>142<br>142<br>143                                                                                                   | 00 FENTIG DE<br>00 FENTIG DE<br>00 FENTIG DE<br>00 FENTIG DE<br>00 FENTIG DE<br>00 FENTIG DE<br>00 FENTIG DE<br>00 FENTIG DE<br>00 FENTIG DE<br>61 FENTIG DE<br>61 FENTIG DE<br>61 FENTIG DE<br>61 FENTIG DE<br>61 FENTIG DE<br>61 FENTIG DE<br>61 FENTIG DE<br>61 FENTIG DE<br>61 FENTIG DE<br>61 FENTIG DE<br>61 FENTIG DE<br>61 FENTIG DE<br>61 FENTIG DE                                                                                                    | 0<br>0<br>0<br>0<br>0<br>0<br>0<br>0<br>0<br>0<br>0<br>0<br>0<br>0<br>0<br>0<br>0<br>0<br>0 | SIGBILD<br>SIGBILD<br>SIGBILD<br>SIGBILD<br>SIGBILD<br>SIGBILD<br>SIGBILD<br>SIGBILD<br>SIGBILD<br>SIGBILD<br>SIG<br>SIG<br>SIG<br>SIG<br>SIG<br>SIG<br>SIG<br>SIG<br>SIG<br>SIG                                                                                                    | 0<br>0<br>0<br>0<br>0<br>0<br>0<br>0<br>0<br>0<br>0<br>0<br>0<br>0<br>0<br>0<br>0<br>0<br>0 | Hp1<br>Hp2<br>Vr0<br>Vr1<br>Vr2<br>Sp0<br>Sp1<br>aus<br>ein<br>SIGSYNU        | 0<br>0<br>0<br>0<br>0<br>0<br>0<br>0<br>0<br>0<br>0<br>0<br>0<br>0                          | 3 3 4 4 4 2 1 1 PANSYMB DEHSP DESP DESP DESP DESP DESP DESP DESP                                                                    | EIN<br>EIN<br>EIN<br>PANFELD<br>1<br>2<br>3<br>4<br>4<br>5<br>5<br>6<br>6<br>7<br>8                                                                        | EIN<br>EIN<br>EIN<br>EIN<br>EIN<br>ANZLAMP<br>6<br>1<br>1<br>4<br>2<br>2<br>2<br>2<br>6<br>6<br>1<br>1<br>4<br>4<br>2<br>2<br>2<br>2<br>2<br>2                                                                                                    | EIN<br>EIN<br>SIGART<br>0<br>0<br>0<br>0<br>0<br>0<br>0<br>0<br>0<br>0<br>0<br>0<br>0<br>0<br>0<br>0<br>0<br>0<br>0        | EIN<br>AUFGUZT AUFGUVERZ                                                                                                    | ABGLIZT | SIGHELLTAG                                                                                                    | SIGHELINAC                                                                                                | APULICHT1<br>M.1.1<br>M.1.3<br>M.1.13<br>M.1.13<br>M.1.13<br>M.1.13<br>M.2.15<br>M.2.2<br>M.2.2<br>M.2.2<br>M.2.2<br>M.2.2<br>M.2.15                                                                                                    | APUDUS1<br>M.1.1<br>M.1.1<br>M.1.1<br>M.2.1<br>M.2.1                                                                                                    | APUDUS2 | APUDUS3 | Kommentar<br>für ein Haup<br>(Zusatzanze<br>für ein Haup<br>(Zusatzanze                                                               | t(sperr)sigr<br>iger belieb<br>(Rest für :<br>t(sperr)sigr<br>iger belieb<br>(Rest für :                                                                                                 | nal mit V<br>biges "ZL<br>zwei Spe<br>biges "ZL<br>zwei Spe                                                              | /orsignal<br>JS" und '<br>errsignal<br>/orsignal<br>errsignal                                                                                                    | am Mast<br>Zp9")<br>e)<br>am Mast<br>Zp9")<br>e)                                                     |           |  |
| 122<br>123<br>124<br>125<br>126<br>127<br>128<br>129<br>130<br><b>2</b> EILE<br>134<br>135<br>136<br>137<br>137<br>137<br>137<br>137<br>139<br>144<br>142<br>143<br>144<br>145<br>146                                                                                           | 00 FERTIG DE<br>00 FERTIG DE<br>00 FERTIG DE<br>00 FERTIG DE<br>00 FERTIG DE<br>00 FERTIG DE<br>00 FERTIG DE<br>00 FERTIG DE<br>00 FERTIG DE<br>61 FERTIG DE<br>61 FERTIG DE<br>61 FERTIG DE<br>61 FERTIG DE<br>61 FERTIG DE<br>61 FERTIG DE<br>61 FERTIG DE<br>61 FERTIG DE<br>61 FERTIG DE<br>61 FERTIG DE<br>61 FERTIG DE<br>61 FERTIG DE<br>61 FERTIG DE<br>61 FERTIG DE<br>61 FERTIG DE<br>61 FERTIG DE<br>61 FERTIG DE                                                                                                    | 0<br>0<br>0<br>0<br>0<br>0<br>0<br>0<br>0<br>0<br>0<br>0<br>0<br>0<br>0<br>0                | sigelit.D<br>sigelit.D<br>sigeli | 0<br>0<br>0<br>0<br>0<br>0<br>0<br>0<br>0<br>0<br>0<br>0<br>0<br>0                          | Hp1<br>Hp2<br>Vr0<br>Vr1<br>Vr2<br>Sp1<br>aus<br>ein<br>SiGSYNU               | 0<br>0<br>0<br>0<br>0<br>0<br>0<br>0<br>0<br>0<br>0<br>0<br>0<br>0                          | 3 3 4 4 4 2 2 1 1 1 PANSYMB DEHSP DESP DESP DESP DESP DESP DESP DESP DE                                                             | EIN<br>EIN<br>EIN<br>PANFELD<br>1<br>2<br>3<br>4<br>4<br>5<br>5<br>6<br>7<br>8<br>9<br>9                                                                   | EIN<br>EIN<br>EIN<br>EIN<br>EIN<br>EIN<br>EIN<br>6<br>1<br>1<br>1<br>4<br>2<br>2<br>2<br>6<br>6<br>1<br>1<br>1<br>4<br>2<br>2<br>2<br>6<br>6<br>6<br>6<br>6<br>6<br>6<br>6<br>6<br>6<br>7<br>1<br>1<br>1<br>4<br>8<br>7<br>6<br>7<br>7<br>7<br>7<br>7<br>7<br>7<br>7<br>7<br>7<br>7<br>7<br>7<br>7<br>7<br>7<br>7                       | EIN<br>EIN<br>SIGART<br>4<br>4<br>4<br>4<br>4<br>4<br>4<br>4<br>4<br>4<br>4<br>4<br>4<br>4<br>4<br>4<br>4<br>4<br>4        | EIN<br>AUFGLIZT AUFGLIVERZ<br>a<br>b<br>c<br>c<br>c<br>c<br>c<br>c<br>c<br>c<br>c<br>c<br>c<br>c<br>c                                                                                                    | ABGLIZT | SIGHELLTAG<br>U<br>U<br>U<br>U<br>U<br>U<br>U<br>U<br>U<br>U<br>U<br>U<br>U                                             | SIGHELINAC                                                                                                | APULCH11<br>M.1.1<br>M.1.7<br>M.1.8<br>M.1.15<br>M.2.13<br>M.2.13<br>M.2.13<br>M.2.13<br>M.2.13<br>M.2.13<br>M.2.13                                                                                                    | APUDUS1<br>7 M.1.1<br>9 M.2.1<br>9 M.2.1                                                                                                    | APUDUS2 | APUDUS3 | Kommentar<br>für ein Haup<br>(Zusatzanze<br>für ein Haup<br>(Zusatzanze                                                               | t(sperr)sigr<br>siger belieb<br>(Rest für :<br>t(sperr)sigr<br>siger belieb<br>(Rest für :<br>t(sperr)sigr                                                                               | nal mit V<br>biges "ZL<br>zwei Spe<br>biges "ZL<br>zwei Spe<br>and mit V                                                 | /orsignal<br>JS" und '<br>/orsignal<br>JS" und '<br>errsignal                                                                                                    | am Mast<br>Zp9")<br>e)<br>am Mast<br>Zp9")<br>e)<br>am Mast                                          |           |  |
| 122<br>123<br>124<br>125<br>126<br>127<br>129<br>130<br><b>2EILE</b><br>134<br>135<br>136<br>136<br>137<br>138<br>137<br>138<br>139<br>137<br>141<br>142<br>142<br>143<br>144                                                                                                   | 00 FERTIG DE<br>00 FERTIG DE<br>00 FERTIG DE<br>00 FERTIG DE<br>00 FERTIG DE<br>00 FERTIG DE<br>00 FERTIG DE<br>00 FERTIG DE<br>00 FERTIG DE<br>61 FERTIG DE<br>61 FERTIG DE<br>61 FERTIG DE<br>61 FERTIG DE<br>61 FERTIG DE<br>61 FERTIG DE<br>61 FERTIG DE<br>61 FERTIG DE<br>61 FERTIG DE<br>61 FERTIG DE<br>61 FERTIG DE<br>61 FERTIG DE<br>61 FERTIG DE<br>61 FERTIG DE<br>61 FERTIG DE<br>61 FERTIG DE<br>61 FERTIG DE<br>61 FERTIG DE                                                                                                    | 0<br>0<br>0<br>0<br>0<br>0<br>0<br>0<br>0<br>0<br>0<br>0<br>0<br>0<br>0<br>0<br>0<br>0<br>0 | SIGBILD<br>SIGBILD<br>SIGBILD<br>SIGBILD<br>SIGBILD<br>SIGBILD<br>SIGBILD<br>SIGBILD<br>SIGBILD<br>SIGBILD<br>SIGBILD<br>SIG<br>SIG<br>SIG<br>SIG<br>SIG<br>SIG<br>SIG<br>SIG<br>SIG<br>SIG                                                                                                    | 0<br>0<br>0<br>0<br>0<br>0<br>0<br>0<br>0<br>0<br>0<br>0<br>0<br>0                          | Hp1<br>Hp2<br>Vr0<br>Vr2<br>Sp0<br>Sp1<br>aus<br>ein<br>SIGSYNU               | 0<br>0<br>0<br>0<br>0<br>0<br>0<br>0<br>0<br>0<br>0<br>0<br>0<br>0                          | 3 3 4 4 4 2 1 1 PANSYMB DEHSP DESP DESP DESP DESP DESP DESP DESP DE                                                                 | EIN<br>EIN<br>EIN<br>PANFELD<br>1<br>2<br>3<br>4<br>4<br>5<br>5<br>6<br>6<br>7<br>7<br>8<br>9                                                              | EIN<br>EIN<br>EIN<br>EIN<br>EIN<br>EIN<br>ANZLAMP<br>6<br>1<br>1<br>4<br>2<br>2<br>2<br>2<br>2<br>6<br>6<br>1<br>1<br>1<br>4<br>4<br>2<br>2<br>2<br>2<br>6<br>6<br>1<br>1<br>1<br>4<br>4<br>2<br>2<br>2<br>6<br>6<br>1<br>1<br>1<br>5<br>6<br>1<br>1<br>1<br>1<br>1<br>1<br>1<br>1<br>1<br>1<br>1<br>1<br>1                             | EIN<br>EIN<br>SIGART<br>0<br>0<br>0<br>0<br>0<br>0<br>0<br>0<br>0<br>0<br>0<br>0<br>0<br>0<br>0<br>0<br>0<br>0<br>0        | EIN<br>AUFGUZT AUFGUVERZ<br>U U U U U U U U U U U U U U U U U U U                                                                                                     | ABGLIZT | SIGHELLTAG                                                                                                    | SIGHELINAC                                                                                                | APULICHTI<br>M.1.1<br>M.1.3<br>M.1.9<br>M.1.9<br>M.2.1<br>M.2.1<br>M.2.1<br>M.2.1<br>M.2.1<br>M.2.1<br>M.3.1<br>M.3.1                                                                                                    | APUDUS1<br>M.1.1<br>M.1.1<br>M.1.1<br>M.2.1<br>M.2.1<br>M.2.1                                                                                                    | APUDUS2 | APUDUS3 | Kommentar<br>für ein Haup<br>(Zusatzanze<br>für ein Haup<br>für ein Haup                                                              | t(sperr)sigr<br>iger belieb<br>(Rest für :<br>t(sperr)sigr<br>iger belieb<br>(Rest für :<br>t(sperr)sigr<br>iger belieb                                                                  | nal mit \<br>biges "Z\<br>zwei Spe<br>biges "Z\<br>zwei Spe<br>zwei Spe<br>seal mit \<br>biges "Z\                       | /orsignal<br>JS" und '<br>IS" und '<br>JS" und '<br>JS" und '<br>Arsignal                                                                                              | am Mast<br>Zp9")<br>e)<br>am Mast<br>Zp9")<br>e)<br>e)<br>am Mast                                    |           |  |
| 122<br>123<br>124<br>125<br>126<br>127<br>128<br>129<br>130<br><b>2</b> ELE<br>134<br>135<br>136<br>137<br>137<br>138<br>139<br>                                                                                                    | 00 FERTIG DE<br>00 FERTIG DE<br>00 FERTIG DE<br>00 FERTIG DE<br>00 FERTIG DE<br>00 FERTIG DE<br>00 FERTIG DE<br>00 FERTIG DE<br>00 FERTIG DE<br>61 FERTIG DE<br>61 FERTIG DE<br>61 FERTIG DE<br>61 FERTIG DE<br>61 FERTIG DE<br>61 FERTIG DE<br>61 FERTIG DE<br>61 FERTIG DE<br>61 FERTIG DE<br>61 FERTIG DE<br>61 FERTIG DE<br>61 FERTIG DE<br>61 FERTIG DE<br>61 FERTIG DE<br>61 FERTIG DE<br>61 FERTIG DE<br>61 FERTIG DE<br>61 FERTIG DE                                                                                                    | 0<br>0<br>0<br>0<br>0<br>0<br>0<br>0<br>0<br>0<br>0<br>0<br>0<br>0<br>0                     | sigelit.D<br>sigelit.D<br>sigelit.D                                                                                                    | 0<br>0<br>0<br>0<br>0<br>0<br>0<br>0<br>0<br>0<br>0<br>0<br>0<br>0                          | Hp1<br>Hp2<br>Vr0<br>Vr1<br>Vr2<br>Sp1<br>aus<br>ein<br>SIGSYNU               | 0<br>0<br>0<br>0<br>0<br>0<br>0<br>0<br>0<br>0<br>0<br>0<br>0<br>0                          | 3 3 4 4 4 2 2 1 1 1 PANSYMB DEHSP DESP DESP DESP DESP DESP DESP DESP DE                                                             | EIN<br>EIN<br>EIN<br>PANFELD<br>1<br>2<br>3<br>3<br>4<br>4<br>5<br>5<br>6<br>7<br>8<br>8<br>9                                                              | EIN<br>EIN<br>EIN<br>EIN<br>EIN<br>EIN<br>ANZLAMP<br>6<br>1<br>1<br>1<br>4<br>2<br>2<br>2<br>6<br>6<br>1<br>1<br>1<br>4<br>2<br>2<br>2<br>6<br>6<br>1<br>1<br>1<br>4<br>4<br>2<br>2<br>2<br>6<br>6<br>1<br>1<br>1<br>4<br>4<br>5<br>1<br>1<br>1<br>1<br>1<br>1<br>1<br>1<br>1<br>1<br>1<br>1<br>1<br>1                                  | EIN<br>EIN<br>SIGART<br>4<br>4<br>4<br>4<br>4<br>4<br>4<br>4<br>4<br>4<br>4<br>4<br>4<br>4<br>4<br>4<br>4<br>4<br>4        | EIN<br>AUFGLIZT AUFGLIVERZ<br>0 0 0 0<br>0 0 0<br>0 0<br>0 0<br>0<br>0 0<br>0 0<br>0<br>0<br>0<br>0<br>0<br>0<br>0<br>0<br>0<br>0<br>0<br>0<br>0 | ABGLIZT | SIGHELLTAG<br>U<br>U<br>U<br>U<br>U<br>U<br>U<br>U<br>U<br>U<br>U<br>U<br>U                                             | SIGHELINAC                                                                                                | APULCH11<br>M.1.1<br>M.1.3<br>M.1.3<br>M.1.15<br>M.2.13<br>M.2.13<br>M.2.2<br>M.2.9<br>M.2.9<br>M.2.13<br>M.2.13                                                                                                    | APUDUS1<br>7 M.1.1<br>9 M.2.1<br>9 M.2.1<br>9 M.2.1<br>9 M.2.1                                                                                                    | APUDUS2 | APUDUS3 | Kommentar<br>für ein Haup<br>(Zusatzanze<br>für ein Haup<br>(Zusatzanze<br>für ein Haup<br>(Zusatzanze                                | t(sperr)sigr<br>siger belieb<br>(Rest für :<br>t(sperr)sigr<br>iger belieb<br>(Rest für :<br>t(sperr)sigr<br>siger belieb                                                                | nal mit V<br>zwei Spr<br>nal mit V<br>zwei Spr<br>zwei Spr<br>nal mit V                                                  | /orsignal<br>JS" und '<br>orsignal<br>JS" und '<br>rerrsignal<br>/orsignal<br>JS" und '                                                                                | am Mast<br>Zp9")<br>e)<br>am Mast<br>Zp9")<br>e)<br>am Mast<br>Zp9")                                 |           |  |
| 122<br>123<br>124<br>125<br>126<br>127<br>129<br>130<br><b>2EILE</b><br>134<br>135<br>136<br>136<br>137<br>138<br>137<br>138<br>139<br>141<br>142<br>142<br>143<br>144<br>145<br>146                                                                                            | 00 FERTIG DE<br>00 FERTIG DE<br>00 FERTIG DE<br>00 FERTIG DE<br>00 FERTIG DE<br>00 FERTIG DE<br>00 FERTIG DE<br>00 FERTIG DE<br>00 FERTIG DE<br>61 FERTIG DE<br>61 FERTIG DE                                                                                                    | 0<br>0<br>0<br>0<br>0<br>0<br>0<br>0<br>0<br>0<br>0<br>0<br>0<br>0<br>0<br>0<br>0<br>0<br>0 | SIGBILD<br>SIGBILD<br>SIGBILD<br>SIGBILD<br>SIGBILD<br>SIGBILD<br>SIGBILD<br>SIGBILD<br>SIGBILD<br>SIGBILD<br>SIGBILD<br>SIG<br>SIG<br>SIG<br>SIG<br>SIG<br>SIG<br>SIG<br>SIG<br>SIG<br>SIG                                                                                                    | 0<br>0<br>0<br>0<br>0<br>0<br>0<br>0<br>0<br>0<br>0<br>0<br>0<br>0                          | Hp1<br>Hp2<br>Vr0<br>Vr1<br>Vr2<br>Sp0<br>Sp1<br>aus<br>ein<br>SIGSYNU        | 0<br>0<br>0<br>0<br>0<br>0<br>0<br>0<br>0<br>0<br>0<br>0<br>0<br>0                          | 3 3 4 4 4 2 1 1 PANSYMB DEHSP DESP DESP DESP DESP DESP DESP DESP DE                                                                 | EIN<br>EIN<br>PANFELD<br>2<br>3<br>4<br>4<br>5<br>5<br>6<br>6<br>7<br>8<br>8<br>9                                                                          | EIN<br>EIN<br>EIN<br>EIN<br>EIN<br>EIN<br>EIN<br>EIN<br>EIN<br>EIN                                                                                                    | EIN<br>EIN<br>SIGART<br>a<br>a<br>a<br>a<br>a<br>a<br>a<br>a<br>a<br>a<br>a<br>a<br>a<br>a<br>a<br>a<br>a<br>a<br>a        | EIN<br>AUFGUZT AUFGUVERZ<br>U U U U U U U U U U U U U U U U U U U                                                                                                     | ABGLIZT | SIGHELITAG                                                                                                    | SIGHELINAC                                                                                                | APULICHT1<br>M.1.1<br>M.1.3<br>M.1.13<br>M.1.13<br>M.1.13<br>M.2.15<br>M.2.2<br>M.2.2<br>M.2.13<br>M.2.15<br>M.3.7<br>M.3.7<br>M.3.7<br>M.3.7<br>M.3.7                                                                                                    | APUDUS1<br>M.1.1<br>M.1.1<br>M.1.1<br>M.2.1<br>M.2.1<br>M.2.1<br>M.2.1<br>M.3.1<br>M.3.1                                                                                                    | APUDUS2 | APUDUS3 | Kommentar<br>für ein Haup<br>(Zusatzanze<br>für ein Haup<br>(Zusatzanze<br>für ein Haup<br>(Zusatzanze                                | t(sperr)sigr<br>iger belieb<br>(Rest für :<br>t(sperr)sigr<br>iger belieb<br>(Rest für :<br>t(sperr)sigr<br>iger belieb                                                                  | nal mit V<br>zwei Spi<br>nal mit V<br>zwei Spi<br>zwei Spi<br>zwei Spi<br>zwei Spi<br>zwei Spi                           | /orsignal<br>JS" und '<br>/orsignal<br>JS" und '<br>/orsignal<br>JS" und '                                                                                             | am Mast<br>Zp9")<br>e)<br>am Mast<br>Zp9")<br>am Mast<br>Zp9")                                       |           |  |
| 122<br>123<br>124<br>125<br>126<br>127<br>128<br>129<br>130<br><b>2</b> ELE<br>124<br>133<br>136<br>133<br>136<br>137<br>137<br>138<br>138<br>139<br>                                                                                                    | 00 FERTIG DE<br>00 FERTIG DE<br>00 FERTIG DE<br>00 FERTIG DE<br>00 FERTIG DE<br>00 FERTIG DE<br>00 FERTIG DE<br>00 FERTIG DE<br>00 FERTIG DE<br>00 FERTIG DE<br>01 FERTIG DE<br>01 FERTIG DE                                                                                                    | 0<br>0<br>0<br>0<br>0<br>0<br>0<br>0<br>0<br>0<br>0<br>0<br>0<br>0                          | sigelit.D<br>sigelit.D<br>sigelit.D<br>sigelit.D<br>sigelit.D<br>sigelit.D<br>sigelit.D<br>sigelit.D<br>sigelit.D<br>sigelit.D<br>sigelit.D<br>sigelit.D<br>sigelit.D<br>sigelit.D<br>sigelit.D<br>sigelit.D<br>sigelit.S<br>sigelit.D<br>sigelit.S<br>sigelit.S<br>sigeli | 0<br>0<br>0<br>0<br>0<br>0<br>0<br>0<br>0<br>0<br>0<br>0<br>0<br>0                          | Hp1<br>Hp2<br>Vr0<br>Vr1<br>Vr2<br>Sp1<br>aus<br>ein<br>SIGSYNU               | 0<br>0<br>0<br>0<br>0<br>0<br>0<br>0<br>0<br>0<br>0<br>0<br>0<br>0                          | 3 3 4 4 4 2 2 1 1 1 PANSYMB DEHSP DESP DESP DESP DESP DESP DESP DESP DE                                                             | EIN<br>EIN<br>EIN<br>PANFELD<br>1<br>2<br>2<br>3<br>3<br>4<br>4<br>5<br>5<br>6<br>7<br>7<br>8<br>8<br>9<br>9                                               | EIN<br>EIN<br>EIN<br>EIN<br>EIN<br>EIN<br>ANZLAMP<br>6<br>6<br>1<br>1<br>1<br>4<br>2<br>2<br>2<br>6<br>6<br>1<br>1<br>1<br>4<br>4<br>1<br>1<br>4<br>4<br>4<br>4<br>4                                                                                                    | EIN<br>EIN<br>EIN<br>SIGART<br>4<br>4<br>4<br>4<br>4<br>4<br>4<br>4<br>4<br>4<br>4<br>4<br>4<br>4<br>4<br>4<br>4<br>4<br>4 | EIN<br>EIN<br>AUFGLIZT AUFGLIVERZ<br>0 0 0 0<br>0 0 0<br>0 0 0<br>0 0 0<br>0 0 0<br>0 0 0<br>0 0<br>0 0 0<br>0 0<br>0<br>0 0<br>0<br>0 0<br>0<br>0<br>0<br>0<br>0<br>0<br>0<br>0<br>0<br>0<br>0<br>0<br>0<br>0<br>0<br>0<br>0<br>0<br>0                                                                                                    | ABGLIZT | SIGHELLTAG<br>B<br>B<br>B<br>B<br>B<br>B<br>B<br>B<br>B<br>B<br>B<br>B<br>B<br>B<br>B<br>B<br>B<br>B<br>B               | SIGHELINAC                                                                                                | APULCH11<br>M.1.1<br>M.1.7<br>M.1.8<br>M.1.15<br>M.2.13<br>M.2.13<br>M.2.13<br>M.2.13<br>M.2.13<br>M.2.13<br>M.2.13<br>M.2.13<br>M.2.13<br>M.2.13<br>M.2.13<br>M.3.13<br>M.3.13<br>M.3.13<br>M.3.13<br>M.3.13<br>M.3.13                                                                                                    | APUDUS1<br>7 M.1.1<br>9 M.2.1<br>9 M.2.1<br>9 M.2.1<br>9 M.2.1<br>1 M.3.1<br>9 M.3.1<br>1 M.3.1                                                                                                    | APUDUS2 | APUDUS3 | Kommentar<br>für ein Haup<br>(Zusatzanze<br>für ein Haup<br>(Zusatzanze<br>für ein Haup<br>(Zusatzanze                                | t(sperr)sigr<br>siger belieb<br>(Rest für :<br>t(sperr)sigr<br>siger belieb<br>(Rest für :<br>t(sperr)sigr<br>siger belieb<br>(Rest für :                                                | nal mit V<br>zwei Spe<br>nal mit V<br>zwei Spe<br>nal mit V<br>zwei Spe<br>zwei Spe<br>zwei Blo                          | /orsignal<br>JS" und '<br>orsignal<br>JS" und '<br>orsignal<br>JS" und '<br>orsignal<br>JS" und '                                                                      | am Mast<br>Zp9")<br>e)<br>am Mast<br>Zp9")<br>e)<br>am Mast<br>Zp9")<br>e)                           |           |  |
| 122<br>123<br>124<br>125<br>126<br>127<br>129<br>130<br><b>2EILE</b><br>134<br>135<br>136<br>136<br>137<br>138<br>139<br>139<br>141<br>142<br>142<br>144<br>145<br>146<br>145<br>146<br>145<br>145                                                                              | 00 FERTIG DE<br>00 FERTIG DE<br>00 FERTIG DE<br>00 FERTIG DE<br>00 FERTIG DE<br>00 FERTIG DE<br>00 FERTIG DE<br>00 FERTIG DE<br>00 FERTIG DE<br>61 FERTIG DE<br>61 FERTIG DE                                                                                                    | 0<br>0<br>0<br>0<br>0<br>0<br>0<br>0<br>0<br>0<br>0<br>0<br>0<br>0<br>0<br>0<br>0<br>0<br>0 | SIGBILD<br>SIGBILD<br>SIGBILD<br>SIGBILD<br>SIGBILD<br>SIGBILD<br>SIGBILD<br>SIGBILD<br>SIGBILD<br>SIGBILD<br>SIGBILD<br>SIG<br>SIG<br>SIG<br>SIG<br>SIG<br>SIG<br>SIG<br>SIG<br>SIG<br>SIG                                                                                                    | 0<br>0<br>0<br>0<br>0<br>0<br>0<br>0<br>0<br>0<br>0<br>0<br>0<br>0                          | Hp1<br>Hp2<br>Vr0<br>Vr1<br>Vr2<br>Sp0<br>Sp1<br>aus<br>ein<br>SIGSYNU        | 0<br>0<br>0<br>0<br>0<br>0<br>0<br>0<br>0<br>0<br>0<br>0<br>0<br>0                          | 3 3 4 4 4 4 2 1 1 PANSYMB DEHSP DESP DESP DESP DESP DESP DESP DESP DE                                                               | EIN<br>EIN<br>EIN<br>PANFELD<br>1<br>2<br>3<br>4<br>4<br>5<br>5<br>6<br>6<br>7<br>8<br>8<br>9<br>9                                                         | EIN<br>EIN<br>EIN<br>EIN<br>EIN<br>EIN<br>EIN<br>EIN<br>EIN<br>EIN                                                                                                    | EIN<br>EIN<br>SIGART<br>0<br>0<br>0<br>0<br>0<br>0<br>0<br>0<br>0<br>0<br>0<br>0<br>0<br>0<br>0<br>0<br>0<br>0<br>0        | EIN<br>AUFGUZT AUFGUVERZ<br>AUFGUZT AUFGUVERZ<br>AUFGUVERZ<br>AUFGUVERZ<br>AUFGUVERZ<br>AUFGUVERZ<br>AUFGUVERZ<br>AUFGUVERZ<br>AUFGUVERZ<br>AUFGUVERZ<br>AUFGUVERZ<br>AUFGUSERZ<br>AUFGUSERZ<br>AU                                                                                                    | ABGLIZT | SIGHELLTAG                                                                                                    | SIGHELINAC                                                                                                | APULICHT1<br>M.1.1<br>M.1.3<br>M.1.9<br>M.1.9<br>M.1.9<br>M.2.1<br>M.2.1<br>M.2.1<br>M.2.1<br>M.2.1<br>M.2.1<br>M.3.1<br>M.3.7<br>M.3.8<br>M.3.7<br>M.3.8<br>M.3.1<br>M.3.1<br>M. | APUDUS1<br>M.1.1<br>M.1.1<br>M.1.1<br>M.2.1<br>M.2.1<br>M.2.1<br>M.3.1<br>M.3.1<br>M.3.1                                                                                                    | APUDUS2 | APUDUS3 | Kommentar<br>für ein Haup<br>(Zusatzanze<br>für ein Haup<br>(Zusatzanze<br>für ein Haup                                               | t(sperr)sigr<br>iger belieb<br>(Rest für :<br>t(sperr)sigr<br>iger belieb<br>(Rest für :<br>t(sperr)sigr<br>iger belieb<br>(Rest für :                                                   | nal mit V<br>biges "ZL<br>zwei Spe<br>nal mit V<br>zwei Spe<br>nal mit V<br>zwei Spe<br>zwei Spe<br>zwei Spe<br>zwei Blc | /orsignal<br>JS" und '<br>forsignal<br>Jorsignal<br>JS" und '<br>Jorsignal<br>JS" und '                                                                                | am Mast<br>Zp9")<br>e)<br>am Mast<br>Zp9")<br>e)<br>am Mast<br>Zp9")<br>e)                           |           |  |
| 122<br>123<br>124<br>125<br>126<br>127<br>128<br>129<br>130<br><b>2</b> ELE<br>134<br>135<br>136<br>137<br>137<br>138<br>138<br>138<br>139<br>                                                                                                    | 00 FERTIG DE<br>00 FERTIG DE<br>00 FERTIG DE<br>00 FERTIG DE<br>00 FERTIG DE<br>00 FERTIG DE<br>00 FERTIG DE<br>00 FERTIG DE<br>00 FERTIG DE<br>00 FERTIG DE<br>61 FERTIG DE<br>61 FE | 0<br>0<br>0<br>0<br>0<br>0<br>0<br>0<br>0<br>0<br>0<br>0<br>0<br>0                          | sigelit.D<br>sigelit.D<br>sigelit.D                                                                                                    | 0<br>0<br>0<br>0<br>0<br>0<br>0<br>0<br>0<br>0<br>0<br>0<br>0<br>0                          | Hp1<br>Hp2<br>Vr0<br>Vr1<br>Vr2<br>Sp1<br>aus<br>ein<br>SIGSYNU               | 0<br>0<br>0<br>0<br>0<br>0<br>0<br>0<br>0<br>0<br>0<br>0<br>0<br>0                          | 3 3 4 4 4 4 2 2 1 1 1 PANSYMB DEHSP DESP DESP DESP DESP DESP DESP DESP DE                                                           | EIN<br>EIN<br>EIN<br>PANFELD<br>1<br>1<br>2<br>2<br>3<br>3<br>4<br>5<br>5<br>6<br>6<br>7<br>7<br>8<br>8<br>9<br>9<br>10<br>10                              | EIN<br>EIN<br>EIN<br>EIN<br>EIN<br>EIN<br>EIN<br>ANZLAMP<br>6<br>6<br>1<br>1<br>1<br>4<br>2<br>2<br>2<br>6<br>6<br>1<br>1<br>1<br>4<br>2<br>2<br>2<br>6<br>6<br>1<br>1<br>1<br>4<br>2<br>2<br>2<br>6<br>6<br>1<br>1<br>1<br>4<br>2<br>2<br>2<br>6<br>1<br>1<br>1<br>1<br>1<br>1<br>1<br>1<br>1<br>1<br>1<br>1<br>1<br>1<br>1<br>1       | EIN<br>EIN<br>EIN<br>SIGART<br>4<br>4<br>4<br>4<br>4<br>4<br>4<br>4<br>4<br>4<br>4<br>4<br>4<br>4<br>4<br>4<br>4<br>4<br>4 | EIN EIN AUFGLIZ AUFGLIZ AUFGLIVER2                                                                                                    | ABGLIZT | SIGHELLTAG                                                                                                    |                                                                                                    | APULCH13<br>M.1.1<br>M.1.7<br>M.1.8<br>M.1.15<br>M.2.1<br>M.2.7<br>M.2.8<br>M.2.9<br>M.2.9<br>M.2.9<br>M.2.9<br>M.2.9<br>M.2.9<br>M.2.9<br>M.2.9<br>M.2.9<br>M.2.9<br>M.3.1<br>M.3.1<br>M. | APUDUS1<br>7 M.1.1<br>9 M.2.1<br>9 M.2.1<br>9 M.2.1<br>9 M.2.1<br>9 M.2.1<br>1 M.3.1<br>1 M.3.1                                                                                                    | APUDUS2 | APUDUS3 | Kommentar<br>für ein Haup<br>(Zusatzanze<br>für ein Haup<br>(Zusatzanze<br>für ein Haup<br>(Zusatzanze                                | t(sperr)sigr<br>siger belieb<br>(Rest für :<br>t(sperr)sigr<br>siger belieb<br>(Rest für :<br>t(sperr)sigr<br>siger belieb<br>(Rest für :                                                | nal mit V<br>biges "ZL<br>zwei Spi<br>biges "ZL<br>zwei Spi<br>nal mit V<br>zwei Spi<br>nal mit V<br>zwei Bld            | /orsignal<br>JS" und '<br>orsignal<br>SS" und '<br>orsignal<br>JS" und '                                                                                               | am Mast<br>Zp9")<br>e)<br>am Mast<br>Zp9")<br>e)<br>am Mast<br>Zp9")<br>e)                           |           |  |
| 122<br>123<br>124<br>125<br>126<br>127<br>129<br>130<br><b>2EILE</b><br>134<br>135<br>136<br>136<br>137<br>138<br>139<br>137<br>138<br>139<br>141<br>142<br>142<br>143<br>144<br>145<br>146<br>145<br>146<br>145<br>145<br>145<br>145<br>145<br>145<br>145<br>145<br>145<br>145 | 00 FERTIG DE<br>00 FERTIG DE<br>00 FERTIG DE<br>00 FERTIG DE<br>00 FERTIG DE<br>00 FERTIG DE<br>00 FERTIG DE<br>00 FERTIG DE<br>00 FERTIG DE<br>61 FERTIG DE<br>61 FERTIG DE                                                                                                    | 0<br>0<br>0<br>0<br>0<br>0<br>0<br>0<br>0<br>0<br>0<br>0<br>0<br>0<br>0<br>0<br>0<br>0<br>0 | SIGBILD<br>SIGBILD<br>SIGBILD<br>SIGBILD<br>SIGBILD<br>SIGBILD<br>SIGBILD<br>SIGBILD<br>SIGBILD<br>SIGBILD<br>SIGBILD<br>SIG<br>SIG<br>SIG<br>SIG<br>SIG<br>SIG<br>SIG<br>SIG<br>SIG<br>SIG                                                                                                    | 0<br>0<br>0<br>0<br>0<br>0<br>0<br>0<br>0<br>0<br>0<br>0<br>0<br>0                          | Hp1<br>Hp2<br>Vr0<br>Vr1<br>Vr2<br>Sp0<br>Sp1<br>aus<br>ein<br>SIGSYNU        | 0<br>0<br>0<br>0<br>0<br>0<br>0<br>0<br>0<br>0<br>0<br>0<br>0<br>0                          | 3 3 4 4 4 2 1 1 PANSYMB DEHSP DESP DESP DESP DESP DESP DESP DESP DE                                                                 | EIN<br>EIN<br>EIN<br>PANFELD<br>1<br>2<br>3<br>4<br>4<br>5<br>5<br>6<br>6<br>7<br>8<br>8<br>9<br>9                                                         | EIN<br>EIN<br>EIN<br>EIN<br>EIN<br>EIN<br>EIN<br>EIN<br>EIN<br>EIN                                                                                                    | EIN<br>EIN<br>EIN<br>SIGART<br>a<br>a<br>a<br>a<br>a<br>a<br>a<br>a<br>a<br>a<br>a<br>a<br>a<br>a<br>a<br>a<br>a<br>a<br>a | EIN<br>AUFGUZT AUFGUVERZ<br>AUFGUZT AUFGUVERZ<br>AUFGUVERZ<br>AUFGUVERZ<br>AUFGUVERZ<br>AUFGUVERZ<br>AUFGUVERZ<br>AUFGUVERZ<br>AUFGUVERZ<br>AUFGUVERZ<br>AUFGUVERZ<br>AUFGUSERZ<br>AUFGUSERZ<br>AU                                                                                                    |         | SIGHELITAG                                                                                                    | SIGHELINAC                                                                                                | APULICHT1<br>M.1.1<br>M.1.3<br>M.1.13<br>M.1.13<br>M.1.13<br>M.2.15<br>M.2.2<br>M.2.13<br>M.2.15<br>M.2.13<br>M.3.13<br>M.3.13<br>M.3.13                                                                                                    | APUDUS1<br>M.1.1<br>M.1.1<br>M.1.1<br>M.2.1<br>M.2.1<br>M.2.1<br>M.2.1<br>M.3.1<br>M.3.1<br>M.3.1                                                                                                    | APUDUS2 | APUDUS3 | Kommentar<br>für ein Haup<br>(Zusatzanze<br>für ein Haup<br>(Zusatzanze                                                               | t(sperr)sigr<br>iger belieb<br>(Rest für :<br>t(sperr)sigr<br>iger belieb<br>(Rest für :<br>t(sperr)sigr<br>iger belieb<br>(Rest für :                                                   | nal mit V<br>jojges "Zl<br>zwei Spe<br>nal mit V<br>zwei Spe<br>nal mit V<br>zwei Spe<br>s "Zl<br>zwei Blc               | /orsignal<br>JS <sup>*</sup> und <sup>1</sup><br>/orsignal<br>JS <sup>*</sup> und <sup>1</sup><br>/orsignal                                                            | am Mast<br>Zp9")<br>e)<br>am Mast<br>Zp9")<br>e)<br>am Mast<br>Zp9")<br>e)                           |           |  |
| 122<br>123<br>124<br>125<br>126<br>127<br>128<br>129<br>130<br><b>2</b> ELE<br>134<br>135<br>136<br>133<br>139<br>139<br>141<br>142<br>143<br>144<br>144<br>145<br>146<br>148<br>148<br>148<br>148                                                                              | 00 FERTIG DE<br>00 FERTIG DE<br>00 FERTIG DE<br>00 FERTIG DE<br>00 FERTIG DE<br>00 FERTIG DE<br>00 FERTIG DE<br>00 FERTIG DE<br>00 FERTIG DE<br>61 FERTIG DE<br>61 FERTIG DE                                                                                                    | 0<br>0<br>0<br>0<br>0<br>0<br>0<br>0<br>0<br>0<br>0<br>0<br>0<br>0<br>0                     | sigelit.D<br>sigelit.D<br>sigelit.D                                                                                                    | 0<br>0<br>0<br>0<br>0<br>0<br>0<br>0<br>0<br>0<br>0<br>0<br>0<br>0                          | Hp1<br>Hp2<br>Vr0<br>Vr1<br>Vr2<br>Sp1<br>aus<br>ein<br>SIGSYNU               | 0<br>0<br>0<br>0<br>0<br>0<br>0<br>0<br>0<br>0<br>0<br>0<br>0<br>0                          | 3 3 4 4 4 2 1 1 PANSYMB DEHSP DESP DESP DESP DESP DESP DESP DESP DE                                                                 | EIN<br>EIN<br>EIN<br>PANFELD<br>1<br>1<br>2<br>2<br>3<br>3<br>4<br>5<br>5<br>6<br>6<br>7<br>7<br>8<br>8<br>9<br>9<br>10<br>11<br>1                         | EIN<br>EIN<br>EIN<br>EIN<br>EIN<br>EIN<br>EIN<br>ANZLAMP<br>6<br>6<br>1<br>1<br>1<br>4<br>2<br>2<br>2<br>6<br>6<br>1<br>1<br>1<br>4<br>4<br>2<br>2<br>2<br>2<br>1<br>1<br>1<br>4<br>4<br>2<br>2<br>2<br>2<br>2                                                                                                    | EIN<br>EIN<br>EIN<br>SIGART<br>0<br>0<br>0<br>0<br>0<br>0<br>0<br>0<br>0<br>0<br>0<br>0<br>0<br>0<br>0<br>0<br>0<br>0<br>0 | EIN EIN AUFGLIZT AUFGLIVERZ                                                                                                    | ABGLIZT | SIGHELLTAG<br>B<br>B<br>B<br>B<br>B<br>B<br>B<br>B<br>B<br>B<br>B<br>B<br>B<br>B<br>B<br>B<br>B<br>B<br>B               |                                                                                                    | APULCH13<br>M.1.1<br>M.1.7<br>M.1.8<br>M.1.15<br>M.2.1<br>M.2.7<br>M.2.8<br>M.2.9<br>M.2.9<br>M.3.9<br>M.3.9<br>M. | APUDUS1<br>7 M.1.1<br>9 M.1.1<br>9 M.2.1<br>9 M.2.1<br>9 M.2.1<br>9 M.2.1<br>1 M.3.1<br>9 M.3.1<br>9 M.3.1                                                                                                    | APUDUS2 | APUDUS3 | Kommentar<br>für ein Haup<br>(Zusatzanze<br>für ein Haup<br>(Zusatzanze                                                               | t(sperr)sigr<br>elger belieb<br>(Rest für :<br>t(sperr)sigr<br>elger belieb<br>(Rest für :<br>t(sperr)sigr<br>elger belieb<br>(Rest für :                                                | nal mit V<br>zwei Spe<br>nal mit V<br>zwei Spe<br>nal mit V<br>zwei Spe<br>zwei Blc                                      | /orsignal<br>JS" und '<br>IS" und '<br>/orsignal<br>JS" und '<br>/orsignal<br>JS" und '                                                                                | am Mast<br>Zp9")<br>e)<br>Zp9")<br>e)<br>e)<br>am Mast<br>Zp9")<br>e)                                |           |  |
| 122<br>123<br>124<br>125<br>126<br>127<br>129<br>130<br><b>2EILE</b><br>134<br>135<br>136<br>136<br>137<br>138<br>139<br>139<br>139<br>141<br>142<br>142<br>143<br>144<br>145<br>146<br>145<br>145<br>155                                                                       | 00 FERTIG DE<br>00 FERTIG DE<br>00 FERTIG DE<br>00 FERTIG DE<br>00 FERTIG DE<br>00 FERTIG DE<br>00 FERTIG DE<br>00 FERTIG DE<br>00 FERTIG DE<br>00 FERTIG DE<br>61 FERTIG DE<br>61 FERTIG DE                                                                                                    | 0<br>0<br>0<br>0<br>0<br>0<br>0<br>0<br>0<br>0<br>0<br>0<br>0<br>0<br>0<br>0<br>0<br>0<br>0 | SIGBILD<br>SIGBILD<br>SIGBILD<br>SIGBILD<br>SIGBILD<br>SIGBILD<br>SIGBILD<br>SIGBILD<br>SIGBILD<br>SIGBILD<br>SIGBILD<br>SIG<br>SIG<br>SIG<br>SIG<br>SIG<br>SIG<br>SIG<br>SIG<br>SIG<br>SIG                                                                                                    | 0<br>0<br>0<br>0<br>0<br>0<br>0<br>0<br>0<br>0<br>0<br>0<br>0<br>0                          | Hp1<br>Hp2<br>Vr0<br>Vr1<br>Vr2<br>Sp0<br>Sp1<br>aus<br>ein<br>SIGSYNU        | 0<br>0<br>0<br>0<br>0<br>0<br>0<br>0<br>0<br>0<br>0<br>0<br>0<br>0                          | 3 3 4 4 4 2 1 1 PANSYMB DEHSP DESP DESP DESP DESP DESP DESP DESP DE                                                                 | EIN<br>EIN<br>EIN<br>PANFELD<br>1<br>2<br>3<br>4<br>4<br>5<br>5<br>6<br>6<br>7<br>8<br>8<br>9<br>9<br>9<br>10<br>111<br>12                                 | EIN<br>EIN<br>EIN<br>EIN<br>EIN<br>EIN<br>EIN<br>EIN<br>EIN<br>EIN                                                                                                    | EIN<br>EIN<br>EIN<br>SIGART<br>0<br>0<br>0<br>0<br>0<br>0<br>0<br>0<br>0<br>0<br>0<br>0<br>0<br>0<br>0<br>0<br>0<br>0<br>0 | EIN EIN AUFGUZT AUFGUVERZ  AUFGUVERZ  AUFGUVERZ  AUFGUVERZ  AUFGUVERZ  AUFGUVERZ  AUFGUVERZ  AUFGUVERZ  AUFGUVERZ AUFGUVERZ AU                                                                                                    | ABGLIZT | SIGHELLTAG                                                                                                    | SIGHELINAC<br>U<br>U<br>U<br>U<br>U<br>U<br>U<br>U<br>U<br>U<br>U<br>U<br>U<br>U<br>U<br>U<br>U<br>U<br>U | APULICHT1<br>M.1.1<br>M.1.3<br>M.1.9<br>M.1.9<br>M.2.1<br>M.2.1<br>M.2.1<br>M.2.1<br>M.2.1<br>M.2.1<br>M.3.1<br>M.3.1<br>M. | APUDUS1<br>7 M.1.1<br>8 M.1.1<br>9 M.1.1<br>9 M.2.1<br>9 M.2.1<br>9 M.2.1<br>9 M.3.1<br>9 M.3.1                                                                                                    | APUDUS2 | APUDU53 | Kommentar<br>für ein Haup<br>(Zusatzanze<br>für ein Haup<br>(Zusatzanze<br>für ein Haup<br>(Zusatzanze                                | t(sperr)sigr<br>iger belieb<br>(Rest für :<br>t(sperr)sigr<br>iger belieb<br>(Rest für :<br>t(sperr)sigr<br>iger belieb<br>(Rest für :<br>(Rest für :                                    | nal mit V<br>zwei Spe<br>nal mit V<br>zwei Spe<br>nal mit V<br>zwei Blc                                                  | /orsignal<br>JS <sup>°</sup> und <sup>1</sup><br>/orsignal<br>JS <sup>°</sup> und <sup>1</sup><br>JS <sup>°</sup> und <sup>1</sup><br>JS <sup>°</sup> und <sup>1</sup> | am Mast<br>Zp9")<br>e)<br>am Mast<br>Zp9")<br>e)<br>e)<br>e)<br>am Mast                              |           |  |
| 122<br>123<br>124<br>125<br>126<br>127<br>128<br>129<br>130<br><b>2</b> ELE<br>134<br>135<br>136<br>133<br>139<br>139<br>141<br>142<br>143<br>144<br>144<br>145<br>146<br>144<br>145<br>150<br>155                                                                              | 00 FERTIG DE<br>00 FERTIG DE<br>00 FERTIG DE<br>00 FERTIG DE<br>00 FERTIG DE<br>00 FERTIG DE<br>00 FERTIG DE<br>00 FERTIG DE<br>00 FERTIG DE<br>00 FERTIG DE<br>61 FERTIG DE<br>61 FERTIG DE                                                                                                    | 0<br>0<br>0<br>0<br>0<br>0<br>0<br>0<br>0<br>0<br>0<br>0<br>0<br>0<br>0<br>0<br>0           | sigelit.D<br>sigelit.D<br>sigelit.D                                                                                                    | 0<br>0<br>0<br>0<br>0<br>0<br>0<br>0<br>0<br>0<br>0<br>0<br>0<br>0                          | Hp1<br>Hp2<br>Vr0<br>Vr1<br>Vr2<br>Sp0<br>Sp1<br>aus<br>ein<br>SIGSYNU        | 0<br>0<br>0<br>0<br>0<br>0<br>0<br>0<br>0<br>0<br>0<br>0<br>0<br>0                          | 3 3 4 4 4 2 1 1 1 PANSYMB DEHSP DESP DESP DESP DESP DESP DESP DESP DE                                                               | EIN<br>EIN<br>EIN<br>PANFELD<br>1<br>1<br>2<br>2<br>3<br>3<br>4<br>4<br>5<br>5<br>6<br>6<br>7<br>7<br>8<br>9<br>9<br>10<br>11<br>11<br>12<br>13            | EIN<br>EIN<br>EIN<br>EIN<br>EIN<br>EIN<br>EIN<br>EIN<br>4<br>4<br>4<br>2<br>2<br>2<br>6<br>6<br>1<br>1<br>1<br>4<br>4<br>2<br>2<br>2<br>6<br>6<br>1<br>1<br>1<br>4<br>4<br>2<br>2<br>2<br>6<br>6<br>1<br>1<br>1<br>1<br>4<br>4<br>5<br>7<br>6<br>1<br>1<br>1<br>1<br>1<br>1<br>1<br>1<br>1<br>1<br>1<br>1<br>1<br>1<br>1<br>1<br>1<br>1 | EIN<br>EIN<br>EIN<br>SIGART<br>0<br>0<br>0<br>0<br>0<br>0<br>0<br>0<br>0<br>0<br>0<br>0<br>0<br>0<br>0<br>0<br>0<br>0<br>0 | EIN EIN EIN EIN EIN EIN EIN EIN EIN EIN                                                                                                    | ABGLIZT | SIGHELLTAG<br>B<br>B<br>B<br>B<br>B<br>B<br>B<br>B<br>B<br>B<br>B<br>B<br>B<br>B<br>B<br>B<br>B<br>B<br>B               |                                                                                                    | APULCH13<br>M.1.1<br>M.1.7<br>M.1.8<br>M.1.15<br>M.2.1<br>M.2.7<br>M.2.8<br>M.2.9<br>M.2.9<br>M.2.9<br>M.2.9<br>M.2.9<br>M.2.9<br>M.2.9<br>M.2.9<br>M.2.9<br>M.2.9<br>M.2.9<br>M.2.9<br>M.2.9<br>M.2.9<br>M.2.9<br>M.2.9<br>M.2.9<br>M.2.1<br>M.3.1<br>M.3.1<br>M. | APUDUS1<br>7 M.1.1<br>9 M.1.1<br>9 M.2.1<br>9 M.2.1<br>9 M.2.1<br>9 M.2.1<br>9 M.3.1<br>9 M.3.1<br>9 M.3.1<br>9 M.3.1                                                                                                    | APUDUS2 | APUDUS3 | Kommentar<br>für ein Haup<br>(Zusatzanze<br>für ein Haup<br>(Zusatzanze<br>für ein Haup<br>(Zusatzanze                                | t(sperr)sigr<br>elger belieb<br>(Rest für :<br>t(sperr)sigr<br>elger belieb<br>(Rest für :<br>t(sperr)sigr<br>elger belieb<br>(Rest für :<br>t(sperr)sigr<br>elger belieb                | nal mit V<br>biges "Zt<br>zwei Spi<br>nal mit V<br>zwei Spi<br>biges "Zt<br>zwei Blc<br>zwei Blc<br>nal mit V            | /orsignal<br>JS" und '<br>forsignal<br>JS" und '<br>forsignal<br>JS" und '<br>forsignal<br>JS" und '<br>forsignal                                                      | am Mast<br>Zp9")<br>e)<br>am Mast<br>Zp9")<br>e)<br>e)<br>e)<br>e)<br>e)<br>e)<br>am Mast<br>Zp9")   |           |  |
| 122<br>123<br>124<br>125<br>126<br>127<br>129<br>130<br><b>2EILE</b><br>134<br>135<br>136<br>136<br>137<br>138<br>139<br>137<br>138<br>139<br>137<br>138<br>139<br>137<br>141<br>142<br>142<br>143<br>144<br>145<br>146<br>145<br>155<br>155                                    | 00 FERTIG DE<br>00 FERTIG DE<br>00 FERTIG DE<br>00 FERTIG DE<br>00 FERTIG DE<br>00 FERTIG DE<br>00 FERTIG DE<br>00 FERTIG DE<br>00 FERTIG DE<br>00 FERTIG DE<br>61 FERTIG DE<br>61 FERTIG DE                                                                                                    | 0<br>0<br>0<br>0<br>0<br>0<br>0<br>0<br>0<br>0<br>0<br>0<br>0<br>0<br>0<br>0<br>0<br>0<br>0 | SIGBILD<br>SIGBILD<br>SIGBILD<br>SIGBILD<br>SIGBILD<br>SIGBILD<br>SIGBILD<br>SIGBILD<br>SIGBILD<br>SIGBILD<br>SIGBILD<br>SIG<br>SIG<br>SIG<br>SIG<br>SIG<br>SIG<br>SIG<br>SIG<br>SIG<br>SIG                                                                                                    | 0<br>0<br>0<br>0<br>0<br>0<br>0<br>0<br>0<br>0<br>0<br>0<br>0<br>0                          | Hp1<br>Hp2<br>Vr0<br>Vr1<br>Vr2<br>Sp0<br>Sp1<br>aus<br>ein<br>SIGSYNU        | 0<br>0<br>0<br>0<br>0<br>0<br>0<br>0<br>0<br>0<br>0<br>0<br>0<br>0                          | 3 3 4 4 4 2 1 1 PANSYMB DEHSP DESP DESP DESP DESP DESP DESP DESP DE                                                                 | EIN<br>EIN<br>EIN<br>PANFELD<br>1<br>2<br>3<br>4<br>4<br>5<br>5<br>6<br>6<br>7<br>8<br>8<br>9<br>9<br>10<br>10<br>11<br>12<br>12                           | EIN<br>EIN<br>EIN<br>EIN<br>EIN<br>EIN<br>EIN<br>EIN<br>EIN<br>EIN                                                                                                    | EIN<br>EIN<br>EIN<br>SIGART<br>0<br>0<br>0<br>0<br>0<br>0<br>0<br>0<br>0<br>0<br>0<br>0<br>0<br>0<br>0<br>0<br>0<br>0<br>0 | EIN EIN AUFGUZT AUFGUVERZ AUFGUVERZ                                                                                                    |         | SIGHELITAG<br>SIGHELITAG                                                                                                |                                                                                                    | APULICHT3<br>M.1.1<br>M.1.7<br>M.1.8<br>M.1.9<br>M.2.1<br>M.2.1<br>M.2.1<br>M.2.1<br>M.2.1<br>M.2.1<br>M.3.1<br>M.3.1<br>M. | APUDUS1<br>7 M.1.1<br>8 M.1.1<br>9 M.1.1<br>9 M.2.1<br>9 M.2.1<br>9 M.2.1<br>9 M.3.1<br>9 M.3.1<br>9 M.3.1<br>9 M.3.1                                                                                                    | APUDUS2 | APUDU53 | Kommentar<br>für ein Haup<br>(Zusatzanze<br>für ein Haup<br>(Zusatzanze<br>für ein Haup<br>(Zusatzanze                                | t(sperr)sigr<br>iger belieb<br>(Rest für :<br>t(sperr)sigr<br>iger belieb<br>(Rest für :<br>t(sperr)sigr<br>iger belieb<br>(Rest für :<br>t(sperr)sigr<br>iger belieb                    | nal mit V<br>zwei Spe<br>nal mit V<br>zwei Spe<br>nal mit V<br>zwei Blc<br>zwei Blc                                      | /orsignal<br>JS <sup>*</sup> und <sup>1</sup><br>/orsignal<br>/orsignal<br>/orsignal<br>JS <sup>*</sup> und <sup>1</sup><br>/orsignal                                  | am Mast<br>Zp9")<br>e)<br>am Mast<br>Zp9")<br>e)<br>e)<br>e)<br>e)<br>am Mast<br>Zp9")               |           |  |
| 122<br>123<br>124<br>125<br>126<br>127<br>128<br>129<br>130<br><b>2</b> ELE<br>134<br>135<br>136<br>137<br>138<br>139<br>139<br>141<br>142<br>143<br>144<br>144<br>145<br>144<br>145<br>150<br>155<br>155<br>155                                                                | 00 FERTIG DE<br>00 FERTIG DE<br>00 FERTIG DE<br>00 FERTIG DE<br>00 FERTIG DE<br>00 FERTIG DE<br>00 FERTIG DE<br>00 FERTIG DE<br>00 FERTIG DE<br>00 FERTIG DE<br>01 FERTIG DE<br>01 FE | 0<br>0<br>0<br>0<br>0<br>0<br>0<br>0<br>0<br>0<br>0<br>0<br>0<br>0<br>0<br>0<br>0<br>0<br>0 | sigelit.D<br>sigelit.D<br>sigelit.D                                                                                                    | 0<br>0<br>0<br>0<br>0<br>0<br>0<br>0<br>0<br>0<br>0<br>0<br>0<br>0                          | Hp1<br>Hp2<br>Vr0<br>Vr1<br>Vr2<br>Sp0<br>Sp0<br>Sp1<br>aus<br>ein<br>SIGSYNU | 0<br>0<br>0<br>0<br>0<br>0<br>0<br>0<br>0<br>0<br>0<br>0<br>0<br>0                          | 3 3 4 4 4 2 1 1 PANSYMB DEHSP DESP DESP DESP DESP DESP DESP DESP DE                                                                 | EIN<br>EIN<br>EIN<br>PANFELD<br>1<br>1<br>2<br>2<br>3<br>3<br>4<br>4<br>5<br>5<br>6<br>6<br>7<br>7<br>8<br>9<br>9<br>10<br>11<br>1<br>12<br>13             | EIN<br>EIN<br>EIN<br>EIN<br>EIN<br>EIN<br>EIN<br>EIN<br>EIN<br>EIN                                                                                                    | EIN<br>EIN<br>EIN<br>SIGART<br>0<br>0<br>0<br>0<br>0<br>0<br>0<br>0<br>0<br>0<br>0<br>0<br>0<br>0<br>0<br>0<br>0<br>0<br>0 | EIN EIN AUFGLIZ AUFGLIZ AUFGLI                                                                                                    | ABGLIZT | SIGHELLTAG<br>B<br>B<br>B<br>B<br>B<br>B<br>B<br>B<br>B<br>B<br>B<br>B<br>B<br>B<br>B<br>B<br>B<br>B<br>B               |                                                                                                    | APULCH13<br>M.1.1<br>M.1.7<br>M.1.8<br>M.1.15<br>M.2.1<br>M.2.7<br>M.2.8<br>M.2.9<br>M.2.9<br>M.2.13<br>M.2.15<br>M.2.15<br>M.2.15<br>M.3.1<br>M.3.15<br>M.3.15<br>M.                                                                                                    | APUDUS1<br>7 M.1.1<br>9 M.1.1<br>9 M.2.1<br>9 M.2.1<br>9 M.2.1<br>9 M.2.1<br>9 M.3.1<br>9 M.3.1<br>9 M.3.1<br>9 M.3.1<br>9 M.3.1<br>9 M.3.1<br>9 M.3.1                                                                                                    | APUDUS2 | APUDUS3 | Kommentar<br>für ein Haup<br>(Zusatzanze<br>für ein Haup<br>(Zusatzanze<br>für ein Haup<br>(Zusatzanze                                | t(sperr)sigr<br>elger belieb<br>(Rest für :<br>t(sperr)sigr<br>elger belieb<br>(Rest für :<br>t(sperr)sigr<br>elger belieb<br>(Rest für :<br>t(sperr)sigr<br>elger belieb                | nal mit V<br>biges "ZL<br>zwei Spé<br>nal mit V<br>zwei Spé<br>nal mit V<br>zwei Bld<br>zwei Bld                         | /orsignal<br>JS" und '<br>forsignal<br>JS" und '<br>forsignal<br>JS" und '<br>forsignal<br>JS" und '                                                                   | am Mast<br>Zp9")<br>e)<br>am Mast<br>Zp9")<br>e)<br>am Mast<br>Zp9")<br>e)                           |           |  |
| 122<br>123<br>124<br>125<br>126<br>127<br>128<br>129<br>130<br>22ELE<br>134<br>135<br>136<br>137<br>138<br>139<br>137<br>138<br>139<br>139<br>141<br>142<br>142<br>143<br>144<br>145<br>145<br>145<br>155<br>155<br>155                                                         | 00 FERTIG DE<br>00 FERTIG DE<br>00 FERTIG DE<br>00 FERTIG DE<br>00 FERTIG DE<br>00 FERTIG DE<br>00 FERTIG DE<br>00 FERTIG DE<br>00 FERTIG DE<br>00 FERTIG DE<br>61 FERTIG DE<br>61 FERTIG DE                                                                                                    |                                                                                             | SIGBILD<br>SIGBILD<br>SIGBILD<br>SIGBILD<br>SIGBILD<br>SIGBILD<br>SIGBILD<br>SIGBILD<br>SIGBILD<br>SIGBILD<br>SIGBILD<br>SIGBILD<br>SIGBILD<br>SIG<br>SIG<br>SIG<br>SIG<br>SIG<br>SIG<br>SIG<br>SIG<br>SIG<br>SIG                                                                                                    | 0<br>0<br>0<br>0<br>0<br>0<br>0<br>0<br>0<br>0<br>0<br>0<br>0<br>0                          | Hp1<br>Hp2<br>Vr0<br>Vr1<br>Vr2<br>Sp0<br>Sp1<br>aus<br>ein<br>SIGSYNU        | 0<br>0<br>0<br>0<br>0<br>0<br>0<br>0<br>0<br>0<br>0<br>0<br>0<br>0                          | 3 3 3 4 4 4 4 2 1 1 PANSYMB DEHSP DESP DESP DESP DESP DESP DESP DESP DE                                                             | EIN<br>EIN<br>EIN<br>PANFELD<br>1<br>2<br>3<br>4<br>4<br>5<br>5<br>6<br>6<br>7<br>7<br>8<br>9<br>9<br>9<br>10<br>11<br>1<br>12<br>13                       | EIN<br>EIN<br>EIN<br>EIN<br>EIN<br>EIN<br>EIN<br>EIN<br>EIN<br>EIN                                                                                                    | EIN<br>EIN<br>EIN<br>SIGART<br>0<br>0<br>0<br>0<br>0<br>0<br>0<br>0<br>0<br>0<br>0<br>0<br>0<br>0<br>0<br>0<br>0<br>0<br>0 | EIN EIN AUFGLIZT AUFGLIVERZ AUFGLIVERZ AUFGL                                                                                                    | ABGLIZT | SIGHELITAG                                                                                                    |                                                                                                    | APULICHTJ<br>M.1.1<br>M.1.7<br>M.1.8<br>M.1.9<br>M.1.15<br>M.2.7<br>M.2.8<br>M.2.15<br>M.2.15<br>M.2.15<br>M.3.1<br>M.3.13<br>M.3.13<br>M.3.15<br>M.3.13<br>M.3.15<br>M.3.13<br>M.3.13<br>M.3.15<br>M.3.13<br>M.3.15<br>M.3.15<br>M.3.15                                                                                                    | APUDUS1<br>7 M.1.1<br>8 M.1.1<br>9 M.2.1<br>1 M.2.1<br>9 M.3.1<br>9 M.3.1<br>9 M                                                                                                    | AFUDUS2 | APUDUS3 | Kommentar<br>für ein Haup<br>(Zusatzanze<br>für ein Haup<br>(Zusatzanze<br>für ein Haup<br>(Zusatzanze<br>für ein Haup<br>(Zusatzanze | t(sperr)sigr<br>iger belieb<br>(Rest für :<br>t(sperr)sigr<br>iger belieb<br>(Rest für :<br>t(sperr)sigr<br>iger belieb<br>(Rest für :<br>t(sperr)sigr<br>iger belieb<br>(Rest für :     | nal mit V<br>jiges "ZL<br>zwei Spe<br>nal mit V<br>biges "ZI<br>zwei Blc<br>zwei Blc<br>zwei Blc<br>zwei Blc             | /orsignal<br>JS" und '<br>forsignal<br>JS" und '<br>JS" und '<br>JS" und '<br>forsignal<br>JS" und '<br>forsignal<br>JS" und '<br>bcksignal                            | am Mast<br>Zp9")<br>e)<br>am Mast<br>Zp9")<br>e)<br>am Mast<br>Zp9")<br>e)<br>am Mast<br>Zp9")<br>e) |           |  |
| 122<br>123<br>124<br>125<br>126<br>127<br>128<br>129<br>130<br><b>2</b> ELE<br>134<br>135<br>136<br>137<br>138<br>139<br>131<br>141<br>142<br>143<br>144<br>144<br>145<br>144<br>145<br>144<br>145<br>150<br>151<br>152<br>155<br>155<br>155                                    | 00 FERTIG DE<br>00 FERTIG DE<br>00 FERTIG DE<br>00 FERTIG DE<br>00 FERTIG DE<br>00 FERTIG DE<br>00 FERTIG DE<br>00 FERTIG DE<br>00 FERTIG DE<br>00 FERTIG DE<br>61 FERTIG DE<br>61 FERTIG DE                                                                                                    | 0<br>0<br>0<br>0<br>0<br>0<br>0<br>0<br>0<br>0<br>0<br>0<br>0<br>0<br>0<br>0<br>0<br>0<br>0 | sigelit.D<br>sigelit.D<br>sigelit.D                                                                                                    | 0<br>0<br>0<br>0<br>0<br>0<br>0<br>0<br>0<br>0<br>0<br>0<br>0<br>0                          | Hp1<br>Hp2<br>Vr0<br>Vr1<br>Vr2<br>Sp0<br>Sp1<br>aus<br>ein<br>SIGSYNU        | 0<br>0<br>0<br>0<br>0<br>0<br>0<br>0<br>0<br>0<br>0<br>0<br>0<br>0                          | 3 3 4 4 4 2 1 1 PANSYMB DEHSP DESP DESP DESP DESP DESP DESP DESP DE                                                                 | EIN<br>EIN<br>EIN<br>PANFELD<br>1<br>1<br>2<br>2<br>3<br>4<br>4<br>5<br>5<br>6<br>6<br>7<br>7<br>8<br>9<br>9<br>9<br>10<br>10<br>11<br>12<br>2<br>13<br>13 | EIN<br>EIN<br>EIN<br>EIN<br>EIN<br>EIN<br>EIN<br>EIN<br>EIN<br>EIN                                                                                                    | EIN<br>EIN<br>EIN<br>SIGART<br>0<br>0<br>0<br>0<br>0<br>0<br>0<br>0<br>0<br>0<br>0<br>0<br>0<br>0<br>0<br>0<br>0<br>0<br>0 | EIN<br>EIN<br>AUFGUZT<br>AUFGUZT<br>AUFGUZEZ<br>AUFGUZEZ                                                                                                    |         | SIGHELITAG<br>SIGHELITAG<br>U<br>U<br>U<br>U<br>U<br>U<br>U<br>U<br>U<br>U<br>U<br>U<br>U<br>U<br>U<br>U<br>U<br>U<br>U |                                                                                                    | APULICHT3<br>M.1.1<br>M.1.7<br>M.1.8<br>M.1.15<br>M.2.15<br>M.2.15<br>M.2.15<br>M.2.15<br>M.2.15<br>M.2.15<br>M.3.1<br>M.3.15<br>M.3.15<br>M.3                                                                                                    | APUDUS1<br>7 M.1.1<br>8 M.1.1<br>9 M.2.1<br>9 M.2.1<br>9 M.2.1<br>9 M.2.1<br>9 M.2.1<br>9 M.3.1<br>9 M.3.1<br>10 M.3.1<br>10 M.3 | APUDUS2 | APUDUS3 | Kommentar<br>für ein Haup<br>(Zusatzanze<br>für ein Haup<br>(Zusatzanze<br>für ein Haup<br>(Zusatzanze                                | t(sperr)sigr<br>eiger belieb<br>(Rest für :<br>t(sperr)sigr<br>eiger belieb<br>(Rest für :<br>t(sperr)sigr<br>eiger belieb<br>(Rest für :<br>t(sperr)sigr<br>eiger belieb<br>(Rest für : | nal mit V<br>biges "ZL<br>zwei Spr<br>nal mit V<br>zwei Spr<br>zwei Spr<br>biges "ZL<br>zwei Blc<br>zwei Blc<br>zwei Blc | /orsignal<br>JS" und '<br>/orsignal<br>JS" und '<br>/orsignal<br>JS" und '<br>/orsignal<br>JS" und '                                                                   | am Mast<br>Zp9")<br>e)<br>am Mast<br>Zp9")<br>e)<br>am Mast<br>Zp9")<br>e)<br>am Mast<br>Zp9")<br>e) |           |  |

# Page 37

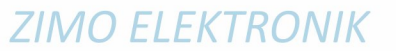

# Page 38

# StEin Stationary Equipment Module

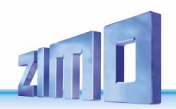

|                                                                                                    |                                                                                                    |                                                                                                    |                                                                                                    |         |                                                                                                    |                                                                                                    |                                                                                                    | -                                                                                           |                                                                                                    |                                                                                                    |         |            |                                                                                                    |                                                                                                    |                                                                                          |         |         |                                                                                                  |                                                                                                    |                                                                                                    |                                                                                                    |  |
|----------------------------------------------------------------------------------------------------|----------------------------------------------------------------------------------------------------|----------------------------------------------------------------------------------------------------|----------------------------------------------------------------------------------------------------|---------|----------------------------------------------------------------------------------------------------|----------------------------------------------------------------------------------------------------|----------------------------------------------------------------------------------------------------|---------------------------------------------------------------------------------------------|----------------------------------------------------------------------------------------------------|----------------------------------------------------------------------------------------------------|---------|------------|----------------------------------------------------------------------------------------------------|----------------------------------------------------------------------------------------------------|------------------------------------------------------------------------------------------|---------|---------|--------------------------------------------------------------------------------------------------|----------------------------------------------------------------------------------------------------|----------------------------------------------------------------------------------------------------|----------------------------------------------------------------------------------------------------|--|
| 162                                                                                                    | 61 FERTIG DE                                                                                                    | SIG                                                                                                    | DEHV69HSPE                                                                                                    |         | 61 FERT-2 DE                                                                                                    | DEHSP                                                                                                    | 1                                                                                                    | 6                                                                                           |                                                                                                    |                                                                                                    |         |            |                                                                                                    | M.5.1                                                                                                    |                                                                                          |         |         | rur 2 Haupt(s                                                                                    | sperr)signale onne vorsi                                                                                                    | gnale                                                                                                    |                                                                                                    |  |
| 163                                                                                                    | 61 FERTIG DE                                                                                                    | SIG                                                                                                    | DEHV69ZUS                                                                                                    |         | 61 FERT-2 DE                                                                                                    |                                                                                                    |                                                                                                    | 1                                                                                           |                                                                                                    |                                                                                                    |         |            |                                                                                                    | M.5.7                                                                                                    | M.5.1                                                                                    |         |         | (Zusatzanze                                                                                      | eiger beliebiges "ZUS" ur                                                                                                    | nd "Zp9")                                                                                                    |                                                                                                    |  |
| 164                                                                                                    | 61 FERTIG DE                                                                                                    | SIG                                                                                                    | DEHV69ZP9                                                                                                    |         | 61 FERT-2 DE                                                                                                    |                                                                                                    |                                                                                                    | 1                                                                                           |                                                                                                    |                                                                                                    |         |            |                                                                                                    | M.5.8                                                                                                    | M.5.1                                                                                    |         |         |                                                                                                  |                                                                                                    |                                                                                                    |                                                                                                    |  |
| 165                                                                                                    | 61 FERTIG DE                                                                                                    | SIG                                                                                                    | DEHV69HSPE                                                                                                    |         | 61 FERT-2 DE                                                                                                    | DEHSP                                                                                                    | 2                                                                                                    | 6                                                                                           |                                                                                                    |                                                                                                    |         |            |                                                                                                    | M 5 9                                                                                                    |                                                                                          |         |         |                                                                                                  |                                                                                                    |                                                                                                    |                                                                                                    |  |
| 166                                                                                                    | 61 FERTIC DE                                                                                                    | 510                                                                                                    | DEUVEOZUE                                                                                                    |         | 61 FERT 2 DE                                                                                                    | Denor                                                                                                    | -                                                                                                    | 1                                                                                           |                                                                                                    |                                                                                                    |         |            |                                                                                                    | NA E 15                                                                                                    |                                                                                          |         |         |                                                                                                  |                                                                                                    |                                                                                                    |                                                                                                    |  |
| 100                                                                                                    | OI FERING DE                                                                                                    | 510                                                                                                    | DEHV09203                                                                                                    |         | OI FERT-2 DE                                                                                                    |                                                                                                    |                                                                                                    | 1                                                                                           |                                                                                                    |                                                                                                    |         |            |                                                                                                    | WI.3.13                                                                                                    |                                                                                          |         |         |                                                                                                  |                                                                                                    |                                                                                                    |                                                                                                    |  |
| 167                                                                                                    | 61 FERTIG DE                                                                                                    | SIG                                                                                                    | DEHV69ZP9                                                                                                    |         | 61 FERT-2 DE                                                                                                    |                                                                                                    |                                                                                                    | 1                                                                                           |                                                                                                    |                                                                                                    |         |            |                                                                                                    | M.5.16                                                                                                    |                                                                                          |         |         |                                                                                                  |                                                                                                    |                                                                                                    |                                                                                                    |  |
|                                                                                                    |                                                                                                    |                                                                                                    |                                                                                                    |         |                                                                                                    |                                                                                                    |                                                                                                    |                                                                                             |                                                                                                    |                                                                                                    |         |            |                                                                                                    |                                                                                                    |                                                                                          |         |         |                                                                                                  |                                                                                                    |                                                                                                    |                                                                                                    |  |
| 169                                                                                                    | 61 FERTIG DE                                                                                                    | SIG                                                                                                    | DEHV69HSPE                                                                                                    |         | 61 FERT-2 DE                                                                                                    | DEHSP                                                                                                    | 3                                                                                                    | 6                                                                                           |                                                                                                    |                                                                                                    |         |            |                                                                                                    | M 6 1                                                                                                    |                                                                                          |         |         | für 2 Haunt(s                                                                                    | sperr)signale obne Vorsi                                                                                                    | gnale                                                                                                    |                                                                                                    |  |
| 170                                                                                                    | 61 FEDTIC DE                                                                                                    | SIC                                                                                                    | 0510/60705                                                                                                    |         | 61 FERT 3 DE                                                                                                    |                                                                                                    | -                                                                                                    | -                                                                                           |                                                                                                    |                                                                                                    |         |            |                                                                                                    | 14.6.7                                                                                                    | M 6 1                                                                                    |         |         | (7                                                                                               | igos boliobigos "7116" us                                                                                                    | d "7e0")                                                                                                    |                                                                                                    |  |
| 170                                                                                                    | OI FERING DE                                                                                                    | 510                                                                                                    | DEHV09203                                                                                                    |         | OI FERT-2 DE                                                                                                    |                                                                                                    |                                                                                                    | 1                                                                                           |                                                                                                    |                                                                                                    |         |            |                                                                                                    | IVI.0.7                                                                                                    | WI.0.1                                                                                   |         |         | (Zusatzanze                                                                                      | liger beliebiges 203 ur                                                                                                    | iu 2p3 )                                                                                                    |                                                                                                    |  |
| 171                                                                                                    | 61 FERTIG DE                                                                                                    | SIG                                                                                                    | DEHV69ZP9                                                                                                    |         | 61 FERT-2 DE                                                                                                    |                                                                                                    |                                                                                                    | 1                                                                                           |                                                                                                    |                                                                                                    |         |            |                                                                                                    | M.6.8                                                                                                    | M.6.1                                                                                    |         |         |                                                                                                  |                                                                                                    |                                                                                                    |                                                                                                    |  |
| 172                                                                                                    | 61 FERTIG DE                                                                                                    | SIG                                                                                                    | DEHV69HSPE                                                                                                    |         | 61 FERT-2 DE                                                                                                    | DEHSP                                                                                                    | 4                                                                                                    | 6                                                                                           |                                                                                                    |                                                                                                    |         |            |                                                                                                    | M.6.9                                                                                                    |                                                                                          |         |         |                                                                                                  |                                                                                                    |                                                                                                    |                                                                                                    |  |
| 173                                                                                                    | 61 FERTIG DE                                                                                                    | SIG                                                                                                    | DEHV697US                                                                                                    |         | 61 FERT-2 DE                                                                                                    |                                                                                                    |                                                                                                    | 1                                                                                           |                                                                                                    |                                                                                                    |         |            |                                                                                                    | M 6 15                                                                                                    |                                                                                          |         |         |                                                                                                  |                                                                                                    |                                                                                                    |                                                                                                    |  |
| 175                                                                                                    | UTTERNO DE                                                                                                    | 510                                                                                                    | DEITVOJEOS                                                                                                    |         | OITENT-2 DE                                                                                                    |                                                                                                    |                                                                                                    |                                                                                             |                                                                                                    |                                                                                                    |         |            |                                                                                                    | 111.0.15                                                                                                    |                                                                                          |         |         |                                                                                                  |                                                                                                    |                                                                                                    |                                                                                                    |  |
| 1/4                                                                                                    | 61 FERTIG DE                                                                                                    | SIG                                                                                                    | DEHV692P9                                                                                                    |         | 61 FERT-2 DE                                                                                                    |                                                                                                    |                                                                                                    | 1                                                                                           |                                                                                                    |                                                                                                    |         |            |                                                                                                    | M.6.16                                                                                                    |                                                                                          |         |         |                                                                                                  |                                                                                                    |                                                                                                    |                                                                                                    |  |
|                                                                                                    |                                                                                                    |                                                                                                    |                                                                                                    |         |                                                                                                    |                                                                                                    |                                                                                                    |                                                                                             |                                                                                                    |                                                                                                    |         |            |                                                                                                    |                                                                                                    |                                                                                          |         |         |                                                                                                  |                                                                                                    |                                                                                                    |                                                                                                    |  |
| 176                                                                                                    | 61 FERTIG DE                                                                                                    | SIG                                                                                                    | DEHV69HSE                                                                                                    |         | 61 FERT-2 DE                                                                                                    | DEHS                                                                                                    | 5                                                                                                    | 4                                                                                           |                                                                                                    |                                                                                                    |         |            |                                                                                                    | M.7.1                                                                                                    |                                                                                          |         |         | für 2 Hauptsi                                                                                    | ignale mit Vorsignalen a                                                                                                    | m Mast                                                                                                    |                                                                                                    |  |
| 177                                                                                                    | 61 FERTIC DE                                                                                                    | SIG                                                                                                    | DEHV69VS                                                                                                    |         | 61 FERT 2 DE                                                                                                    | DEV/S                                                                                                    | -                                                                                                    | 4                                                                                           |                                                                                                    |                                                                                                    |         |            |                                                                                                    | M 7 5                                                                                                    | M 7 1                                                                                    |         |         |                                                                                                  | 0                                                                                                    |                                                                                                    |                                                                                                    |  |
| 1//                                                                                                    | OI FERING DE                                                                                                    | 510                                                                                                    | DEHV09V5                                                                                                    |         | OI FERT-2 DE                                                                                                    | DEVS                                                                                                    | 0                                                                                                    | 4                                                                                           |                                                                                                    |                                                                                                    |         |            |                                                                                                    | IVI.7.5                                                                                                    | IVI.7.1                                                                                  |         |         |                                                                                                  |                                                                                                    |                                                                                                    |                                                                                                    |  |
| 178                                                                                                    | 61 FERTIG DE                                                                                                    | SIG                                                                                                    | DEHV69HSE                                                                                                    |         | 61 FERT-2 DE                                                                                                    | DEHS                                                                                                    | 7                                                                                                    | 4                                                                                           |                                                                                                    |                                                                                                    |         |            |                                                                                                    | M.7.9                                                                                                    |                                                                                          |         |         |                                                                                                  |                                                                                                    |                                                                                                    |                                                                                                    |  |
| 179                                                                                                    | 61 FERTIG DE                                                                                                    | SIG                                                                                                    | DEHV69VS                                                                                                    |         | 61 FERT-2 DE                                                                                                    | DEVS                                                                                                    | 8                                                                                                    | 4                                                                                           |                                                                                                    |                                                                                                    |         |            |                                                                                                    | M.7.13                                                                                                    | M.7.9                                                                                    |         |         |                                                                                                  |                                                                                                    |                                                                                                    |                                                                                                    |  |
|                                                                                                    |                                                                                                    |                                                                                                    |                                                                                                    |         |                                                                                                    |                                                                                                    |                                                                                                    |                                                                                             |                                                                                                    |                                                                                                    |         |            |                                                                                                    |                                                                                                    |                                                                                          |         |         |                                                                                                  |                                                                                                    |                                                                                                    |                                                                                                    |  |
| 101                                                                                                    | 61 CEDTIC DC                                                                                                    |                                                                                                    | DEHNCOULCE                                                                                                    |         | 61 CEPT 2 DE                                                                                                    | DELLE                                                                                                    | ~                                                                                                    |                                                                                             |                                                                                                    |                                                                                                    |         |            |                                                                                                    | 14.0.1                                                                                                    |                                                                                          |         |         | ine o Harrador                                                                                   | ignalo mit Vassianal                                                                                                    | m Mast                                                                                                    |                                                                                                    |  |
| 181                                                                                                    | OT FERTIG DE                                                                                                    | SIG                                                                                                    | DEHV09HSE                                                                                                    |         | OT FERI-2 DE                                                                                                    | DEHS                                                                                                    | 9                                                                                                    | 4                                                                                           |                                                                                                    |                                                                                                    |         |            |                                                                                                    | M.8.1                                                                                                    |                                                                                          |         |         | ur z Hauptsi                                                                                     | ignale mit vorsignalen a                                                                                                    | III IVIASL                                                                                                    |                                                                                                    |  |
| 182                                                                                                    | 61 FERTIG DE                                                                                                    | SIG                                                                                                    | DEHV69VS                                                                                                    |         | 61 FERT-2 DE                                                                                                    | DEVS                                                                                                    | 10                                                                                                    | 4                                                                                           |                                                                                                    |                                                                                                    |         | 1          |                                                                                                    | M.8.5                                                                                                    | M.8.1                                                                                    |         |         |                                                                                                  |                                                                                                    |                                                                                                    |                                                                                                    |  |
| 183                                                                                                    | 61 FERTIG DE                                                                                                    | SIG                                                                                                    | DEHV69HSE                                                                                                    |         | 61 FERT-2 DE                                                                                                    | DEHS                                                                                                    | 11                                                                                                    | 4                                                                                           |                                                                                                    |                                                                                                    |         |            |                                                                                                    | M.8.9                                                                                                    |                                                                                          |         |         |                                                                                                  |                                                                                                    |                                                                                                    |                                                                                                    |  |
| 184                                                                                                    | 61 FERTIG DE                                                                                                    | sic                                                                                                    | DEHV69VS                                                                                                    |         | 61 FERT-2 DE                                                                                                    | DEVS                                                                                                    | 10                                                                                                    | 4                                                                                           |                                                                                                    |                                                                                                    |         |            |                                                                                                    | M 8 12                                                                                                    | M89                                                                                      |         |         |                                                                                                  |                                                                                                    |                                                                                                    |                                                                                                    |  |
| 104                                                                                                    | OI FERING DE                                                                                                    | 310                                                                                                    | DEHV05V3                                                                                                    |         | UI FERT-2 DE                                                                                                    | DEVS                                                                                                    | 12                                                                                                    | 4                                                                                           |                                                                                                    |                                                                                                    |         |            |                                                                                                    | 101.0.15                                                                                                    | WI.0.5                                                                                   |         |         |                                                                                                  |                                                                                                    |                                                                                                    |                                                                                                    |  |
|                                                                                                    |                                                                                                    |                                                                                                    |                                                                                                    |         |                                                                                                    |                                                                                                    |                                                                                                    |                                                                                             |                                                                                                    |                                                                                                    |         |            |                                                                                                    |                                                                                                    |                                                                                          |         |         |                                                                                                  |                                                                                                    |                                                                                                    |                                                                                                    |  |
| 186                                                                                                    | 61 FERTIG DE                                                                                                    | SIG                                                                                                    | DEHV69HSE                                                                                                    |         | 61 FERT-2 DE                                                                                                    | DEHS                                                                                                    | 13                                                                                                    | 4                                                                                           |                                                                                                    |                                                                                                    |         |            |                                                                                                    | M.9.1                                                                                                    |                                                                                          |         |         | für 4 Hauptsi                                                                                    | ignale ohne Vorsignale u                                                                                                    | ind Zusatz                                                                                                    |                                                                                                    |  |
| 187                                                                                                    | 61 FERTIG DE                                                                                                    | SIG                                                                                                    | DEHV69HSE                                                                                                    |         | 61 FERT-2 DE                                                                                                    | DEHS                                                                                                    | 14                                                                                                    | 4                                                                                           |                                                                                                    |                                                                                                    |         |            |                                                                                                    | M 9 5                                                                                                    |                                                                                          |         |         |                                                                                                  |                                                                                                    |                                                                                                    |                                                                                                    |  |
| 107                                                                                                    | CA SERVICE                                                                                                    | 510                                                                                                    | DEINVOONDE                                                                                                    |         | CA FERT A DE                                                                                                    | DEHO                                                                                                    |                                                                                                    |                                                                                             |                                                                                                    |                                                                                                    |         |            |                                                                                                    | 11.5.5                                                                                                    |                                                                                          |         |         |                                                                                                  |                                                                                                    |                                                                                                    |                                                                                                    |  |
| 188                                                                                                    | 61 FERTIG DE                                                                                                    | SIG                                                                                                    | DEHV69HSE                                                                                                    |         | 61 FERT-2 DE                                                                                                    | DEHS                                                                                                    | 15                                                                                                    | 4                                                                                           |                                                                                                    |                                                                                                    |         |            |                                                                                                    | M.9.9                                                                                                    |                                                                                          |         |         |                                                                                                  |                                                                                                    |                                                                                                    |                                                                                                    |  |
| 189                                                                                                    | 61 FERTIG DE                                                                                                    | SIG                                                                                                    | DEHV69HSE                                                                                                    |         | 61 FERT-2 DE                                                                                                    | DEHS                                                                                                    | 16                                                                                                    | 4                                                                                           |                                                                                                    |                                                                                                    |         |            |                                                                                                    | M.9.13                                                                                                    |                                                                                          |         |         |                                                                                                  |                                                                                                    |                                                                                                    |                                                                                                    |  |
|                                                                                                    |                                                                                                    |                                                                                                    |                                                                                                    |         |                                                                                                    |                                                                                                    |                                                                                                    |                                                                                             |                                                                                                    |                                                                                                    |         |            |                                                                                                    |                                                                                                    |                                                                                          |         |         |                                                                                                  |                                                                                                    |                                                                                                    |                                                                                                    |  |
| 101                                                                                                    | 61 FEDTIC DE                                                                                                    | SIC                                                                                                    | DEUMEOURE                                                                                                    |         | 61 FERT 2 DF                                                                                                    | DELLE                                                                                                    | 17                                                                                                    | 4                                                                                           |                                                                                                    |                                                                                                    |         |            |                                                                                                    | M 10.1                                                                                                    |                                                                                          |         |         | Or 4 Houston                                                                                     | ignalo obno Versignalo u                                                                                                    | and Zucota                                                                                                    |                                                                                                    |  |
| 191                                                                                                    | OT FERTIO DE                                                                                                    | 510                                                                                                    | DERVOSHSE                                                                                                    |         | OI FERT-2 DE                                                                                                    | DEHS                                                                                                    | 17                                                                                                    | 4                                                                                           |                                                                                                    |                                                                                                    |         |            |                                                                                                    | WI.10.1                                                                                                    |                                                                                          |         |         | ui 4 Hauptsi                                                                                     | ignale onne vorsignale u                                                                                                    | inu zusatz                                                                                                    |                                                                                                    |  |
| 192                                                                                                    | 61 FERTIG DE                                                                                                    | SIG                                                                                                    | DEHV69HSE                                                                                                    |         | 61 FERT-2 DE                                                                                                    | DEHS                                                                                                    | 18                                                                                                    | 4                                                                                           |                                                                                                    |                                                                                                    |         |            |                                                                                                    | M.10.5                                                                                                    |                                                                                          |         |         |                                                                                                  |                                                                                                    |                                                                                                    |                                                                                                    |  |
| 193                                                                                                    | 61 FERTIG DE                                                                                                    | SIG                                                                                                    | DEHV69HSE                                                                                                    |         | 61 FERT-2 DE                                                                                                    | DEHS                                                                                                    | 19                                                                                                    | 4                                                                                           |                                                                                                    |                                                                                                    |         |            |                                                                                                    | M.10.9                                                                                                    |                                                                                          |         |         |                                                                                                  |                                                                                                    |                                                                                                    |                                                                                                    |  |
| 19/                                                                                                    | 61 FERTIG DE                                                                                                    | SIG                                                                                                    | DEHV69HSE                                                                                                    |         | 61 FERT-2 DE                                                                                                    | DEHS                                                                                                    | 20                                                                                                    | 4                                                                                           |                                                                                                    |                                                                                                    |         |            |                                                                                                    | M 10 13                                                                                                    |                                                                                          |         |         |                                                                                                  |                                                                                                    |                                                                                                    |                                                                                                    |  |
| 1.54                                                                                                    | UT LINIO DE                                                                                                    | 510                                                                                                    | DEITVOJIIJE                                                                                                    |         | VITENT 2 DE                                                                                                    | DENS                                                                                                    | 20                                                                                                    |                                                                                             |                                                                                                    |                                                                                                    |         |            |                                                                                                    | 111.10.15                                                                                                    |                                                                                          |         |         |                                                                                                  |                                                                                                    |                                                                                                    |                                                                                                    |  |
|                                                                                                    |                                                                                                    |                                                                                                    |                                                                                                    |         |                                                                                                    |                                                                                                    |                                                                                                    |                                                                                             |                                                                                                    |                                                                                                    |         |            |                                                                                                    |                                                                                                    |                                                                                          |         |         |                                                                                                  |                                                                                                    |                                                                                                    |                                                                                                    |  |
| 196                                                                                                    | 61 FERTIG DE                                                                                                    | SIG                                                                                                    | DEHV69SP                                                                                                    |         | 61 FERT-3 DE                                                                                                    | DESP                                                                                                    | 1                                                                                                    | 2                                                                                           |                                                                                                    |                                                                                                    |         |            |                                                                                                    | M.11.1                                                                                                    |                                                                                          |         |         | für 8 Sperrig                                                                                    | nale                                                                                                    |                                                                                                    |                                                                                                    |  |
| 197                                                                                                    | 61 FERTIG DE                                                                                                    | SIG                                                                                                    | DEHV69SP                                                                                                    |         | 61 FERT-3 DE                                                                                                    | DESP                                                                                                    | 2                                                                                                    | 2                                                                                           |                                                                                                    |                                                                                                    |         |            |                                                                                                    | M 11 3                                                                                                    |                                                                                          |         |         |                                                                                                  |                                                                                                    |                                                                                                    |                                                                                                    |  |
|                                                                                                    | of tenno pe                                                                                                    | 010                                                                                                    | DEINVOOD                                                                                                    |         | CA FERT A DE                                                                                                    | 0.000                                                                                                    | -                                                                                                    | -                                                                                           |                                                                                                    |                                                                                                    |         |            |                                                                                                    |                                                                                                    |                                                                                          |         |         |                                                                                                  |                                                                                                    |                                                                                                    |                                                                                                    |  |
| 400                                                                                                    | CA ECOTIO DE                                                                                                    | 010                                                                                                    | TERVINGSD                                                                                                    |         | DIFERI-3 DE                                                                                                    | DESP                                                                                                    |                                                                                                    | 2                                                                                           |                                                                                                    |                                                                                                    |         |            |                                                                                                    | M.11.5                                                                                                    |                                                                                          |         |         |                                                                                                  |                                                                                                    |                                                                                                    |                                                                                                    |  |
| 198                                                                                                    | 61 FERTIG DE                                                                                                    | SIG                                                                                                    | DEITVOJJI                                                                                                    |         |                                                                                                    |                                                                                                    |                                                                                                    | -                                                                                           |                                                                                                    |                                                                                                    |         |            |                                                                                                    |                                                                                                    |                                                                                          |         |         |                                                                                                  |                                                                                                    |                                                                                                    |                                                                                                    |  |
| 198<br>199                                                                                                    | 61 FERTIG DE<br>61 FERTIG DE                                                                                                    | SIG                                                                                                    | DEHV69SP                                                                                                    |         | 61 FERT-3 DE                                                                                                    | DESP                                                                                                    | 4                                                                                                    | 2                                                                                           |                                                                                                    |                                                                                                    |         | · · · ·    |                                                                                                    | IVI.11.7                                                                                                    |                                                                                          |         |         |                                                                                                  |                                                                                                    |                                                                                                    |                                                                                                    |  |
| 198<br>199<br>200                                                                                                    | 61 FERTIG DE<br>61 FERTIG DE<br>61 FERTIG DE                                                                                                    | SIG<br>SIG<br>SIG                                                                                                    | DEHV69SP<br>DEHV69SP                                                                                                    |         | 61 FERT-3 DE<br>61 FERT-3 DE                                                                                                    | DESP                                                                                                    | 4                                                                                                    | 2                                                                                           |                                                                                                    |                                                                                                    |         |            |                                                                                                    | M.11.7<br>M.11.9                                                                                                    |                                                                                          |         |         |                                                                                                  |                                                                                                    |                                                                                                    |                                                                                                    |  |
| 198<br>199<br>200                                                                                                    | 61 FERTIG DE<br>61 FERTIG DE<br>61 FERTIG DE                                                                                                    | SIG<br>SIG<br>SIG                                                                                                    | DEHV69SP<br>DEHV69SP                                                                                                    |         | 61 FERT-3 DE<br>61 FERT-3 DE                                                                                                    | DESP<br>DESP                                                                                                 | 4                                                                                                    | 2                                                                                           |                                                                                                    |                                                                                                    |         |            |                                                                                                    | M.11.7<br>M.11.9                                                                                                    |                                                                                          |         |         |                                                                                                  |                                                                                                    |                                                                                                    |                                                                                                    |  |
| 198<br>199<br>200<br>201                                                                                                    | 61 FERTIG DE<br>61 FERTIG DE<br>61 FERTIG DE<br>61 FERTIG DE                                                                                                    | SIG<br>SIG<br>SIG<br>SIG                                                                                                    | DEHV69SP<br>DEHV69SP<br>DEHV69SP                                                                                                    |         | 61 FERT-3 DE<br>61 FERT-3 DE<br>61 FERT-3 DE                                                                                                    | DESP<br>DESP<br>DESP                                                                                         | 4<br>5<br>6                                                                                                    | 2 2 2                                                                                       |                                                                                                    | 10 10 10 10 10 10 10 10 10 10 10 10 10 1                                                                                                    |         |            | •                                                                                                    | M.11.7<br>M.11.9<br>M.11.11                                                                                                    |                                                                                          |         |         |                                                                                                  |                                                                                                    |                                                                                                    |                                                                                                    |  |
| 198<br>199<br>200<br>201<br>202                                                                                                    | 61 FERTIG DE<br>61 FERTIG DE<br>61 FERTIG DE<br>61 FERTIG DE<br>61 FERTIG DE                                                                                                    | SIG<br>SIG<br>SIG<br>SIG<br>SIG                                                                                                    | DEHV69SP<br>DEHV69SP<br>DEHV69SP<br>DEHV69SP<br>DEHV69SP                                                                                                    |         | 61 FERT-3 DE<br>61 FERT-3 DE<br>61 FERT-3 DE<br>61 FERT-3 DE                                                                                                    | DESP<br>DESP<br>DESP<br>DESP                                                                                 | 4<br>5<br>6<br>7                                                                                                    | 2 2 2 2 2 2                                                                                 |                                                                                                    | 10 10 10 10 10 10 10 10 10 10 10 10 10 1                                                                                                    |         | · · ·      | • • •                                                                                                    | M.11.7<br>M.11.9<br>M.11.11<br>M.11.13                                                                                                    |                                                                                          |         |         |                                                                                                  |                                                                                                    |                                                                                                    |                                                                                                    |  |
| 198<br>199<br>200<br>201<br>202<br>203                                                                                                    | 61 FERTIG DE<br>61 FERTIG DE<br>61 FERTIG DE<br>61 FERTIG DE<br>61 FERTIG DE<br>61 FERTIG DE                                                                                                    | SIG<br>SIG<br>SIG<br>SIG<br>SIG<br>SIG                                                                                                    | DEHV69SP<br>DEHV69SP<br>DEHV69SP<br>DEHV69SP<br>DEHV69SP<br>DEHV69SP                                                                                                    |         | 61 FERT-3 DE<br>61 FERT-3 DE<br>61 FERT-3 DE<br>61 FERT-3 DE<br>61 FERT-3 DE<br>61 FERT-3 DE                                                                                                    | DESP<br>DESP<br>DESP<br>DESP<br>DESP                                                                         | 4<br>5<br>6<br>7<br>8                                                                                                    | 2<br>2<br>2<br>2<br>2<br>2                                                                  |                                                                                                    | 1 8 9 9 9 9 9 9 9 9 9 9 9 9 9 9 9 9 9 9                                                                                                    |         |            | n<br>0 0 0<br>0 0<br>0 0                                                                                                    | M.11.7<br>M.11.9<br>M.11.11<br>M.11.13<br>M.11.15                                                                                                    |                                                                                          |         |         |                                                                                                  |                                                                                                    |                                                                                                    |                                                                                                    |  |
| 198<br>199<br>200<br>201<br>202<br>203                                                                                                    | 61 FERTIG DE<br>61 FERTIG DE<br>61 FERTIG DE<br>61 FERTIG DE<br>61 FERTIG DE<br>61 FERTIG DE                                                                                                    | SIG<br>SIG<br>SIG<br>SIG<br>SIG<br>SIG                                                                                                    | DEHV69SP<br>DEHV69SP<br>DEHV69SP<br>DEHV69SP<br>DEHV69SP                                                                                                    |         | 61 FERT-3 DE<br>61 FERT-3 DE<br>61 FERT-3 DE<br>61 FERT-3 DE<br>61 FERT-3 DE                                                                                                    | DESP<br>DESP<br>DESP<br>DESP<br>DESP                                                                         | 4<br>5<br>6<br>7<br>8                                                                                                    | 2<br>2<br>2<br>2<br>2<br>2<br>2                                                             |                                                                                                    | 1 1 1 1 1 1 1 1 1 1 1 1 1 1 1 1 1 1 1                                                                                                    |         |            | 0 0 0 0 0 0 0 0 0 0 0 0 0 0 0 0 0 0 0                                                                                                    | M.11.7<br>M.11.9<br>M.11.11<br>M.11.13<br>M.11.15                                                                                                    |                                                                                          |         |         |                                                                                                  |                                                                                                    |                                                                                                    |                                                                                                    |  |
| 198<br>199<br>200<br>201<br>202<br>203                                                                                                    | 61 FERTIG DE<br>61 FERTIG DE<br>61 FERTIG DE<br>61 FERTIG DE<br>61 FERTIG DE<br>61 FERTIG DE                                                                                                    | SIG<br>SIG<br>SIG<br>SIG<br>SIG<br>SIG                                                                                                    | DEHV69SP<br>DEHV69SP<br>DEHV69SP<br>DEHV69SP<br>DEHV69SP                                                                                                    |         | 61 FERT-3 DE<br>61 FERT-3 DE<br>61 FERT-3 DE<br>61 FERT-3 DE<br>61 FERT-3 DE                                                                                                    | DESP<br>DESP<br>DESP<br>DESP<br>DESP                                                                         | 4<br>5<br>6<br>7<br>8                                                                                                    | 2 2 2 2 2 2 2 2 2 2 2 2 2 2 2 2 2 2 2 2                                                     | •                                                                                                    |                                                                                                    |         |            |                                                                                                    | M.11.7<br>M.11.9<br>M.11.11<br>M.11.13<br>M.11.15                                                                                                    |                                                                                          |         |         |                                                                                                  |                                                                                                    |                                                                                                    |                                                                                                    |  |
| 198<br>199<br>200<br>201<br>202<br>203<br>203                                                                                                    | 61 FERTIG DE<br>61 FERTIG DE<br>61 FERTIG DE<br>61 FERTIG DE<br>61 FERTIG DE<br>61 FERTIG DE<br>61 FERTIG DE                                                                                                    | SIG<br>SIG<br>SIG<br>SIG<br>SIG<br>SIG<br>SIG                                                                                                    | DEHV69SP<br>DEHV69SP<br>DEHV69SP<br>DEHV69SP<br>DEHV69SP<br>DEHV69SP                                                                                                    |         | 61 FERT-3 DE<br>61 FERT-3 DE<br>61 FERT-3 DE<br>61 FERT-3 DE<br>61 FERT-3 DE<br>61 FERT-4 DE                                                                                                    | DESP<br>DESP<br>DESP<br>DESP<br>DESP<br>DESP                                                                 | 4<br>5<br>6<br>7<br>8                                                                                                    | 2<br>2<br>2<br>2<br>2<br>2<br>2<br>2<br>2                                                   | **************************************                                                                                                    |                                                                                                    |         |            | 0 0 0 0 0 0 0 0 0 0 0 0 0 0 0 0 0 0 0                                                                                                    | M.11.7<br>M.11.9<br>M.11.11<br>M.11.13<br>M.11.15<br>M.12.1                                                                                                    |                                                                                          |         |         | für 8 Blocksig                                                                                   | gnale (zweibegriffige)                                                                                                    |                                                                                                    |                                                                                                    |  |
| 198<br>199<br>200<br>201<br>202<br>203<br>203<br>205<br>206                                                                                                    | 61 FERTIG DE<br>61 FERTIG DE<br>61 FERTIG DE<br>61 FERTIG DE<br>61 FERTIG DE<br>61 FERTIG DE<br>61 FERTIG DE<br>61 FERTIG DE                                                                                                    | SIG<br>SIG<br>SIG<br>SIG<br>SIG<br>SIG<br>SIG<br>SIG                                                                                                    | DEHV69SP<br>DEHV69SP<br>DEHV69SP<br>DEHV69SP<br>DEHV69SP<br>DEHV69SP<br>DEHV69BL                                                                                                    |         | 61 FERT-3 DE<br>61 FERT-3 DE<br>61 FERT-3 DE<br>61 FERT-3 DE<br>61 FERT-3 DE<br>61 FERT-4 DE<br>61 FERT-4 DE                                                                                                    | DESP<br>DESP<br>DESP<br>DESP<br>DESP<br>DEBL<br>DEBL                                                         | 4<br>5<br>6<br>7<br>8<br>1<br>2                                                                                                    | 2<br>2<br>2<br>2<br>2<br>2<br>2<br>2<br>2<br>2<br>2<br>2<br>2                               |                                                                                                    | ا ا ا ا ا ا ا ا ا ا ا ا ا ا ا ا ا ا ا                                                                                                    |         |            | 0 0 0 0 0 0 0 0 0 0 0 0 0 0 0 0 0 0 0                                                                                                    | M.11.7<br>M.11.9<br>M.11.11<br>M.11.13<br>M.11.15<br>M.12.1<br>M.12.3                                                                                                    |                                                                                          |         |         | für 8 Blocksig                                                                                   | gnale (zweibegriffige)                                                                                                    |                                                                                                    |                                                                                                    |  |
| 198<br>199<br>200<br>201<br>202<br>203<br>205<br>205<br>206<br>207                                                                                                    | 61 FERTIG DE<br>61 FERTIG DE<br>61 FERTIG DE<br>61 FERTIG DE<br>61 FERTIG DE<br>61 FERTIG DE<br>61 FERTIG DE<br>61 FERTIG DE<br>61 FERTIG DE                                                                                                    | SIG<br>SIG<br>SIG<br>SIG<br>SIG<br>SIG<br>SIG<br>SIG<br>SIG                                                                                                    | DEHV69SP<br>DEHV69SP<br>DEHV69SP<br>DEHV69SP<br>DEHV69SP<br>DEHV69SP<br>DEHV69BL<br>DEHV69BL                                                                                                    |         | 61 FERT-3 DE<br>61 FERT-3 DE<br>61 FERT-3 DE<br>61 FERT-3 DE<br>61 FERT-3 DE<br>61 FERT-4 DE<br>61 FERT-4 DE<br>61 FERT-4 DE                                                                                                    | DESP<br>DESP<br>DESP<br>DESP<br>DESP<br>DEBL<br>DEBL<br>DEBL                                                 | 4<br>5<br>6<br>7<br>8<br>1<br>2<br>3                                                                                                    | 2<br>2<br>2<br>2<br>2<br>2<br>2<br>2<br>2<br>2<br>2<br>2<br>2<br>2                          | 8<br>8<br>9<br>8<br>9<br>8<br>9<br>8<br>9<br>8<br>9<br>8<br>9<br>9<br>9<br>9<br>9<br>9<br>9<br>9                                                                                                    |                                                                                                    |         |            | 0 0 0 0 0 0 0 0 0 0 0 0 0 0 0 0 0 0 0                                                                                                    | M.11.7<br>M.11.9<br>M.11.11<br>M.11.13<br>M.11.15<br>M.12.1<br>M.12.3<br>M.12.5                                                                                                    |                                                                                          |         |         | für 8 Blocksig                                                                                   | gnale (zweibegriffige)                                                                                                    |                                                                                                    |                                                                                                    |  |
| 198<br>199<br>200<br>201<br>202<br>203<br>205<br>206<br>207<br>207                                                                                                    | 61 FERTIG DE<br>61 FERTIG DE<br>61 FERTIG DE<br>61 FERTIG DE<br>61 FERTIG DE<br>61 FERTIG DE<br>61 FERTIG DE<br>61 FERTIG DE<br>61 FERTIG DE                                                                                                    | SIG<br>SIG<br>SIG<br>SIG<br>SIG<br>SIG<br>SIG<br>SIG<br>SIG<br>SIG                                                                                                    | DEHV69SP<br>DEHV69SP<br>DEHV69SP<br>DEHV69SP<br>DEHV69SP<br>DEHV69SP<br>DEHV69BL<br>DEHV69BL<br>DEHV69BL                                                                                                    |         | 61 FERT-3 DE<br>61 FERT-3 DE<br>61 FERT-3 DE<br>61 FERT-3 DE<br>61 FERT-3 DE<br>61 FERT-4 DE<br>61 FERT-4 DE<br>61 FERT-4 DE<br>61 FERT-4 DE                                                                                                    | DESP<br>DESP<br>DESP<br>DESP<br>DESP<br>DEBL<br>DEBL<br>DEBL                                                 | 4<br>5<br>6<br>7<br>8<br>1<br>2<br>2<br>3                                                                                                    | 2<br>2<br>2<br>2<br>2<br>2<br>2<br>2<br>2<br>2<br>2<br>2<br>2<br>2<br>2                     | 8<br>8<br>8<br>8<br>8<br>8<br>8<br>8<br>8<br>8<br>8<br>8<br>8<br>8<br>8<br>8<br>8<br>8<br>8                                                                                                    | ا المراجع المراجع الم<br>المراجع المراجع المراجع المراجع المراجع المراجع المراجع المراجع المراجع المراجع المراجع المراجع المراجع المراجع                                                                                                    |         |            | a 0 0 0 0 0 0 0 0 0 0 0 0 0 0 0 0 0 0 0                                                                                                    | M.11.7<br>M.11.9<br>M.11.11<br>M.11.13<br>M.11.15<br>M.12.1<br>M.12.3<br>M.12.5<br>M.12.7                                                                                                    |                                                                                          |         |         | für 8 Blocksig                                                                                   | gnale (zweibegriffige)                                                                                                    |                                                                                                    |                                                                                                    |  |
| 198<br>199<br>200<br>201<br>202<br>203<br>203<br>205<br>206<br>207<br>208                                                                                                    | 61 FERTIG DE<br>61 FERTIG DE<br>61 FERTIG DE<br>61 FERTIG DE<br>61 FERTIG DE<br>61 FERTIG DE<br>61 FERTIG DE<br>61 FERTIG DE<br>61 FERTIG DE<br>61 FERTIG DE                                                                                                    | SIG<br>SIG<br>SIG<br>SIG<br>SIG<br>SIG<br>SIG<br>SIG<br>SIG<br>SIG                                                                                                    | DEHV69SP<br>DEHV69SP<br>DEHV69SP<br>DEHV69SP<br>DEHV69SP<br>DEHV69SP<br>DEHV69BL<br>DEHV69BL<br>DEHV69BL<br>DEHV69BL                                                                                                    |         | 61 FERT-3 DE<br>61 FERT-3 DE<br>61 FERT-3 DE<br>61 FERT-3 DE<br>61 FERT-3 DE<br>61 FERT-4 DE<br>61 FERT-4 DE<br>61 FERT-4 DE<br>61 FERT-4 DE                                                                                                    | DESP<br>DESP<br>DESP<br>DESP<br>DESP<br>DEBL<br>DEBL<br>DEBL<br>DEBL                                         | 4<br>5<br>6<br>7<br>8<br>1<br>2<br>3<br>4                                                                                                    | 2<br>2<br>2<br>2<br>2<br>2<br>2<br>2<br>2<br>2<br>2<br>2<br>2<br>2                          | 8<br>8<br>8<br>9<br>9<br>9<br>9<br>9<br>9<br>9<br>9<br>9<br>9<br>9<br>9<br>9<br>9<br>9<br>9<br>9                                                                                                    |                                                                                                    |         |            |                                                                                                    | M.11.7<br>M.11.9<br>M.11.11<br>M.11.13<br>M.11.15<br>M.12.1<br>M.12.3<br>M.12.5<br>M.12.7                                                                                                    |                                                                                          |         |         | für 8 Blocksig                                                                                   | gnale (zweibegriffige)                                                                                                    |                                                                                                    |                                                                                                    |  |
| 198<br>199<br>200<br>201<br>202<br>203<br>205<br>206<br>206<br>207<br>208<br>209                                                                                                    | 61 FERTIG DE<br>61 FERTIG DE<br>61 FERTIG DE<br>61 FERTIG DE<br>61 FERTIG DE<br>61 FERTIG DE<br>61 FERTIG DE<br>61 FERTIG DE<br>61 FERTIG DE<br>61 FERTIG DE                                                                                                    | 516<br>516<br>516<br>516<br>516<br>516<br>516<br>516<br>516<br>516                                                                                                    | DEHV695P<br>DEHV695P<br>DEHV695P<br>DEHV695P<br>DEHV695P<br>DEHV698L<br>DEHV698L<br>DEHV698L<br>DEHV698L                                                                                                    |         | 61 FERT-3 DE<br>61 FERT-3 DE<br>61 FERT-3 DE<br>61 FERT-3 DE<br>61 FERT-3 DE<br>61 FERT-4 DE<br>61 FERT-4 DE<br>61 FERT-4 DE<br>61 FERT-4 DE<br>61 FERT-4 DE                                                                                                    | DESP<br>DESP<br>DESP<br>DESP<br>DESP<br>DEBL<br>DEBL<br>DEBL<br>DEBL                                         | 4<br>5<br>6<br>7<br>8<br>1<br>2<br>3<br>4<br>5                                                                                                    | 2<br>2<br>2<br>2<br>2<br>2<br>2<br>2<br>2<br>2<br>2<br>2<br>2<br>2<br>2<br>2<br>2<br>2<br>2 | ۵<br>۵<br>۵<br>۹<br>۹<br>۹<br>۹<br>۹<br>۹<br>۹                                                                                                    |                                                                                                    |         |            |                                                                                                    | M.11.9<br>M.11.9<br>M.11.11<br>M.11.13<br>M.11.15<br>M.12.1<br>M.12.3<br>M.12.5<br>M.12.7<br>M.12.9                                                                                                    |                                                                                          |         |         | für 8 Blocksig                                                                                   | gnale (zweibegriffige)                                                                                                    |                                                                                                    |                                                                                                    |  |
| 198<br>199<br>200<br>201<br>202<br>203<br>205<br>206<br>207<br>208<br>209<br>210                                                                                                    | 61 FERTIG DE<br>61 FERTIG DE<br>61 FERTIG DE<br>61 FERTIG DE<br>61 FERTIG DE<br>61 FERTIG DE<br>61 FERTIG DE<br>61 FERTIG DE<br>61 FERTIG DE<br>61 FERTIG DE<br>61 FERTIG DE                                                                                                    | 516<br>516<br>516<br>516<br>516<br>516<br>516<br>516<br>516<br>516                                                                                                    | DEHV69SP<br>DEHV69SP<br>DEHV69SP<br>DEHV69SP<br>DEHV69SP<br>DEHV69BL<br>DEHV69BL<br>DEHV69BL<br>DEHV69BL<br>DEHV69BL                                                                                                    |         | 61 FERT-3 DE<br>61 FERT-3 DE<br>61 FERT-3 DE<br>61 FERT-3 DE<br>61 FERT-3 DE<br>61 FERT-4 DE<br>61 FERT-4 DE<br>61 FERT-4 DE<br>61 FERT-4 DE<br>61 FERT-4 DE<br>61 FERT-4 DE                                                                                                    | DESP<br>DESP<br>DESP<br>DESP<br>DEBL<br>DEBL<br>DEBL<br>DEBL<br>DEBL                                         | 4<br>5<br>6<br>7<br>8<br>1<br>2<br>3<br>4<br>5<br>6                                                                                                    | 2<br>2<br>2<br>2<br>2<br>2<br>2<br>2<br>2<br>2<br>2<br>2<br>2<br>2<br>2<br>2<br>2<br>2<br>2 | ۵<br>۱۹<br>۱۹<br>۱۹<br>۱۹<br>۱۹<br>۱۹<br>۱۹<br>۱۹<br>۱۹<br>۱۹                                                                                                    |                                                                                                    |         |            | Image: Constraint of the sector of the sector of | M.11.7<br>M.11.9<br>M.11.11<br>M.11.13<br>M.11.15<br>M.12.1<br>M.12.3<br>M.12.5<br>M.12.7<br>M.12.9<br>M.12.7                                                                                                    |                                                                                          |         |         | für 8 Blocksig                                                                                   | gnale (zweibegriffige)                                                                                                    |                                                                                                    |                                                                                                    |  |
| 198<br>199<br>200<br>201<br>202<br>203<br>205<br>206<br>207<br>208<br>209<br>210<br>211                                                                                                    | 61 FERTIG DE<br>61 FERTIG DE<br>61 FERTIG DE<br>61 FERTIG DE<br>61 FERTIG DE<br>61 FERTIG DE<br>61 FERTIG DE<br>61 FERTIG DE<br>61 FERTIG DE<br>61 FERTIG DE<br>61 FERTIG DE<br>61 FERTIG DE<br>61 FERTIG DE                                                                                                    | 516<br>516<br>516<br>516<br>516<br>516<br>516<br>516<br>516<br>516                                                                                                    | DEHV69SP<br>DEHV69SP<br>DEHV69SP<br>DEHV69SP<br>DEHV69SP<br>DEHV69BL<br>DEHV69BL<br>DEHV69BL<br>DEHV69BL<br>DEHV69BL<br>DEHV69BL<br>DEHV69BL                                                                                                    |         | 61 FERT-3 DE<br>61 FERT-3 DE<br>61 FERT-3 DE<br>61 FERT-3 DE<br>61 FERT-3 DE<br>61 FERT-4 DE<br>61 FERT-4 DE<br>61 FERT-4 DE<br>61 FERT-4 DE<br>61 FERT-4 DE<br>61 FERT-4 DE<br>61 FERT-4 DE                                                                                                    | DESP<br>DESP<br>DESP<br>DESP<br>DESP<br>DEBL<br>DEBL<br>DEBL<br>DEBL<br>DEBL<br>DEBL<br>DEBL                 | 4<br>5<br>6<br>7<br>8<br>1<br>2<br>3<br>4<br>5<br>6<br>7                                                                                                    | 2<br>2<br>2<br>2<br>2<br>2<br>2<br>2<br>2<br>2<br>2<br>2<br>2<br>2<br>2<br>2<br>2<br>2<br>2 | ۵<br>۱۹<br>۱۹<br>۱۹<br>۱۹<br>۱۹<br>۱۹<br>۱۹<br>۱۹<br>۱۹<br>۱۹<br>۱۹<br>۱۹<br>۱۹                                                                                                    |                                                                                                    |         |            | Image: Constraint of the sector of the sector of | M.11.7<br>M.11.9<br>M.11.11<br>M.11.13<br>M.11.15<br>M.12.1<br>M.12.3<br>M.12.5<br>M.12.7<br>M.12.9<br>M.12.11<br>M.12.13                                                                                                    |                                                                                          |         |         | für 8 Blocksig                                                                                   | gnale (zweibegriffige)                                                                                                    |                                                                                                    |                                                                                                    |  |
| 198<br>199<br>200<br>201<br>202<br>203<br>205<br>206<br>207<br>208<br>209<br>210<br>211<br>212                                                                                                    | 61 FERTIG DE<br>61 FERTIG DE<br>61 FERTIG DE<br>61 FERTIG DE<br>61 FERTIG DE<br>61 FERTIG DE<br>61 FERTIG DE<br>61 FERTIG DE<br>61 FERTIG DE<br>61 FERTIG DE<br>61 FERTIG DE<br>61 FERTIG DE<br>61 FERTIG DE<br>61 FERTIG DE                                                                                                    | 516<br>516<br>516<br>516<br>516<br>516<br>516<br>516<br>516<br>516                                                                                                    | DEHV69SP<br>DEHV69SP<br>DEHV69SP<br>DEHV69SP<br>DEHV69SP<br>DEHV69SP<br>DEHV69SL<br>DEHV69BL<br>DEHV69BL<br>DEHV69BL<br>DEHV69BL<br>DEHV69BL<br>DEHV69BL                                                                                                    |         | 61 FERT-3 DE<br>61 FERT-3 DE<br>61 FERT-3 DE<br>61 FERT-3 DE<br>61 FERT-3 DE<br>61 FERT-4 DE<br>61 FERT-4 DE<br>61 FERT-4 DE<br>61 FERT-4 DE<br>61 FERT-4 DE<br>61 FERT-4 DE<br>61 FERT-4 DE<br>61 FERT-4 DE<br>61 FERT-4 DE                                                                                                    | DESP<br>DESP<br>DESP<br>DESP<br>DEBL<br>DEBL<br>DEBL<br>DEBL<br>DEBL<br>DEBL<br>DEBL                         | 4<br>5<br>6<br>7<br>8<br>1<br>2<br>3<br>4<br>5<br>6<br>7                                                                                                    | 2<br>2<br>2<br>2<br>2<br>2<br>2<br>2<br>2<br>2<br>2<br>2<br>2<br>2<br>2<br>2<br>2<br>2<br>2 | ۲<br>۲<br>۲<br>۲<br>۲<br>۲<br>۲<br>۲<br>۲<br>۲<br>۲<br>۲<br>۲<br>۲<br>۲<br>۲<br>۲<br>۲<br>۲                                                                                                    |                                                                                                    |         |            | Image: Constraint of the sector of the sector of | M.11.7<br>M.11.9<br>M.11.11<br>M.11.13<br>M.11.15<br>M.12.1<br>M.12.3<br>M.12.7<br>M.12.7<br>M.12.9<br>M.12.11<br>M.12.13<br>M.12.11                                                                                                    |                                                                                          |         |         | für 8 Blocksig                                                                                   | gnale (zweibegriffige)                                                                                                    |                                                                                                    |                                                                                                    |  |
| 198<br>199<br>200<br>201<br>202<br>203<br>205<br>206<br>207<br>208<br>209<br>210<br>211<br>211                                                                                                    | 61 FERTIG DE<br>61 FERTIG DE<br>61 FERTIG DE<br>61 FERTIG DE<br>61 FERTIG DE<br>61 FERTIG DE<br>61 FERTIG DE<br>61 FERTIG DE<br>61 FERTIG DE<br>61 FERTIG DE<br>61 FERTIG DE<br>61 FERTIG DE<br>61 FERTIG DE<br>61 FERTIG DE                                                                                                    | SIG           SIG                                                                                                    | DEHV69SP<br>DEHV69SP<br>DEHV69SP<br>DEHV69SP<br>DEHV69SP<br>DEHV69SP<br>DEHV69BL<br>DEHV69BL<br>DEHV69BL<br>DEHV69BL<br>DEHV69BL<br>DEHV69BL                                                                                                    |         | 61 FERT-3 DE<br>61 FERT-3 DE<br>61 FERT-3 DE<br>61 FERT-3 DE<br>61 FERT-4 DE<br>61 FERT-4 DE<br>61 FERT-4 DE<br>61 FERT-4 DE<br>61 FERT-4 DE<br>61 FERT-4 DE<br>61 FERT-4 DE<br>61 FERT-4 DE<br>61 FERT-4 DE<br>61 FERT-4 DE                                                                                                    | DESP<br>DESP<br>DESP<br>DESP<br>DEBL<br>DEBL<br>DEBL<br>DEBL<br>DEBL<br>DEBL<br>DEBL                         | 4<br>5<br>6<br>7<br>8<br>1<br>2<br>3<br>4<br>5<br>6<br>7<br>8                                                                                                    | 2<br>2<br>2<br>2<br>2<br>2<br>2<br>2<br>2<br>2<br>2<br>2<br>2<br>2<br>2<br>2<br>2<br>2<br>2 | ۵<br>۵<br>۵<br>۹<br>۹<br>۹<br>۹<br>۹<br>۹<br>۹<br>۹                                                                                                    |                                                                                                    |         |            | Image: Constraint of the sector of the sector of | M.11.7<br>M.11.9<br>M.11.11<br>M.11.13<br>M.11.15<br>M.12.1<br>M.12.3<br>M.12.5<br>M.12.7<br>M.12.7<br>M.12.11<br>M.12.13<br>M.12.15                                                                                                    |                                                                                          |         |         | ür 8 Blocksig                                                                                    | gnale (zweibegriffige)                                                                                                    |                                                                                                    |                                                                                                    |  |
| 198<br>199<br>200<br>201<br>202<br>203<br>205<br>206<br>207<br>208<br>209<br>210<br>211<br>211                                                                                                    | 61 FERTIG DE<br>61 FERTIG DE<br>61 FERTIG DE<br>61 FERTIG DE<br>61 FERTIG DE<br>61 FERTIG DE<br>61 FERTIG DE<br>61 FERTIG DE<br>61 FERTIG DE<br>61 FERTIG DE<br>61 FERTIG DE<br>61 FERTIG DE                                                                                                    | 516<br>516<br>516<br>516<br>516<br>516<br>516<br>516<br>516<br>516                                                                                                    | DEHV69SP<br>DEHV69SP<br>DEHV69SP<br>DEHV69SP<br>DEHV69SP<br>DEHV69SP<br>DEHV69SL<br>DEHV69BL<br>DEHV69BL<br>DEHV69BL<br>DEHV69BL<br>DEHV69BL                                                                                                    |         | 61 FERT-3 DE<br>61 FERT-3 DE<br>61 FERT-3 DE<br>61 FERT-3 DE<br>61 FERT-3 DE<br>61 FERT-4 DE<br>61 FERT-4 DE<br>61 FERT-4 DE<br>61 FERT-4 DE<br>61 FERT-4 DE<br>61 FERT-4 DE<br>61 FERT-4 DE<br>61 FERT-4 DE                                                                                                    | DESP<br>DESP<br>DESP<br>DESP<br>DEBL<br>DEBL<br>DEBL<br>DEBL<br>DEBL<br>DEBL<br>DEBL<br>DEBL                 | 4<br>5<br>6<br>7<br>8<br>1<br>1<br>2<br>3<br>3<br>4<br>5<br>6<br>6<br>7<br>8                                                                                                    | 2<br>2<br>2<br>2<br>2<br>2<br>2<br>2<br>2<br>2<br>2<br>2<br>2<br>2<br>2<br>2<br>2<br>2<br>2 | ۵<br>۵<br>۵<br>۵<br>۵<br>۵<br>۵<br>۵<br>۵                                                                                                    |                                                                                                    |         |            | Image: Constraint of the sector of the sector of | M.11.7<br>M.11.9<br>M.11.11<br>M.11.13<br>M.12.1<br>M.12.3<br>M.12.7<br>M.12.9<br>M.12.7<br>M.12.9<br>M.12.11<br>M.12.13                                                                                                    |                                                                                          |         |         | für 8 Blocksig                                                                                   | gnale (zweibegriffige)                                                                                                    |                                                                                                    |                                                                                                    |  |
| 198<br>199<br>200<br>201<br>202<br>203<br>205<br>206<br>207<br>208<br>209<br>210<br>211<br>211<br>212<br>2212                                                                                                    | 61 FERTIG DE<br>61 FERTIG DE<br>61 FERTIG DE<br>61 FERTIG DE<br>61 FERTIG DE<br>61 FERTIG DE<br>61 FERTIG DE<br>61 FERTIG DE<br>61 FERTIG DE<br>61 FERTIG DE<br>61 FERTIG DE<br>61 FERTIG DE<br>61 FERTIG DE<br>61 FERTIG DE                                                                                                    | SIG           SIG           SIG | DEHV69SP<br>DEHV69SP<br>DEHV69SP<br>DEHV69SP<br>DEHV69SP<br>DEHV69SL<br>DEHV69BL<br>DEHV69BL<br>DEHV69BL<br>DEHV69BL<br>DEHV69BL<br>DEHV69BL                                                                                                    | SIGSYNU | 61 FERT-3 DE<br>61 FERT-3 DE<br>61 FERT-3 DE<br>61 FERT-3 DE<br>61 FERT-3 DE<br>61 FERT-4 DE<br>61 FERT-4 DE<br>61 FERT-4 DE<br>61 FERT-4 DE<br>61 FERT-4 DE<br>61 FERT-4 DE<br>61 FERT-4 DE<br>61 FERT-4 DE<br>61 FERT-4 DE<br>61 FERT-4 DE                                                                                                    | DESP<br>DESP<br>DESP<br>DESP<br>DEBL<br>DEBL<br>DEBL<br>DEBL<br>DEBL<br>DEBL<br>DEBL<br>DEBL                 | 4<br>5<br>6<br>7<br>8<br>1<br>2<br>3<br>3<br>4<br>5<br>6<br>7<br>7<br>8<br>8<br>9ANFELD                                                                                                    | 2<br>2<br>2<br>2<br>2<br>2<br>2<br>2<br>2<br>2<br>2<br>2<br>2<br>2<br>2<br>2<br>2<br>2<br>2 | " " " " " " " " " " " " " " " " " " "                                                                                                    | AUFGLIZT                                                                                                    |         | SIGHELLTAG |                                                                                                    | M.11.7<br>M.11.9<br>M.11.11<br>M.11.13<br>M.11.15<br>M.12.1<br>M.12.3<br>M.12.7<br>M.12.7<br>M.12.7<br>M.12.7<br>M.12.11<br>M.12.13<br>M.12.15<br>APULICHT1                                                                                                    | APUDUS1                                                                                  | APUDUS2 | APUDUS3 | für 8 Blocksig                                                                                   | gnale (zweibegriffige)                                                                                                    |                                                                                                    |                                                                                                    |  |
| 198<br>199<br>200<br>201<br>203<br>205<br>206<br>207<br>208<br>209<br>210<br>211<br>211<br>212<br>212                                                                                                    | 61 FERTIG DE<br>61 FERTIG DE<br>61 FERTIG DE<br>61 FERTIG DE<br>61 FERTIG DE<br>61 FERTIG DE<br>61 FERTIG DE<br>61 FERTIG DE<br>61 FERTIG DE<br>61 FERTIG DE<br>61 FERTIG DE<br>61 FERTIG DE<br>61 FERTIG DE<br>61 FERTIG DE                                                                                                    | SIG           SIG           MODULINR           OBJAL                                                                                                    | DEHV6952P<br>DEHV6952P<br>DEHV6952P<br>DEHV6952P<br>DEHV6952P<br>DEHV6958L<br>DEHV698L<br>DEHV698L<br>DEHV698L<br>DEHV698L<br>DEHV698L<br>DEHV698L                                                                                                    | SIGSYNU | 61 FERT-3 DE<br>61 FERT-3 DE<br>61 FERT-3 DE<br>61 FERT-3 DE<br>61 FERT-3 DE<br>61 FERT-4 DE<br>61 FERT-4 DE<br>61 FERT-4 DE<br>61 FERT-4 DE<br>61 FERT-4 DE<br>61 FERT-4 DE<br>61 FERT-4 DE<br>61 FERT-4 DE<br>61 FERT-4 DE                                                                                                    | DESP<br>DESP<br>DESP<br>DESP<br>DESP<br>DESP<br>DEBL<br>DEBL<br>DEBL<br>DEBL<br>DEBL<br>DEBL<br>DEBL         | 4<br>5<br>6<br>7<br>8<br>1<br>1<br>2<br>3<br>3<br>4<br>4<br>5<br>6<br>6<br>7<br>7<br>8<br>8<br>PANFELD                                                                                                | 2<br>2<br>2<br>2<br>2<br>2<br>2<br>2<br>2<br>2<br>2<br>2<br>2<br>2<br>2<br>2<br>2<br>2<br>2 | 9<br>9<br>9<br>9<br>9<br>9<br>9<br>9<br>9<br>9<br>9<br>9<br>9<br>9<br>9<br>9<br>9<br>9<br>9                                                                                                    | AUFGLIZT     AUFGLIZT                                                                                                    | ABGLIZT | SIGHELLTAC |                                                                                                    | M.11.7<br>M.11.9<br>M.11.11<br>M.11.13<br>M.11.15<br>M.12.1<br>M.12.5<br>M.12.7<br>M.12.9<br>M.12.17<br>M.12.9<br>M.12.13<br>M.12.15<br>APULICHT1                                                                                                    | APUDUS1                                                                                  | APUDUS2 | APUDUSS | für 8 Blocksig                                                                                   | gnale (zweibegriffige)                                                                                                    |                                                                                                    |                                                                                                    |  |
| 198<br>199<br>200<br>201<br>202<br>203<br>205<br>206<br>207<br>208<br>209<br>210<br>211<br>211<br>212<br>212                                                                                                    | 61 FERTIG DE<br>61 FERTIG DE<br>61 FERTIG DE<br>61 FERTIG DE<br>61 FERTIG DE<br>61 FERTIG DE<br>61 FERTIG DE<br>61 FERTIG DE<br>61 FERTIG DE<br>61 FERTIG DE<br>61 FERTIG DE<br>61 FERTIG DE<br>61 FERTIG DE<br>61 FERTIG DE<br>61 FERTIG DE<br>61 FERTIG DE                                                                                                    | SIG<br>SIG<br>SIG<br>SIG<br>SIG<br>SIG<br>SIG<br>SIG<br>SIG<br>SIG                                                                                                    | DEHV69SP<br>DEHV69SP<br>DEHV69SP<br>DEHV69SP<br>DEHV69SP<br>DEHV69BL<br>DEHV69BL<br>DEHV69BL<br>DEHV69BL<br>DEHV69BL<br>DEHV69BL<br>DEHV69BL<br>DEHV69BL                                                                                                    | SIGSYNU | 61 FERT-3 DE<br>61 FERT-3 DE<br>61 FERT-3 DE<br>61 FERT-3 DE<br>61 FERT-3 DE<br>61 FERT-4 DE<br>61 FERT-4 DE<br>61 FERT-4 DE<br>61 FERT-4 DE<br>61 FERT-4 DE<br>61 FERT-4 DE<br>61 FERT-4 DE<br>61 FERT-4 DE<br>61 FERT-4 DE<br>61 FERT-4 DE<br>61 FERT-4 DE<br>61 FERT-4 DE                                                                                                    | DESP<br>DESP<br>DESP<br>DESP<br>DESP<br>DESP<br>DEBL<br>DEBL<br>DEBL<br>DEBL<br>DEBL<br>DEBL<br>DEBL<br>DEBL | 4<br>5<br>6<br>7<br>8<br>1<br>2<br>3<br>4<br>5<br>6<br>6<br>7<br>7<br>8<br>8<br>PANFELD                                                                                                    | 2<br>2<br>2<br>2<br>2<br>2<br>2<br>2<br>2<br>2<br>2<br>2<br>2<br>2<br>2<br>2<br>2<br>2<br>2 | " " " " " " " " " " " " " " " " " " "                                                                                                    | AUFGLIZT AUFGLIVER                                                                                                    | ABGLIZT | SIGHELLTAC |                                                                                                    | M.11.7<br>M.11.9<br>M.11.11<br>M.11.13<br>M.11.13<br>M.12.1<br>M.12.2<br>M.12.7<br>M.12.7<br>M.12.7<br>M.12.7<br>M.12.9<br>M.12.11<br>M.12.13<br>M.12.15                                                                                                    | APUDUS1                                                                                  | APUDUS2 | APUDUS3 | für 8 Blocksig<br>Kommentar                                                                      | gnale (zweibegriffige)                                                                                                    |                                                                                                    |                                                                                                    |  |
| 198<br>199<br>200<br>201<br>202<br>203<br>205<br>205<br>205<br>205<br>205<br>205<br>207<br>208<br>9<br>210<br>211<br>212<br>212<br>212                                                                                | 61 FERTIG DE<br>61 FERTIG DE<br>61 FERTIG DE<br>61 FERTIG DE<br>61 FERTIG DE<br>61 FERTIG DE<br>61 FERTIG DE<br>61 FERTIG DE<br>61 FERTIG DE<br>61 FERTIG DE<br>61 FERTIG DE<br>61 FERTIG DE<br>62 FERTIG DE<br>63 FERTIG DE                                                                                                    | SIG<br>SIG<br>SIG<br>SIG<br>SIG<br>SIG<br>SIG<br>SIG<br>SIG<br>SIG                                                                                                    | DEHV695P<br>DEHV695P<br>DEHV695P<br>DEHV695P<br>DEHV695P<br>DEHV698L<br>DEHV698L<br>DEHV698L<br>DEHV698L<br>DEHV698L<br>DEHV698L                                                                                                    | SIGSYNU | 61 FERT-3 DE<br>61 FERT-3 DE<br>61 FERT-3 DE<br>61 FERT-3 DE<br>61 FERT-3 DE<br>61 FERT-4 DE<br>61 FERT-4 DE<br>61 FERT-4 DE<br>61 FERT-4 DE<br>61 FERT-4 DE<br>61 FERT-4 DE<br>61 FERT-4 DE<br>61 FERT-4 DE<br>61 FERT-4 DE<br>61 FERT-4 DE<br>61 FERT-4 DE<br>61 FERT-4 DE                                                                                                    | DESP<br>DESP<br>DESP<br>DESP<br>DESP<br>DESP<br>DEBL<br>DEBL<br>DEBL<br>DEBL<br>DEBL<br>DEBL<br>DEBL<br>DEBL | 4<br>5<br>6<br>7<br>8<br>1<br>2<br>2<br>3<br>4<br>5<br>6<br>6<br>7<br>7<br>8<br>8<br>PANFELD                                                                                                    | 2<br>2<br>2<br>2<br>2<br>2<br>2<br>2<br>2<br>2<br>2<br>2<br>2<br>2<br>2<br>2<br>2<br>2<br>2 | " " " " " " " " " " " " " " " " " " "                                                                                                    | AUFGLIZT AUFGLIVER                                                                                                    | ABGLIZT | SIGHELLTAC |                                                                                                    | M.11.7<br>M.11.9<br>M.11.11<br>M.11.13<br>M.12.1<br>M.12.3<br>M.12.5<br>M.12.7<br>M.12.9<br>M.12.11<br>M.12.15<br>APULICHTI<br>M.11.1                                                                                                    | APUDUS1                                                                                  | APUDUS2 | APUDUS3 | für 8 Blocksig<br>Kommentar                                                                      | gnale (zweibegriffige)                                                                                                    | )signal mit Zusatzsignalen                                                                                                    | Image: Section of the section of the sectio |  |
| 198<br>199<br>200<br>201<br>203<br>205<br>205<br>205<br>205<br>205<br>208<br>209<br>210<br>211<br>211<br>212<br>212<br>2212<br>2212                                                                                   | 61 FERTIG DE<br>61 FERTIG DE<br>61 FERTIG DE<br>61 FERTIG DE<br>61 FERTIG DE<br>61 FERTIG DE<br>61 FERTIG DE<br>61 FERTIG DE<br>61 FERTIG DE<br>61 FERTIG DE<br>61 FERTIG DE<br>61 FERTIG DE<br>61 FERTIG DE<br>62 FERTIG DE<br>62 FERTIG DE                                                                                                    | SIG<br>SIG<br>SIG<br>SIG<br>SIG<br>SIG<br>SIG<br>SIG<br>SIG<br>SIG                                                                                                    | DEHV69SP<br>DEHV69SP<br>DEHV69SP<br>DEHV69SP<br>DEHV69SP<br>DEHV69SL<br>DEHV69SL<br>DEHV69SL<br>DEHV69SL<br>DEHV69SL<br>SIGTYP<br>DEHV69SL<br>DEHV69SL                                                                                                    | SIGSYNU | 61 FERT-3 DE<br>61 FERT-3 DE<br>61 FERT-3 DE<br>61 FERT-3 DE<br>61 FERT-3 DE<br>61 FERT-4 DE<br>61 FERT-4 DE<br>61 FERT-4 DE<br>61 FERT-4 DE<br>61 FERT-4 DE<br>61 FERT-4 DE<br>61 FERT-4 DE<br>61 FERT-4 DE<br>62 FERT-1 DE                                                                                                    | DESP<br>DESP<br>DESP<br>DESP<br>DESP<br>DESP<br>DEBL<br>DEBL<br>DEBL<br>DEBL<br>DEBL<br>DEBL<br>DEBL<br>DEBL | 4<br>5<br>6<br>7<br>8<br>1<br>2<br>3<br>4<br>5<br>6<br>6<br>7<br>8<br>8<br><b>PANFELD</b><br>1<br>1<br>2                                                                                              | 2<br>2<br>2<br>2<br>2<br>2<br>2<br>2<br>2<br>2<br>2<br>2<br>2<br>2<br>2<br>2<br>2<br>2<br>2 | **************************************                                                                                                    | AUFGLIZT AUFGLIVER                                                                                                    | ABGLIZT | SIGHELLTAC |                                                                                                    | M.11.7<br>M.11.9<br>M.11.11<br>M.11.13<br>M.12.1<br>M.12.3<br>M.12.7<br>M.12.9<br>M.12.7<br>M.12.9<br>M.12.13<br>M.12.13<br>M.12.15<br>APULICHTI<br>M.1.1<br>M.1.8                                                                                                    | APUDUS1<br>M.1.1                                                                         | APUDUS2 | APUDUSS | für 8 Blockste<br>Kommenter<br>für ein voll-a<br>(ZS1/ZS8 un                                     | gnale (zweibegriffige)<br>susgebautes Haupt(sper<br>d Kennlicht im HSPK intr                                                          | )signal mit Zusatzsignalen<br>griert, andere Zusatzsignal                                                                       | e extra)                                                                                                    |  |
| 198<br>199<br>200<br>201<br>202<br>203<br>205<br>206<br>207<br>208<br>209<br>210<br>211<br>212<br>211<br>212<br>216<br>217<br>218                                                                                     | 61 FERTIG DE<br>61 FERTIG DE<br>61 FERTIG DE<br>61 FERTIG DE<br>61 FERTIG DE<br>61 FERTIG DE<br>61 FERTIG DE<br>61 FERTIG DE<br>61 FERTIG DE<br>61 FERTIG DE<br>61 FERTIG DE<br>61 FERTIG DE<br>62 FERTIG DE<br>62 FERTIG DE<br>62 FERTIG DE                                                                                                    | SIG<br>SIG<br>SIG<br>SIG<br>SIG<br>SIG<br>SIG<br>SIG<br>SIG<br>SIG                                                                                                    | DEHV6952P<br>DEHV6952P<br>DEHV6952P<br>DEHV6952P<br>DEHV6952P<br>DEHV6952P<br>DEHV698L<br>DEHV698L<br>DEHV698L<br>DEHV698L<br>DEHV698L<br>DEHV698L<br>DEHV698L                                                                                                    | SIGSYNU | 61 FERT-3 DE<br>61 FERT-3 DE<br>61 FERT-3 DE<br>61 FERT-3 DE<br>61 FERT-3 DE<br>61 FERT-4 DE<br>61 FERT-4 DE<br>61 FERT-4 DE<br>61 FERT-4 DE<br>61 FERT-4 DE<br>61 FERT-4 DE<br>61 FERT-4 DE<br>61 FERT-4 DE<br>62 FERT-1 DE<br>62 FERT-1 DE<br>62 FERT-1 DE<br>62 FERT-1 DE                                                                                                    | DESP<br>DESP<br>DESP<br>DESP<br>DESP<br>DESP<br>DEBL<br>DEBL<br>DEBL<br>DEBL<br>DEBL<br>DEBL<br>DEBL<br>DEBL | 4<br>5<br>6<br>7<br>8<br>1<br>2<br>3<br>3<br>4<br>4<br>5<br>6<br>7<br>7<br>8<br>8<br><b>PANFELD</b><br>1<br>1<br>2<br>2<br>2                                                                          | 2<br>2<br>2<br>2<br>2<br>2<br>2<br>2<br>2<br>2<br>2<br>2<br>2<br>2<br>2<br>2<br>2<br>2<br>2 | n<br>n<br>n<br>n<br>n<br>n<br>n<br>n<br>n<br>n<br>s<br>i<br>GART<br>n<br>n<br>s<br>i<br>GART<br>n<br>n<br>n<br>n<br>n<br>n<br>n<br>n<br>n<br>n<br>n<br>n<br>n<br>n<br>n<br>n<br>n<br>n<br>n                                                                                                    | AUFGLIZT AUFGLIVER2<br>AUFGLIZT AUFGLIVER2<br>AUFGLIZT AUFGLIVER2<br>AUFGLIVER2<br>AUF |         | SIGHELLTAC | a                                                                                                    | M.11.7<br>M.11.9<br>M.11.11<br>M.11.13<br>M.11.15<br>M.12.1<br>M.12.15<br>M.12.7<br>M.12.19<br>M.12.11<br>M.12.13<br>M.12.15<br>APUUCHTI<br>M.12.15<br>APUUCHTI<br>M.1.11<br>M.1.18                                                                                                    | APUDUS1<br>M.1.1<br>M.1.1                                                                | APUDUS2 | APUDUSS | ür 8 Blocksig<br>Kommentar<br>für ein voll-a                                                     | gnale (zweibegriffige)<br>usgebautes Haupt(spen<br>d Kennlicht im HSPK inte                                                           | )signal mit Zusatzsignalen<br>griert, andere Zusatzsignale                                                                      | e extra)                                                                                                    |  |
| 198<br>199<br>200<br>201<br>202<br>203<br>205<br>205<br>205<br>206<br>207<br>208<br>209<br>210<br>211<br>212<br>212<br>212<br>212<br>212<br>212<br>212<br>212                                                         | 61 FERTIG DE<br>61 FERTIG DE<br>61 FERTIG DE<br>61 FERTIG DE<br>61 FERTIG DE<br>61 FERTIG DE<br>61 FERTIG DE<br>61 FERTIG DE<br>61 FERTIG DE<br>61 FERTIG DE<br>61 FERTIG DE<br>61 FERTIG DE<br>61 FERTIG DE<br>62 FERTIG DE<br>62 FERTIG DE<br>62 FERTIG DE<br>62 FERTIG DE<br>63 FERTIG DE<br>64 FERTIG DE<br>64 FERTIG DE<br>65 FERTIG DE<br>65 FERTIG DE<br>65 FERTIG DE<br>66 FERTIG DE<br>66 FERTIG DE<br>67 FERTIG DE<br>67 FERTIG DE<br>68 FERTIG DE<br>69 FERTIG DE<br>60 FERTIG DE<br>60 FERTIG DE<br>60 FERTIG DE<br>60 FERTIG DE<br>60 FERTIG DE<br>60 FERTIG DE<br>60 FERTIG DE<br>60 FERTIG DE<br>60 FERTIG DE<br>60 FERTIG DE<br>60 FERTIG DE<br>60 FERTIG DE<br>61 FERTIG DE<br>61 | SiG<br>SiG<br>SiG<br>SiG<br>SiG<br>SiG<br>SiG<br>SiG<br>SiG<br>SiG                                                                                                    | DEHV695P<br>DEHV695P<br>DEHV695P<br>DEHV695P<br>DEHV695P<br>DEHV695P<br>DEHV698L<br>DEHV698L<br>DEHV698L<br>DEHV698L<br>DEHV698L<br>DEHV698L<br>DEHV698L<br>DEHV698L<br>DEHV698L<br>DEHV698L<br>DEHV698L<br>DEHV698L<br>DEHV698L<br>DEHV698L<br>DEHV698L<br>DEHV698L<br>DEHV698L<br>DEHV698L<br>DEHV698L                                                                                                    | SIGSYNU | 61 FERT-3 DE<br>61 FERT-3 DE<br>61 FERT-3 DE<br>61 FERT-3 DE<br>61 FERT-3 DE<br>61 FERT-4 DE<br>61 FERT-4 DE<br>61 FERT-4 DE<br>61 FERT-4 DE<br>61 FERT-4 DE<br>61 FERT-4 DE<br>61 FERT-4 DE<br>61 FERT-4 DE<br>62 FERT-1 DE<br>62 FERT-1 DE<br>62 FERT-1 DE<br>62 FERT-1 DE<br>63 FERT-1 DE<br>63 FERT-1 DE<br>63 FERT-1 DE                                                                                                    | DESP<br>DESP<br>DESP<br>DESP<br>DESP<br>DESP<br>DEBL<br>DEBL<br>DEBL<br>DEBL<br>DEBL<br>DEBL<br>DEBL<br>DEBL | 4<br>5<br>6<br>7<br>7<br>8<br>1<br>2<br>2<br>3<br>4<br>4<br>5<br>6<br>6<br>7<br>7<br>8<br>8<br><b>PANFELD</b><br>1<br>1<br>2<br>2<br>2<br>2                                                           | 2<br>2<br>2<br>2<br>2<br>2<br>2<br>2<br>2<br>2<br>2<br>2<br>2<br>2<br>2<br>2<br>2<br>2<br>2 | " " " " " " " " " " " " " " " " " " "                                                                                                    | AUFGLIZT AUFGLIVER                                                                                                    | ABGLIZT | SIGHELLTAC | s a a a a a a a a a a a a a a a a a a a                                                                                                    | M.11.7<br>M.11.9<br>M.11.11<br>M.11.13<br>M.12.1<br>M.12.3<br>M.12.7<br>M.12.9<br>M.12.11<br>M.12.13<br>M.12.15<br>APULCHTI<br>M.1.1<br>M.1.1<br>M.1.1<br>M.1.10<br>M.1.11<br>M.1.10<br>M.1.11                                                                                                    | APUDUS1<br>M.1.1<br>M.1.1                                                                | APUDUS2 | APUDUS3 | für 8 Blocksig<br>Kommentar<br>für ein voll-a<br>(ZS1/ZS8 un                                     | gnale (zweibegriffige)<br>susgebautes Haupt(spen<br>d Kennlicht im HSPK inte                                                          | )signal mit Zusatzsignalen<br>griert, andere Zusatzsignale                                                                      | extra)                                                                                                    |  |
| 198<br>199<br>200<br>201<br>202<br>203<br>205<br>206<br>207<br>208<br>209<br>210<br>211<br>212<br>211<br>212<br>211<br>212<br>216<br>217<br>218<br>219                                                                | 61 FERTIG DE<br>61 FERTIG DE<br>61 FERTIG DE<br>61 FERTIG DE<br>61 FERTIG DE<br>61 FERTIG DE<br>61 FERTIG DE<br>61 FERTIG DE<br>61 FERTIG DE<br>61 FERTIG DE<br>61 FERTIG DE<br>61 FERTIG DE<br>62 FERTIG DE<br>62 FERTIG DE<br>62 FERTIG DE<br>62 FERTIG DE<br>62 FERTIG DE<br>63 FERTIG DE<br>63 FERTIG DE<br>63 FERTIG DE<br>64 FERTIG DE<br>65 FERTIG DE<br>65 FERTIG DE<br>65 FERTIG DE<br>66 FERTIG DE<br>66 FERTIG DE<br>66 FERTIG DE<br>66 FERTIG DE<br>66 FERTIG DE<br>67 FERTIG DE<br>66 FERTIG DE                                                                                                    | SiG<br>SiG<br>SiG<br>SiG<br>SiG<br>SiG<br>SiG<br>SiG<br>SiG<br>SiG                                                                                                    | DEHV6952P<br>DEHV6952P<br>DEHV6952P<br>DEHV6952P<br>DEHV6952P<br>DEHV6952P<br>DEHV698L<br>DEHV698L<br>DEHV698L<br>DEHV698L<br>DEHV698L<br>DEHV698L<br>DEHV698L<br>DEHV698L<br>DEHV698L<br>DEHV6945PK<br>DEHV6945PK<br>DEHV6945PK                                                                                                    | SIGSYNU | 61 FERT-3 DE<br>61 FERT-3 DE<br>61 FERT-3 DE<br>61 FERT-3 DE<br>61 FERT-4 DE<br>61 FERT-4 DE<br>61 FERT-4 DE<br>61 FERT-4 DE<br>61 FERT-4 DE<br>61 FERT-4 DE<br>61 FERT-4 DE<br>61 FERT-4 DE<br>61 FERT-4 DE<br>62 FERT-1 DE<br>62 FERT-1 DE<br>62 FERT-1 DE<br>62 FERT-1 DE                                                                                                    | DESP<br>DESP<br>DESP<br>DESP<br>DESP<br>DEBL<br>DEBL<br>DEBL<br>DEBL<br>DEBL<br>DEBL<br>DEBL<br>DEBL         | 4<br>5<br>7<br>8<br>1<br>2<br>2<br>3<br>4<br>4<br>5<br>6<br>7<br>7<br>8<br><b>PANFELD</b><br>1<br>1<br>2<br>2<br>2<br>2                                                                               | 2<br>2<br>2<br>2<br>2<br>2<br>2<br>2<br>2<br>2<br>2<br>2<br>2<br>2<br>2<br>2<br>2<br>2<br>2 | " " " " " " " " " " " " " " " " " " "                                                                                                    | AUFGLIZE     AUFGLIVER2     AUFGLIVER2     AUF                                                                                                    | ABGLIZT | SIGHELLTAC | SighellNAC                                                                                                    | M.11.7<br>M.11.9<br>M.11.11<br>M.11.13<br>M.12.1<br>M.12.1<br>M.12.3<br>M.12.5<br>M.12.7<br>M.12.7<br>M.12.13<br>M.12.13<br>M.12.13<br>M.12.15<br>APULICHTI<br>M.1.1<br>M.1.8<br>M.1.9<br>M.1.11                                                                                                    | APUDUS1<br>M.1.1<br>M.1.1                                                                | APUDU52 | APUDUS3 | ür 8 Blocksig<br>Kommentar<br>für ein voll-a                                                     | gnale (zweibegriffige)<br>usgebautes Haupt(speri<br>d Kennlicht im HSPK inte                                                          | jsignal mit Zusatzsignalen<br>griert, andere Zusatzsignale                                                                      | e extra)                                                                                                    |  |
| 198<br>199<br>200<br>201<br>202<br>205<br>205<br>205<br>205<br>206<br>207<br>208<br>209<br>210<br>211<br>212<br>212<br>212<br>212<br>212<br>212<br>216<br>217<br>218<br>219<br>220                                    | 61 FERTIG DE<br>61 FERTIG DE<br>61 FERTIG DE<br>61 FERTIG DE<br>61 FERTIG DE<br>61 FERTIG DE<br>61 FERTIG DE<br>61 FERTIG DE<br>61 FERTIG DE<br>61 FERTIG DE<br>61 FERTIG DE<br>61 FERTIG DE<br>61 FERTIG DE<br>62 FERTIG DE<br>62 FERTIG DE<br>62 FERTIG DE<br>62 FERTIG DE<br>62 FERTIG DE<br>63 FERTIG DE<br>64 FERTIG DE<br>64 FERTIG DE<br>65 FERTIG DE<br>66 FERTIG DE<br>66 FERTIG DE<br>66 FERTIG DE<br>66 FERTIG DE<br>67 FERTIG DE<br>67 FERTIG DE<br>68 FERTIG DE<br>69 FERTIG DE<br>60 FERTIG DE<br>60 | SiG<br>SiG<br>SiG<br>SiG<br>SiG<br>SiG<br>SiG<br>SiG<br>SiG<br>SiG                                                                                                    | DEHV695P<br>DEHV695P<br>DEHV695P<br>DEHV695P<br>DEHV695P<br>DEHV695P<br>DEHV698L<br>DEHV698L<br>DEHV698L<br>DEHV698L<br>DEHV698L<br>SIGTYP<br>DEHV6945PK<br>DEHV69452P9<br>DEHV6962A<br>DEHV696255                                                                                                    | SIGSYNU | 61 FERT-3 DE<br>61 FERT-3 DE<br>61 FERT-3 DE<br>61 FERT-3 DE<br>61 FERT-3 DE<br>61 FERT-4 DE<br>61 FERT-4 DE<br>61 FERT-4 DE<br>61 FERT-4 DE<br>61 FERT-4 DE<br>61 FERT-4 DE<br>61 FERT-4 DE<br>62 FERT-1 DE<br>62 FERT-1 DE<br>62 FERT-1 DE                                                                                                    | DESP<br>DESP<br>DESP<br>DESP<br>DESP<br>DEBL<br>DEBL<br>DEBL<br>DEBL<br>DEBL<br>DEBL<br>DEBL<br>DEBL         | 4<br>5<br>6<br>6<br>7<br>8<br>1<br>2<br>3<br>3<br>4<br>5<br>6<br>6<br>7<br>7<br>8<br><b>PANFELD</b><br>1<br>2<br>2<br>2<br>2                                                                          | 2<br>2<br>2<br>2<br>2<br>2<br>2<br>2<br>2<br>2<br>2<br>2<br>2<br>2<br>2<br>2<br>2<br>2<br>2 | 8<br>9<br>9<br>9<br>9<br>9<br>9<br>9<br>9<br>9<br>9<br>9<br>9<br>9                                                                                                    | AUFGLIZT     AUFGLIVER     AUFGLIZ                                                                                                    | ABGLIZT | SIGHELLTAC | s a a a a a a a a a a a a a a a a a a a                                                                                                    | M.1.1.7<br>M.1.1.9<br>M.11.11<br>M.11.13<br>M.12.1<br>M.12.3<br>M.12.7<br>M.12.9<br>M.12.11<br>M.12.13<br>M.12.15<br>APUUCHTI<br>M.1.11<br>M.1.14<br>M.1.11                                                                                                    | APUDUS1<br>M.1.1<br>M.1.1<br>M.1.1                                                       | APUDUS2 | APUDUSS | für 8 Blocksig<br>Kommentar<br>für ein voll-a<br>(ZS1/ZS8 un                                     | gnale (zweibegriffige)<br>susgebautes Haupt(sper<br>d Kennlicht im HSPK inte                                                          | )signal mit Zusatzsignalen<br>griert, andere Zusatzsignale                                                                      | e extra)                                                                                                    |  |
| 198<br>199<br>200<br>201<br>202<br>203<br>205<br>206<br>207<br>208<br>209<br>210<br>211<br>212<br>211<br>212<br>211<br>212<br>216<br>217<br>218<br>219<br>220                                                         | 61 FERTIG DE<br>61 FERTIG DE<br>61 FERTIG DE<br>61 FERTIG DE<br>61 FERTIG DE<br>61 FERTIG DE<br>61 FERTIG DE<br>61 FERTIG DE<br>61 FERTIG DE<br>61 FERTIG DE<br>61 FERTIG DE<br>61 FERTIG DE<br>62 FERTIG DE<br>62 FERTIG DE<br>62 FERTIG DE<br>62 FERTIG DE<br>62 FERTIG DE<br>63 FERTIG DE<br>63 FERTIG DE<br>63 FERTIG DE<br>63 FERTIG DE<br>64 FERTIG DE<br>65 FERTIG DE<br>65 FERTIG DE<br>65 FERTIG DE<br>65 FERTIG DE<br>65 FERTIG DE<br>65 FERTIG DE<br>65 FERTIG DE<br>65 FERTIG DE<br>65 FERTIG DE<br>65 FERTIG DE<br>65 FERTIG DE<br>65 FERTIG DE<br>65 FERTIG DE<br>65 FERTIG DE                                                                                                    | SIG           SIG                                                                                                    | DEHV695P           DEHV695P           DEHV695P           DEHV695P           DEHV695P           DEHV695P           DEHV695P           DEHV695P           DEHV695P           DEHV695P           DEHV695P           DEHV698L           DEHV698L <t< td=""><td>SIGSYNU</td><td>61 FERT-3 DE<br/>61 FERT-3 DE<br/>61 FERT-3 DE<br/>61 FERT-3 DE<br/>61 FERT-3 DE<br/>61 FERT-4 DE<br/>61 FERT-4 DE<br/>61 FERT-4 DE<br/>61 FERT-4 DE<br/>61 FERT-4 DE<br/>61 FERT-4 DE<br/>61 FERT-4 DE<br/>62 FERT-1 DE<br/>62 FERT-1 DE<br/>62 FERT-1 DE<br/>62 FERT-1 DE</td><td>DESP<br/>DESP<br/>DESP<br/>DESP<br/>DESP<br/>DEBL<br/>DEBL<br/>DEBL<br/>DEBL<br/>DEBL<br/>DEBL<br/>DEBL<br/>DEBL</td><td>4<br/>5<br/>6<br/>7<br/>7<br/>8<br/>1<br/>2<br/>3<br/>3<br/>4<br/>4<br/>5<br/>6<br/>7<br/>7<br/>8<br/>8<br/><b>PANFELD</b><br/>1<br/>2<br/>2<br/>2<br/>2<br/>2</td><td>2<br/>2<br/>2<br/>2<br/>2<br/>2<br/>2<br/>2<br/>2<br/>2<br/>2<br/>2<br/>2<br/>2<br/>2<br/>2<br/>2<br/>2<br/>2</td><td>8<br/>9<br/>9<br/>9<br/>9<br/>9<br/>9<br/>9<br/>9<br/>9<br/>9<br/>9<br/>9<br/>9</td><td></td><td>ABGLIZT</td><td>SIGHELITAC</td><td>a         a           a         a           a         a           a         a           a         a           a         a           a         a           a         a           a         a           a         a           a         a           b         a           a         a           b         a           a         a           b         a           a         a           a         a           a         a           a         a           a         a           a         a           a         a           a         a</td><td>M.11.7<br/>M.11.9<br/>M.11.11<br/>M.11.13<br/>M.12.1<br/>M.12.1<br/>M.12.3<br/>M.12.5<br/>M.12.7<br/>M.12.7<br/>M.12.13<br/>M.12.15<br/>M.12.15<br/>M.12.15<br/>M.111<br/>M.1.14<br/>M.1.14<br/>M.1.14</td><td>APUDUS1<br/>M.1.1<br/>M.1.1<br/>M.1.1<br/>M.1.1</td><td>APUDUS2</td><td>APUDUS3</td><td>für 8 Blocksig<br/>Kommentar<br/>für ein voll-a</td><td>gnale (zweibegriffige)<br/>susgebautes Haupt(speri<br/>Id Kennlicht im HSPK inte</td><td>jsignal mit Zusatzsignalen<br/>griert, andere Zusatzsignale</td><td>e extra)</td><td></td></t<> | SIGSYNU | 61 FERT-3 DE<br>61 FERT-3 DE<br>61 FERT-3 DE<br>61 FERT-3 DE<br>61 FERT-3 DE<br>61 FERT-4 DE<br>61 FERT-4 DE<br>61 FERT-4 DE<br>61 FERT-4 DE<br>61 FERT-4 DE<br>61 FERT-4 DE<br>61 FERT-4 DE<br>62 FERT-1 DE<br>62 FERT-1 DE<br>62 FERT-1 DE<br>62 FERT-1 DE                                                                                                    | DESP<br>DESP<br>DESP<br>DESP<br>DESP<br>DEBL<br>DEBL<br>DEBL<br>DEBL<br>DEBL<br>DEBL<br>DEBL<br>DEBL         | 4<br>5<br>6<br>7<br>7<br>8<br>1<br>2<br>3<br>3<br>4<br>4<br>5<br>6<br>7<br>7<br>8<br>8<br><b>PANFELD</b><br>1<br>2<br>2<br>2<br>2<br>2                                                                | 2<br>2<br>2<br>2<br>2<br>2<br>2<br>2<br>2<br>2<br>2<br>2<br>2<br>2<br>2<br>2<br>2<br>2<br>2 | 8<br>9<br>9<br>9<br>9<br>9<br>9<br>9<br>9<br>9<br>9<br>9<br>9<br>9                                                                                                    |                                                                                                    | ABGLIZT | SIGHELITAC | a         a           a         a           a         a           a         a           a         a           a         a           a         a           a         a           a         a           a         a           a         a           b         a           a         a           b         a           a         a           b         a           a         a           a         a           a         a           a         a           a         a           a         a           a         a           a         a                                                                                                    | M.11.7<br>M.11.9<br>M.11.11<br>M.11.13<br>M.12.1<br>M.12.1<br>M.12.3<br>M.12.5<br>M.12.7<br>M.12.7<br>M.12.13<br>M.12.15<br>M.12.15<br>M.12.15<br>M.111<br>M.1.14<br>M.1.14<br>M.1.14                                                                                                    | APUDUS1<br>M.1.1<br>M.1.1<br>M.1.1<br>M.1.1                                              | APUDUS2 | APUDUS3 | für 8 Blocksig<br>Kommentar<br>für ein voll-a                                                    | gnale (zweibegriffige)<br>susgebautes Haupt(speri<br>Id Kennlicht im HSPK inte                                                        | jsignal mit Zusatzsignalen<br>griert, andere Zusatzsignale                                                                      | e extra)                                                                                                    |  |
| 198<br>199<br>200<br>201<br>202<br>203<br>205<br>207<br>208<br>209<br>210<br>211<br>211<br>212<br>216<br>217<br>218<br>219<br>220<br>221                                                                              | 61 FERTIG DE<br>61 FERTIG DE<br>61 FERTIG DE<br>61 FERTIG DE<br>61 FERTIG DE<br>61 FERTIG DE<br>61 FERTIG DE<br>61 FERTIG DE<br>61 FERTIG DE<br>61 FERTIG DE<br>61 FERTIG DE<br>61 FERTIG DE<br>61 FERTIG DE<br>62 FERTIG DE<br>62 FERTIG DE<br>62 FERTIG DE<br>62 FERTIG DE<br>62 FERTIG DE<br>62 FERTIG DE<br>62 FERTIG DE<br>62 FERTIG DE<br>62 FERTIG DE<br>62 FERTIG DE<br>62 FERTIG DE<br>62 FERTIG DE<br>62 FERTIG DE<br>62 FERTIG DE<br>62 FERTIG DE<br>63 FERTIG DE<br>64 FERTIG DE<br>65 FERTIG DE<br>65 | SiG<br>SiG<br>SiG<br>SiG<br>SiG<br>SiG<br>SiG<br>SiG<br>SiG<br>SiG                                                                                                    | DEHV695EP<br>DEHV695EP<br>DEHV695EP<br>DEHV695EP<br>DEHV695EP<br>DEHV695E<br>DEHV698L<br>DEHV698L<br>DEHV698L<br>DEHV698L<br>DEHV698L<br>DEHV698L<br>SIGTYP<br>DEHV698EA<br>DEHV698EA<br>DEHV698EA<br>DEHV69255<br>DEHV69255                                                                                                    | SIGSYNU | 61 FERT-3 DE<br>61 FERT-3 DE<br>61 FERT-3 DE<br>61 FERT-3 DE<br>61 FERT-3 DE<br>61 FERT-4 DE<br>61 FERT-4 DE<br>61 FERT-4 DE<br>61 FERT-4 DE<br>61 FERT-4 DE<br>61 FERT-4 DE<br>61 FERT-4 DE<br>61 FERT-4 DE<br>62 FERT-1 DE<br>62 FERT-1 DE<br>62 FERT-1 DE                                                                                                    | DESP<br>DESP<br>DESP<br>DESP<br>DESP<br>DEBL<br>DEBL<br>DEBL<br>DEBL<br>DEBL<br>DEBL<br>DEBL<br>DEBL         | 4<br>5<br>6<br>7<br>8<br>1<br>2<br>3<br>3<br>4<br>4<br>5<br>6<br>6<br>7<br>7<br>8<br><b>PANFELD</b><br>1<br>1<br>2<br>2<br>2<br>2<br>2                                                                | 2<br>2<br>2<br>2<br>2<br>2<br>2<br>2<br>2<br>2<br>2<br>2<br>2<br>2<br>2<br>2<br>2<br>2<br>2 | 8<br>6<br>7<br>8<br>7<br>8<br>8<br>8<br>8<br>8<br>8<br>8<br>8<br>8<br>8<br>8<br>8<br>8 | AUFGLIZT     AUFGLIVER     AUFGLIZ                                                                                                    | ABGLIZT | SIGHELLTAC | Signature           Signature           Signature <td< td=""><td>M.11.7<br/>M.11.9<br/>M.11.11<br/>M.11.13<br/>M.11.13<br/>M.12.1<br/>M.12.3<br/>M.12.5<br/>M.12.7<br/>M.12.7<br/>M.12.13<br/>M.12.13<br/>M.12.13<br/>M.12.15<br/>APUUCHTI<br/>M.1.11<br/>M.1.14<br/>M.1.14<br/>M.1.15<br/>M.1.15</td><td>APUDUS1<br/>M.1.1<br/>M.1.1<br/>M.1.1<br/>M.1.1<br/>M.1.1</td><td>APUDUS2</td><td>APUDUS3</td><td>für 8 Blocksig<br/>Kommenter<br/>für ein voll-a<br/>(ZS1/ZS8 un</td><td>gnale (zweibegriffige)<br/>susgebautes Haupt(sper<br/>d Kennlicht im HSPK inte</td><td>)signal mit Zusatzsignalen<br/>griert, andere Zusatzsignale</td><td>e extra)</td><td></td></td<>                                                                                                    | M.11.7<br>M.11.9<br>M.11.11<br>M.11.13<br>M.11.13<br>M.12.1<br>M.12.3<br>M.12.5<br>M.12.7<br>M.12.7<br>M.12.13<br>M.12.13<br>M.12.13<br>M.12.15<br>APUUCHTI<br>M.1.11<br>M.1.14<br>M.1.14<br>M.1.15<br>M.1.15                                                                                                    | APUDUS1<br>M.1.1<br>M.1.1<br>M.1.1<br>M.1.1<br>M.1.1                                     | APUDUS2 | APUDUS3 | für 8 Blocksig<br>Kommenter<br>für ein voll-a<br>(ZS1/ZS8 un                                     | gnale (zweibegriffige)<br>susgebautes Haupt(sper<br>d Kennlicht im HSPK inte                                                          | )signal mit Zusatzsignalen<br>griert, andere Zusatzsignale                                                                      | e extra)                                                                                                    |  |
| 198<br>199<br>200<br>201<br>202<br>203<br>205<br>206<br>207<br>208<br>209<br>210<br>211<br>212<br>212<br>216<br>217<br>218<br>219<br>220<br>219<br>220                                                                | 61 FERTIG DE<br>61 FERTIG DE<br>61 FERTIG DE<br>61 FERTIG DE<br>61 FERTIG DE<br>61 FERTIG DE<br>61 FERTIG DE<br>61 FERTIG DE<br>61 FERTIG DE<br>61 FERTIG DE<br>61 FERTIG DE<br>61 FERTIG DE<br>62 FERTIG DE<br>62 FERTIG DE<br>62 FERTIG DE<br>62 FERTIG DE<br>62 FERTIG DE<br>62 FERTIG DE<br>62 FERTIG DE<br>62 FERTIG DE<br>62 FERTIG DE<br>62 FERTIG DE<br>62 FERTIG DE<br>62 FERTIG DE<br>62 FERTIG DE                                                                                                    | SIG           SIG                                                                                                    | DEHV695P<br>DEHV695P<br>DEHV695P<br>DEHV695P<br>DEHV695P<br>DEHV695P<br>DEHV698L<br>DEHV698L<br>DEHV698L<br>DEHV698L<br>DEHV698L<br>DEHV698L<br>DEHV698L<br>DEHV698L<br>DEHV698L<br>DEHV697LA<br>DEHV697LA<br>DEHV69256<br>DEHV69257                                                                                                    | SIGSYNU | 61 FERT-3 DE<br>61 FERT-3 DE<br>61 FERT-3 DE<br>61 FERT-3 DE<br>61 FERT-3 DE<br>61 FERT-4 DE<br>61 FERT-4 DE<br>61 FERT-4 DE<br>61 FERT-4 DE<br>61 FERT-4 DE<br>61 FERT-4 DE<br>61 FERT-4 DE<br>62 FERT-1 DE<br>62 FERT-1 DE<br>62 FERT-1 DE                                                                                                    | DESP<br>DESP<br>DESP<br>DESP<br>DESP<br>DESP<br>DEBL<br>DEBL<br>DEBL<br>DEBL<br>DEBL<br>DEBL<br>DEBL<br>DEBL | 4<br>5<br>6<br>7<br>7<br>8<br>1<br>2<br>3<br>3<br>4<br>4<br>5<br>6<br>7<br>7<br>8<br>8<br><b>PANFELD</b><br>1<br>2<br>2<br>2<br>2<br>2                                                                | 2<br>2<br>2<br>2<br>2<br>2<br>2<br>2<br>2<br>2<br>2<br>2<br>2<br>2<br>2<br>2<br>2<br>2<br>2 | 8<br>9<br>9<br>9<br>9<br>9<br>9<br>9<br>9<br>9<br>9<br>9<br>9<br>9                                                                                                    |                                                                                                    | ABGLIZT | SIGHELLTAC | •         •           •         •           •         •           •         •           •         •           •         •           •         •           •         •           •         •           •         •           •         •           •         •           •         •           •         •           •         •           •         •           •         •           •         •           •         •           •         •           •         •           •         •           •         •           •         •           •         •           •         •           •         •           •         •           •         •                                                                                                              | M.11.7<br>M.11.9<br>M.11.11<br>M.11.13<br>M.11.13<br>M.12.1<br>M.12.3<br>M.12.5<br>M.12.7<br>M.12.7<br>M.12.13<br>M.12.13<br>M.12.15<br>M.12.15<br>M.1.11<br>M.1.14<br>M.1.14<br>M.1.15<br>M.1.16                                                                                                    | APUDUS1<br>M.1.1<br>M.1.1<br>M.1.1<br>M.1.1<br>M.1.1                                     | APUDUS2 | APUDUSS | für 8 Blocksig<br>Kommentar<br>für ein voll-a                                                    | gnale (zweibegriffige)<br>susgebautes Haupt(speri<br>Id Kennlicht im HSPK inte                                                        | )signal mit Zusatzsignalen<br>griert, andere Zusatzsignale                                                                      | extra)                                                                                                    |  |
| 198<br>199<br>200<br>201<br>202<br>203<br>205<br>205<br>207<br>208<br>209<br>210<br>211<br>212<br>211<br>212<br>216<br>217<br>218<br>219<br>220<br>221<br>222                                                         | 61 FERTIG DE<br>61 FERTIG DE<br>61 FERTIG DE<br>61 FERTIG DE<br>61 FERTIG DE<br>61 FERTIG DE<br>61 FERTIG DE<br>61 FERTIG DE<br>61 FERTIG DE<br>61 FERTIG DE<br>61 FERTIG DE<br>61 FERTIG DE<br>62 FERTIG DE<br>62 FERTIG DE<br>62 FERTIG DE<br>62 FERTIG DE<br>62 FERTIG DE<br>62 FERTIG DE<br>62 FERTIG DE<br>62 FERTIG DE<br>63 FERTIG DE<br>63 FERTIG DE<br>64 FERTIG DE<br>65 FERTIG DE<br>65 | SiG<br>SiG<br>SiG<br>SiG<br>SiG<br>SiG<br>SiG<br>SiG<br>SiG<br>SiG                                                                                                    | DEHV695P<br>DEHV695P<br>DEHV695P<br>DEHV695P<br>DEHV695P<br>DEHV695P<br>DEHV698L<br>DEHV698L<br>DEHV698L<br>DEHV698L<br>DEHV698L<br>SIGTYP<br>DEHV698L5PK<br>DEHV692P9<br>DEHV692P5<br>DEHV692S5<br>DEHV692S5                                                                                                    | SIGSYNU | 61 FERT-3 DE<br>61 FERT-3 DE<br>61 FERT-3 DE<br>61 FERT-3 DE<br>61 FERT-3 DE<br>61 FERT-4 DE<br>61 FERT-4 DE<br>61 FERT-4 DE<br>61 FERT-4 DE<br>61 FERT-4 DE<br>61 FERT-4 DE<br>61 FERT-4 DE<br>61 FERT-4 DE<br>62 FERT-1 DE<br>62 FERT-1 DE<br>62 FERT-1 DE                                                                                                    | DESP<br>DESP<br>DESP<br>DESP<br>DESP<br>DEBL<br>DEBL<br>DEBL<br>DEBL<br>DEBL<br>DEBL<br>DEBL<br>DEBL         | 4<br>5<br>6<br>7<br>7<br>8<br>1<br>2<br>2<br>3<br>4<br>5<br>6<br>6<br>7<br>8<br>8<br>PANFED<br>1<br>2<br>2<br>2<br>2<br>2<br>2                                                                        | 2<br>2<br>2<br>2<br>2<br>2<br>2<br>2<br>2<br>2<br>2<br>2<br>2<br>2<br>2<br>2<br>2<br>2<br>2 | 8<br>8<br>9<br>9<br>9<br>9<br>9<br>9<br>9<br>9<br>9<br>9<br>9<br>9<br>9                                                                                                    | AUFGLIZT     AUFGLIVER     AUFGLIVER                                                                                                    | ABGLIZT | SIGHELITAC | Signature           Signature           Signature <td< td=""><td>M.11.7<br/>M.11.9<br/>M.11.11<br/>M.11.13<br/>M.11.13<br/>M.12.1<br/>M.12.2<br/>M.12.7<br/>M.12.7<br/>M.12.7<br/>M.12.13<br/>M.12.13<br/>M.12.15<br/>APUUCHTI<br/>M.1.11<br/>M.1.14<br/>M.1.11<br/>M.1.15<br/>M.1.16</td><td>APUDUS1<br/>M.1.1<br/>M.1.1<br/>M.1.1<br/>M.1.1<br/>M.1.1</td><td>APUDU52</td><td>APUDUS3</td><td>für 8 Blocksig<br/>Kommentar<br/>für ein voll-a<br/>(ZS1/ZS8 un</td><td>gnale (zweibegriffige)<br/>susgebautes Haupt(sper<br/>d Kennlicht im HSPK inte</td><td>)signal mit Zusatzsignalen<br/>griert, andere Zusatzsignale</td><td>e extra)</td><td></td></td<>                                                                                                    | M.11.7<br>M.11.9<br>M.11.11<br>M.11.13<br>M.11.13<br>M.12.1<br>M.12.2<br>M.12.7<br>M.12.7<br>M.12.7<br>M.12.13<br>M.12.13<br>M.12.15<br>APUUCHTI<br>M.1.11<br>M.1.14<br>M.1.11<br>M.1.15<br>M.1.16                                                                                                    | APUDUS1<br>M.1.1<br>M.1.1<br>M.1.1<br>M.1.1<br>M.1.1                                     | APUDU52 | APUDUS3 | für 8 Blocksig<br>Kommentar<br>für ein voll-a<br>(ZS1/ZS8 un                                     | gnale (zweibegriffige)<br>susgebautes Haupt(sper<br>d Kennlicht im HSPK inte                                                          | )signal mit Zusatzsignalen<br>griert, andere Zusatzsignale                                                                      | e extra)                                                                                                    |  |
| 198<br>199<br>200<br>201<br>202<br>203<br>205<br>206<br>207<br>208<br>209<br>210<br>211<br>212<br>212<br>216<br>217<br>218<br>219<br>220<br>221<br>222<br>222                                                         | 61 FERTIG DE<br>61 FERTIG DE<br>61 FERTIG DE<br>61 FERTIG DE<br>61 FERTIG DE<br>61 FERTIG DE<br>61 FERTIG DE<br>61 FERTIG DE<br>61 FERTIG DE<br>61 FERTIG DE<br>61 FERTIG DE<br>61 FERTIG DE<br>62 FERTIG DE<br>62 FERTIG DE<br>62 FERTIG DE<br>62 FERTIG DE<br>62 FERTIG DE<br>62 FERTIG DE<br>62 FERTIG DE<br>62 FERTIG DE<br>62 FERTIG DE<br>62 FERTIG DE<br>62 FERTIG DE<br>62 FERTIG DE<br>62 FERTIG DE<br>62 FERTIG DE                                                                                                    | SiG<br>SiG<br>SiG<br>SiG<br>SiG<br>SiG<br>SiG<br>SiG<br>SiG<br>SiG                                                                                                    | DEHV695P           DEHV695P           DEHV695P           DEHV695P           DEHV695P           DEHV695P           DEHV695P           DEHV695P           DEHV695P           DEHV695P           DEHV698L           DEHV698L           DEHV69256           DEHV69257           DEHV69257           DEHV69457K                                                                                                    | SIGSYNU | 61 FERT-3 DE<br>61 FERT-3 DE<br>61 FERT-3 DE<br>61 FERT-3 DE<br>61 FERT-3 DE<br>61 FERT-4 DE<br>61 FERT-4 DE<br>61 FERT-4 DE<br>61 FERT-4 DE<br>61 FERT-4 DE<br>61 FERT-4 DE<br>62 FERT-1 DE<br>62 FERT-1 DE<br>62 FERT-1 DE<br>62 FERT-1 DE                                                                                                    | DESP<br>DESP<br>DESP<br>DESP<br>DESP<br>DESP<br>DEBL<br>DEBL<br>DEBL<br>DEBL<br>DEBL<br>DEBL<br>DEBL<br>DEBL | 4<br>5<br>6<br>7<br>7<br>8<br>1<br>2<br>2<br>3<br>3<br>4<br>4<br>5<br>6<br>7<br>7<br>8<br>8<br>9ANFELD<br>1<br>1<br>2<br>2<br>2<br>2<br>2<br>2<br>2<br>2<br>2<br>4<br>4                               | 2<br>2<br>2<br>2<br>2<br>2<br>2<br>2<br>2<br>2<br>2<br>2<br>2<br>2<br>2<br>2<br>2<br>2<br>2 | 9<br>9<br>9<br>9<br>9<br>9<br>9<br>9<br>9<br>9<br>9<br>9<br>9<br>9<br>9<br>9<br>9<br>9<br>9                                                                                                    |                                                                                                    | ABGLIZT | SIGHELLTAC | •         •           •         •           •         •           •         •           •         •           •         •           •         •           •         •           •         •           •         •           •         •           •         •           •         •           •         •           •         •           •         •           •         •           •         •           •         •           •         •           •         •           •         •           •         •           •         •           •         •           •         •           •         •           •         •           •         •           •         •           •         •           •         •           •         •           •         •                                                                                                              | M.11.7<br>M.11.9<br>M.11.11<br>M.11.13<br>M.12.1<br>M.12.3<br>M.12.5<br>M.12.7<br>M.12.7<br>M.12.7<br>M.12.13<br>M.12.15<br>APULCHTI<br>M.1.11<br>M.1.14<br>M.1.14<br>M.1.16<br>M.2.1                                                                                                    | APUDUS1<br>M.1.1<br>M.1.1<br>M.1.1<br>M.1.1<br>M.1.1                                     | APUDUS2 | APUDUSS | für 8 Blocksig<br>Kommentar<br>für ein voll-a<br>(ZS1/ZS8 un                                     | gnale (zweibegriffige)<br>susgebautes Haupt(speri<br>id Kennlicht im HSPK inte<br>susgebautes Haupt(speri                             | )signal mit Zusatzsignalen<br>egriert, andere Zusatzsignale                                                                     | e extra)                                                                                                    |  |
| 198<br>199<br>200<br>201<br>202<br>205<br>205<br>207<br>208<br>209<br>209<br>209<br>211<br>211<br>212<br>216<br>217<br>218<br>219<br>220<br>221<br>222<br>222                                                         | 61 FERTIG DE<br>61 FERTIG DE<br>61 FERTIG DE<br>61 FERTIG DE<br>61 FERTIG DE<br>61 FERTIG DE<br>61 FERTIG DE<br>61 FERTIG DE<br>61 FERTIG DE<br>61 FERTIG DE<br>61 FERTIG DE<br>61 FERTIG DE<br>61 FERTIG DE<br>62 FERTIG DE<br>62 FERTIG DE<br>62 FERTIG DE<br>62 FERTIG DE<br>62 FERTIG DE<br>62 FERTIG DE<br>62 FERTIG DE<br>63 FERTIG DE<br>63 FERTIG DE<br>64 FERTIG DE<br>65 FERTIG DE<br>65 | SIG<br>SIG<br>SIG<br>SIG<br>SIG<br>SIG<br>SIG<br>SIG<br>SIG<br>SIG                                                                                                    | DEHV6952P<br>DEHV6952P<br>DEHV6952P<br>DEHV6952P<br>DEHV6952P<br>DEHV6952P<br>DEHV698L<br>DEHV698L<br>DEHV698L<br>DEHV698L<br>DEHV698L<br>DEHV698L<br>DEHV698L<br>DEHV692P9<br>DEHV692256<br>DEHV692257<br>DEHV692257<br>DEHV6932P9                                                                                                    | SIGSYNU | 61 FERT-3 DE<br>61 FERT-3 DE<br>61 FERT-3 DE<br>61 FERT-3 DE<br>61 FERT-3 DE<br>61 FERT-4 DE<br>61 FERT-4 DE<br>61 FERT-4 DE<br>61 FERT-4 DE<br>61 FERT-4 DE<br>61 FERT-4 DE<br>61 FERT-4 DE<br>62 FERT-1 DE<br>62 FERT-1 DE<br>62 FERT-1 DE<br>62 FERT-1 DE<br>62 FERT-1 DE                                                                                                    | DESP<br>DESP<br>DESP<br>DESP<br>DESP<br>DEBL<br>DEBL<br>DEBL<br>DEBL<br>DEBL<br>DEBL<br>DEBL<br>DEBL         | 4<br>5<br>6<br>7<br>7<br>8<br>1<br>2<br>2<br>3<br>4<br>5<br>5<br>6<br>7<br>7<br>8<br>8<br>PANFELD<br>1<br>2<br>2<br>2<br>2<br>2<br>2<br>2<br>4<br>5<br>5                                              | 2<br>2<br>2<br>2<br>2<br>2<br>2<br>2<br>2<br>2<br>2<br>2<br>2<br>2<br>2<br>2<br>2<br>2<br>2 | 8<br>6<br>8<br>9<br>9<br>9<br>9<br>9<br>9<br>9<br>9<br>9<br>9<br>9<br>9<br>9                                                                                                    | AUFGLIZT     AUFGLIVER     AUFGLIX     AUFGLIX                                                                                                    | ABGLIZT | SIGHELITAG | Image: second second | M.11.7<br>M.11.9<br>M.11.11<br>M.11.13<br>M.11.13<br>M.12.1<br>M.12.13<br>M.12.7<br>M.12.7<br>M.12.13<br>M.12.15<br>APUUCH11<br>M.1.11<br>M.1.14<br>M.1.15<br>M.1.115<br>M.1.16<br>M.1.16<br>M.2.1<br>M.2.1                                                                                                    | APUDUS1<br>M.1.1<br>M.1.1<br>M.1.1<br>M.1.1<br>M.1.1<br>M.1.1<br>M.2.1                   | APUDU52 | APUDUS3 | für 8 Blocksig<br>Kommenter<br>für ein voll-a<br>für ein voll-a<br>(251/258 un<br>für ein voll-a | gnale (zweibegriffige)<br>susgebautes Haupt(sper<br>id Kennlicht im HSPK inte<br>susgebautes Haupt(sper<br>id kennlicht im HSPK inte  | )signal mit Zusatzsignalen<br>griert, andere Zusatzsignale<br>jsignal mit Zusatzsignalen                                        | e extra)                                                                                                    |  |
| 198<br>199<br>200<br>201<br>202<br>203<br>205<br>206<br>207<br>208<br>209<br>210<br>211<br>212<br>210<br>211<br>212<br>216<br>217<br>218<br>219<br>220<br>221<br>222<br>222<br>222                                    | 61 FERTIG DE<br>61 FERTIG DE<br>61 FERTIG DE<br>61 FERTIG DE<br>61 FERTIG DE<br>61 FERTIG DE<br>61 FERTIG DE<br>61 FERTIG DE<br>61 FERTIG DE<br>61 FERTIG DE<br>61 FERTIG DE<br>61 FERTIG DE<br>62 FERTIG DE<br>62 FERTIG DE<br>62 FERTIG DE<br>62 FERTIG DE<br>62 FERTIG DE<br>62 FERTIG DE<br>62 FERTIG DE<br>62 FERTIG DE<br>62 FERTIG DE<br>62 FERTIG DE<br>62 FERTIG DE<br>62 FERTIG DE<br>62 FERTIG DE<br>62 FERTIG DE<br>62 FERTIG DE<br>62 FERTIG DE<br>63 FERTIG DE<br>64 FERTIG DE<br>65 FERTIG DE<br>65 FERTIG DE<br>65 FERTIG DE<br>65 FERTIG DE<br>66 FERTIG DE<br>66 FERTIG DE<br>67 FERTIG DE<br>67 FERTIG DE<br>68 FERTIG DE<br>69 FERTIG DE<br>60 FERTIG DE<br>60 FERTIG DE<br>60 FERTIG DE<br>60 FERTIG DE<br>61 FERTIG DE<br>61 FERTIG DE<br>62 FERTIG DE<br>63 FERTIG DE<br>64 FERTIG DE<br>65 FERTIG DE<br>65 FERTIG DE<br>65 FERTIG DE<br>66 FERTIG DE<br>66 FERTIG DE<br>67 FERTIG DE<br>67 | SIG           SIG           SIG | DEHV695P           DEHV695P           DEHV695P           DEHV695P           DEHV695P           DEHV695P           DEHV695P           DEHV695P           DEHV695P           DEHV695P           DEHV698L           DEHV698L           DEHV69276           DEHV69256           DEHV69257           DEHV693PP           DEHV693PP           DEHV693PP           DEHV694F5K           DEHV694F5K           DEHV695PP           DEHV69726           DEHV697276           DEHV697276           DEHV697276           DEHV697276           DEHV697276           DEHV697276           DEHV697276           DEHV697276           DEHV697276                                                                                                    | SIGSYNU | 61 FERT-3 DE<br>61 FERT-3 DE<br>61 FERT-3 DE<br>61 FERT-3 DE<br>61 FERT-3 DE<br>61 FERT-4 DE<br>61 FERT-4 DE<br>61 FERT-4 DE<br>61 FERT-4 DE<br>61 FERT-4 DE<br>61 FERT-4 DE<br>61 FERT-4 DE<br>62 FERT-1 DE<br>62 FERT-1 DE<br>62 FERT-1 DE<br>62 FERT-1 DE<br>63 FERT-1 DE<br>63 FERT-1 DE<br>63 FERT-1 DE<br>63 FERT-1 DE                                                                                                    | DESP<br>DESP<br>DESP<br>DESP<br>DESP<br>DESP<br>DEBL<br>DEBL<br>DEBL<br>DEBL<br>DEBL<br>DEBL<br>DEBL<br>DEBL | 4<br>5<br>6<br>7<br>7<br>8<br>1<br>2<br>2<br>3<br>4<br>4<br>5<br>7<br>7<br>8<br>8<br>PANFELD<br>1<br>2<br>2<br>2<br>2<br>2<br>2<br>2<br>2<br>2<br>2<br>2<br>2<br>2                                    | 2<br>2<br>2<br>2<br>2<br>2<br>2<br>2<br>2<br>2<br>2<br>2<br>2<br>2<br>2<br>2<br>2<br>2<br>2 | * * * * * * * * * * * * * * * * * * *                                                                                                    |                                                                                                    |         | SIGHELLAC  | Image: second second | M.11.7<br>M.11.9<br>M.11.11<br>M.11.13<br>M.12.1<br>M.12.3<br>M.12.7<br>M.12.7<br>M.12.7<br>M.12.13<br>M.12.15<br>M.12.15<br>M.12.15<br>M.1.14<br>M.1.14<br>M.1.16<br>M.2.1<br>M.2.18<br>M.2.18<br>M.2.18<br>M.2.18<br>M.2.18<br>M.2.18<br>M.2.18<br>M.2.18<br>M.2.18<br>M.2.18<br>M.2.18<br>M.2.18<br>M.2.18<br>M.2.18<br>M.2.18<br>M.2.18<br>M.2.18<br>M.2.18<br>M.2.18<br>M.2.18<br>M.2.18<br>M.2.18<br>M.2.19<br>M.2.19<br>M.2. | APUDUS1<br>M.1.1<br>M.1.1<br>M.1.1<br>M.1.1<br>M.1.1<br>M.2.1<br>M.2.1                   | APUDUS2 | APUDUSS | für 8 Blocksig<br>Kommentar<br>für ein voll-a<br>(ZS1/ZS8 un<br>für ein voll-a                   | gnale (zweibegriffige)<br>usgebautes Haupt(speri<br>d Kennlicht im HSPK into<br>ausgebautes Haupt(speri<br>d Kennlicht im HSPK into   | jsignal mit Zusatzsignalen<br>egriert, andere Zusatzsignalen<br>griert, andere Zusatzsignalen                                   | e extra)                                                                                                    |  |
| 198<br>199<br>200<br>201<br>202<br>203<br>205<br>206<br>207<br>208<br>209<br>210<br>211<br>212<br>211<br>212<br>216<br>217<br>218<br>219<br>220<br>221<br>221<br>222<br>222<br>225<br>225                             | 61 FERTIG DE<br>61 FERTIG DE<br>61 FERTIG DE<br>61 FERTIG DE<br>61 FERTIG DE<br>61 FERTIG DE<br>61 FERTIG DE<br>61 FERTIG DE<br>61 FERTIG DE<br>61 FERTIG DE<br>61 FERTIG DE<br>61 FERTIG DE<br>61 FERTIG DE<br>61 FERTIG DE<br>62 FERTIG DE<br>62 FERTIG DE<br>62 FERTIG DE<br>62 FERTIG DE<br>62 FERTIG DE<br>62 FERTIG DE<br>62 FERTIG DE<br>62 FERTIG DE<br>62 FERTIG DE<br>62 FERTIG DE<br>62 FERTIG DE<br>62 FERTIG DE<br>62 FERTIG DE<br>62 FERTIG DE<br>63 FERTIG DE<br>64 FERTIG DE<br>65 FERTIG DE<br>65 FERTIG DE<br>65 FERTIG DE<br>65 FERTIG DE<br>66 FERTIG DE<br>67 FERTIG DE<br>67 FERTIG DE<br>68 FERTIG DE<br>69 FERTIG DE<br>60 FERTIG DE<br>60 FERTIG DE<br>60 FERTIG DE<br>60 FERTIG DE<br>60 FERTIG DE<br>61 FERTIG DE<br>62 FERTIG DE<br>63 FERTIG DE<br>64 FERTIG DE<br>65 FERTIG DE<br>65 FERTIG DE<br>66 FERTIG DE<br>66 FERTIG DE<br>67 FERTIG DE<br>67 FERTIG DE<br>67 FERTIG DE<br>68 FERTIG DE<br>69 FERTIG DE<br>60 FERTIG DE<br>60 | SIG<br>SIG<br>SIG<br>SIG<br>SIG<br>SIG<br>SIG<br>SIG<br>SIG<br>SIG                                                                                                    | DEHV6952P<br>DEHV6952P<br>DEHV6952P<br>DEHV6952P<br>DEHV6952P<br>DEHV6952P<br>DEHV698L<br>DEHV698L<br>DEHV698L<br>DEHV698L<br>DEHV698L<br>DEHV698L<br>DEHV698L<br>DEHV69225<br>DEHV69225<br>DEHV69225<br>DEHV69225<br>DEHV69225<br>DEHV69225<br>DEHV69257                                                                                                    | SIGSYNU | 61 FERT-3 DE<br>61 FERT-3 DE<br>61 FERT-3 DE<br>61 FERT-3 DE<br>61 FERT-3 DE<br>61 FERT-4 DE<br>61 FERT-4 DE<br>61 FERT-4 DE<br>61 FERT-4 DE<br>61 FERT-4 DE<br>61 FERT-4 DE<br>61 FERT-4 DE<br>62 FERT-1 DE<br>62 FERT-1 DE<br>62 FERT-1 DE<br>62 FERT-1 DE<br>62 FERT-1 DE                                                                                                    | DESP<br>DESP<br>DESP<br>DESP<br>DESP<br>DEBL<br>DEBL<br>DEBL<br>DEBL<br>DEBL<br>DEBL<br>DEBL<br>DEBL         | 4<br>5<br>6<br>7<br>7<br>8<br>1<br>2<br>2<br>3<br>3<br>4<br>5<br>5<br>6<br>7<br>7<br>8<br>8<br>PANFELD<br>1<br>2<br>2<br>2<br>2<br>2<br>2<br>2<br>2<br>2<br>2<br>2<br>2<br>5<br>5<br>5<br>5<br>5<br>5 | 2<br>2<br>2<br>2<br>2<br>2<br>2<br>2<br>2<br>2<br>2<br>2<br>2<br>2<br>2<br>2<br>2<br>2<br>2 | 8<br>6<br>8<br>9<br>9<br>9<br>9<br>9<br>9<br>9<br>9<br>9<br>9<br>9<br>9<br>9                                                                                                    | AUFGLIZT     AUFGLIVER     AUFGLIVER                                                                                                    | ABGLIZT | SIGHELTAC  | •         •           •         •           •         •           •         •           •         •           •         •           •         •           •         •           •         •           •         •           •         •           •         •           •         •           •         •           •         •           •         •           •         •           •         •           •         •           •         •           •         •           •         •           •         •           •         •           •         •           •         •           •         •           •         •           •         •           •         •           •         •           •         •           •         •           •         •                                                                                                              | M.11.7<br>M.11.9<br>M.11.11<br>M.11.13<br>M.11.13<br>M.12.1<br>M.12.1<br>M.12.5<br>M.12.7<br>M.12.13<br>M.12.15<br>APUUCH11<br>M.111<br>M.1.11<br>M.1.11<br>M.1.15<br>M.1.15<br>M.1.15<br>M.1.15<br>M.1.15<br>M.1.15                                                                                                    | APUDUS1<br>M.1.1<br>M.1.1<br>M.1.1<br>M.1.1<br>M.1.1<br>M.1.1<br>M.2.1<br>M.2.1          | APUDUS2 | APUDUS3 | für 8 Blocksig<br>Kommenter<br>für ein voll-a<br>(ZS1/ZS8 un                                     | gnale (zweibegriffige)<br>ausgebautes Haupt(spern<br>d Kennlicht im HSPK into<br>usgebautes Haupt(spern<br>d kennlicht im HSPK into   | )signal mit Zusatzsignalen<br>griert, andere Zusatzsignale<br>jsignal mit Zusatzsignalen<br>agriert, andere Zusatzsignalen      | e extra)                                                                                                    |  |
| 198<br>199<br>200<br>201<br>202<br>203<br>205<br>206<br>207<br>208<br>209<br>210<br>211<br>212<br>210<br>211<br>212<br>216<br>217<br>218<br>219<br>220<br>221<br>222<br>222<br>224<br>225<br>226<br>227               | 61 FERTIG DE<br>61 FERTIG DE<br>61 FERTIG DE<br>61 FERTIG DE<br>61 FERTIG DE<br>61 FERTIG DE<br>61 FERTIG DE<br>61 FERTIG DE<br>61 FERTIG DE<br>61 FERTIG DE<br>61 FERTIG DE<br>61 FERTIG DE<br>61 FERTIG DE<br>62 FERTIG DE<br>62 FERTIG DE<br>63 FERTIG DE<br>64 FERTIG DE<br>65 FERTIG DE<br>65 | SIG           SIG           SIG | DEHV695P           DEHV695P           DEHV695P           DEHV695P           DEHV695P           DEHV695P           DEHV695P           DEHV695P           DEHV695P           DEHV695P           DEHV695P           DEHV698L           DEHV698L           DEHV69256           DEHV69257           DEHV6915PK           DEHV6915PK           DEHV6915PK           DEHV6915PK           DEHV6915PK           DEHV6916A           DEHV6916A           DEHV6916A           DEHV696A           DEHV696A           DEHV696A           DEHV696A                                                                                                    | SIGSYNU | 61 FERT-3 DE<br>61 FERT-3 DE<br>61 FERT-3 DE<br>61 FERT-3 DE<br>61 FERT-3 DE<br>61 FERT-4 DE<br>61 FERT-4 DE<br>61 FERT-4 DE<br>61 FERT-4 DE<br>61 FERT-4 DE<br>61 FERT-4 DE<br>62 FERT-1 DE<br>62 FERT-1 DE<br>62 FERT-1 DE<br>62 FERT-1 DE<br>62 FERT-1 DE<br>62 FERT-1 DE                                                                                                    | DESP<br>DESP<br>DESP<br>DESP<br>DESP<br>DEBL<br>DEBL<br>DEBL<br>DEBL<br>DEBL<br>DEBL<br>DEBL<br>DEBL         | 4<br>5<br>6<br>7<br>7<br>8<br>1<br>2<br>2<br>3<br>4<br>4<br>5<br>7<br>7<br>8<br>8<br>PANFELD<br>1<br>1<br>2<br>2<br>2<br>2<br>2<br>2<br>2<br>2<br>2<br>2<br>2<br>2<br>2<br>2<br>2<br>2<br>2           | 2<br>2<br>2<br>2<br>2<br>2<br>2<br>2<br>2<br>2<br>2<br>2<br>2<br>2<br>2<br>2<br>2<br>2<br>2 | * * * * * * * * * * * * * * * * * * *                                                                                                    |                                                                                                    |         |            | •         •           •         •           •         •           •         •           •         •           •         •           •         •           •         •           •         •           •         •           •         •           •         •           •         •           •         •           •         •           •         •           •         •           •         •           •         •           •         •           •         •           •         •           •         •           •         •           •         •           •         •           •         •           •         •           •         •           •         •           •         •           •         •           •         •           •         •                                                                                                              | M.11.7<br>M.11.9<br>M.11.11<br>M.11.13<br>M.12.1<br>M.12.3<br>M.12.5<br>M.12.7<br>M.12.7<br>M.12.9<br>M.12.11<br>M.12.15<br>M.12.15<br>M.12.15<br>M.1.14<br>M.1.14<br>M.1.16<br>M.2.1<br>M.2.1<br>M.2.1<br>M.2.1<br>M.2.1                                                                                                    | APUDUS1<br>M.1.1<br>M.1.1<br>M.1.1<br>M.1.1<br>M.1.1<br>M.1.1<br>M.2.1<br>M.2.1          | APUDUS2 | APUDUS3 | für 8 Blocksig<br>Kommentar<br>für ein voll-a<br>(ZS1/ZS8 un<br>für ein voll-a<br>(ZS1/ZS8 un    | gnale (zweibegriffige)<br>usgebautes Haupt(speri<br>id Kennlicht im HSPK into<br>ausgebautes Haupt(speri<br>d Kennlicht im HSPK into  | jsignal mit Zusatzsignalen<br>egriert, andere Zusatzsignale<br>jsignal mit Zusatzsignalen<br>egriert, andere Zusatzsignalen     | e extra)                                                                                                    |  |
| 198<br>199<br>200<br>201<br>202<br>203<br>205<br>206<br>207<br>208<br>209<br>210<br>211<br>212<br>211<br>212<br>216<br>217<br>218<br>219<br>220<br>221<br>221<br>222<br>222<br>224<br>225<br>226<br>227<br>228        | 61 FERTIG DE<br>61 FERTIG DE<br>61 FERTIG DE<br>61 FERTIG DE<br>61 FERTIG DE<br>61 FERTIG DE<br>61 FERTIG DE<br>61 FERTIG DE<br>61 FERTIG DE<br>61 FERTIG DE<br>61 FERTIG DE<br>61 FERTIG DE<br>61 FERTIG DE<br>62 FERTIG DE<br>62 FERTIG DE<br>62 FERTIG DE<br>62 FERTIG DE<br>62 FERTIG DE<br>62 FERTIG DE<br>62 FERTIG DE<br>62 FERTIG DE<br>62 FERTIG DE<br>62 FERTIG DE<br>62 FERTIG DE<br>62 FERTIG DE<br>62 FERTIG DE<br>62 FERTIG DE<br>62 FERTIG DE<br>62 FERTIG DE<br>63 FERTIG DE<br>64 FERTIG DE<br>65 FERTIG DE<br>65 FERTIG DE<br>65 FERTIG DE<br>66 FERTIG DE<br>67 FERTIG DE<br>67 FERTIG DE<br>67 FERTIG DE<br>68 FERTIG DE<br>69 FERTIG DE<br>60 FERTIG DE<br>60 FERTIG DE<br>60 FERTIG DE<br>60 FERTIG DE<br>61 FERTIG DE<br>62 FERTIG DE<br>63 FERTIG DE<br>64 FERTIG DE<br>65 FERTIG DE<br>65 FERTIG DE<br>66 FERTIG DE<br>66 FERTIG DE<br>67 FERTIG DE<br>67 | SiG<br>SiG<br>SiG<br>SiG<br>SiG<br>SiG<br>SiG<br>SiG<br>SiG<br>SiG                                                                                                    | DEHV6952P<br>DEHV6952P<br>DEHV6952P<br>DEHV6952P<br>DEHV6952P<br>DEHV6952P<br>DEHV698L<br>DEHV698L<br>DEHV698L<br>DEHV698L<br>DEHV698L<br>DEHV698L<br>DEHV698L<br>DEHV6982P9<br>DEHV69275<br>DEHV69275<br>DEHV69275<br>DEHV69279<br>DEHV69279<br>DEHV69275                                                                                                    | SIGSYNU | 61 FERT-3 DE<br>61 FERT-3 DE<br>61 FERT-3 DE<br>61 FERT-3 DE<br>61 FERT-3 DE<br>61 FERT-4 DE<br>61 FERT-4 DE<br>61 FERT-4 DE<br>61 FERT-4 DE<br>61 FERT-4 DE<br>61 FERT-4 DE<br>61 FERT-4 DE<br>62 FERT-1 DE<br>62 FERT-1 DE<br>62 FERT-1 DE<br>62 FERT-1 DE<br>62 FERT-1 DE<br>62 FERT-1 DE<br>62 FERT-1 DE<br>62 FERT-1 DE<br>62 FERT-1 DE<br>63 FERT-1 DE<br>64 FERT-1 DE<br>65 FERT-1 DE<br>65 FERT-1 DE<br>65 FERT-1 DE<br>66 FERT-1 DE<br>66 FERT-1 DE<br>66 FERT-1 DE<br>66 FERT-1 DE<br>67 FERT-1 DE<br>67 FE | DESP<br>DESP<br>DESP<br>DESP<br>DESP<br>DEBL<br>DEBL<br>DEBL<br>DEBL<br>DEBL<br>DEBL<br>DEBL<br>DEBL         | 4<br>5<br>6<br>7<br>7<br>8<br>1<br>2<br>2<br>3<br>3<br>4<br>5<br>5<br>6<br>7<br>7<br>8<br>8<br>PANFELD<br>1<br>2<br>2<br>2<br>2<br>2<br>2<br>2<br>2<br>2<br>2<br>2<br>2<br>5<br>5<br>5<br>5<br>5      | 2<br>2<br>2<br>2<br>2<br>2<br>2<br>2<br>2<br>2<br>2<br>2<br>2<br>2<br>2<br>2<br>2<br>2<br>2 | 4<br>4<br>4<br>4<br>4<br>4<br>4<br>4<br>4<br>4<br>4<br>4<br>4<br>4<br>4<br>4<br>4<br>4<br>4                                                                                                    |                                                                                                    | ABGLIZT | SIGHELTAC  | •         •           •         •           •         •           •         •           •         •           •         •           •         •           •         •           •         •           •         •           •         •           •         •           •         •           •         •           •         •           •         •           •         •           •         •           •         •           •         •           •         •           •         •           •         •           •         •           •         •           •         •           •         •           •         •           •         •                                                                                                              | M.11.7<br>M.11.9<br>M.11.11<br>M.11.13<br>M.11.13<br>M.12.1<br>M.12.1<br>M.12.5<br>M.12.7<br>M.12.13<br>M.12.13<br>M.12.13<br>M.12.13<br>M.12.15<br>APUUCHTI<br>M.1.11<br>M.1.14<br>M.1.15<br>M.1.16<br>M.2.11<br>M.2.21                                                                                                    | APUDUS1<br>M.1.1<br>M.1.1<br>M.1.1<br>M.1.1<br>M.1.1<br>M.2.1<br>M.2.1<br>M.2.1<br>M.2.1 | APUDUS2 | APUDUS3 | für 8 Blocksig<br>Kommentar<br>für ein voll-a<br>für ein voll-a<br>(ZS1/ZS8 un                   | gnale (zweibegriffige)<br>susgebautes Haupt(spen<br>d Kennlicht im HSPK into<br>susgebautes Haupt(spen<br>d Kennlicht im HSPK into    | )signal mit Zusatzsignalen<br>griert, andere Zusatzsignale<br>jsignal mit Zusatzsignalen<br>egriert, andere Zusatzsignalen      | e extra)                                                                                                    |  |
| 198<br>199<br>200<br>201<br>202<br>203<br>205<br>206<br>207<br>208<br>209<br>210<br>211<br>212<br>210<br>211<br>212<br>216<br>217<br>218<br>219<br>220<br>221<br>222<br>224<br>222<br>224<br>225<br>226<br>227<br>228 | 61 FERTIG DE<br>61 FERTIG DE<br>61 FERTIG DE<br>61 FERTIG DE<br>61 FERTIG DE<br>61 FERTIG DE<br>61 FERTIG DE<br>61 FERTIG DE<br>61 FERTIG DE<br>61 FERTIG DE<br>61 FERTIG DE<br>61 FERTIG DE<br>61 FERTIG DE<br>61 FERTIG DE<br>62 FERTIG DE<br>62 FERTIG DE<br>63 FERTIG DE<br>64 FERTIG DE<br>65 FERTIG DE<br>65 | SiG<br>SiG<br>SiG<br>SiG<br>SiG<br>SiG<br>SiG<br>SiG<br>SiG<br>SiG                                                                                                    | DEHV695P           DEHV695P           DEHV695P           DEHV695P           DEHV695P           DEHV695P           DEHV695P           DEHV695P           DEHV695P           DEHV695P           DEHV695P           DEHV695P           DEHV698L           DEHV698L           DEHV698L           DEHV698L           DEHV698L           DEHV698L           DEHV698L           DEHV698L           DEHV698L           DEHV698L           DEHV698L           DEHV698L           DEHV698L           DEHV698L           DEHV6972P           DEHV692S7           DEHV692P3           DEHV693P4           DEHV693C8           DEHV693C8           DEHV693C8           DEHV693C8           DEHV693C8           DEHV693C8           DEHV693C8           DEHV693C8           DEHV693C8           DEHV693C8           DEHV69256           DEHV69257                                                                                                    | SIGSYNU | 61 FERT-3 DE<br>61 FERT-3 DE<br>61 FERT-3 DE<br>61 FERT-3 DE<br>61 FERT-3 DE<br>61 FERT-4 DE<br>61 FERT-4 DE<br>61 FERT-4 DE<br>61 FERT-4 DE<br>61 FERT-4 DE<br>61 FERT-4 DE<br>62 FERT-1 DE<br>62 FERT-1 DE<br>62 FERT-1 DE<br>62 FERT-1 DE<br>62 FERT-1 DE<br>62 FERT-1 DE<br>62 FERT-1 DE                                                                                                    | DESP<br>DESP<br>DESP<br>DESP<br>DESP<br>DEBL<br>DEBL<br>DEBL<br>DEBL<br>DEBL<br>DEBL<br>DEBL<br>DEBL         | 4<br>5<br>6<br>7<br>7<br>8<br>1<br>2<br>2<br>3<br>3<br>4<br>5<br>6<br>7<br>7<br>8<br>8<br>PANFELD<br>1<br>2<br>2<br>2<br>2<br>2<br>2<br>2<br>2<br>2<br>2<br>2<br>2<br>2<br>2<br>2<br>2<br>2<br>2      | 2<br>2<br>2<br>2<br>2<br>2<br>2<br>2<br>2<br>2<br>2<br>2<br>2<br>2<br>2<br>2<br>2<br>2<br>2 | * * * * * * * * * * * * * * * * * * *                                                                                                    |                                                                                                    |         |            | Image: second second | M.11.7<br>M.11.9<br>M.11.11<br>M.11.13<br>M.12.1<br>M.12.3<br>M.12.7<br>M.12.7<br>M.12.7<br>M.12.7<br>M.12.11<br>M.12.15<br>M.12.15<br>M.12.15<br>M.12.15<br>M.1.11<br>M.1.14<br>M.1.14<br>M.1.16<br>M.2.11<br>M.2.214<br>M.2.214                                                                                                    | APUDUS1<br>M.1.1<br>M.1.1<br>M.1.1<br>M.1.1<br>M.1.1<br>M.2.1<br>M.2.1<br>M.2.1<br>M.2.1 | APUDUS2 | APUDUS3 | für 8 Blocksig<br>Kommentar<br>für ein voll-a<br>(ZS1/ZS8 un<br>für ein voll-a<br>(ZS1/ZS8 un    | gnale (zweibegriffige)<br>susgebautes Haupt(speri<br>id Kennlicht im HSPK into<br>susgebautes Haupt(speri<br>d Kennlicht im HSPK into | jsignal mit Zusatzsignalen<br>egriert, andere Zusatzsignale<br>sgriert, andere Zusatzsignalen<br>egriert, andere Zusatzsignalen | e extra)                                                                                                    |  |

NAME MODULNR

OBJKL

SIGTYP SIGSYNU

| 232 | 62 FERTIG DE  | SIG DEHV69HSPK  | 62 FERT-1 DE        | DEHSP | 7  | 7 " | <br>  |     | " M.3.1           | für ein voll-ausgebautes Haupt(sperr)signal mit Zusatzsignalen                                                                                                    |
|-----|---------------|-----------------|---------------------|-------|----|-----|-------|-----|-------------------|----------------------------------------------------------------------------------------------------|
| 233 | 62 FERTIG DE  | SIG DEHV69ZP9   | 62 FERT-1 DE        | ARG   | 8  | 1 " |       |     | " M.3.8 M.3.1     | (ZS1/ZS8 und Kennlicht im HSPK integriert, andere Zusatzsignale extra)                                                                                                    |
| 234 | 62 FERTIG DE  | SIG DEHV69RIA   | 62 FERT-1 DE        | ARG   | 8  | 2 " |       |     | " M.3.9 M.3.1     |                                                                                                    |
| 235 | 62 FERTIG DE  | SIG DEHV69GEA   | 62 FERT-1 DE        | ARG   | 8  | 2 " | <br>  |     | " M311 M31        |                                                                                                    |
| 200 |               | SIG DEINOSGER   | 021011100           | And   | 0  |     | <br>  |     | W.5.11 W.5.1      |                                                                                                    |
| 236 | 62 FERTIG DE  | SIG DEHV692S5   |                     |       |    | 1 " |       |     | " M.3.14 M.3.1    |                                                                                                    |
| 237 | 62 FERTIG DE  | SIG DEHV69ZS6   |                     |       |    | 1 " |       |     | " M.3.15 M.3.1    |                                                                                                    |
| 238 | 62 FERTIG DE  | SIG DEHV69ZS7   |                     |       |    | 1 " | <br>  |     | " M.3.16 M.3.1    |                                                                                                    |
|     |               |                 |                     |       |    |     |       |     |                   |                                                                                                    |
|     |               |                 |                     |       |    |     | <br>  |     |                   |                                                                                                    |
| 240 | 62 FERTIG DE  | SIG DEHV69HSPK  | 62 FERT-1 DE        | DEHSP | 10 | /   |       |     | " M.4.1           | für ein voll-ausgebautes Haupt(sperr)signal mit Zusätzsignalen                                                                                                    |
| 241 | 62 FERTIG DE  | SIG DEHV69ZP9   | 62 FERT-1 DE        | ARG   | 11 | 1 " | <br>  |     | " M.4.8 M.4.1     | (ZS1/ZS8 und Kennlicht im HSPK integriert, andere Zusatzsignale extra)                                                                                                    |
| 242 | 62 FERTIG DE  | SIG DEHV69RIA   | 62 FERT-1 DE        | ARG   | 11 | 2 " | <br>  |     | " M.4.9 M.4.1     |                                                                                                    |
| 242 | 62 FERTIC DE  | SIG DEHV69CEA   | 62 EEPT 1 DE        | ARC   | 11 | 2 " | <br>  |     | " M4.11 M4.1      |                                                                                                    |
| 243 | 02 FERTIG DE  | 310 DEHV09GEA   | 02 FERT-1 DE        | And   | 11 | 3   |       |     | 101.4.11 101.4.1  |                                                                                                    |
| 244 | 62 FERTIG DE  | SIG DEHV692S5   |                     |       |    | 1 " |       |     | " M.4.14 M.4.1    |                                                                                                    |
| 245 | 62 FERTIG DE  | SIG DEHV69ZS6   |                     |       |    | 1 " |       |     | " M.4.15 M.4.1    |                                                                                                    |
| 246 | 62 FERTIG DE  | SIG DEHV69ZS7   |                     |       |    | 1 " | <br>  |     | " M.4.16 M.4.1    |                                                                                                    |
|     |               |                 |                     |       |    |     |       |     |                   |                                                                                                    |
|     |               |                 |                     |       |    |     | <br>  |     |                   |                                                                                                    |
| 248 | 62 FERTIG DE  | SIG DEHV69VS    | 61 FERT-1 DE        | DEVS  | 3  | 4 " |       |     | " M.5.1 M.1.1     | für 4 Vorsignale an den Masten der obigen Hauptsperrsignale                                                                                                    |
| 249 | 62 FERTIG DE  | SIG DEHV69VS    | 61 FERT-1 DE        | DEVS  | 6  | 4 " |       |     | " M.5.5 M.2.1     | (dunkel vom Hauptsignal, am Fahrpult im Panel der Hauptsignale)                                                                                                    |
| 250 | 62 FERTIG DE  | SIG DEHV69VS    | 61 FERT-1 DF        | DEVS  | 9  | 4 " | <br>  |     | " M.5.9 M.3.1     |                                                                                                    |
| 251 | 63 FEBTIC DE  | SIC DEUX60VC    | 61 CEPT 1 DE        | DEVC  | 12 |     | <br>  |     | II NA 5 12 NA 4 1 |                                                                                                    |
| 251 | 62 FERTIG DE  | 51G DEHV09V5    | 61 FERT-1 DE        | DEVS  | 12 | 4   |       |     | WI.5.15 WI.4.1    |                                                                                                    |
|     |               |                 |                     |       |    |     |       |     |                   |                                                                                                    |
| 253 | 62 FERTIG DE  | SIG DEHV69VS    | 61 FERT-1 DE        | DEVS  | 13 | 4 " |       |     | " M.6.1           | für 2 freistehende Vorsignale mit Richtungs- und Geschwindigkeitsanzeigern                                                                                                    |
| 254 | 62 FERTIG DF  | SIG DEHV69RIA   | 61 FFRT-1 DF        | ARG   | 14 | 2 " | <br>  |     | " M.6.5 M.6.1     | (keine Dunkelschaltung des Vorsignals, da nicht am Mast eines HAuptsignals                                                                                                    |
| 255 | 62 FERTIC DE  |                 | 61 CENT 1 DC        | ARC   | 14 |     | <br>  |     | " M67 M61         | ,                                                                                                    |
| 200 |               | JIG DERVOJGEA   | OI PERI-I DE        | ARG   | 14 | 4   |       |     | WI.0.7 WI.0.1     |                                                                                                    |
| 256 | 62 FERTIG DE  | SIG DEHV69VS    | 61 FERT-1 DE        | DEVS  | 15 | 4 " | <br>  | . " |                   |                                                                                                    |
| 257 | 62 FERTIG DE  | SIG DEHV69RIA   | 61 FERT-1 DE        | ARG   | 16 | 2 " |       |     | " M.6.13 M.6.9    |                                                                                                    |
| 258 | 62 FERTIG DF  | SIG DEHV69GEA   | 61 FFRT-1 DF        | ARG   | 16 | 2 " | <br>  |     | " M.6.15 M.6.9    |                                                                                                    |
| 200 |               | SIG BEITTOSOEA  | 0112001202          |       | 20 | -   |       |     |                   |                                                                                                    |
|     |               |                 |                     |       |    |     | <br>  |     |                   |                                                                                                    |
| 260 | 62 FERTIG DE  | SIG DEHV69HSPK  | 62 FERT-2 DE        | DEHSP | 1  | 7 " |       |     | " M.7.1           | für ein teil-ausgebautes Haupt(sperr)signal mit Zusatzsignalen                                                                                                    |
| 261 | 62 FERTIG DE  | SIG DEHV69ZP9   | 62 FERT-2 DE        | ARG   | 2  | 1 " | <br>  |     | " M.7.8 M.7.1     | und Vorsignal am Mast                                                                                                    |
| 262 | 62 FERTIG DE  |                 | 62 EEPT-2 DE        | ARG   | 2  | 1 " | <br>  |     | " M79 M71         |                                                                                                    |
| 202 |               |                 | 62 FERT-2 DE        | And   | 2  |     | <br>  |     | W17.5 W17.1       |                                                                                                    |
| 263 | 62 FERTIG DE  | SIG DEHV69GEA   | 62 FERT-2 DE        | ARG   | 2  | 1 " |       |     | " M.7.10 M.7.1    |                                                                                                    |
| 264 | 62 FERTIG DE  | SIG DEHV69ZS6   |                     |       |    | 1 " | <br>  |     | " M.7.11 M.7.1    |                                                                                                    |
| 265 | 62 FERTIG DE  | SIG DEHV69ZS7   |                     |       |    | 1 " | <br>  |     | " M.7.12 M.7.1    |                                                                                                    |
| 266 | 62 EERTIG DE  | SIG DEHV69VS    | 62 EERT-2 DE        | DEVS  | 2  | 4 " | <br>  |     | " M 7 12 M 7 1    |                                                                                                    |
| 200 | 02 FERTIO DE  | 313 DEH 00903   | 02 FERT-2 DE        | DEVS  | 3  | +   |       |     | IVI.7.13 IVI.7.1  |                                                                                                    |
|     |               |                 |                     |       |    |     |       |     |                   |                                                                                                    |
| 268 | 62 FERTIG DE  | SIG DEHV69HSPK  | 62 FERT-2 DE        | DEHSP | 4  | 7 " | <br>  |     | " M.8.1           | für ein teil-ausgebautes Haupt(sperr)signal mit Zusatzsignalen                                                                                                    |
| 269 | 62 FERTIG DE  | SIG DEHV69ZP9   | 62 FERT-2 DE        | ARG   | 5  | 1 " | <br>  |     | " M.8.8 M.8.1     | und Vorsignal am Mast                                                                                                    |
| 270 | 62 EERTIG DE  | SIG DEHV69RIA   | 62 EERT-2 DE        | ARG   | 5  | 1 " | <br>  |     | " M89 M81         |                                                                                                    |
| 270 | 02 FERTIGIDE  | SIG DERVORIA    | 02 FERT-2 DE        | And   | -  | 1   |       |     | W1.0.2 W1.0.1     |                                                                                                    |
| 271 | 62 FERTIG DE  | SIG DEHV69GEA   | 62 FERT-2 DE        | ARG   | 5  | 1 " | <br>  |     | " M.8.10 M.8.1    |                                                                                                    |
| 272 | 62 FERTIG DE  | SIG DEHV69ZS6   |                     |       |    | 1 " |       |     | " M.8.11 M.8.1    |                                                                                                    |
| 273 | 62 FERTIG DE  | SIG DEHV69ZSZ   |                     |       |    | 1 " | <br>  |     | " M.8.12 M.8.1    |                                                                                                    |
| 275 | C2 FERTIC DE  | SIG DEIIVOSES   | 63 5597 3 95        | DEVC  | 6  | 4   | <br>  |     | I MO12 MO1        |                                                                                                    |
| 2/4 | 62 FERTIG DE  | SIG DEHV09V5    | 62 FERT-2 DE        | DEVS  | 0  | 4   |       |     | W1.0.13 W1.0.1    |                                                                                                    |
|     |               |                 |                     |       |    |     |       |     |                   |                                                                                                    |
| 276 | 62 FERTIG DE  | SIG DEHV69HSPK  | 62 FERT-2 DE        | DEHSP | 7  | 7 " |       |     | " M.9.1           | für ein teil-ausgebautes Haupt(sperr)signal mit Zusatzsignalen                                                                                                    |
| 277 | 62 FEBTIG DE  | SIG DEHV697P9   | 62 FERT-2 DE        | ARG   | 8  | 1 " | <br>  |     | " M98 M91         | und Vorsignal am Mast                                                                                                    |
| 270 | C2 FERTIC DE  | SIG DELIVISIELS | 62 5507 2 05        | ARC   | 0  | 1 1 | <br>  |     | " MOO MOI         |                                                                                                    |
| 2/8 | 62 FERTIG DE  | SIG DEHVOSKIA   | 62 FERT-2 DE        | ARG   | 0  | 1   |       |     | W.9.9 W.9.1       |                                                                                                    |
| 279 | 62 FERTIG DE  | SIG DEHV69GEA   | 62 FERT-2 DE        | ARG   | 8  | 1 " | <br>  |     | " M.9.10 M.9.1    |                                                                                                    |
| 280 | 62 FERTIG DE  | SIG DEHV69ZS6   |                     |       |    | 1 " |       |     | " M.9.11 M.9.1    |                                                                                                    |
| 281 | 62 FEBTIG DE  | SIG DEHV69757   |                     |       |    | 1 " | <br>  |     | " M912 M91        |                                                                                                    |
| 201 | 62 FERTIO DE  |                 | CO 5507 0 05        | 0.010 |    |     | <br>  |     |                   |                                                                                                    |
| 282 | 62 FERTIG DE  | SIG DEHV69V5    | 62 FERT-2 DE        | DEVS  | 9  | 4   |       |     | . M.9.13 M.9.1    |                                                                                                    |
|     |               |                 |                     |       |    |     |       |     |                   |                                                                                                    |
| 284 | 62 FERTIG DE  | SIG DEHV69HSPK  | 62 FERT-2 DE        | DEHSP | 10 | 7 " |       |     | " M.10.1          | für ein teil-ausgebautes Haupt(sperr)signal mit Zusatzsignalen                                                                                                    |
| 285 | 62 FEBTIG DE  | SIG DEHV697P9   | 62 FERT-2 DE        | ARG   | 11 | 1 " | <br>  |     | " M.10.8 M 10.1   | und Vorsignal am Mast                                                                                                    |
| 200 | 62 FERTIC DE  |                 | 63 5507 3 05        | ARC   | 11 | 1   | <br>  |     | " M 10.9 M 10.1   | and the ground of the second of the second o |
| 280 | 02 FERTIG DE  | SIG DEHV69KIA   | 02 FERT-2 DE        | AKG   | 11 | 1 " |       |     | W.10.9 M.10.1     |                                                                                                    |
| 287 | 62 FERTIG DE  | SIG DEHV69GEA   | 62 FERT-2 DE        | ARG   | 11 | 1 " |       |     | " M.10.10 M.10.1  |                                                                                                    |
| 288 | 62 FERTIG DE  | SIG DEHV69ZS6   |                     |       |    | 1 " |       |     | " M.10.11 M.10.1  |                                                                                                    |
| 289 | 62 FERTIG DF  | SIG DEHV69757   |                     |       |    | 1 " |       |     | " M.10.12 M.10.1  |                                                                                                    |
| 200 | 62 FERTIC DE  | SIG DEHV69VC    | 63 CEPT 3 DE        | DEVE  | 12 | 4   |       |     | " M 10.12 M 10.1  |                                                                                                    |
| 290 | 02 FERTIG DE  | 210 DEH 003 02  | 02 FER1-2 DE        | DEVS  | 12 | 4   |       |     | WI.10.13 WI.10.1  |                                                                                                    |
|     |               |                 |                     |       |    |     |       |     |                   |                                                                                                    |
| 292 | 62 FERTIG DE  | SIG DEHV69SP    | 61 FERT-3 DE        | DESP  | 1  | 2 " |       |     | " M.11.1          | für 8 Sperrignale                                                                                                    |
| 293 | 62 FERTIG DE  | SIG DEHV69SP    | 61 FERT-3 DF        | DESP  | 2  | 2 " | <br>  |     | " M.11.3          |                                                                                                    |
| 200 | CONTRACTOR OF |                 | CLEENT-DOC          | DEGE  | -  | 2 " | <br>  |     | H                 |                                                                                                    |
| 294 | 02 FERTIG DE  | SIG DEHV69SP    | 61 FERT-3 DE        | DESP  | 3  | 2 " | <br>  |     | WI.11.5           |                                                                                                    |
| 295 | 62 FERTIG DE  | SIG DEHV69SP    | 61 FERT-3 DE        | DESP  | 4  | 2 " |       |     | " M.11.7          |                                                                                                    |
| 296 | 62 FERTIG DE  | SIG DEHV69SP    | 61 FERT-3 DE        | DESP  | 5  | 2 " |       |     | " M.11.9          |                                                                                                    |
| 207 | 62 FEBTIG DE  | SIG DEUV605D    | 61 FEPT-2 DF        | DESD  | 6  | 2 " | <br>  |     | " M 11 11         |                                                                                                    |
| 237 |               | 510 DERV033P    | OI CENT-S DE        | DESP  | -  | 2   |       |     | IV.11.11          |                                                                                                    |
| 298 | 62 FERTIG DE  | SIG DEHV69SP    | 61 FERT-3 DE        | DESP  | 7  | 2 " | <br>  |     | " M.11.13         |                                                                                                    |
| 299 | 62 FERTIG DE  | SIG DEHV69SP    | 61 FERT-3 DE        | DESP  | 8  | 2 " |       |     | " M.11.15         |                                                                                                    |
|     |               |                 |                     |       |    |     |       |     |                   |                                                                                                    |
| 201 | 62 FEBTIC DE  | SIG DEUXCODI    | 61 CEDT 4 DE        | DEPI  | 1  |     |       |     | " M 12.1          | für 8 Blockcimale (zwojbogriffige)                                                                                                    |
| 301 | 02 FERTIG DE  | SIG DEHV69BL    | 61 FERT-4 DE        | DEBL  | 1  | 2 " | <br>  |     | W.12.1            | rur a Biocksignale (zweibegriffige)                                                                                                    |
| 302 | 62 FERTIG DE  | SIG DEHV69BL    | 61 FERT-4 DE        | DEBL  | 2  | 2 " |       |     | " M.12.3          |                                                                                                    |
| 303 | 62 FERTIG DE  | SIG DEHV69BL    | 61 FERT-4 DE        | DEBL  | 3  | 2 " |       |     | " M.12.5          |                                                                                                    |
| 204 | 62 FEBTIG DE  | SIG DEUV6001    | 61 FEPT A DE        | DEPI  | 4  | 2 " | <br>  |     | " M 12 7          |                                                                                                    |
| 504 |               |                 | OI PERT-4 DE        | DEBL  |    | 2   |       |     | 191.12.7          |                                                                                                    |
| 305 | 62 FERTIG DE  | SIG DEHV69BL    | 61 FERT-4 DE        | DEBL  | 5  | 2 " | <br>- |     | - M.12.9          |                                                                                                    |
| 306 | 62 FERTIG DE  | SIG DEHV69BL    | 61 FERT-4 DE        | DEBL  | 6  | 2 " |       |     | " M.12.11         |                                                                                                    |
| 307 | 62 FERTIG DE  | SIG DEHV69BL    | 61 FERT-4 DF        | DEBL  | 7  | 2 " | <br>  |     | " M.12.13         |                                                                                                    |
|     |               |                 | and a second second |       |    | -   |       |     |                   |                                                                                                    |
| 302 | 62 FEBTIG DE  | SIG DEHV69P     | 61 FERT-4 DE        | DEBI  | 8  | 2 " | <br>  |     | " M 12 15         |                                                                                                    |
| 308 | 62 FERTIG DE  | SIG DEHV69BL    | 61 FERT-4 DE        | DEBL  | 8  | 2 " |       | • • | " M.12.15         |                                                                                                    |

PANEL PANSYMB PANFELD ANZLAMP SIGART AUFGLIZE AUFGLIVERZ ABGLIZE SIGHELLTAG SIGHELLTAG APULICHEIL APUDUS1 APUDUS2 APUDUS3 Kommentar

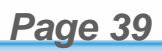

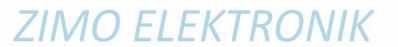

# Page 40

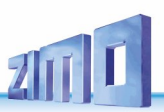

|                                                                          | Signalplatine<br>I2C Adresse |                | Signaltyp<br>(alle DE HV)               | Anzahl Lampen<br>(im Fahrpult) | Anschlussfolge                                                                      | APU          |
|--------------------------------------------------------------------------|------------------------------|----------------|-----------------------------------------|--------------------------------|-------------------------------------------------------------------------------------|--------------|
| In proparation:                                                          |                              |                |                                         |                                | 1                                                                                   |              |
| ili pi epai ation.                                                       |                              | HSPK           | Hauptsperrsignal mit Kennlicht          | - 7 (5 DEHSP)                  | 1: rot li – rot re - grün - gelb - weiß (2x) - Kennlicht - Ersatz                   | M.1.1        |
|                                                                          |                              | <del>ZUS</del> | Zusatzlicht (z. B. Geschw'anzeiger)     | <u>1 (1 L1)</u>                | 8                                                                                   | M.1.8        |
|                                                                          | 1                            | VSK            | Vorsignal am Mast dreibegriff mit Kennl | <u>5 (4 DEVS)</u>              | ab 9: gelb li – gelb re – grün li – grün re - Kennlicht                             | M.1.9        |
|                                                                          |                              | 205            | Zusatzlicht (z. B. Abrannicht)          |                                | 15                                                                                  | M.1.15       |
| The properties $63$                                                      |                              | 205            | Beconvo                                 | 1 (1   1)                      | 14                                                                                  | M 1 14       |
| me prepareu connguration OO                                              |                              | 203            | Keserve                                 |                                |                                                                                     | 101. 1. 10   |
| for "Swiss signals, type L":                                             | 2                            | alle 6         | Zeilen wie 1                            | wie 1                          | wie 1                                                                               | M.2.1 wie 1  |
|                                                                          |                              | HSPE           | Hauptsperrsignal mit Ersatzrot          | 6 (5 DEHSP)                    | ab 1: rot li – rot re – grün – gelb – weiß (2x) – ErsF00                            | M.3.1        |
| From a logical point of view, there is a matrix of driving               |                              | ZUS            | Zusatzlicht (z. B. Geschw'anzeiger)     |                                | 7                                                                                   | M.3.7        |
| terms and signal types:                                                  | 2                            | <del>ZUS</del> | Zusatzlicht (z. B. Abfahrlicht)         | — <del>1 (1 L 1)</del>         | 8                                                                                   | M.3.8        |
|                                                                          | 3                            | ¥S—            | Vorsignal am Mast dreibegriffig         | -4 (4 DEVS)                    | ab 9: gelb li – gelb re – grün li – grün re                                         | M.3.9        |
| Main signalling terms (signal aspects)                                   |                              | BL             | Blocksignal zweibegriffig               |                                | ab 13: rot – grün                                                                   | M.3.13       |
| ······································                                   |                              | BL             | Blocksignal zweibegriffig               | -2 (2 DEBL)                    | ab 15: rot – grün                                                                   | M.3.15       |
|                                                                          | 4                            |                |                                         |                                |                                                                                     |              |
|                                                                          | 4                            | alle 6         | Zeilen wie 3                            | wie 3                          | Wie 3                                                                               | M.4.1 wie 3  |
| Signal board assignment type 1                                           |                              | HSDE           | Hauntsporrsignal mit Ersatzrot          | 6 (5 DEHSP)                    | ab 1: rot li - rot re - grün - gelb - weiß (2x) - ErsR00                            | M 5 1        |
| 1 main signal 7 lights                                                   |                              |                | Zusatzlicht (z. B. Geschwanzeiger)      | -1 (1 + 1)                     |                                                                                     | M 5 7        |
| + 1 distant signal 5 lights                                              | _                            | 7115           | Zusatzlicht (z. B. Abfahrlicht)         | -1 (1+1)                       | ,<br>А                                                                              | M 5 8        |
| or 1 combination signal 10 lights                                        | 5                            | HSPE           | Hauptsperrsignal mit Ersatzrot)         |                                | ab 9: rot li – rot re – arün – gelb – weiß (2x) – ErsE00                            | M.5.9        |
| + ( additional lights (can be assigned as required)                      |                              | ZUS            | Zusatzlicht (z. B. Geschw'anzeiger)     |                                | 1 <del>5</del>                                                                      | M.5.15       |
| 4 additionat tights (can be assigned as required)                        |                              | ZUS            | Zusatzlicht (z. B. Abfahrlicht)         | -1-(1-L1)                      | 16                                                                                  | M.5.16       |
|                                                                          |                              |                |                                         |                                |                                                                                     |              |
| Assignment type 2                                                        | 6                            | alle 6         | Zeilen wie 5                            | wie 5                          | wie 5                                                                               | M.6.1 wie 5  |
| 2 main signals 4 lights each (green-red-vellow-green)                    |                              |                |                                         |                                |                                                                                     |              |
| + 1 distant signal 5 lights                                              |                              | HSE            | Hauptsignal dreibegriffig mit Ersatzrot | <u>4 (3 HSE)</u>               | ab 1: rot – grün – gelb – ErsR0                                                     | M.7.1        |
| + 2 additional lights (can be accigned as required)                      | 7                            | VS-            | Vorsignal am Mast dreibegriffig         | -4 (4 DEVS)                    | ab 5: gelb li – gelb re – grün li – grün re                                         | M.7.5        |
| + 5 adultional lights (can be assigned as required)                      | ,                            | HSE            | Hauptsignal dreibegriffig mit Ersatzrot | <u>4 (3 HSE)</u>               | ab 9: rot - grün - gelb - ErsR0                                                     | M.7.9        |
|                                                                          |                              | VS             | Vorsignal am Mast dreibegriffig         | - 4 (4 DEVS)                   | ab 13: gelb li – gelb re – grun li – grun re                                        | M.7.13       |
| Assignment type 3                                                        | 0                            |                | Zollon wie Z                            | wio 7                          | wio 7                                                                               | M 8 1 wio 7  |
| 2 main signals 4 lights each (green-red-vellow-green)                    | 0                            | anc 4          |                                         | WIC /                          | WIC 7                                                                               | 11.0.1 WIC / |
| + 2 distant signals 4 lights                                             |                              | HSE            | Hauntsignal dreibegriffig mit Ersatzrot |                                | ab 1: rot – arün – aelb – ErsR0                                                     | M-9-1        |
| or 2 combination signals 8 lights                                        |                              | HSE            | Hauptsignal dreibegriffig mit Ersatzrot | -4 (3 HSE)                     | ab 5: rot – grün – gelb – ErsRo                                                     | M-9-5        |
|                                                                          | 9                            | HSE            | Hauptsignal dreibegriffig mit Ersatzrot | - 4 (3 HSE)                    | ab 9: rot - arün - aclb - ErsR0                                                     | M.9.9        |
|                                                                          |                              | HSE            | Hauptsignal dreibegriffig mit Ersatzrot | -4 (3 HSE)                     | ab 13: rot - grün - gelb - ErsR0                                                    | M.9.13       |
| Assignment type 4                                                        |                              |                |                                         |                                |                                                                                     |              |
| 8 block signals 2 lights each                                            | 10                           | alle 4         | Zeilen wie 9                            | wie 9                          | wie 9                                                                               | M.10.1 wie 9 |
| Relegungstyn 5                                                           |                              |                |                                         |                                |                                                                                     |              |
| / Blocksignale (Kombi) ie / Lichter (2vgelb-grün-rot-gelb)               |                              |                |                                         |                                |                                                                                     |              |
|                                                                          |                              | SP             | Sperrsignal, auch Zwergsignal           |                                | ab 1: rot (2x) - gelb (2x)                                                          | M.11.1       |
| <b>A C C C C C C C C C C</b>                                             |                              | SP             | Sperrsignal, auch Zwergsignal           | <u>2 (2 DESP)</u>              | ab 3: rot (2x) - gelb (2x)                                                          | M.11.3       |
| Assignment type 6                                                        |                              | SP             | Sperrsignal, auch Zwergsignal           | - 2 (2 DESP)                   | $\frac{ab 5: rot (2x) - gelb (2x)}{ab 7: rot (2x) - gelb (2x)}$                     | M.11.5       |
| 2 block signals (combination) 7 lights each (distant signal + green-red) | 11                           | SP             | Sperrsignal, auch Zwergsignal           | - 2 (2 DESP)                   | $\frac{ab}{r} \frac{1}{r} \frac{fot}{2x} = \frac{gcb}{2x} \frac{2x}{2x}$            | M. H. /      |
| <ul> <li>+ 2 additional lights (can be assigned as required)</li> </ul>  |                              | SP             | Sperrsignal, auch Zwergsignal           | 2 (2 DESP)                     | $\frac{ab}{2x} = \frac{y}{10} \frac{y}{2x} = \frac{g}{g} \frac{b}{2x} \frac{y}{2x}$ | M 11 11      |
|                                                                          |                              | 50             | Sporreignal, auch Zworgsignal           | - 2 (2 DESP)                   | $\frac{db}{dt} + 1.10t} \frac{(2x)}{(2x)} = \frac{gclb}{(2x)}$                      | M 11 12      |
|                                                                          |                              | SP             | Sperrsignal auch Zwergsignal            | 2 (2 DESP)                     | $\frac{ab}{15} \frac{15}{rot} \frac{(2x)}{- \frac{ac}{2x}} = \frac{ac}{2x}$         | M 11 15      |
| Assignment type 7                                                        |                              | 51             | Sperraignal, aden zweigsignal           | 2 (2 DEST)                     |                                                                                     | 101.11.15    |
| 5 dwarf signals 3 lights each                                            |                              | BL             | Blocksignal zweibeariffia               |                                | ab 1: rot - grün                                                                    | M.12.1       |
| + 1 additional light                                                     |                              | BL             | Blocksignal zweibegriffig               | 2 (2 DEBL)                     | ab 3: rot – grün                                                                    | M.13.3       |
| 5                                                                        |                              | BL             | Blocksignal zweibegriffig               |                                | ab 5: rot – grün                                                                    | M.12.5       |
|                                                                          | 10                           | BL             | Blocksignal zweibegriffig               |                                | ab 7: rot - grün                                                                    | M.12.7       |
| Assignment type 8                                                        | ΙZ                           | BL             | Blocksignal zweibegriffig               |                                | ab 9: rot – grün                                                                    | M.12.9       |
| 3 dwarf signals with additional signal 5 lights each                     |                              | BL             | Blocksignal zweibegriffig               |                                | ab 11: rot – grün                                                                   | M.12.11      |
| + 1 additional light                                                     |                              | BL             | Blocksignal zweibegriffig               | 2 (2 DEBL)                     | ab 13: rot – grün                                                                   | M.12.13      |
| -                                                                        |                              | BL             | Blocksignal zweibegriffig               |                                | ab 15: rot – grün                                                                   | M.12.15      |
|                                                                          |                              |                |                                         |                                |                                                                                     |              |

| StEin Stationary Equipment Module | Page 41 | ZII |  |
|-----------------------------------|---------|-----|--|
|-----------------------------------|---------|-----|--|

# ZIMO ELEKTRONIK

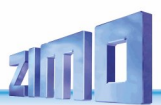

# **15.** The objects in the parameter sheets

A parameter sheet is created on the computer as an Excel sheet, exported from there as a CSV file, this .csv file must then be renamed to .cfg, which is loaded into the StEin module using a USB stick.

See chapter "Setup technical data, "StEin" configuration, ..."

Parameter sheets can contain objects for a single module or for several (or all) StEin modules: the respective module then selects its "own" objects (based on the MO-DULNR in the second column) and only uses them to create the binary configuration for its own working memory. In contrast, all objects of the parameter sheet are loaded in the flash memory.

**NOTE:** If a parameter field is **not filled** in, the entry from the first prepared configuration of the respective object class is used as a **substitute value** (default), e.g.: if no busy signal threshold is specified for a track section, 2 mA from prepared configuration 1 automatically applies.

**ATTENTION: "0"** (zero) means **"nothing**" or "no" in many cases (if all options for a parameter are not to be used), **but not always**, e.g. not for current values for busy or overcurrent detection (in this case, "0" would actually apply, which would hardly make sense..

### **Optional:** KONFBIB and ADDFERT - general information concerning the configuration

The lines represent a "parameter sheet" (formally object classes "KONFBIB" and "ADDFERT" contain "bibliographical data" for the parameter sheet (like name, version,...) or indications to add prepared configurations to the individually created parameter sheet; both are optional, that is for example, valid configurations also work without KONFBIB, i.e. without name, etc

| NAME         MODULNR           Here you can enter any desired text<br>- it has no effect on the operation,<br>but is only a commentary.         Here you can enter the number of the<br>StEin module (according to its number<br>on the display), this object line shall be<br>active.           This cell can also be empty.         This enables a homogenous parameter<br>sheet for all modules (instead of one<br>sheet per module).           This also saves some time, because the<br>file only has to be loaded into one StEin<br>module, and will be distributed to the<br>other modules by themselves. | <ul> <li>OBJKL (Objektklasse) - i.e.<br/>in this case (general data)</li> <li>KONFBIB Bilblografical<br/>information concerning the<br/>configuration (this parameter<br/>sheet) of the module according to<br/>MODULNR.</li> <li>ADDFERT Perpared<br/>configuration shall be added to<br/>this configuration (according to<br/>this parameter sheet)</li> </ul> | NAME, VERSION,<br>(if OBJKL = KONFBIB)<br>bibliographical information concerning<br>the parameter sheets | FERTNUM<br>(if OBJKL = ADDFERT)<br>Number of prepared configuration to be<br>added |
|----------------------------------------------------------------------------------------------------|----------------------------------------------------------------------------------------------------|----------------------------------------------------------------------------------------------------|------------------------------------------------------------------------------------|
|----------------------------------------------------------------------------------------------------|----------------------------------------------------------------------------------------------------|----------------------------------------------------------------------------------------------------|------------------------------------------------------------------------------------|

| 2  | 1    |           |         |            |         |                |              |                 | Usir        | ig the "redi   | iced prepa     | ared confi              | iguration o    | 50"         |              |
|----|------|-----------|---------|------------|---------|----------------|--------------|-----------------|-------------|----------------|----------------|-------------------------|----------------|-------------|--------------|
| 3  | NAME | MODULNR   | OBJKL   | NAME       | VERSION | DATUM          | ERSTELL      | AUTOR           |             |                |                |                         |                |             |              |
| 4  | -    |           |         |            |         |                |              |                 | ln thi      | s case, the "p | repared con    | figuration 6            | 60" is inserte | ed into the | individual   |
| 5  |      | 23 StEin  | KONFBIB | N-ANL-2    | 3       | 191017         |              |                 | confi       | guration(.cfg  | file), which i | s not a real            | prepared c     | onfigurati  | on, but cont |
| 6  |      |           |         |            |         |                |              |                 | lines       | SIGTYP and S   | GIGBILD of th  | ie German j             | prepared co    | nfiguration | ns 61 and 62 |
| 7  | NAME | MODULNR   | OBIKI   | FERTNUM    |         |                |              |                 | / 6), I     | out no SIG lin | es, i.e. no ac | tual signals            | i.             |             |              |
| 8  |      | mobolim   | OBME    | - Entrie   |         |                |              |                 | /           |                |                | <b>C</b> ( <b>C</b> ) ( |                |             |              |
| 0  |      | 22 StEin  | ADDEERT | 1          |         |                |              |                 | The a       | ictual signals | (object clas   | s SIG) do n             | ot come fror   | n a prepar  | ed configur  |
| 10 |      | 23 StElli | ADDEERT | 4          |         |                |              |                 | writt       | en individuali | y. This allow  | s tull flexib           | ility with reg | jard to the | arrangeme    |
| 10 | -    | 23 StEIN  | ADDFERT | 40         |         |                |              |                 | assig       | nment of the   | ICA boards.    |                         |                |             |              |
| 11 |      | 23 STEIN  | ADDFERT | 62         |         |                |              |                 | Belo        | w are exampl   | es of some (   | of the "real            | cianal lines   | with the    | types that n |
| 12 | 1    |           |         |            |         |                |              |                 | "AN"        | and the detail | s (especially  | connectio               | n noints) of   | the actual  | signals      |
| 3  |      |           |         |            |         |                | /            |                 | 00 0        |                | S (copeciality | connectio               | n points) or   | ne actuat   | Signats.     |
| 4  | NAME | MODULNR   | OBJKL   | FERTNUM    |         |                | K            |                 |             |                |                |                         |                |             |              |
| 5  |      |           |         |            |         |                |              |                 |             |                |                |                         |                |             |              |
| 6  |      | 23 StEin  | ADDFERT | 4          |         | Load prepare   | ed configur  | ation LNK (8 tr | ack sectior | is for small g | auges)         |                         |                |             |              |
| 7  |      | 23 StEin  | ADDFERT | 46         |         | Load prepare   | ed configur  | ation EPN (8 E  | PL switches | 5)             |                |                         |                |             |              |
| 8  |      | 23 StEin  | ADDFERT | 60         |         | All objects of | f the classe | es SIGTYP and : | SIGBILD tha | t belong to th | e GERMAN j     | prepared co             | onfigurations  | s DEHV, DE  | EHVXL, etc   |
| 9  |      |           |         |            |         |                |              |                 |             |                |                |                         |                |             |              |
| 10 | NAME | MODULNR   | OBJKL   | SIGTYP     | SIGSYNU | PANEL          | PAN          | JAC             | APULICHT1   | APUDUS1        | APUDUS2        | APUDUS3                 | Kommentar      |             |              |
| 11 |      |           |         |            |         |                |              |                 |             |                |                |                         |                |             |              |
| 12 |      | 23 StEin  | SIG     | DEHV69HSPE |         | 51 FERT-1 DE   |              | п               | 023.1.1     |                | for            | a main (blo             | cking) signa   | l with dist | ant signal o |
| 13 |      | 23 StEin  | SIG     | DEHV69ZUS  | )       | 51 FERT-1 DE   |              | п               | 023.1.7     | 023.1.1        | (Ad            | ditional indi           | cator any "Z   | US" and "ī  | <u>Z</u> p9" |
| 14 |      | 23 StEin  | SIG     | DEHV69ZP9  | (       | 61 FERT-1 DE   |              | н               | 023.1.8     | 023.1.1        |                |                         |                |             | 54           |
| 15 |      | 23 StEin  | SIG     | DEHV69VS   |         | 61 FERT-1 DE   | C            | н               | 023.1.9     | 023.1.1        | (Re            | mainder for             | two blockir    | ig signals) | )            |

uced prepared configuration 60"

prepared configuration 60" is inserted into the individual file), which is not a real prepared configuration, but contains the object SIGBILD of the German prepared configurations 61 and 62 (and other es, i.e. no actual signals.

(object class SIG) do not come from a prepared configuration, but are y. This allows full flexibility with regard to the arrangement and ICA boards.

es of some of the "real signal lines" with the types that must occur in ls (especially connection points) of the actual signals.

for a main (blocking) signal with distant signal on the mast

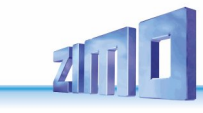

### Not yet fully implemented, some object classes are missing!

### GATYP and GA - object types and objects for "track sections"

replaced by different values.

These object lines contain the definitions for each track section concerning occupancy thresholds and overcurrent and short circuit handling. Additionally, there are special parameters for a module autonomous operation (...FIX) and the connection points for the corresponding track section and - if in use - point contacts.

The (optional but very useful) object lines of the object class GATYP (=track section types) represent templates for the actual track

sections; the parameters of these templates can be taken over into the object lines of the object class GA (actual track sections) or

KSA - the object class for reversing loops

Lines with the object class KSA are used when a reversing loop section is set up; **two** track section outputs are combined for this: for the **two poles** of the section separated on both sides. Either 1 & 2, 3 & 4, 5 & 6, or 7 & 8 can be used as outputs; the latter is recommended. Object lines KSA (instead of GA and structured identically to object lines GA) are used for **both** sections; a separate GATYP is useful for these two lines to ensure that the parameters of the lines are identical. See example below.

| BEFO<br>=0: de<br>=1: au<br>=3: co                                                                    | ORM (Betriebsfore<br>efined HLU step                                                                                                    | orm)                                                                                                    |                                                                                                    |                                                                                                    |                                                                                                    |                                                                                                    |                                                                                                    |                                                                                                    |                                                                                                    |                                                                                                    |                                                                                                    |                                                                             | thet                                                                                                    | ype of the tra-                                                                                                    | CK CONTACTS                                                                 |
|----------------------------------------------------------------------------------------------------|----------------------------------------------------------------------------------------------------|----------------------------------------------------------------------------------------------------|----------------------------------------------------------------------------------------------------|----------------------------------------------------------------------------------------------------|----------------------------------------------------------------------------------------------------|----------------------------------------------------------------------------------------------------|----------------------------------------------------------------------------------------------------|----------------------------------------------------------------------------------------------------|----------------------------------------------------------------------------------------------------|----------------------------------------------------------------------------------------------------|----------------------------------------------------------------------------------------------------|-----------------------------------------------------------------------------|----------------------------------------------------------------------------------------------------|----------------------------------------------------------------------------------------------------|-----------------------------------------------------------------------------|
| =4: co<br>track s<br>The co<br>the folk<br>can on!<br>(A, B,                                          | utomatic entry in<br>pontrolled ecterna<br>ontrolled externa<br>section on the n<br>onfigurations 0, 1 n<br>lowing parameters<br>ly occur in pairs<br>partial sections | to the track<br>ally (computer, e<br>ally, simulates a<br>nodule MX9<br>eed specifications<br>. Type of operation<br>of the MX9). | HLUFIX (<br>if BEFORM<br>if BEFORM<br>etc.) =H: Stop<br>=UH: inte<br>=U: ultras<br>of<br>=LU: inter<br>=L: slow                                                                                                    | fixe HLU-Stufe)<br>= 0: actual fixed val<br>= 1, 3, 4: initial valu<br>rmediate step<br>slow<br>-mediate step                                                            | ue oni<br>or<br>> AP<br>=F,<br>=F1<br>=L1<br>=L1<br>etc<br>po                                                                                                    | JFFIX (fixe Punk<br>ly valid, if BEFORM<br>two track section:<br>UGK1:<br>/H<br>/H<br>//H<br>., according to the<br>int following comr                                                                | ttfolgebefehle)<br>4 =0 or =1 and one<br>s defined in<br>e description of the<br>mands.                                                                                                | FUBFIX (fix<br>=0: no func<br>= 0000-000<br>= 0010-010<br>Depending o<br>possible to n<br>direction dep                                                                                                    | tion defined<br>11: F1 set<br>10: F3 set<br>.0: F2+F4+F6 set<br>nap to other function<br>pendencies or com                                                                       | e) PO:<br>=0:<br>=1-<br>: usw. usa<br>defi<br>ons or<br>iplexes                                    | FIX (Positionsco<br>Fahrwegaa<br>no position code<br>255: position cod<br>ge (type of actual c<br>ned yet.              | ode oder<br>(dresse)<br>le<br>ommand) not                                   | GLEINF (Glei:<br>Vor<br>only valid, if BE<br>has to be defin<br>=H: target-lin<br>=UH: target-lin<br>=LU: target-lin<br>=F: target-lin<br>=A: switched | seinfahrt mit<br>abschnitt)<br>FORM = 1, pre-s<br>ad in APUGV.<br>nitH<br>imit UH<br>it U<br>mit LU<br>mit LU<br>it L<br>off target-lim | it A .                                                                      |
| NAME<br>Here you car<br>text - it has r<br>operation, bu<br>tary.<br>This cell can<br>Object<br>Track | n enter any des<br>no effect on the<br>ut is only a com<br>a also be empty.<br>t lines for<br>section type<br>Object lines                                             | MOD<br>irred Here<br>StEin<br>imen- on th<br>be ac<br>This<br>shee<br>Shee<br>This<br>StEin<br>StEin<br>to the                    | JLNR<br>you can enter th<br>module (accord<br>e display), this ol<br>tive.<br>enables a homog<br>f for all modules<br>t per module).<br>also saves some<br>le only has to be<br>module, and wil<br>e other modules | e number of the<br>ing to its number<br>bject line shall<br>enous parameter<br>(instead of one<br>time, because<br>loaded into one<br>l be distributed<br>by themselves. | <ul> <li>OBJKL (Objekt<br/>type (template)</li> <li>GATYP Cha<br/>object of the<br/>"track sectii<br/>template foi<br/>track sectio</li> <li>GA charac<br/>object class</li> <li>i.e. every lin<br/>concrete tra</li> </ul> | tklasse) - i.e.<br>or actual section<br>aracteristic of a<br>object class<br>on type", that is<br>r a group of cor<br>ins or<br>iteristic of an<br>s, track section'<br>ie describes a<br>ack section | GATYP (GL<br>if object li<br>un left) of the<br>denomina<br>a which the<br>shall be v<br>default (if<br>cells).<br>if object li<br>left) of the<br>denomina<br>which the<br>shall be v | eisabschnittsty<br>ne (according t<br>object class G<br>tion of a track s<br>values of the p<br>alid for every tu<br>" is entered in<br>ne (according t<br>object class G<br>tion of a track s<br>values of the p<br>alid for every tu | (p)<br>to OBJKL, see<br>SATYP:<br>section type of<br>parameters<br>rack section by<br>the respective<br>to OBJKL, see<br>SA:<br>section type of<br>parameters<br>rack section by | GASYNU<br>(Gleisabsch<br>= 1 to 65000<br>used once o<br>wide. With t<br>can be addr<br>computer, v | nittsnummer sy:<br>: each number c<br>in the layout, i.e.<br>his number, a tra<br>essed directly fr<br>vithout APUGA be | stemweit)<br>an only be<br>system<br>ack section<br>om the<br>eing defined. | Descri<br>is valid f<br>GATYP <u>a</u><br>(excluding<br>which c<br>tra                                                                                 | ption of par<br>or track se<br>and track se<br>connection<br>only exist fo<br>ick sections                                              | rameters<br>ction types<br>ections GA<br>n points APU,<br>or "actual"<br>s) |
| -+                                                                                                    | Track sectio                                                                                                    | on types                                                                                                    |                                                                                                    |                                                                                                    |                                                                                                    |                                                                                                    |                                                                                                    |                                                                                                    |                                                                                                    |                                                                                                    | Resetzt                                                                                                    | melde-Schw                                                                  | ellen                                                                                                    |                                                                                                    |                                                                             |
|                                                                                                    | MODULNR                                                                                                    | ОВЈКІ                                                                                                    | GATYP                                                                                                    | GASYSNR                                                                                                    | BEFORM                                                                                                    | HLUFIX                                                                                                    | PUFFIX                                                                                                    | FUNFIX                                                                                                    | POSFIX                                                                                                    | GLEINF                                                                                             | BESMNOR                                                                                                    | BESMFEU                                                                     | BESMNAS                                                                                                    | GKMINZT                                                                                                    | GKPARAM                                                                     |
| Mu-Typ 1                                                                                              | 26                                                                                                    | GATYP                                                                                                    | GA-MU-STW                                                                                                    | 0                                                                                                    | 3                                                                                                    | 0                                                                                                    | 0                                                                                                    | 0                                                                                                    | 0                                                                                                    | 0                                                                                                  | 1 mA                                                                                                    | 3 mA                                                                        | 10 mA                                                                                                    | 0                                                                                                    | 0                                                                           |
| Mu-Typ 2                                                                                              | 26                                                                                                    | GATYP                                                                                                    | GA-MU-FIX                                                                                                    | 0                                                                                                    | 0                                                                                                    | UH                                                                                                    | 0                                                                                                    | 0                                                                                                    | 0                                                                                                    | 0                                                                                                  | 2 mA                                                                                                    | 5 mA                                                                        | 15 mA                                                                                                    | 0                                                                                                    | 0                                                                           |
|                                                                                                    |                                                                                                    |                                                                                                    |                                                                                                    |                                                                                                    |                                                                                                    |                                                                                                    |                                                                                                    | 5.00                                                                                                    |                                                                                                    |                                                                                                    |                                                                                                    |                                                                             |                                                                                                    |                                                                                                    |                                                                             |
| Bahnhof 1                                                                                             | 26                                                                                                    | ✓ GA                                                                                                    | GA-MU-STW                                                                                                    |                                                                                                    |                                                                                                    |                                                                                                    |                                                                                                    | "                                                                                                    |                                                                                                    |                                                                                                    |                                                                                                    |                                                                             |                                                                                                    |                                                                                                    |                                                                             |
| Bahnhof 1                                                                                             | 26                                                                                                    | GA                                                                                                    | GA-MU-STW                                                                                                    | "                                                                                                    |                                                                                                    |                                                                                                    | "                                                                                                    |                                                                                                    |                                                                                                    |                                                                                                    |                                                                                                    | 2 mA                                                                        | 4 mA                                                                                                    |                                                                                                    |                                                                             |
| Haltepunkt                                                                                            | 26                                                                                                    | GA                                                                                                    | GA-MU-FIX                                                                                                    |                                                                                                    | н                                                                                                    | н                                                                                                    |                                                                                                    | н                                                                                                    |                                                                                                    |                                                                                                    | н                                                                                                    |                                                                             |                                                                                                    | н                                                                                                    | "                                                                           |
| Haltepunkt                                                                                            | 26                                                                                                    | GA                                                                                                    | GA-MU-FIX                                                                                                    |                                                                                                    | 1                                                                                                    | 0                                                                                                    | L/H                                                                                                    | н                                                                                                    |                                                                                                    |                                                                                                    | 3 mA                                                                                                    | 3 mA                                                                        |                                                                                                    | н                                                                                                    |                                                                             |
| Strecke                                                                                               | 26                                                                                                    | GA                                                                                                    | GA-MU-STW                                                                                                    |                                                                                                    |                                                                                                    | 11                                                                                                    |                                                                                                    |                                                                                                    |                                                                                                    | 11                                                                                                 |                                                                                                    |                                                                             |                                                                                                    |                                                                                                    |                                                                             |

IIn the example object lines (below on this double page) first, the track section type GA-MU-STW of the object class GATYP is defined; for track sections controlled by an interlocking program (like ESTWGJ, STP,...) the parameter BEFORM = 3 (controlled externally) is defined; the lines below that of the object class GA, but also of GATYP = GA-MU-STW define three actual track sections. The latter partially take over the parameters of the type (all cells with "), but also define some of the parameters differently.

The second example (also GATYP, i.e. template, and GA, i.e. track sections) with track section type GA-MU-FIX is intended for track sections which are not controlled by a computer (therefore, BEFORM = 0) but have fixed parameters (in this case HLUFIX = UH).

NOTE: the parameters in this example do not make much sense, they only show some of the possibilities.

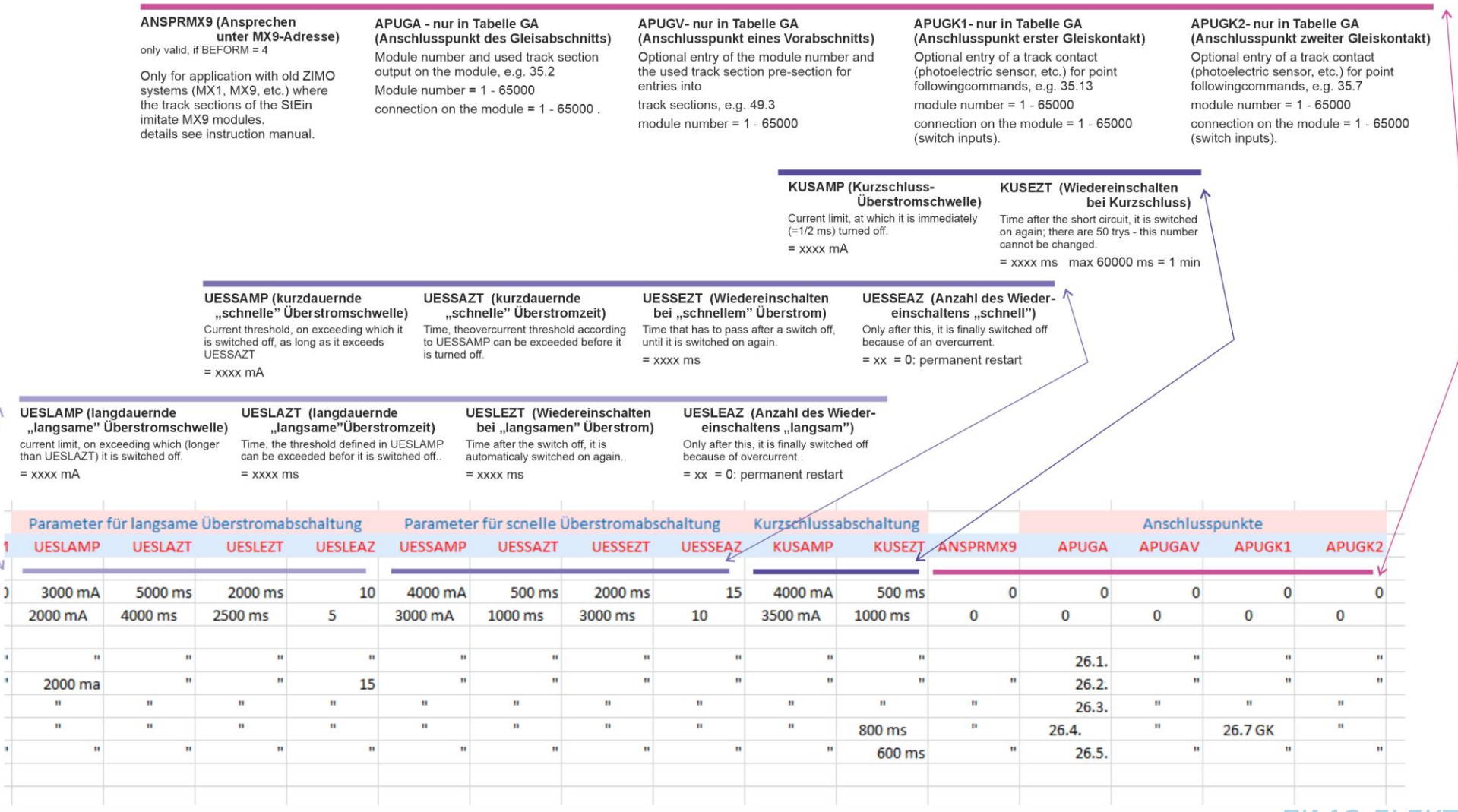

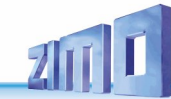

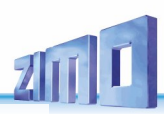

### Point sequence commands not yet fully implemented, ONLY .../H functional!

ATTENTION: NOT FULLY IMPLEMENTED YET

I N S E R T within the chapter "The objects in the parameter sheets" - 2 pages on "Point sequence commands" -

### Point sequence commands

and your entry in the PUFFIX parameter of the GA or GATYP objects (track sections)

See also chapter "Track sections, point detectors, point sequence commands"

"Point sequence commands" are an alternative to dividing the route into many track sections by making longer sections (e.g. a single track section for the entire station track) and dividing these logically using point signalling contacts (switching tracks, light barriers, ...), for example

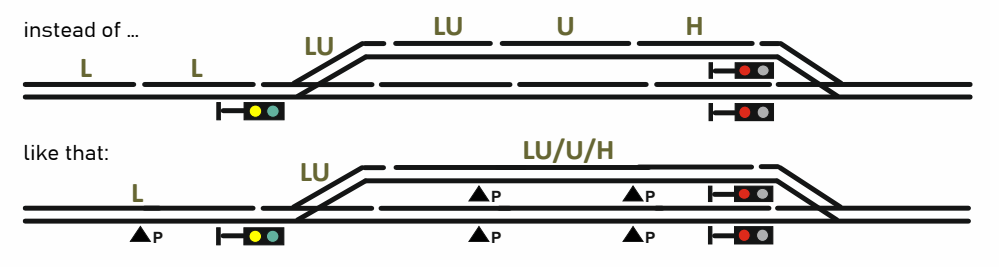

This saves on expensive connections to StEin modules; at the same time, the functional principle of the "point-type train protection system" (Intermittent ATP (autom Train Protection)) is incorporated, which can certainly offer advantages, while retaining the basic principle of the "line train protection system" (LZB).

The "point sequence command" instead of a simple "H", "L", "U" state in a track section means that when a point detector is passed over ("onclick") or left ("offclick"), the system switches to the next HLU state defined in the point signalling command.

Point sequence commands are mainly intended for use by external interlocking programmes, but can also be entered in the PUFFIX parameter with regard to StEin autonomous operation.

**Examples** for point sequence commands (as they appear in the following table):

### "F/H" means:

Track section speed limit is initially set to "F", when passing the point detector to "H"; i.e. first full driving and after the point detector (switching track, light barrier, ...) braking (according to the settings in the decoder) until stopping.

### "L/U/H" means:

The track section is first set to "L" (slow), then to "U" (ultra slow) when the first point detector is passed and to "H" (stop) after the second point detector.

### "F/L\H" means:

Track section initially set to "F", when the point detector is passed by the head of the train set to "U" (i.e. ultra-slow for pre-braking) and when leaving the point detector set to "H" (stop when the whole train has passed). This method therefore only requires a single point detector, but only makes sense if this point detector is designed in such a way that it remains active

throughout the entire train, for example a double reflex light barrier (double, so that the gap between the carriages does not cause the train to "flash past"),

### L/H-W-U/L means:

Track section speed limit initially set to "L" (slow), after the point detector set to "H" (braking to a stop), after a short waiting time switch the HLU direction to "W" (i.e. west), after another short waiting time set the track section speed limit to "U" (i.e. slow restart, usually in the opposite

**NOTE:** Due to the change of direction, the point detector is always considered to have been newly crossed, even if it was actually active throughout (during the stop and restart).

direction), after the point detector (the same one that previously triggered the "H") set to "L" (i.e. increase the limit).

This is therefore used for an autonomous change of direction (oscillation) with graduated braking. However, it is easier to reverse direction by simply setting the direction bit in the end section of the oscillating section accordingly, either from the controller or using the "W-U" point sequence command.

The **selection** of point signalling commands that can be entered in PUFFIX:

Only those point reporting commands can be entered whose table fields are "shaded" (i.e. highlighted) in light blue, for example:

### F/H L/H U/H F/U/H L/U/H but not FL/H LU/H etc.

### The **spelling** of the point reporting commands in the PUFFIX fields:

To make typing easier, the separators do not have to be adhered to or can be omitted (this is not checked during interpretation); only in the case of \ (addressing the point detector when exiting - "offclick") must this character actually be written.

Otherwise, for example

instead "F/H" also "FH" or instead "L/U/H" also "LUH" or instead "L/H-W-U/L" also LHWUL be written, but. instead "F/L\H" at most the abbreviation "FL\H".

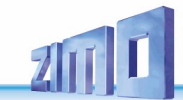

, Top (blue) line: Numerical designation of the point sequence commands (from top to bottom and - if two columns - right-hand column thereafter, fields with blue lettering - with W or E - after the black ones)

| 1 - 10 | 11 - 20      | 21       | - 30  | 31 - 36          |                 | 41 - 50       |        | 51 - 60      | 0   61 -     | 70    | 71 - 74           | 81               | - 90           |        | 91 - 100         |                   |              | 101 - 106 | 111 -11      | 6       |       | 121 - 12  | 7        |
|--------|--------------|----------|-------|------------------|-----------------|---------------|--------|--------------|--------------|-------|-------------------|------------------|----------------|--------|------------------|-------------------|--------------|-----------|--------------|---------|-------|-----------|----------|
| usual  | Sto          | op oncli | ck    | Stop onclick or  | De              | celerate/s    | top    | Decel        | erate/sto    | p by  | Stop offclick     | De               | celerate/s     | top    | Dec              | elerate/sto       | p by         | Acce      | eleration or | click   | Accel | eration   | offclick |
| HLU    | at the       | (single) | point | 2nd point conta  | t, or           | click/oncl    | ick    | onclick      | /offclick of | ofone | 2nd point contac  | t, on            | click/oncl     | ick    | onclick/o        | ffclick of a      | single (i.e. | with      | 1 point co   | ntact   | with  | 1 point c | ontact   |
|        | (            | contact  |       | 1st point ignore | d with          | 2 point co    | ntacts | (1) p        | oint cont    | act   | 1st point ignored | l with 2         | 2 point co     | ntacts | 1)               | point cont        | act          |           |              |         |       |           | -        |
| F      | F/H          | F/U      | F/L   | F/F/ <b>H</b> *) | F/U/ <b>H</b>   | F/L/ <b>H</b> | F/L/U  | F\ <b>H</b>  | F\U          | F\L   | F\F\ <b>H</b> *)  | F\U\ <b>H</b>    | F\L\ <b>H</b>  | F\L\U  | F/U\ <b>H</b>    | F/L\ <b>H</b>     | F/L\U        | -         | -            | -       | -     | -         | -        |
| FL     | FL/H         | FL/U     | FL/L  | FL/FL/H          | FL/U/H          | FL/L/H        | FL/L/U | FL\ <b>H</b> | FL\U         | FL\L  | FL\FL\ <b>H</b>   | FL\U\ <b>H</b>   | FL\L\ <b>H</b> | FL\L\U | FL/U\ <b>H</b>   | $FL/L \mathbf{H}$ | FL/L\U       | FL/F      | -            | -       | FL\F  | -         | -        |
| L      | L/H          | L/U      | -     | L/L/ <b>H</b>    | L/U/ <b>H</b>   | -             | -      | L\ <b>H</b>  | L\U          | -     | L\L\ <b>H</b>     | L\U\ <b>H</b>    |                | -      | L/U∖ <b>H</b>    | -                 | -            | L/F       | -            | -       | L\F   |           |          |
| LU     | LU/ <b>H</b> | LU/U     | -     | LU/LU/ <b>H</b>  | LU/U/H          | -             | -      | LU\ <b>H</b> | LU\U         | -     | LU\LU\ <b>H</b>   | LU\U\H           | l              | -      | LU/U\ <b>H</b>   | -                 | -            | LU/F      | LU/L         | -       | LU\F  | LU\L      |          |
| U      | U/ <b>H</b>  | -        |       | U/U/ <b>H</b>    | -               | -             | -      | U\ <b>H</b>  | -            | -     | -                 | -                |                | -      | -                | -                 | -            | U/F       | U/L          | -       | U\F   | U\L       |          |
| UH     | UH/ <b>H</b> | -        | -     | UH/UH/ <b>H</b>  | -               | -             | -      | UH\ <b>H</b> | -            | -     | -                 | -                |                | -      | 81.5<br>201      | -                 | -            | UH/F      | UH/L         | UH/U    | UH∖F  | -         | -        |
| Н      | -            | -        | -     | -                | -               | -             | Ξ.     | -            | -            | -     | -                 |                  |                | -      | -                | -                 | -            | H/F **)   | H/L **)      | H/U **) | -     | -         | -        |
| А      | -            | -        | -     | -                | -               | -             | -      | -            | -            | -     | -                 | -0               |                | -      | -                | -                 | -            | -         | -            | -       | -     | -         | -        |
|        | F/H-V        | V-U/F    |       |                  | L/U/H-\         | N-U/U/L       |        | F/H-\        | N-U/F        |       |                   | L/U/ <b>H</b> -\ | N-U/U/L        |        | L/U\ <b>H</b> -\ | N-U/U\L           |              |           |              |         |       |           |          |
|        | F/H-         | E-U/F    |       |                  | L/U/ <b>H</b> - | E-U/U/L       |        | F/H-         | E-U/F        |       |                   | L/U/H-           | E-U/U/L        |        | L/U\ <b>H</b> -  | E-U/U\L           |              |           |              |         |       |           |          |
| W-U    | L/H-V        | V-U/L    |       |                  |                 |               |        | L/H-         | E-U/L        |       |                   |                  |                |        |                  |                   |              |           |              |         |       |           |          |
| E-U    | L/H-I        | E-U/L    |       |                  |                 |               |        | L/H-         | E-U/L        |       |                   |                  |                |        |                  |                   |              |           |              |         |       |           |          |

#### General event logic (symbols in the table):

onclick (/) = The HLU state is switched when the point contact first responds (first axis detected, first reflex on optical barrier, etc.)

offclick (\) = Switching after releasing the point contact; only useful if continuous response as long as train at point contact (i.e. NOT with axle counter, but e.g. with relatively long contact track or - better - with double reflex barrier), \*) If there are two point contacts in a track section, there is the normal case (e.g. L/U/H), and also the variant in which no HLU change occurs at the first point contact (e.g. L/L/H, i.e. "ignored 1st point");

Time-controlled (-) = the change of direction to "W" or "E" (usually between stopping, i.e. H, and starting in the opposite direction, i.e. U) takes place automatically 3 seconds after stopping, or starting 3 seconds after the change of direction. The following are suitable for braking/stopping via point contacts: the stopping section in station tracks or blocks (with H after last contact) and, with restrictions, sections in front of the stopping section (with U, L after last contact).

(Restrictions: only if no preceding section is defined or if the preceding section is unambiguous according to the track plan).

Exit sections are suitable for acceleration, e.g. switch sections (not the actual exit tracks, which are generally stopping sections); preferably in combination with a point sequence condition in the station track as well, because the entire station track is then taken along by the preliminary section in HLU terms.

\*\*) Switching from H to F or L by point contact can be useful if the route is set but the actual exit should only be possible manually (left to the train driver, actuation of the MN button, possibly time-limited MN).

Each of the sequential switching states defined above is also available in a variant with a PRESET (to be defined in the GA object); this is then automatically included when the HLU state is changed (e.g. set to U or H) Messages to computer (or AOS system): successful change of the respective HLU state and, quasi-separately, reaching or leaving a point contact (only if leading to a change or pseudo-change, so no multiple),

Interlocking programme can make virtual busy signals from this!

F/U/H (e.g.) Fields with a bluish background colour indicate those variants that can also appear under the PUFFIX parameter in the object for track sections for autonomous stopping or changing direction (to W or E).

#### APPLICATION EXAMPLES

Track section division:

#### Automatic staging yard (with or without computer) with as few track sections as possible (e.g. one StEin with 8 sections for a 6-track staging yard):

1 Track section for the entire entry area (the last block incl. entry signal and entire switch harp),

with a point contact for braking (e.g. 1 m) before the entry stop (virtual entry signal) and a point contact at the location of this (virtual) entry signal, 1 track section per staging yard track, each with a point contact for stopping at the end of the track (H-switching),

1 Track section for the entire exit area (switch harp and first block after the station) with point contact for possible stopping at the end of the block.

#### Automatic block section (with or without computer) with one track section per block:

Track section division: 1 track section per block, each with 1 or 2 point contacts for pre-braking (optional) and stopping, if required, preceding block as PRE-SECTION, If double-directional block operation, 2 point contacts must be present in any case.

#### General railway station (rather with computerised signal box) with only one track section per track: Track section division: 1 Track section in the entry signal area with 1 or 2 point contact

- 1 Track section in the entry signal area with 1 or 2 point contacts for pre-braking (optional) and stopping as in the block,
  - x Track sections in the switch field as usual (the problem of parallel trains in the switch area cannot be solved with point contacts),
  - je 1 track section per station track, with (up to) 2 point contacts,
  - x Track sections in the switch field as usual (the problem of parallel trains in the switch area cannot be solved with point contacts),

1 Track section in the exit area, with 1 or 2 point contacts (or no point contact at all) - usually the first block signalling at the same time.

### WEITYP and WEI - object types and objects for "two-way turnouts"

These object lines contain the definition for all turnouts connected to StEin, concerning switch impulse times, position test impulses, frog polarization etc. \*)
\*) Organization and object class WEI as template for object class WEI of the actual turnout: see Note below GATYP and GA!

|                                                                                                    |                                                                                                    | SCHIMPZT (S<br>Switching in<br>only relevan<br>correspondi<br>= xxxx ms [                                      | Schaltimpulsze<br>npulse time<br>t, if the switch<br>ng motor.<br>Default 200 (= (                                                                                                    | it; SCHI<br>with<br>has a enab<br>expa<br>0,2 s) only<br>corr<br>= <u>100</u>                                                                                              | IMPINT (Switch<br>reduced inten<br>oles this, proba<br>insion board)<br>relevant, if the<br>esponding mot<br>1%, 95%, 90%, 8                                                                    | ning pulses<br>sity, if HW<br>ubly only in<br>e switch has a<br>cor.<br>5%, usw.                                                                                                    | REDAUP<br>Dauer n.<br>only rela<br>corresp<br>= <u>100%</u> , d                                                                                                    | PWM (Halltespa<br>ach eigentliche<br>evant, if the swi<br>onding motor.<br>95%, 90%, 85%, .                                                                                                    | nnng auf<br>m Impuls)<br>itch has a<br><u>0%</u>                                                                                                    | SERVPOS1<br>(Servo positio<br>position of the<br>(only relevant<br>SERVO)<br>= 0 - 255 dei                                                                              | on for first - le<br>e switch)<br>: if drive type i:<br>f. 49                                                                                                    | SER\<br>it - (serv<br>- pos<br>5 (only<br>SER\<br>= 0 -                                                                                                    | (POS2<br>ro position for<br>ition of the s<br>relevant if dr<br>(O)<br>255 def. 205                        | r second - righ<br>witch)<br>rive type is<br>5                                                                                 | SERVUML<br>(Servo cyd<br>defined po<br>(only relev<br>SERVO)<br>xxxx ms                                                                    | AU<br>ile time betwee<br>isitions)<br>vant if drive typ<br>Default 2000                                                         | en the<br>pe is<br>(= 2s)                  |
|----------------------------------------------------------------------------------------------------|----------------------------------------------------------------------------------------------------|----------------------------------------------------------------------------------------------------|----------------------------------------------------------------------------------------------------|----------------------------------------------------------------------------------------------------|----------------------------------------------------------------------------------------------------|----------------------------------------------------------------------------------------------------|----------------------------------------------------------------------------------------------------|----------------------------------------------------------------------------------------------------|----------------------------------------------------------------------------------------------------|----------------------------------------------------------------------------------------------------|----------------------------------------------------------------------------------------------------|----------------------------------------------------------------------------------------------------|----------------------------------------------------------------------------------------------------|----------------------------------------------------------------------------------------------------|----------------------------------------------------------------------------------------------------|----------------------------------------------------------------------------------------------------|--------------------------------------------|
| ANTRART (4<br>= 0 or NOTH<br>= 1 or HAND<br>= 2 or DOSP<br>= 3 or MOT (<br>= 4 or EPL:<br>= 100 or SEI<br>= 101 or SEI                  | Antriebsart - dri<br>IING<br>((manual switch<br>PU (double coil)<br>(motor) = 4 or EF<br>EPL<br>RV-0: Servo type<br>RV-0: Servo type | ve type)<br>= no motor)<br>PL (EPL)<br>e 0 (active on<br>e 1 (active co                                        | ly during move<br>ntinuous)                                                                                                    | Pi<br>= 2<br>=3<br>ement) = 4<br>=5<br>=6<br>=7<br>=8                                                                                                    | DSILOG (position<br>0 / 1<br>1: left/right/left d<br>: straight/left/right d<br>: angled/straight<br>: straight/angled l<br>: straight/angled l<br>: straight/angled r<br>: angled right/straig | / 3<br>efective/right dei<br>defective/left def<br>/straight defectiv<br>angled defective<br>eft/straight defectiv<br>ight/angled defectiv<br>ight/angled defect                                    | er 2024) only fe<br>/ 4<br>fective/undefine<br>ective/undefine<br>e/angled defect<br>a/straight defect<br>ive/angled defect<br>tive/angled defect<br>tive/angled defect<br>tive/angled defect | edback 0 and 1 im<br>/ 5<br>ed/undefined defect<br>tive/undefined/und<br>tive/undefined/und<br>ive/undefined/unde<br>tive/undefined/unde<br>ctive/undefined/unde<br>tive/undefined/unde                                                      | yplemented.<br>/ 6<br>ctive<br>defined defective<br>defined defective<br>efined defective<br>defined defective<br>defined defective<br>defined defective<br>defined defective            | Meaning of<br>Left: Point i<br>command,<br>or position<br>machine.<br>right: points<br>command,<br>or position<br>ACTUATOR<br>left defectin<br>last comma<br>pulses/pos | the feedback:<br>s set to the left<br>determined by<br>contact or targ<br>s are set to the<br>determined by<br>contact or set<br>ve: Switch is set<br>ve: Switch is detect<br>ition contact. | according to the<br>the limit switch<br>et, according to<br>right according to<br>right according<br>the limit switch<br>oint, according<br>to the right, but<br>ted bylimit swit | he last<br>/test pulses<br>the point<br>to the last<br>/test pulses<br>to the<br>ut against the<br>ch/test | Right defective<br>command (righ<br>pulses/positior<br>can be no 'left<br>indefinite: pos<br>indefinitely de<br>determined, do | Pointing to the<br>1, detected by<br>1 contact.(If STE<br>defective'and "r<br>ition cannot be<br><b>fective:</b> positic<br>pes not respor | e left, but agains<br>imit switch/tes<br>ILLERK = setpo<br>ight defective").<br>e determined.<br>n cannot be<br>d to setting co | st the last<br>t<br>int, there<br>ommands. |
| NAME<br>Here you can<br>text - it has no<br>operation, but<br>commentary.<br>This cell can a<br>Object lines<br>turnout type:<br>Object | enter any desire<br>o effect on the<br>t is only a<br>also be empty.<br>for<br>s<br>t lines for<br>turnouts                          | MODU<br>Here y<br>StEin r<br>on the<br>be acti<br>param<br>(instea<br>This al<br>the file<br>StEin r<br>to the | LNR<br>rou can enter the<br>module (accord<br>display), this of<br>eve. This enable<br>eter sheet for<br>ad of one sheet<br>so saves some<br>e only has to be<br>module, and wi<br>other modules | he number of<br>ding to its nur<br>object line sha<br>es a homogen<br>all modules<br>t per modules<br>e time, becaus<br>e loaded into<br>Il be distribut<br>s by themselve | OBJKL ((<br>type (ten<br>nber = WEITYF<br>all object<br>autors a temp<br>, actual<br>se = WEI ch<br>one object<br>ed i.e. one<br>actual tu                                                      | Dbjektklasse)<br>nplate) or actual<br>O characteristi<br>of the object c<br>vay-turnout typ<br>late for more t<br>" turnouts, or<br>naracteristic fo<br>class "two-wa<br>I line describes<br>irnout | - i.e. V<br>turnout if<br>ic fo an is<br>lass N<br>pe" (i.e. P<br>than one t<br>than one t<br>y-turnout" if<br>s one N<br>p<br>p                                                              | VEITYP (type of<br>f the object line<br>s objectclass W<br>Vame of the swi<br>varameter value<br>his type shall b<br>is written int oth<br>f the object line<br>of the objectclass<br>Vame of the swi<br>varameters are<br>is written in the | switch)<br>(according to<br>/EITYP:<br>itch type, of wh<br>es for the swit<br>e valid by defa-<br>ne cell).<br>(according to<br>ss WEI<br>itchtype, of wh<br>valid for this :<br>e cell. | WEIS<br>(switc<br>=1-65<br>define<br>traches of<br>ault (if " The cr<br>numbr<br>certain<br>0 OBJKL) modul                                                              | YNU<br>th number system<br>000: each num<br>d once for the<br>m-wide).<br>computer talks t<br>er,WITHOUThat<br>n connection pole.                                                            | tem-wide)<br>ber can only be<br>whole layout<br>o the switch via<br>oving to define a<br>oint on a certair                                                                        | WEIF<br>(WEI<br>objec<br>Name<br>this on ZI<br>a shall                                                     | PANEL (switch<br>-Panel in ZIMC<br>if object line (a<br>t class WEI (nc<br>e of the panel (<br>MO controllers<br>be added to.  | panel)<br>controllers)<br>cc. to OBJKL).<br>tr WEITYP).<br>they can be dis<br>or apps) the tu                                              | of the<br>played<br>rnout                                                                                                    |                                            |
| Single                                                                                                    | 1 Induis                                                                                                    |                                                                                                    |                                                                                                    |                                                                                                    |                                                                                                    |                                                                                                    |                                                                                                    |                                                                                                    |                                                                                                    |                                                                                                    |                                                                                                    |                                                                                                    |                                                                                                    |                                                                                                    |                                                                                                    |                                                                                                    |                                            |
| NAME                                                                                                    | MODULNR                                                                                                    | OBJKL                                                                                                    | WEITYP                                                                                                    | WEISYNU                                                                                                    | WEIPANEL                                                                                                    | ANTRART                                                                                                    | POSILOG                                                                                                    | Paramet<br>SCHIMPZT S                                                                                                    | ter für Schalti<br>CHIMPPWM                                                                                                    | REDAUPWM                                                                                                    | Para<br>SERVPOS1                                                                                                    | meter für Ser<br>SERVPOS2 S                                                                                                    | ERVUMLAU                                                                                                   | STELLERK                                                                                                    | Param<br>TSTIMPLNG                                                                                                    | ter für Testim<br>TSTIMPINV                                                                                                    | pulse<br>TSTIMPSPA                         |
|                                                                                                    |                                                                                                    |                                                                                                    |                                                                                                    |                                                                                                    |                                                                                                    | -                                                                                                    |                                                                                                    |                                                                                                    |                                                                                                    |                                                                                                    |                                                                                                    |                                                                                                    |                                                                                                    |                                                                                                    |                                                                                                    |                                                                                                    |                                            |
| Doppelspu                                                                                                    | 5                                                                                                    | WEITYP                                                                                                    | WDOSPU                                                                                                    | 0                                                                                                    | 0                                                                                                    | DOSPU                                                                                                    | 1                                                                                                    | 100ms                                                                                                    | 100%                                                                                                    | 0                                                                                                    | 0                                                                                                    | 0                                                                                                    | 0                                                                                                    | 1                                                                                                    | 1ms                                                                                                    | 1s                                                                                                    | C                                          |
| Motor                                                                                                    | 5                                                                                                    | WEITYP                                                                                                    | WMOT                                                                                                    | 0                                                                                                    | 0                                                                                                    | MOT                                                                                                    | 2                                                                                                    | 350ms                                                                                                    | 40%                                                                                                    | 10%                                                                                                    | 0                                                                                                    | 0                                                                                                    | 0                                                                                                    | 1                                                                                                    | 5ms                                                                                                    | 2s                                                                                                    | C                                          |
| LGB Weiche                                                                                                    | 5                                                                                                    | WEITYP                                                                                                    | WEPL                                                                                                    | 0                                                                                                    | 0                                                                                                    | EPL                                                                                                    | 3                                                                                                    | 200ms                                                                                                    | 80%                                                                                                    | 0                                                                                                    | 0                                                                                                    | 0                                                                                                    | 0                                                                                                    | 0                                                                                                    | 0                                                                                                    | 0                                                                                                    | C                                          |
|                                                                                                    |                                                                                                    | WEITYP                                                                                                    | WSERV                                                                                                    | 0                                                                                                    | 0                                                                                                    | SERV-0                                                                                                    | 1                                                                                                    | 0                                                                                                    | 0                                                                                                    | 0                                                                                                    | 49                                                                                                    | 185                                                                                                    | 1500ms                                                                                                    | 1                                                                                                    | 0                                                                                                    | 0                                                                                                    | 0                                          |
| Servo                                                                                                    | 5                                                                                                    |                                                                                                    |                                                                                                    |                                                                                                    |                                                                                                    |                                                                                                    |                                                                                                    |                                                                                                    |                                                                                                    |                                                                                                    |                                                                                                    |                                                                                                    |                                                                                                    |                                                                                                    |                                                                                                    |                                                                                                    | U                                          |
| Servo<br>Bahnhof 1                                                                                                    | 5                                                                                                    | WEI                                                                                                    | WDOSPU                                                                                                    | 0                                                                                                    | HBELINKS                                                                                                    |                                                                                                    | 2                                                                                                    |                                                                                                    |                                                                                                    |                                                                                                    |                                                                                                    |                                                                                                    |                                                                                                    |                                                                                                    |                                                                                                    |                                                                                                    |                                            |
| Servo<br>Bahnhof 1<br>Bahnhof 1                                                                                                    | 5                                                                                                    | WEI                                                                                                    | WDOSPU                                                                                                    | 0                                                                                                    | HBFLINKS                                                                                                    |                                                                                                    | 2                                                                                                    | 4000ms                                                                                                    | 100%                                                                                                    | 30%                                                                                                    |                                                                                                    |                                                                                                    |                                                                                                    |                                                                                                    |                                                                                                    |                                                                                                    |                                            |
| Servo<br>Bahnhof 1<br>Bahnhof 1<br>Ausweiche                                                                                            | 5                                                                                                    | WEI                                                                                                    | WDOSPU<br>WDOSPU<br>WSERV                                                                                                    | 0                                                                                                    | HBFLINKS<br>HBFLINKS                                                                                                    | "<br>"                                                                                                    | 2                                                                                                    | "<br>4000ms                                                                                                    | "<br>100%<br>"                                                                                                    | "<br>30%<br>"                                                                                                    | "<br>"                                                                                                    |                                                                                                    |                                                                                                    |                                                                                                    |                                                                                                    |                                                                                                    |                                            |

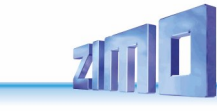

In the example object lines (below on this double page) first, various turnout types are defined with the object class WEITYP (double coil, motor, EPL) and in the lines below that some actual turnouts are defined by the object class WEI, but also by turnout type from the templates. The latter partially take over the parameters of the type (all cells with "), but also define some of the parameters differently.

| Description<br>applies to t<br>GATYP and<br>(except for the<br>which<br>the 'actual | of the parame<br>rack section t<br>track sections<br>connectionpoi<br>only exist for<br>' track section | eters<br>ypes<br>s GA<br>nts APU,<br>s)                         | APUANTR<br>(Anschlus<br>connection<br>Specify th<br>switch out<br>with two p<br>if connect<br>e.g. 49.E2.<br>module nu<br>extension<br>connection | - only in table<br>spunkt der We<br>n point of the s<br>e module numi<br>put on the moi<br>ins) e.g. 49.3 o<br>on on extensic<br>6 (Eboard 2 ir<br>imber = 1 409<br>board slot = 1.<br>n on module = | WEI<br>iche /<br>witch)<br>ber and the user<br>dule (i.e. pin row<br>r<br>on board,<br>n this example)<br>'5<br>10<br>1255 | APUSTE<br>(Anschlu<br>Connect<br>d Specific:<br>the inpu<br>e.g. 49.4<br>inputs o<br>will nee<br>Module i<br>Connect | K0 – only in tal<br>usspunkte Stell<br>ion points Posi<br>ation of the mo<br>ts used (pin row,<br>(Note: as soor<br>n expansion bo<br>d to be expand<br>number = 1 40<br>ion on module | ale WEI<br>ungskontakte/<br>tion contacts)<br>dule number and<br>v) on the module.<br>as there are<br>ards, the format<br>rd.<br>195<br>= 1 255 | APUZWAKO - n<br>(Anschlusspun<br>Connection poi<br>contacts)<br>Specification o<br>the inputs used<br>if connection o<br>49.E2.4 (Eplat<br>Module numbe<br>Expansion boa<br>Connection on | ur in Tabelle WEI<br>kt Zwangsschaltkontakte/<br>nt for forced switching<br>f the module number and<br>d on the module. e.g. 49.7.<br>n extension board.e.g.<br>ine 2 in this example)<br>r = 1 4095 (currently 99)<br>rd slot = 1 10 (currently 2)<br>module = 1 255 | APUHERZPOL - nur in Tabelle WEI<br>(Anschlusspunkt Herzstück-<br>polarisierung / Connection point frog<br>polarisation)<br>Optional definition of a track contact<br>(photoelectric sensors,) for point<br>following commands.<br>Module number = 1 - 4095<br>connection on the module = 1 - 65000<br>(inputs). |
|-------------------------------------------------------------------------------------|----------------------------------------------------------------------------------------------------|-----------------------------------------------------------------|----------------------------------------------------------------------------------------------------|----------------------------------------------------------------------------------------------------|----------------------------------------------------------------------------------------------------|----------------------------------------------------------------------------------------------------|----------------------------------------------------------------------------------------------------|----------------------------------------------------------------------------------------------------|----------------------------------------------------------------------------------------------------|----------------------------------------------------------------------------------------------------|----------------------------------------------------------------------------------------------------|
| ~                                                                                   |                                                                                                    | 7                                                               | UMLAMINAMP<br>(Umlaufkontrolle -<br>Minimalstrom);<br>= xxxx mA def 0,3                                                                           | Umlauf-<br>. A                                                                                                    | UMLAMAXA<br>(Umlaufko<br>Maximalst<br>control - n<br>current)<br>= xxxx mA                                                 | AMP<br>ntrolle – Um<br>rom / circula<br>naximum cir<br>def 0,1 A                                                     | lauf-<br>ation<br>culating                                                                                                    | UMLAMINZT<br>(Umlaufkontrolle<br>Minimalzeit);<br>= xxxx mS def 0,1                                                                             | - Umlauf-<br>Is                                                                                                    | UMLAMAXZT<br>(Umlaufkontrolle - Umlau<br>Maximalzeit);<br>= xxxx ms def <u>0,1sec</u>                                                                                                    | f=                                                                                                    |
|                                                                                     |                                                                                                    | ZWAKORI<br>Aktivieru<br>= 0: to gro<br>= 1: to mi               | EF (Zwangschalteko<br>ngspolarität)<br>bund<br>n. 5V (incl. DCC).                                                                                 | ntakte, HERZF<br>für He<br>reduzi<br>= <u>100%</u><br>forma<br>tenths                                                                                                    | POLPWM (Relain<br>rzstückpolarisis<br>erter Intensität,<br>5, 95%, 90%, 85%,<br>1 within the StEi<br>of a second.          | isanschluss<br>serung,<br>, per PWM)<br>, <u>0%</u><br>in: time in                                                   |                                                                                                    | g<br>((                                                                                                    | rey printed para<br>October 2024)                                                                                                    | ameters not yet impleme                                                                                                    | nted.                                                                                                    |
| STELLERP<br>position d<br>=0: none<br>=1: limit su<br>=2: positio<br>=3: target     | <b>C (Stellungserken</b><br>etection of the tu<br>witch<br>in contacts<br>feedback (pseudo              | nung); TSTIMPLN<br>rnout test pulse<br>(only relev<br>= xxxx µs | G (Testimpulslänge/<br>length);<br>rant with end switch)<br>def 100 µs                                                                            | TSTIMPI<br>(test imp<br>(only rel<br>= xxxx m                                                                                                    | JV<br>wulse interval);<br>evant with end s<br>s def.1 sec                                                                  | switch)                                                                                                    | TSTIMPSPA (te<br>reduced intens<br>probably only in<br>board)<br>(only relevant v<br>= <u>100%</u> , 95%, 90                                                                           | st impulses at<br>ity, if HW allows it,<br>n the expansion<br>vith end switch)<br>%, 85%, etc.                                                  |                                                                                                    |                                                                                                    |                                                                                                    |
|                                                                                     |                                                                                                    |                                                                 |                                                                                                    |                                                                                                    |                                                                                                    |                                                                                                    |                                                                                                    |                                                                                                    |                                                                                                    |                                                                                                    |                                                                                                    |
| ZWAKOREF                                                                            | HERZPOLPWM                                                                                              | Par<br>UMLAMINAMP UN                                            | amter für Umlaufk<br>MLAMAXAMP UM                                                                                                    | ontrolle                                                                                                    | ILAMAXZT                                                                                                    | APUANT                                                                                                    | Anschl<br>APUSTEKO                                                                                                    | usspunkte<br>APUZWAKO                                                                                                    | APUHERZPOL                                                                                                    |                                                                                                    |                                                                                                    |
| 0                                                                                   | 70%                                                                                                    | 0                                                               | 0                                                                                                    | 0                                                                                                    | 0                                                                                                    | 0                                                                                                    | 0                                                                                                    | 0                                                                                                    | 0                                                                                                    |                                                                                                    |                                                                                                    |
| 0                                                                                   | 70%                                                                                                    | 0                                                               | 0                                                                                                    | 0                                                                                                    | 0                                                                                                    | 0                                                                                                    | 0                                                                                                    | 0                                                                                                    | 0                                                                                                    |                                                                                                    |                                                                                                    |
| 0                                                                                   | 50%                                                                                                    | 0                                                               | 0                                                                                                    | 0                                                                                                    | 0                                                                                                    | 0                                                                                                    | 0                                                                                                    | 0                                                                                                    | 0                                                                                                    |                                                                                                    |                                                                                                    |
| 1                                                                                   | 70%                                                                                                    | 0                                                               | 0                                                                                                    | 0                                                                                                    | 0                                                                                                    | 0                                                                                                    | 0                                                                                                    | 0                                                                                                    | 0                                                                                                    |                                                                                                    |                                                                                                    |
|                                                                                     |                                                                                                    |                                                                 |                                                                                                    |                                                                                                    |                                                                                                    | 25.4                                                                                                    |                                                                                                    | 25.4                                                                                                    |                                                                                                    |                                                                                                    |                                                                                                    |
|                                                                                     | 100%                                                                                                    |                                                                 |                                                                                                    |                                                                                                    |                                                                                                    | 35.1                                                                                                    |                                                                                                    | 35.1                                                                                                    | V                                                                                                    |                                                                                                    |                                                                                                    |
|                                                                                     | 100%                                                                                                    |                                                                 |                                                                                                    |                                                                                                    |                                                                                                    | 55.5                                                                                                    | "                                                                                                    | "                                                                                                    | 35.E1.5                                                                                                    |                                                                                                    |                                                                                                    |

35.E1.6

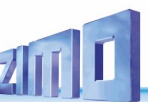

### SIGTYP, SIGBILD (the "preliminary tables" for SIG) – signal types and aspects

The procedure to define signals is a little different to track sections and turnouts, because it has two levels; SIGTYP and SIG do not have the continuously equal parameters (like for WEI). There are two preliminary tables for the actuals signals in the table SIG: 1) table SIGTYP (description on this page) of the signal types which itself needs the signal aspects from SIGBILD, and 2) table SIGBILD (description on the page on the right) for the signal aspects.

|                                      | ANZE<br>(Anza<br>numb<br>= 0: th<br>= 1:<br>The n<br>numb<br>descr<br>parar | BLD<br>ahl der Signalbil<br>ber of signal asp<br>ne SIGTYP is pse<br>number<br>number defined H<br>ner of signal asp<br>ribed in the follo<br>meters. | der)<br>ects<br>udo<br>nere is the<br>ects<br>wing                                                        | -SIGB<br>Signal<br>prefer<br>signal<br>Entry is<br>used in<br>corresp<br>Typical<br>SIGBIL<br>NOT tur<br>aspect<br>types.                                                   | LLD-1<br>aspect: the first<br>rably "stop", "Hp<br>type.<br>s only valid, if this s<br>the table SIGBILD<br>bonding signal type<br>example: "Hp1": in<br>0 all tights are defin<br>rned off. Therefore,<br>can be used in vari | t is<br>signal aspect is<br>for the<br>or in general.<br>the table<br>ned, which are<br>the signal<br>ious signal | SIGBILD-2<br>Another sig<br>signal type,<br>Entry is only<br>is used in the<br>correspondir<br>general.                                                           | gnal aspect for t<br>, e.g. Hp1, Hp2,<br>valid, if this signal<br>a table SIGBILD for<br>ng signal type or in                                                 | this<br><br>aspect<br>the                                                                                                    | SIGBILD-3                                                                                                    |                                                                                                    | SIGB                                                                                                    | ILD-4                                                                                                    |                                                                                                    |                      | SIGE<br>Anoi<br>sign<br>Entry<br>is us<br>corre<br>gene | BILD-10<br>ther signal a:<br>al type, e.g. H<br>y is only valid, i<br>ed in the table<br>asponding sign<br>ral. | spect for th<br>Ip1, Hp2,<br>f this signal .<br>SIGBILD for I<br>al type or in | his<br>aspect<br>the |
|--------------------------------------|-----------------------------------------------------------------------------|----------------------------------------------------------------------------------------------------|----------------------------------------------------------------------------------------------------|----------------------------------------------------------------------------------------------------|----------------------------------------------------------------------------------------------------|----------------------------------------------------------------------------------------------------|----------------------------------------------------------------------------------------------------|----------------------------------------------------------------------------------------------------|----------------------------------------------------------------------------------------------------|----------------------------------------------------------------------------------------------------|----------------------------------------------------------------------------------------------------|----------------------------------------------------------------------------------------------------|----------------------------------------------------------------------------------------------------|----------------------------------------------------------------------------------------------------|----------------------|---------------------------------------------------------|----------------------------------------------------------------------------------------------------|--------------------------------------------------------------------------------|----------------------|
|                                      | ANZLAM<br>(Anzahl<br>number<br>= 1 25<br>This refer<br>in the class         | P<br>der Signallichte<br>of signal lights<br>5<br>s to the signal type<br>ss LIGHT SIGNAL n                                                           | <b>r)</b><br>e; the actual<br>aay showles                                                                 | SIGAI<br>(Baua<br>= 0: L<br>resis<br>signat<br>s light.<br>= 1: L<br>= 2: La<br>= 3: La                                                                                     | RT<br>art des Signals)<br>EDs, common p<br>tors within the s<br>i)<br>EDs, common p<br>amps, common p<br>amps, common r                                                                                                    | type of signal<br>ositive,<br>signal, (the<br>legative (ground<br>positive<br>negative                            | AUFGLIZT<br>glow up tir<br>= xxxx ms<br>d)                                                                                                    | (Aufglimmzeit)<br>me<br>def. 500 ms                                                                                                    | ) AU<br>(Au<br>Gla<br>= x)                                                                                                    | FGLIVERZ<br>Ifglimmverz<br>Iw-up delay<br>XXX ms def.                                                                                                    | <b>ögerung)</b><br>500 ms                                                                                                    | ABGLIZT (A<br>glow up tim<br>= xxxx ms                                                                                                    | ufglimmzeit;<br>ie<br>def. 500 ms                                                                                                 | SIGH<br>= xxx                                                                                                    | ELLTAG               | %                                                       | SIGHELLN<br>xxx % de                                                                                            | <b>AC</b><br>f. 100 %                                                          |                      |
| NA<br>He<br>tex<br>ope<br>ry.<br>Thi | ME<br>re you can e<br>t - it has no<br>eration, but<br>s cell can a         | enter any desire<br>o effect on the<br>is only a commo<br>lso be empty.                                                                               | MOD<br>d Here<br>StEir<br>enta- on th<br>be au<br>This<br>shee<br>shee<br>This<br>the f<br>StEir<br>to th | ULNR<br>a you can ent<br>a module (ac<br>be display), the<br>ctive.<br>enables a hor-<br>it for all module<br>also saves s<br>ile only has i<br>a module, an<br>e other mod | er the number of<br>cording to its nu<br>his object line sl<br>mogenous para<br>lules (instead of<br>e).<br>nome time, becar<br>to be loaded int<br>d will be distribu<br>ules by themsel                                      | OBJK<br>of the<br>umber<br>hall valid<br>section<br>be us<br>ameter<br>f one<br>use<br>o one<br>uted<br>kves.     | L (Objektkla:<br>for all object<br>on. Those obj<br>ed as templa<br>P does NOT rea<br>ts) because it o<br>ction points, bu<br>ypes, which arr<br>SIG (in SIGTYP). | sse) = SIGTYP<br>ts in adefined<br>jects can also<br>ates for objects,<br>ally contain signals<br>does not provide<br>ut oly the possible<br>e referred to in | SIGTYP (N<br>= 0: the sin<br>this obect<br>types or t<br>is defined<br>= a signal<br>the signal<br>valid for a<br>Thereby, sig<br>layout, likel<br>to 1959 - ca<br>types at the<br>meaning de<br>linked to it. | lame des Si<br>gnal aspect<br>is valid for<br>he ones, no<br>for.<br>type from t<br>aspect defi<br>a special sig<br>mal aspects<br>- Vsignals ac<br>he used for<br>s ame time, c<br>opending on th | gnaltyps)<br>defined with<br>all signal<br>special aspect<br>able SIGTYP:<br>ned here is<br>nal type.<br>if they fit the<br>ording to 1935<br>various signal<br>rr have different<br>te signal type | SIGTYPSYNU<br>(Signaltyp-N<br>(Signaltyp-N<br>= 0: this SIGT<br>= 1 65000:<br>used once or<br>wide)<br>We will see, if<br>marks that the<br>be defined onc<br>produces much | Wmmern sys<br>YP is only lo<br>each numbe<br>n the whole I<br>this parameter<br>correspondin<br>e on the whole<br>n data traffic! | temweit)<br>cally valid<br>r must only b<br>ayout (system<br>is really usefu<br>g SIGTYP may o<br>layout, but it | be<br>il: It<br>inly |                                                         |                                                                                                    |                                                                                |                      |
| 2                                    |                                                                             |                                                                                                    | 10 11                                                                                                    | e other mod                                                                                                    | areo by memori                                                                                                    |                                                                                                    |                                                                                                    | Parar                                                                                                    | meter für Zust                                                                                                    | andswechse                                                                                                    | und Helligkeite                                                                                                    | en /                                                                                                    | Anzahl der de                                                                                                    | finierten Sign                                                                                                   | albilder und Z       | uordnung der                                            | r Signalbilder                                                                                                  |                                                                                |                      |
| 3 1                                  | NAME                                                                        | MODULNR                                                                                                    | OBJKL                                                                                                    | SIGTYP                                                                                                    | SIGTYPSYNU                                                                                                    | ANZLAMP                                                                                                    | SIGART                                                                                                    | AUFGLIZT /                                                                                                    | AUFGLIVERZ                                                                                                    | ABGLIZT                                                                                                    | SIGHELLTAG                                                                                                    | SIGHELLNAC                                                                                                    | ANZBILD                                                                                                    | SIGBILD-1                                                                                                    | SIGBILD-2            | SIGBILD-3                                               | SIGBILD-4                                                                                                    | ilLD-9                                                                         | SIGBILD-1            |
|                                      | IV 1935                                                                     | 27                                                                                                    | SIGTYP                                                                                                    | DEHV35HS                                                                                                    | 0                                                                                                    | 3                                                                                                    | 0                                                                                                    | 800 ms                                                                                                    | 200 ms                                                                                                    | 800 ms                                                                                                    | 100%                                                                                                    | 40%                                                                                                    | 3                                                                                                    | Hp0                                                                                                    | Hp1                  | Hp2                                                     |                                                                                                    |                                                                                |                      |
| ; •                                  |                                                                             | 27                                                                                                    | SIGTYP                                                                                                    | DEHV35HE                                                                                                    | 0                                                                                                    | 4                                                                                                    | 0                                                                                                    | 800 ms                                                                                                    | 200 ms                                                                                                    | 800 ms                                                                                                    | 100%                                                                                                    | 40%                                                                                                    | 4                                                                                                    | Hp0                                                                                                    | Hp1                  | Hp2                                                     | ErsR                                                                                                    |                                                                                |                      |
| 1                                    |                                                                             | 27                                                                                                    | SIGTYP                                                                                                    | DEHV35BL                                                                                                    | 0                                                                                                    | 2                                                                                                    | 0                                                                                                    | 800 ms                                                                                                    | 200 ms                                                                                                    | 800 ms                                                                                                    | 100%                                                                                                    | 40%                                                                                                    | 2                                                                                                    | Hp0                                                                                                    | Hp1                  |                                                         |                                                                                                    |                                                                                |                      |
| 1                                    |                                                                             | 27                                                                                                    | SIGTYP                                                                                                    | DEHV35VS                                                                                                    | 0                                                                                                    | 4                                                                                                    | 0                                                                                                    | 800 ms                                                                                                    | 200 ms                                                                                                    | 800 ms                                                                                                    | 100%                                                                                                    | 40%                                                                                                    | 3                                                                                                    | Vr0                                                                                                    | Vr1                  | Vr2                                                     |                                                                                                    |                                                                                |                      |
| 1                                    | IV 1959                                                                     | 27                                                                                                    | SIGTYP                                                                                                    | DEHV59HS                                                                                                    | 0                                                                                                    | 3                                                                                                    | 0                                                                                                    | 500 ms                                                                                                    | 150 ms                                                                                                    | 400 ms                                                                                                    | 80%                                                                                                    | 30%                                                                                                    | 4                                                                                                    | Hp0                                                                                                    | Hp1                  | Hp2                                                     |                                                                                                    |                                                                                |                      |
| 0                                    |                                                                             | 27                                                                                                    | SIGTYP                                                                                                    | DEHV59HE                                                                                                    | 0                                                                                                    | 4                                                                                                    | 0                                                                                                    | 500 ms                                                                                                    | 150 ms                                                                                                    | 400 ms                                                                                                    | 80%                                                                                                    | 30%                                                                                                    | 4                                                                                                    | Hp0                                                                                                    | Hp1                  | Hp2                                                     | ErsR                                                                                                    |                                                                                |                      |
| 1                                    |                                                                             | 27                                                                                                    | SIGTYP                                                                                                    | DEHV59SP                                                                                                    | 0                                                                                                    | 4                                                                                                    | 0                                                                                                    | 500 ms                                                                                                    | 150 ms                                                                                                    | 400 ms                                                                                                    | 80%                                                                                                    | 30%                                                                                                    | 2                                                                                                    | Sp0                                                                                                    | Sp1                  |                                                         |                                                                                                    |                                                                                |                      |
| 2                                    | IV 1969                                                                     | 27                                                                                                    | SIGTYP                                                                                                    | DEHV69HSP                                                                                                    | 0                                                                                                    | 5                                                                                                    | 0                                                                                                    | 800 ms                                                                                                    | 200 ms                                                                                                    | 800 ms                                                                                                    | 100%                                                                                                    | 40%                                                                                                    | 4                                                                                                    | Hp0                                                                                                    | Hp1                  | Hp2                                                     | Sh1                                                                                                    | _                                                                              |                      |
| 3                                    | IV 1984                                                                     | 27                                                                                                    | SIGTYP                                                                                                    | DEHV84HSP                                                                                                    | 0                                                                                                    | 6                                                                                                    | 0                                                                                                    | 800 ms                                                                                                    | 200 ms                                                                                                    | 800 ms                                                                                                    | 100%                                                                                                    | 40%                                                                                                    | 4                                                                                                    | Hp00                                                                                                    | Hp1                  | Hp2                                                     | Sh1                                                                                                    |                                                                                |                      |
| 4                                    |                                                                             | 27                                                                                                    | SIGTYP                                                                                                    | DEHV84HS                                                                                                    | 0                                                                                                    | 3                                                                                                    | 0                                                                                                    | 800 ms                                                                                                    | 300 ms                                                                                                    | 1200 ms                                                                                                    | 100%                                                                                                    | 40%                                                                                                    | 3                                                                                                    | Hp0                                                                                                    | Hp1                  | Hp2                                                     |                                                                                                    |                                                                                |                      |
| 5                                    |                                                                             | 27                                                                                                    | SIGTYP                                                                                                    | DEHV84BL                                                                                                    | 0                                                                                                    | 2                                                                                                    | 0                                                                                                    | 800 ms                                                                                                    | 300 ms                                                                                                    | 1200 ms                                                                                                    | 100%                                                                                                    | 40%                                                                                                    | 2                                                                                                    | Hp0                                                                                                    | Hp1                  |                                                         |                                                                                                    |                                                                                |                      |
| 6 1                                  |                                                                             | 27                                                                                                    | SIGTYP                                                                                                    | DEHV84VS                                                                                                    | 0                                                                                                    | 4                                                                                                    | 0                                                                                                    | 800 ms                                                                                                    | 300 ms                                                                                                    | 1200 ms                                                                                                    | 100%                                                                                                    | 40%                                                                                                    | 3                                                                                                    | Vr0                                                                                                    | Vr1                  | Vr2                                                     |                                                                                                    |                                                                                |                      |
| 0                                    | en a company a constraint                                                   |                                                                                                    | ALC: 10 100 100                                                                                           |                                                                                                    |                                                                                                    |                                                                                                    |                                                                                                    |                                                                                                    |                                                                                                    |                                                                                                    | 40000                                                                                                    |                                                                                                    |                                                                                                    |                                                                                                    |                      |                                                         |                                                                                                    |                                                                                |                      |

Page 51

2

| (A<br>nu<br>= :<br>Th<br>is<br>pa<br>Th<br>as<br>in                                                                                                    | NZLICHT<br>Anzahl der Signa<br>umber of signal<br>1 255<br>ne number of si<br>described by th<br>arameters.<br>nis number refe<br>spect; it is usua<br>t table SIGTYP | allichter)<br>lights<br>gnal lights of<br>ne following<br>rs to the sig<br>lly the same                                                                           | defined here V<br>gnals =<br>e as defined =<br>S                                                                                                    | GIGLICHT-1 fi<br>red one)<br>Defines the ty<br>ight for the c<br>arious codes<br>EIN (ON): sig<br>BLIL: flashe<br>BLIS: flashe<br>AUS (OFF): c<br>Scripts. | rst signal ligh<br>orresponding s<br>s (expandable i<br>gnallight is full<br>s slowly<br>s quickly<br>only, if light sha | <b>t, typically the</b><br>g on the signal<br>signal aspect b<br>n future).<br>y switched on<br>all be available                                                                      | SIGLICHT-<br>(second sig<br>green one<br>y like -1<br>to                                                                                       | 2<br>gnal light, typ                                                                                                    | SIG<br>ically the thir<br>li                                                                                                    | <b>ELICHT-3</b><br>Ind signal light<br>ike -1<br>Planned<br>to chang<br>The scri<br>Only sig<br>also as                                                                                                    | <b>:: SCRIPTs</b><br>ge between S<br>ipt contains a<br>nal lights ar<br>"AUS" (OFF).                               | GIGBILDs.<br>a command ch<br>a valid which a                                                                                        | SIGBILD -<br>(sixteent)<br>like -1<br>ain for the inv                                                               | - <b>16</b><br>h signal lig<br><br>volved ligh<br>t least one | h <b>t)</b><br>hts, on how t<br>e of the two in                                                                                          | he aspect sha<br>nvolved signa                                                                                          | ll change<br>. aspects,                                                        | , if neces: |
|----------------------------------------------------------------------------------------------------|----------------------------------------------------------------------------------------------------|----------------------------------------------------------------------------------------------------|----------------------------------------------------------------------------------------------------|----------------------------------------------------------------------------------------------------|----------------------------------------------------------------------------------------------------|----------------------------------------------------------------------------------------------------|----------------------------------------------------------------------------------------------------|----------------------------------------------------------------------------------------------------|----------------------------------------------------------------------------------------------------|----------------------------------------------------------------------------------------------------|----------------------------------------------------------------------------------------------------|----------------------------------------------------------------------------------------------------|----------------------------------------------------------------------------------------------------|---------------------------------------------------------------|----------------------------------------------------------------------------------------------------|----------------------------------------------------------------------------------------------------|--------------------------------------------------------------------------------|-------------|
| NAME                                                                                                    |                                                                                                    | N                                                                                                    | MODULNR                                                                                                    |                                                                                                    | -han af the                                                                                                    | OBJKL (Obje                                                                                                    | ktklasse) = SI                                                                                                    | GBILD S                                                                                                    | GIGTYP (Name                                                                                                    | des Signaltype                                                                                                    | s) SIG                                                                                                    | BILD<br>me des Signa                                                                                                    | lbilds)                                                                                                    | SI                                                            | GBILDSYNU                                                                                                    |                                                                                                    |                                                                                |             |
| - it has no<br>but is only<br>This cell c                                                                                                    | o effect on the o<br>/ a commentary<br>an also be emp                                                                                                    | peration, S<br>ty. b<br>ty. 7<br>s<br>t<br>t<br>t<br>t<br>t<br>t                                                                                                  | StEin module (<br>on the display)<br>be active.<br>This enables a<br>sheet for all m<br>sheet per mod<br>This also saves<br>he file only ha<br>StEin module, a<br>o the other mo | according to<br>, this object<br>homogenous<br>odules (inste<br>ule).<br>s some time,<br>is to be loade<br>and will be d<br>odules by the                  | its number<br>line shall<br>s parameter<br>ead of one<br>because<br>ed into one<br>istributed<br>emselves.               | define the sig<br>for various s<br>The table SIGTy<br>contain signale<br>does not provid<br>defines for all a<br>lights are to be<br>flashing. Tables<br>this (in SIGBILD             | gnal aspects I<br>ignals.<br>(Objects) becai<br>de connection pr<br>signal aspects, 's<br>witched on - I<br>s SIGTYP and SI<br>)-1, SIGBILD-2, | needed<br>Ily<br>Ise it =<br>Dints, but<br>which<br>maybe<br>G refer to T<br>etc.).                                                                                                    | this obect t<br>types or th<br>aspect is d<br>a signal type<br>the signal a<br>is valid for<br>type.<br>hereby, signal as<br>layout, like H<br>to 1935 to 195<br>various sign,<br>time, or have<br>depending or | is valid for all<br>e ones, no spr<br>lefined for.<br>from table SIG<br>aspect defined<br>a special sigr<br>spects - if they f<br>lVsignals accord<br>19 - canbe used 1<br>al types at the s.<br>e different mean<br>n the signal type | signal Nai<br>ecial sig<br>def<br>TYP: typ<br>d here ST\<br>nal One<br>it the One<br>for<br>ame<br>ing<br>b linked | ne of a signal<br>hal lights swit<br>ault for the si<br>e, e.g. DEHVH3<br>V60, main bloo<br>e signal aspec<br>o r more sign<br>TYP. | aspect defini<br>ched on or be<br>gnals of this<br>SP (Germany,<br>:king signal).<br>t can be used<br>al types, see | ing = (<br>eing = )<br>on<br>d for ma<br>de<br>mu             | 2: this SIGTYP i<br>1 65000: each<br>ice on the who<br>a will see, if this<br>arks that the con<br>fined once on th<br>uch data trafficl | s only locally va<br>n number can or<br>le layout (syster<br>parameter is rea<br>rresponding SIGT<br>ie whole layout, b | lid<br>ly be used<br>n-wide)<br>lly useful: It<br>(P may only<br>ut it produce | be<br>es    |
|                                                                                                    |                                                                                                    |                                                                                                    |                                                                                                    |                                                                                                    |                                                                                                    |                                                                                                    | Ar                                                                                                    | zahl der defir                                                                                                    | nierten Signallic                                                                                                    | hter und Angab                                                                                                    | be deren Einse                                                                                                    | haltezuständer                                                                                                    | n in den einzelr                                                                                                    | nen Bildern                                                   | Ē                                                                                                    |                                                                                                    |                                                                                |             |
| NAME                                                                                                    | MODULNR                                                                                                    | OBJKL                                                                                                    | SIGTYP                                                                                                    | SIGBILD                                                                                                    | SIGBILDSYNU                                                                                                    | ANZLICHT                                                                                                    | SIGLICHT-1                                                                                                    | SIGLICHT-2                                                                                                    | SIGLICHT-3                                                                                                    | SIGLICHT-4                                                                                                    | SIGLICHT-5                                                                                                    | SIGLICHT-6                                                                                                    | SIGLICHT-7                                                                                                    | SIGLICHT-                                                     | 8 SIGLICHT-                                                                                                    | 9 SIGLICHT-10                                                                                                    | CHT-1                                                                          | 15 SIGLICI  |
|                                                                                                    |                                                                                                    |                                                                                                    |                                                                                                    |                                                                                                    |                                                                                                    |                                                                                                    |                                                                                                    |                                                                                                    | l                                                                                                    | 1                                                                                                    |                                                                                                    |                                                                                                    |                                                                                                    |                                                               |                                                                                                    |                                                                                                    |                                                                                | _           |
|                                                                                                    |                                                                                                    |                                                                                                    |                                                                                                    |                                                                                                    |                                                                                                    |                                                                                                    | rot-links                                                                                                    | rot-rechts                                                                                                    | grün                                                                                                    | gelb                                                                                                    | woice 2                                                                                                    | E Dat                                                                                                    |                                                                                                    |                                                               |                                                                                                    |                                                                                                    |                                                                                |             |
| uiv. Typen                                                                                                    | 21                                                                                                    | 20200117                                                                                                    | 0                                                                                                    |                                                                                                    |                                                                                                    | 1001                                                                                                    | The second second second second second second second second second second second second second second second se                                | and the second second se |                                                                                                    | Bein                                                                                                    | Wei55 27                                                                                                    | Erskot                                                                                                    |                                                                                                    |                                                               |                                                                                                    |                                                                                                    |                                                                                |             |
|                                                                                                    |                                                                                                    | 0100120                                                                                                    | 0                                                                                                    | Hp00                                                                                                    | 0                                                                                                    | 2                                                                                                    | EIN                                                                                                    | EIN                                                                                                    |                                                                                                    | Beio                                                                                                    | Weiss 27                                                                                                    | Erskot                                                                                                    |                                                                                                    |                                                               |                                                                                                    |                                                                                                    |                                                                                | _           |
| div. Typen                                                                                                    | 27                                                                                                    | SIGBILD                                                                                                    | 0                                                                                                    | Hp00<br>ErsR                                                                                                    | 0                                                                                                    | 2                                                                                                    | EIN                                                                                                    | EIN                                                                                                    |                                                                                                    | Beio                                                                                                    | Weiss 27                                                                                                    | EIN                                                                                                    |                                                                                                    |                                                               |                                                                                                    |                                                                                                    |                                                                                |             |
| div. Typen<br>div. Typen                                                                                                    | 27                                                                                                    | SIGBILD                                                                                                    | 0                                                                                                    | Hp00<br>ErsR<br>Hp0                                                                                                    | 0                                                                                                    | 2 1 1 1                                                                                                    | EIN                                                                                                    | EIN                                                                                                    |                                                                                                    | Beio                                                                                                    | WEISS 27                                                                                                    | EIN                                                                                                    |                                                                                                    |                                                               |                                                                                                    |                                                                                                    |                                                                                |             |
| div. Typen<br>div. Typen<br>div. Typen                                                                                                    | 27<br>27<br>27<br>27                                                                                                    | SIGBILD<br>SIGBILD<br>SIGBILD                                                                                                    | 0 0 0 0 0                                                                                                    | Hp00<br>ErsR<br>Hp0<br>Hp1                                                                                                    | 0 0 0 0 0 0 0 0 0 0 0 0 0 0 0 0 0 0 0 0                                                                                  | 2<br>1<br>1<br>1                                                                                                    | EIN                                                                                                    | EIN                                                                                                    | EIN                                                                                                    | EIN                                                                                                    | WEISS 27                                                                                                    | EIN                                                                                                    |                                                                                                    |                                                               |                                                                                                    |                                                                                                    |                                                                                |             |
| div. Typen<br>div. Typen<br>div. Typen<br>div. Typen<br>div. Typen                                                                                                    | 27<br>27<br>27<br>27<br>27                                                                                                    | SIGBILD<br>SIGBILD<br>SIGBILD<br>SIGBILD<br>SIGBILD                                                                                                    | 0 0 0 0 0 0 0 0 0 0 0 0 0 0 0 0 0 0 0 0                                                                                                    | Hp00<br>ErsR<br>Hp0<br>Hp1<br>Hp2<br>sb1                                                                                                    | 000000000000000000000000000000000000000                                                                                  | 2<br>1<br>1<br>2<br>2                                                                                                    | EIN                                                                                                    | EIN                                                                                                    | EIN                                                                                                    | EIN                                                                                                    | FIN                                                                                                    | EIN                                                                                                    |                                                                                                    |                                                               |                                                                                                    |                                                                                                    |                                                                                |             |
| div. Typen<br>div. Typen<br>div. Typen<br>div. Typen<br>div. Typen                                                                                                    | 27<br>27<br>27<br>27<br>27<br>27                                                                                                    | SIGBILD<br>SIGBILD<br>SIGBILD<br>SIGBILD<br>SIGBILD                                                                                                    | 0<br>0<br>0<br>0<br>0                                                                                                    | Hp00<br>ErsR<br>Hp0<br>Hp1<br>Hp2<br>Sh1                                                                                                    | 0<br>0<br>0<br>0<br>0                                                                                                    | 2<br>1<br>1<br>2<br>2                                                                                                    | EIN                                                                                                    | EIN                                                                                                    | EIN<br>EIN                                                                                                    | EIN                                                                                                    | EIN                                                                                                    | EIN                                                                                                    |                                                                                                    |                                                               |                                                                                                    |                                                                                                    |                                                                                |             |
| div. Typen<br>div. Typen<br>div. Typen<br>div. Typen<br>div. Typen                                                                                                    | 27<br>27<br>27<br>27<br>27<br>27                                                                                                    | SIGBILD<br>SIGBILD<br>SIGBILD<br>SIGBILD<br>SIGBILD                                                                                                    | 0 0 0 0 0 0 0 0 0 0 0 0 0 0 0 0 0 0 0 0                                                                                                    | Hp00<br>ErsR<br>Hp0<br>Hp1<br>Hp2<br>Sh1                                                                                                    | 0<br>0<br>0<br>0<br>0                                                                                                    | 2<br>1<br>1<br>2<br>2                                                                                                    | EIN                                                                                                    | EIN                                                                                                    | EIN<br>EIN                                                                                                    | EIN                                                                                                    | EIN                                                                                                    | EIN                                                                                                    |                                                                                                    |                                                               |                                                                                                    |                                                                                                    |                                                                                |             |
| div. Typen<br>div. Typen<br>div. Typen<br>div. Typen<br>div. Typen                                                                                                    | 27<br>27<br>27<br>27<br>27<br>27<br>27<br>27                                                                                                    | SIGBILD<br>SIGBILD<br>SIGBILD<br>SIGBILD<br>SIGBILD                                                                                                    |                                                                                                    | Hp00<br>ErsR<br>Hp0<br>Hp1<br>Hp2<br>Sh1                                                                                                    | 000000000000000000000000000000000000000                                                                                  | 2<br>1<br>1<br>2<br>2<br>2                                                                                                    | EIN<br>EIN<br>EIN<br>gelb<br>EIN                                                                                                    | EIN                                                                                                    | EIN<br>EIN<br>gelb<br>EIN                                                                                                    | EIN                                                                                                    | EIN                                                                                                    | EIN                                                                                                    |                                                                                                    |                                                               |                                                                                                    |                                                                                                    |                                                                                |             |
| div. Typen<br>div. Typen<br>div. Typen<br>div. Typen<br>div. Typen<br>div. Typen<br>div. Typen                                                                                                    | 27<br>27<br>27<br>27<br>27<br>27<br>27<br>27<br>27<br>27                                                                                                    | SIGBILD<br>SIGBILD<br>SIGBILD<br>SIGBILD<br>SIGBILD<br>SIGBILD<br>SIGBILD                                                                                         | 0 0 0 0 0 0 0 0 0 0 0 0 0 0 0 0 0 0 0 0                                                                                                    | Hp00<br>ErsR<br>Hp0<br>Hp1<br>Hp2<br>Sh1<br>Vr0<br>Vr0                                                                                                    | 000000000000000000000000000000000000000                                                                                  | 2<br>1<br>1<br>2<br>2<br>2<br>2<br>2<br>2                                                                                                    | EIN<br>EIN<br>EIN<br>gelb<br>EIN                                                                                                    | EIN<br>grün<br>EIN                                                                                                    | EIN<br>EIN<br>gelb<br>EIN                                                                                                    | EIN                                                                                                    | EIN                                                                                                    | EIN                                                                                                    |                                                                                                    |                                                               |                                                                                                    |                                                                                                    |                                                                                |             |
| div. Typen<br>div. Typen<br>div. Typen<br>div. Typen<br>div. Typen<br>div. Typen<br>div. Typen<br>div. Typen                                                                                         | 27<br>27<br>27<br>27<br>27<br>27<br>27<br>27<br>27<br>27<br>27                                                                                                    | SIGBILD<br>SIGBILD<br>SIGBILD<br>SIGBILD<br>SIGBILD<br>SIGBILD<br>SIGBILD                                                                                         | 0<br>0<br>0<br>0<br>0<br>0<br>0<br>0<br>0<br>0<br>0<br>0                                                                                                    | Hp00<br>ErsR<br>Hp0<br>Hp1<br>Hp2<br>Sh1<br>Vr0<br>Vr0<br>Vr1<br>Vr2                                                                                       | 000000000000000000000000000000000000000                                                                                  | 2<br>1<br>1<br>2<br>2<br>2<br>2<br>2<br>2<br>2<br>2<br>2                                                                                                    | EIN<br>EIN<br>EIN<br>gelb<br>EIN<br>EIN                                                                                                    | EIN<br>grün<br>EIN                                                                                                    | EIN<br>EIN<br>gelb<br>EIN<br>EIN                                                                                                    | EIN                                                                                                    | EIN                                                                                                    | EIN                                                                                                    |                                                                                                    |                                                               |                                                                                                    |                                                                                                    |                                                                                |             |
| div. Typen<br>div. Typen<br>div. Typen<br>div. Typen<br>div. Typen<br>div. Typen<br>div. Typen<br>div. Typen<br>div. Typen                                                                           | 27<br>27<br>27<br>27<br>27<br>27<br>27<br>27<br>27<br>27<br>27<br>27                                                                                                  | SIGBILD<br>SIGBILD<br>SIGBILD<br>SIGBILD<br>SIGBILD<br>SIGBILD<br>SIGBILD<br>SIGBILD                                                                              |                                                                                                    | Hp00<br>ErsR<br>Hp0<br>Hp1<br>Hp2<br>Sh1<br>Vr0<br>Vr0<br>Vr1<br>Vr2<br>Sp0                                                                                |                                                                                                    | 2<br>1<br>1<br>2<br>2<br>2<br>2<br>2<br>2<br>2<br>2<br>2<br>1                                                                                                    | EIN<br>EIN<br>EIN<br>gelb<br>EIN<br>EIN                                                                                                    | EIN<br>grün<br>EIN                                                                                                    | EIN<br>EIN<br>gelb<br>EIN<br>EIN                                                                                                    | EIN<br>grūn<br>EIN                                                                                                    | EIN                                                                                                    | EIN                                                                                                    |                                                                                                    |                                                               |                                                                                                    |                                                                                                    |                                                                                |             |
| div. Typen<br>div. Typen<br>div. Typen<br>div. Typen<br>div. Typen<br>div. Typen<br>div. Typen<br>div. Typen<br>div. Typen                                                                           | 27<br>27<br>27<br>27<br>27<br>27<br>27<br>27<br>27<br>27<br>27<br>27<br>27<br>2                                                                                       | SIGBILD<br>SIGBILD<br>SIGBILD<br>SIGBILD<br>SIGBILD<br>SIGBILD<br>SIGBILD<br>SIGBILD<br>SIGBILD                                                                   |                                                                                                    | Hp00<br>ErsR<br>Hp0<br>Hp1<br>Hp2<br>Sh1<br>Vr0<br>Vr1<br>Vr2<br>Sp0<br>Sp1                                                                                |                                                                                                    | 2<br>1<br>1<br>2<br>2<br>2<br>2<br>2<br>2<br>2<br>2<br>1<br>1                                                                                                    | EIN<br>EIN<br>EIN<br>EIN<br>EIN<br>EIN                                                                                                    | EIN<br>grün<br>EIN<br>EIN                                                                                                    | EIN<br>EIN<br>gelb<br>EIN<br>EIN                                                                                                    | EIN<br>grün<br>EIN                                                                                                    | EIN                                                                                                    | EIN                                                                                                    |                                                                                                    |                                                               |                                                                                                    |                                                                                                    |                                                                                |             |
| div. Typen<br>div. Typen<br>div. Typen<br>div. Typen<br>div. Typen<br>div. Typen<br>div. Typen<br>div. Typen<br>div. Typen<br>div. Typen                                                             | 27<br>27<br>27<br>27<br>27<br>27<br>27<br>27<br>27<br>27<br>27<br>27<br>27                                                                                            | SIGBILD<br>SIGBILD<br>SIGBILD<br>SIGBILD<br>SIGBILD<br>SIGBILD<br>SIGBILD<br>SIGBILD<br>SIGBILD                                                                   |                                                                                                    | Hp00<br>ErsR<br>Hp0<br>Hp1<br>Hp2<br>Sh1<br>Vr0<br>Vr1<br>Vr2<br>Sp0<br>Sp1                                                                                |                                                                                                    | 2<br>1<br>1<br>2<br>2<br>2<br>2<br>2<br>2<br>2<br>2<br>1<br>1                                                                                                    | EIN<br>EIN<br>gelb<br>EIN<br>EIN<br>EIN                                                                                                    | EIN<br>grün<br>EIN<br>EIN                                                                                                    | EIN<br>EIN<br>gelb<br>EIN<br>EIN                                                                                                    | EIN<br>grün<br>EIN                                                                                                    | EIN                                                                                                    | EIN                                                                                                    |                                                                                                    |                                                               |                                                                                                    |                                                                                                    |                                                                                |             |
| div. Typen<br>div. Typen<br>div. Typen<br>div. Typen<br>div. Typen<br>div. Typen<br>div. Typen<br>div. Typen<br>div. Typen<br>div. Typen                                                             | 27<br>27<br>27<br>27<br>27<br>27<br>27<br>27<br>27<br>27<br>27<br>27<br>27<br>2                                                                                       | SIGBILD<br>SIGBILD<br>SIGBILD<br>SIGBILD<br>SIGBILD<br>SIGBILD<br>SIGBILD<br>SIGBILD                                                                              |                                                                                                    | Hp00<br>ErsR<br>Hp0<br>Hp1<br>Hp2<br>Sh1<br>Vr0<br>Vr1<br>Vr2<br>Sp0<br>Sp1                                                                                |                                                                                                    | 2<br>1<br>1<br>2<br>2<br>2<br>2<br>2<br>2<br>2<br>2<br>1<br>1<br>1                                                                                                    | EIN<br>EIN<br>gelb<br>EIN<br>EIN<br>EIN<br>EIN                                                                                                 | EIN<br>grün<br>EIN<br>EIN<br>grün                                                                                                    | EIN<br>EIN<br>gelb<br>EIN<br>EIN                                                                                                    | EIN<br>grūn<br>EIN                                                                                                    | EIN                                                                                                    | EIN                                                                                                    |                                                                                                    |                                                               |                                                                                                    |                                                                                                    |                                                                                |             |
| liv. Typen<br>liv. Typen<br>liv. Typen<br>liv. Typen<br>liv. Typen<br>liv. Typen<br>liv. Typen<br>liv. Typen<br>liv. Typen<br>liv. Typen<br>liv. Typen                                               | 27<br>27<br>27<br>27<br>27<br>27<br>27<br>27<br>27<br>27<br>27<br>27<br>27<br>2                                                                                       | SIGBILD<br>SIGBILD<br>SIGBILD<br>SIGBILD<br>SIGBILD<br>SIGBILD<br>SIGBILD<br>SIGBILD<br>SIGBILD                                                                   | 0<br>0<br>0<br>0<br>0<br>0<br>0<br>0<br>0<br>0<br>0<br>0<br>0<br>0<br>0<br>0<br>0<br>0<br>0                                                                                      | Hp00<br>ErsR<br>Hp0<br>Hp1<br>Hp2<br>Sh1<br>Vr0<br>Vr1<br>Vr2<br>Sp0<br>Sp1<br>Hp0                                                                         |                                                                                                    | 2<br>1<br>1<br>2<br>2<br>2<br>2<br>2<br>2<br>2<br>2<br>1<br>1<br>1<br>1<br>1                                                                                                    | EIN<br>EIN<br>EIN<br>EIN<br>EIN<br>EIN<br>EIN<br>EIN                                                                                           | EIN<br>grün<br>EIN<br>EIN<br>grün                                                                                                    | EIN<br>EIN<br>gelb<br>EIN<br>EIN                                                                                                    | EIN<br>grūn<br>EIN                                                                                                    | EIN                                                                                                    | EIN                                                                                                    |                                                                                                    |                                                               |                                                                                                    |                                                                                                    |                                                                                |             |
| liv. Typen<br>liv. Typen<br>liv. Typen<br>liv. Typen<br>liv. Typen<br>liv. Typen<br>liv. Typen<br>liv. Typen<br>liv. Typen<br>liv. Typen<br>liv. Typen<br>liv. Typen                                 | 27<br>27<br>27<br>27<br>27<br>27<br>27<br>27<br>27<br>27<br>27<br>27<br>27<br>2                                                                                       | SIGBILD<br>SIGBILD<br>SIGBILD<br>SIGBILD<br>SIGBILD<br>SIGBILD<br>SIGBILD<br>SIGBILD<br>SIGBILD<br>SIGBILD<br>SIGBILD                                             | 0<br>0<br>0<br>0<br>0<br>0<br>0<br>0<br>0<br>0<br>0<br>0<br>0<br>0<br>0<br>0<br>0<br>0<br>0                                                                                      | Hp00<br>ErsR<br>Hp0<br>Hp1<br>Hp2<br>Sh1<br>Vr0<br>Vr1<br>Vr2<br>Sp0<br>Sp1<br>Hp0<br>Hp1                                                                  |                                                                                                    | 2<br>1<br>1<br>2<br>2<br>2<br>2<br>2<br>2<br>2<br>2<br>1<br>1<br>1<br>1<br>1<br>1<br>1                                                                                                | EIN<br>EIN<br>gelb<br>EIN<br>EIN<br>EIN<br>EIN                                                                                                 | EIN<br>grün<br>EIN<br>EIN<br>grün                                                                                                    | EIN<br>EIN<br>EIN<br>EIN<br>EIN<br>EIN                                                                                                    | EIN<br>grūn<br>EIN                                                                                                    | EIN                                                                                                    | EIN                                                                                                    |                                                                                                    |                                                               |                                                                                                    |                                                                                                    |                                                                                |             |
| liv. Typen<br>liv. Typen<br>liv. Typen<br>liv. Typen<br>liv. Typen<br>liv. Typen<br>liv. Typen<br>liv. Typen<br>liv. Typen<br>liv. Typen<br>liv. Typen<br>liv. Typen<br>liv. Typen<br>liv. Typen     | 27<br>27<br>27<br>27<br>27<br>27<br>27<br>27<br>27<br>27<br>27<br>27<br>27<br>2                                                                                       | SIGBILD<br>SIGBILD<br>SIGBILD<br>SIGBILD<br>SIGBILD<br>SIGBILD<br>SIGBILD<br>SIGBILD<br>SIGBILD<br>SIGBILD<br>SIGBILD<br>SIGBILD                                  | 0<br>0<br>0<br>0<br>0<br>0<br>0<br>0<br>0<br>0<br>0<br>0<br>0<br>0<br>0<br>0<br>0<br>0<br>0                                                                                      | Hp00<br>ErsR<br>Hp0<br>Hp1<br>Hp2<br>Sh1<br>Vr0<br>Vr1<br>Vr2<br>Sp0<br>Sp1<br>Hp0<br>Hp1<br>Hp2                                                           |                                                                                                    | 2<br>1<br>1<br>2<br>2<br>2<br>2<br>2<br>2<br>2<br>1<br>1<br>1<br>1<br>1<br>1<br>1<br>2                                                                                                | EIN<br>EIN<br>gelb<br>EIN<br>EIN<br>EIN<br>EIN                                                                                                 | EIN<br>grūn<br>EIN<br>EIN<br>grūn<br>EIN                                                                                                    | EIN<br>EIN<br>EIN<br>EIN<br>EIN<br>EIN                                                                                                    | EIN                                                                                                    | EIN                                                                                                    |                                                                                                    |                                                                                                    |                                                               |                                                                                                    |                                                                                                    |                                                                                |             |
| div. Typen<br>div. Typen<br>div. Typen<br>div. Typen<br>div. Typen<br>div. Typen<br>div. Typen<br>div. Typen<br>div. Typen<br>div. Typen<br>div. Typen<br>für VS 1984<br>für VS 1984<br>für VS 1984  | 27<br>27<br>27<br>27<br>27<br>27<br>27<br>27<br>27<br>27<br>27<br>27<br>27<br>2                                                                                       | SIGBILD<br>SIGBILD<br>SIGBILD<br>SIGBILD<br>SIGBILD<br>SIGBILD<br>SIGBILD<br>SIGBILD<br>SIGBILD<br>SIGBILD<br>SIGBILD<br>SIGBILD<br>SIGBILD                       | 0<br>0<br>0<br>0<br>0<br>0<br>0<br>0<br>0<br>0<br>0<br>0<br>0<br>0<br>0<br>0<br>0<br>0<br>0                                                                                      | Hp00<br>ErsR<br>Hp0<br>Hp1<br>Hp2<br>Sh1<br>Vr0<br>Vr1<br>Vr2<br>Sp0<br>Sp1<br>Hp0<br>Hp1<br>Hp2<br>Hp0                                                    |                                                                                                    | 2<br>1<br>1<br>2<br>2<br>2<br>2<br>2<br>2<br>2<br>1<br>1<br>1<br>1<br>1<br>1<br>1<br>1<br>2<br>1<br>1<br>1<br>1<br>1<br>2<br>1                                                        | EIN<br>EIN<br>EIN<br>EIN<br>EIN<br>EIN<br>EIN<br>EIN                                                                                           | EIN<br>grün<br>EIN<br>EIN<br>grün<br>EIN<br>EIN                                                                                                    | EIN<br>EIN<br>EIN<br>EIN<br>EIN<br>EIN                                                                                                    | EIN                                                                                                    | EIN                                                                                                    |                                                                                                    |                                                                                                    |                                                               |                                                                                                    |                                                                                                    |                                                                                |             |
| div. Typen<br>div. Typen<br>div. Typen<br>div. Typen<br>div. Typen<br>div. Typen<br>div. Typen<br>div. Typen<br>div. Typen<br>div. Typen<br>div. Typen<br>für VS 1984<br>für VS 1984<br>für VS 1984  | 27<br>27<br>27<br>27<br>27<br>27<br>27<br>27<br>27<br>27<br>27<br>27<br>27<br>2                                                                                       | SIGBILD<br>SIGBILD<br>SIGBILD<br>SIGBILD<br>SIGBILD<br>SIGBILD<br>SIGBILD<br>SIGBILD<br>SIGBILD<br>SIGBILD<br>SIGBILD<br>SIGBILD<br>SIGBILD<br>SIGBILD<br>SIGBILD | 0<br>0<br>0<br>0<br>0<br>0<br>0<br>0<br>0<br>0<br>0<br>0<br>0<br>0<br>0<br>0<br>0<br>0<br>0                                                                                      | Hp00<br>ErsR<br>Hp0<br>Hp1<br>Hp2<br>Sh1<br>Vr0<br>Vr1<br>Vr2<br>Sp0<br>Sp1<br>Hp0<br>Hp1<br>Hp2<br>Hp0<br>Hp1                                             |                                                                                                    | 2<br>1<br>1<br>2<br>2<br>2<br>2<br>2<br>2<br>2<br>1<br>1<br>1<br>1<br>1<br>1<br>2<br>1<br>1<br>1<br>1<br>2<br>1<br>1<br>1<br>1<br>1                                                   | EIN<br>EIN<br>gelb<br>EIN<br>EIN<br>EIN<br>EIN<br>EIN                                                                                          | EIN<br>grūn<br>EIN<br>EIN<br>grūn<br>EIN<br>EIN                                                                                                    | EIN<br>EIN<br>EIN<br>EIN<br>EIN<br>EIN                                                                                                    | EIN                                                                                                    | EIN                                                                                                    |                                                                                                    |                                                                                                    |                                                               |                                                                                                    |                                                                                                    |                                                                                |             |
| div. Typen<br>div. Typen<br>div. Typen<br>div. Typen<br>div. Typen<br>div. Typen<br>div. Typen<br>div. Typen<br>div. Typen<br>div. Typen<br>für VS 1984<br>für VS 1984<br>für VS 1984                | 27<br>27<br>27<br>27<br>27<br>27<br>27<br>27<br>27<br>27<br>27<br>27<br>27<br>2                                                                                       | SIGBILD<br>SIGBILD<br>SIGBILD<br>SIGBILD<br>SIGBILD<br>SIGBILD<br>SIGBILD<br>SIGBILD<br>SIGBILD<br>SIGBILD<br>SIGBILD<br>SIGBILD<br>SIGBILD<br>SIGBILD            | 0<br>0<br>0<br>0<br>0<br>0<br>0<br>0<br>0<br>0<br>0<br>0<br>0<br>0<br>0<br>0<br>0<br>0<br>0                                                                                      | Hp00<br>ErsR<br>Hp0<br>Hp1<br>Hp2<br>Sh1<br>Vr0<br>Vr1<br>Vr2<br>Sp0<br>Sp1<br>Hp0<br>Hp1<br>Hp2<br>Hp0<br>Hp1                                             |                                                                                                    | 2<br>1<br>1<br>2<br>2<br>2<br>2<br>2<br>2<br>2<br>1<br>1<br>1<br>1<br>1<br>2<br>2<br>1<br>1<br>1<br>1<br>1<br>1<br>1<br>1<br>1<br>1<br>1<br>1<br>1<br>1<br>1<br>1<br>1<br>1<br>1<br>1 | EIN<br>EIN<br>gelb<br>EIN<br>EIN<br>EIN<br>EIN<br>EIN                                                                                          | EIN<br>grün<br>EIN<br>EIN<br>EIN<br>EIN<br>EIN                                                                                                    | EIN<br>EIN<br>EIN<br>EIN<br>EIN                                                                                                    | EIN                                                                                                    | EIN                                                                                                    |                                                                                                    |                                                                                                    |                                                               |                                                                                                    |                                                                                                    |                                                                                |             |
| div. Typen<br>div. Typen<br>div. Typen<br>div. Typen<br>div. Typen<br>div. Typen<br>div. Typen<br>div. Typen<br>div. Typen<br>div. Typen<br>für VS 1984<br>für VS 1984<br>für VS 1984                | 27<br>27<br>27<br>27<br>27<br>27<br>27<br>27<br>27<br>27<br>27<br>27<br>27<br>2                                                                                       | SIGBILD<br>SIGBILD<br>SIGBILD<br>SIGBILD<br>SIGBILD<br>SIGBILD<br>SIGBILD<br>SIGBILD<br>SIGBILD<br>SIGBILD<br>SIGBILD<br>SIGBILD<br>SIGBILD                       | 0<br>0<br>0<br>0<br>0<br>0<br>0<br>0<br>0<br>0<br>0<br>0<br>0<br>0<br>0<br>0<br>0<br>0<br>0                                                                                      | Hp00<br>ErsR<br>Hp0<br>Hp1<br>Hp2<br>Sh1<br>Vr0<br>Vr1<br>Vr2<br>Sp0<br>Sp1<br>Hp0<br>Hp1<br>Hp2<br>Hp0<br>Hp1                                             |                                                                                                    | 2<br>1<br>1<br>2<br>2<br>2<br>2<br>2<br>2<br>1<br>1<br>1<br>1<br>1<br>2<br>1<br>1<br>1<br>1<br>1                                                                                      | EIN<br>EIN<br>EIN<br>EIN<br>EIN<br>EIN<br>EIN<br>EIN<br>EIN                                                                                    | EIN<br>grün<br>EIN<br>EIN<br>EIN<br>EIN<br>EIN                                                                                                    | EIN<br>EIN<br>EIN<br>EIN<br>EIN                                                                                                    | EIN                                                                                                    | EIN                                                                                                    |                                                                                                    |                                                                                                    |                                                               |                                                                                                    |                                                                                                    |                                                                                |             |
| div. Typen<br>div. Typen<br>div. Typen<br>div. Typen<br>div. Typen<br>div. Typen<br>div. Typen<br>div. Typen<br>div. Typen<br>div. Typen<br>für VS 1984<br>für VS 1984<br>für VS 1984<br>für VS 1984 | 27<br>27<br>27<br>27<br>27<br>27<br>27<br>27<br>27<br>27<br>27<br>27<br>27<br>2                                                                                       | SIGBILD<br>SIGBILD<br>SIGBILD<br>SIGBILD<br>SIGBILD<br>SIGBILD<br>SIGBILD<br>SIGBILD<br>SIGBILD<br>SIGBILD<br>SIGBILD<br>SIGBILD                                  | 0<br>0<br>0<br>0<br>0<br>0<br>0<br>0<br>0<br>0<br>0<br>0<br>0<br>0<br>0<br>0<br>0<br>0<br>0                                                                                      | Hp00<br>ErsR<br>Hp0<br>Hp1<br>Hp2<br>Sh1<br>Vr0<br>Vr1<br>Vr2<br>Sp0<br>Sp1<br>Hp0<br>Hp1<br>Hp2<br>Hp0<br>Hp1<br>Hp1                                      |                                                                                                    | 2<br>1<br>1<br>2<br>2<br>2<br>2<br>2<br>2<br>1<br>1<br>1<br>1<br>1<br>2<br>1<br>1<br>1<br>1<br>1                                                                                      | EIN<br>EIN<br>Beib<br>EIN<br>EIN<br>EIN<br>EIN<br>EIN<br>EIN<br>EIN                                                                            | EIN<br>grün<br>EIN<br>grün<br>EIN<br>EIN<br>EIN                                                                                                    | EIN<br>EIN<br>EIN<br>EIN<br>EIN<br>EIN                                                                                                    | EIN                                                                                                    | EIN                                                                                                    |                                                                                                    |                                                                                                    |                                                               |                                                                                                    |                                                                                                    |                                                                                |             |

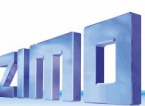

### SIG - objects for signals (based on the preliminary tables SIGTYP and SIGBILD)

These object lines define how the aspects are presented for every signal connected to StEin, the brightness by day and by night, etc. In this case (different to WEI and WEITYP, not all parameters can be overwritten from SIGTYP and SIG, especially not the signal aspects defined in the signal type.

Here, also the corresponding symbols for the panels of ZIMO input devices can be linked or created.

|                                                                                                    |                                                                                                    |                                                                                                    | APU<br>(Ans<br>Conr<br>Defir                                                                          | LICHT1- nur in T<br>chlusspunkt ers<br>nection point firs<br>nition of module                 | Tabelle SIG<br>stes Licht)<br>st light<br>number, I2C  |                                                                                                    | <b>APUDU</b><br>Signal,<br>in dark<br>here,                                                                                                | <b>S1</b><br>which, if red<br>ening the sig                                                                                      | , shall result<br>nal defined                                                                                                  | APUDUS2<br>Another s<br>shall res<br>signal de                                    | <b>2</b><br>signal, whic<br>ult in darke<br>fined here,                                             | ch, if red,<br>ening the                                                                   | APUDUS3<br>Another si<br>shall resul<br>signal defi | ignal, which, if<br>lt in darkening<br>ined here,                                                        | red,<br>the                                         |                  |
|----------------------------------------------------------------------------------------------------|----------------------------------------------------------------------------------------------------|----------------------------------------------------------------------------------------------------|----------------------------------------------------------------------------------------------------|-----------------------------------------------------------------------------------------------|--------------------------------------------------------|----------------------------------------------------------------------------------------------------|----------------------------------------------------------------------------------------------------|----------------------------------------------------------------------------------------------------|----------------------------------------------------------------------------------------------------|-----------------------------------------------------------------------------------|----------------------------------------------------------------------------------------------------|--------------------------------------------------------------------------------------------|-----------------------------------------------------|----------------------------------------------------------------------------------------------------|-----------------------------------------------------|------------------|
|                                                                                                    |                                                                                                    |                                                                                                    | addr<br>mod                                                                                           | ess and connec<br>ule.                                                                        | tion point on t                                        | he I2C                                                                                                    | defined<br>system-                                                                                                    | by its APUL<br>wide signal nu                                                                                                    | CHT1, or by its<br>mber SIGSYNU.                                                                                               | defined b<br>system-wi                                                            | y its APULI<br>ide signal nur                                                                       | ICHT1, or by its<br>mber SIGSYNU.                                                          | s defined by<br>system-wide                         | its APULICHT:<br>e signal number                                                                         | 1, or by its<br>SIGSYNU.                            |                  |
|                                                                                                    |                                                                                                    |                                                                                                    | Furti<br>conr<br>the I                                                                                | her signals of th<br>nected to the cor<br>2C module follo                                     | nis signal have<br>nnection point<br>wing this one.    | e to be<br>s of                                                                                                    | This is<br>here is<br>distant                                                                                                    | useful, if the<br>used, for ex<br>signal.                                                                                        | signal defined<br>ample, as                                                                                                    | This is us<br>here is u<br>distant si                                             | seful, if the<br>sed, for exa<br>ignal.                                                             | signal define<br>ample, as                                                                 | d This is use<br>here is use<br>distant sig         | eful, if the signa<br>ed, for example<br>Inal.                                                           | al defined<br>e, as                                 |                  |
| ANZLAMP<br>(Number of signalling light<br>= 1 255<br>This refers to the signal type; t<br>in the class LIGHT SIGNAL may              | s) SIC<br>= 0<br>= 0<br>= actual signal res<br>show less light. us<br>= 1<br>= 2                                                                                   | ART<br>uart Signal) type<br>LEDs, common p<br>istors within the<br>ial)<br>LEDs, common r<br>Lamps, common                                               | <b>of the signal</b><br>positive,<br>signal, (the<br>negative (grou<br>positive                       | AUFGLIZT (A<br>glow up time<br>= xxxx ms d<br>nd)                                             | u <b>fglimmzeit)</b><br>e<br>lef. 500 ms               | AUF<br>(Au<br>glov<br>= xx                                                                                                    | GLIVERZ<br>fglimmverz<br>w up delay                                                                                                    | <b>ögerung)</b><br>500 ms                                                                                                    | ABGLIZT (,<br>glow up ti<br>= xxxx ms                                                                                          | Aufglimm:<br>me<br>def. 500                                                       | zeit)<br>ms                                                                                         | SIGHELLTAO<br>= xxx % del                                                                  | <b>3</b><br>f. 100 %                                | SIGHE<br>xxx %                                                                                           | ELLNAC<br>5 def. 100 %                              |                  |
|                                                                                                    | = 3                                                                                                    | lamps, common                                                                                                    | negative                                                                                              |                                                                                               |                                                        |                                                                                                    | and annual                                                                                                    |                                                                                                    |                                                                                                    |                                                                                   |                                                                                                    |                                                                                            |                                                     |                                                                                                    |                                                     |                  |
| ere you can enter any desired<br>xt - it has no effect on the<br>peration, but is only a commen<br>y.<br>his cell can also be empty. | Here you can e<br>StEin module (<br>ta- on the display)<br>be active.<br>This enables a<br>sheet for all m<br>sheet per mod<br>This also save:<br>the file only ha | nter the number<br>according to its n<br>, this object line s<br>homogenous par<br>odules (instead o<br>ule).<br>s some time, beca<br>s to be loaded int | of the <b>objec</b><br>number for a<br>shall objec<br>signa<br>ameter have<br>f one<br>ause<br>to one | t class<br>Il objects in this<br>ts are not the "č<br>als"; it will often,<br>to, include one | table; these<br>actual<br>, but doesn't<br>whole post. | <ul> <li>Name of the 3</li> <li>= 0: the signal valid for all s aspect is defi</li> <li>= a signal typ defined here</li> <li>Thereby, sign</li> <li>HV signals act for various sidifferent measure</li> </ul> | Ignal type<br>laspect de<br>ignal types<br>ned for.<br>e from tabl<br>is valid for<br>al aspects<br>cording to<br>gnal types<br>ning deper | fined with th<br>or the ones,<br>e SIGTYP: th<br>a special sig<br>- if they fit th<br>1935 to1959<br>at the same<br>iding on the | is obect is<br>no special<br>e signal aspect<br>inal type.<br>ne layout, like<br>- can be used<br>time, or have<br>signal type | (Signal m<br>= 1 650<br>defined of<br>(syste-w<br>With this<br>address<br>WITHOUT | number sys<br>200: each nu<br>conce on the<br>vide)<br>s number it<br>a signal fro<br>r defining is | item-wide)<br>umber must<br>whole layou<br>is possible to<br>om the compi<br>st connection | only be<br>t<br>o<br>uter,<br>point at              |                                                                                                    |                                                     |                  |
|                                                                                                    | StEin module,<br>to the other m                                                                                                    | and will be distrib<br>odules by themse                                                                                                    | outed<br>Ives.                                                                                        |                                                                                               |                                                        | PAN<br>(refe<br>oper<br>Nam<br>on Z<br>shal                                                                                                    | EL<br>erring to an<br>ation state<br>e of the pa<br>IMO contro<br>l be added                                                               | accessory p<br>WEI in ZIMO<br>nel (they car<br>llers or apps<br>to.                                                              | <b>anel,</b><br>controllers)<br>be displayed<br>) the sgnal                                                                    | PANSYMI<br>(Icon to b<br>Name of<br>displayed<br>This coul<br>SIGTYP: r           | B<br>be used in t<br>the symbol<br>d on the par<br>d simply co<br>pevertheles                       | <b>he panel)</b><br>I which shall<br>nel.<br>prrespond to                                  | PA<br>(Pl<br>be Nu<br>par<br>the Thi<br>type is fre | NFELD<br>lacement in the<br>imber of the po-<br>nel shall be pla<br>is enables you<br>rely, it is also p | e panel)<br>osition (1, 2,<br>aced.<br>to design th | ), the<br>e pane |
|                                                                                                    |                                                                                                    |                                                                                                    |                                                                                                    |                                                                                               |                                                        | A pa<br>has<br>cont<br>on m                                                                                                    | nel (empty<br>to be creat<br>roller; it is<br>nore than o<br>e name.                                                                       | or not) with<br>ed directly or<br>also possible<br>ne controller                                                                 | this name<br>n the<br>e to have it<br>with the                                                                                 | necessar<br>symbol ir                                                             | rily represe<br>n the contro                                                                        | ented with ist<br>oller.                                                                   | own and<br>= 0                                      | d turnouts (or<br>: automaticall                                                                         | others).<br>y places the                            | symbo            |
| E I I                                                                                                    |                                                                                                    |                                                                                                    |                                                                                                    |                                                                                               |                                                        | Sam                                                                                                    | 1                                                                                                    |                                                                                                    |                                                                                                    |                                                                                   |                                                                                                    |                                                                                            |                                                     |                                                                                                    |                                                     |                  |
| NAME MODULNR                                                                                                    | OBJKL SIGT                                                                                                    | P SIGSYNU                                                                                                    | PANEL                                                                                                 | PANSYMB                                                                                       | PANFELD                                                | ANZLAMP                                                                                                    | SIGART                                                                                                    | AUFGLIZT                                                                                                    | AUFGLIVERZ                                                                                                    | ABGLIZT                                                                           | SIGHELLTAG                                                                                          | g sighellna                                                                                | APULICHT                                            | 1 APUDUS1                                                                                                | APUDUS2                                             | APU              |
| NAME MODULNR                                                                                                    | OBJKL SIGT                                                                                                    | P SIGSYNU                                                                                                    | PANEL                                                                                                 | PANSYMB                                                                                       | PANFELD                                                | ANZLAMP                                                                                                    | SIGART                                                                                                    | AUFGLIZT                                                                                                    | AUFGLIVERZ                                                                                                    | ABGLIZT                                                                           | SIGHELLTA                                                                                           | G SIGHELLNAG                                                                               | StEin49.7.                                          | 1 APUDUS1                                                                                                | APUDUS2                                             | APU              |
| NAME MODULNR<br>27<br>27<br>27                                                                                                    | OBJKL SIGT<br>SIG DEHV358<br>SIG DEHV69H                                                                                                    | P SIGSYNU                                                                                                    | PANEL<br>Strecke<br>HbfAusfLi                                                                         | DEBL<br>DEHSP                                                                                 | PANFELD<br>4<br>3                                      | ANZLAMP                                                                                                    | SIGART                                                                                                    | AUFGLIZT<br>"                                                                                                    | AUFGLIVERZ<br>"                                                                                                    | ABGLIZT<br>"                                                                      | SIGHELLTAG                                                                                          | G SIGHELLNAG                                                                               | StEin49.7.                                          | APUDUS1                                                                                                  | APUDUS2                                             | APL              |

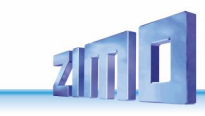

### The SIGNAL TYPES used in the examples:

### German "HV-Signals" according to signal book 1935

DEHV35HS (4 lights; the 4th is opt. replacement red) DEHV35BL (2 lights) DEHV35VS (4 lights)

Follow-up sequence: red - green - yellow resp. yellow-yellow-green-green (from left to right)

### German "HV-Signals" according to signal book 1959

DEHV59HS (4 Lights), Logic like DEHV35HS DEHV35SP (2 Lights, High- and dwarf shape))

Follow-up sequence: red - green - yellow - substitute red or red (2x) - white (2x)

### German "HV signals" design 1969 (introduction of the main blocking signal)

### **DEHV69HSP** (5 lights)

Connection sequence: red left - red right - green - yellow - white (2x)

### German "compact signals" design 1984 (VS compact signals)

DEHV84HSP (5 lights), logic like DEHV69HSP DEHV84HS (3 lights), logic like DEHV35HS DEHV84BL (2 lights), logic like DEHV35BL DEHV84VS (4 lights), logic like DEHV35VS Follow-up sequence: red left - red right - green - yellow - white (2x) or red - green - yellow or

yellow-yellow-green-green (from left to right)

### German "HV signals", various single light additional indicators

DEHVZUS (1 lights)

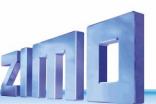

# **16.** Configuration Example (ZIMO N-Scale Show Layout)

The ZIMO N-scale layout is built on an area of  $2 \times 1.3$  m. The track is mounted directly on acrylic glass. Since it is a demonstration layout, all (StEin-) modules along with the wiring are openly installed so they are visible.

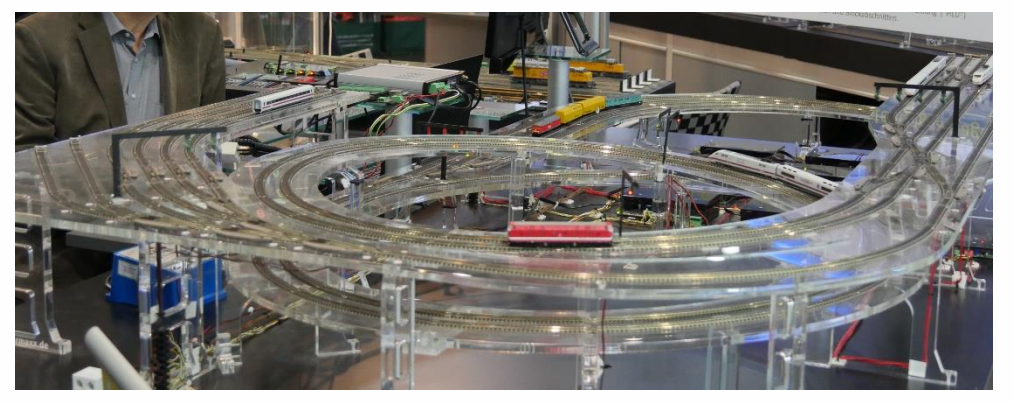

There are three "stations", two of them terminus stations, with a total of 12 tracks, 3 lines in block operation and a reversing loop.

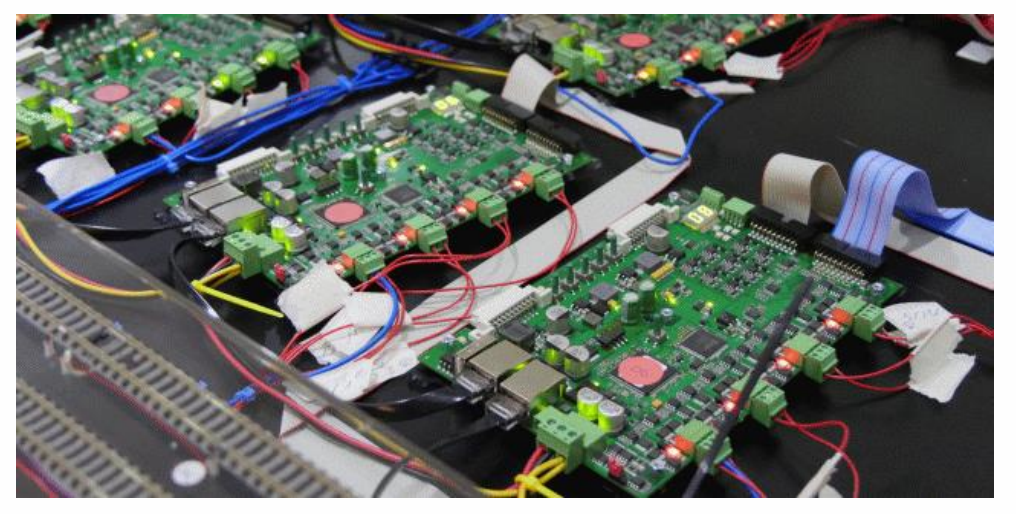

The electronic equipment consists of the ZIMO MX10 basic unit and (usually) 2 to 3 controllers and 8 StEin modules (in the picture some of them without a lid) for the signals there are – at least until 2018 – special signal bridges with integrated accessory decoders; a later conversion to StEin signal boards is possible.

Note: This is the state after conversion in 2018; before that, MX8 accessory modules and MX9 track section modules (9 in total) were used instead of StEin. The ESTWGJ program (from H.W. Grandjean) is used to control the layout; the dispatcher panel representation gives a good overview:

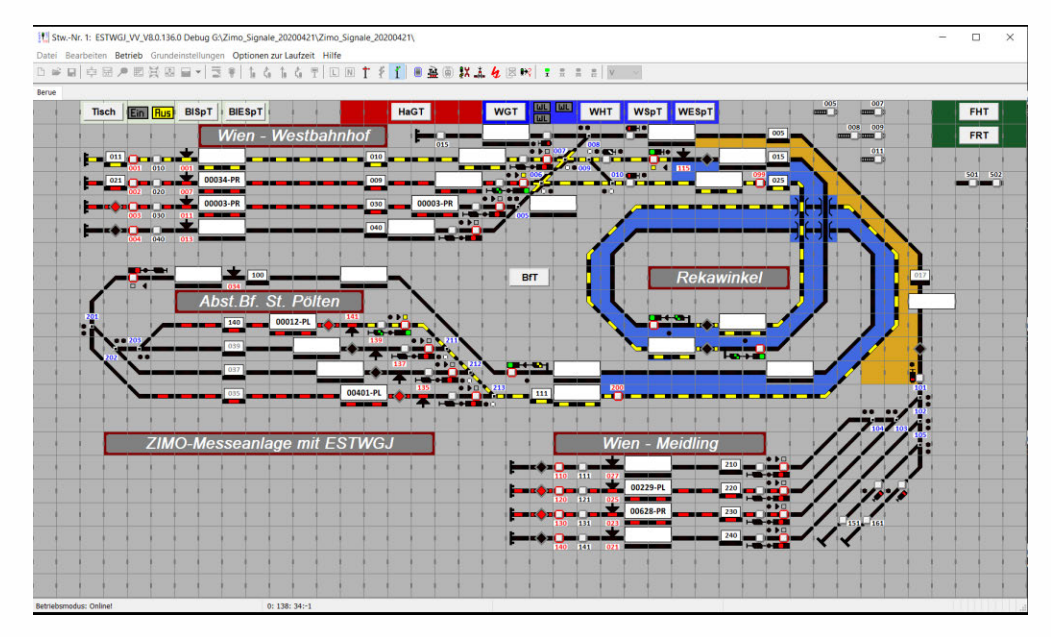

Before the StEin modules can actually be configured, that is, the creation of the parameter sheets (or, as in this case, the single parameter sheet), **the track section divisions and connection points**, the location of point detectors, switches, uncouplers, and later also the signals, must be determined.

ZIMO traditionally calls this step **"track section planning"**, because the track sections and their division are indeed the main focus of considerations and also because they usually determine the number of necessary StEin modules.

On the following page you can see the result of the N-layout planning, which is based on general principles (again mainly concerning the track sections), which are listed below:

Each station track needs at least one insulated track section on one side (to one of the track output terminals 1 ... 8). If several trains are to be parked one behind the other, more sections are needed; However, this is not the case with this layout.

Before the stop points – at the red signals or bumpers at the end of the track – either dedicated brake sections connected to separate track section output pins, or – much cheaper – point detectors can be used (here infrared sensors). In either case, this forms a stopping distance, starting with the rail gap to the brake section or the point detector and ending with the end of the stop section track. The trains were slowed down already in the brake section before entering the stop section and so will come to a standstill at a stopping point as exact as possible.

- On the main line each block consists of at least one track section; Similar to the station tracks, the brake or stop sections of a block can also be formed either by a separate track section or by a point detector.
- In the turnout areas, the division of track sections must be carried out in such a way that in all intended operating situations no track section exists that would be part of two routes at the same time. This means that there are several track sections, which consist only of a single turnout. NOTE: For track sections like these, there are "cheaper" connections on expansion boards

than the actual track outputs on the StEin modules themselves. These expansion boards were not considered on the N-layout because they are not yet available.

- The point detectors (infrared sensors) are all connected to one single StEin module, which in this case simplified the wiring.
- The turnout and coupler drives are connected to 3 (of the 8) Stein modules; this is also a contribution to clarity.
- THE WIRING OF THE SIGNALS WILL BE EXPLAINED LATER (At the time of writing this text, the signals were still operated by separate signal-bridge decoders, not by the StEin).

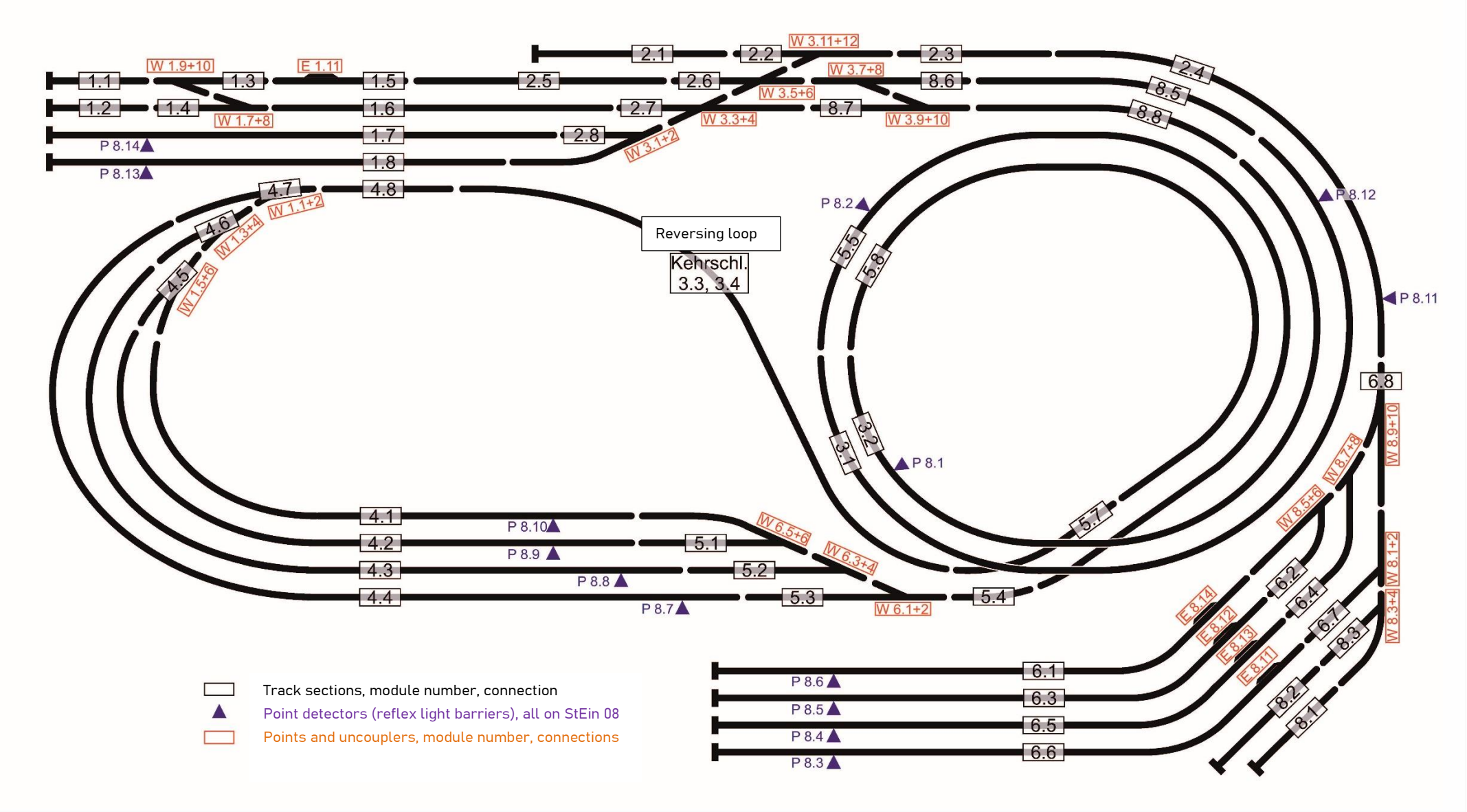

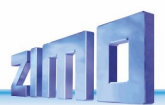

The configuration sheet on the next page shows the object lines created for the ZIMO exhibition layout in N-scale; the lines 43 to 64 are not shown due to lack of space.

This is the entire layout configuration, i.e. for all 8 StEin modules together on a single parameter sheet. Therefore, ahead of the actual object lines is the optional column MOULNR (01 ... 08), which is used at each StEin module when loading the configuration sheet (.cfg file) to select only the object lines needed.

Additionally, the sheet also contains the optional column NAME, which has no function in operation, but just serves as a reminder during the configuration stage as to where the track sections and turnouts used to be connected to the track section modules MX9 (before the **layout was changed from the "old" technology to the StEin).** 

For each of the 8 StEin modules, the sheet contains an object line of the class GATYP (= a track section type with the designation "GAZIMEN18"), which contains the parameters for the 8 individual track sections to be defined, which in this case are always the same. The individual track sections (objects of class GA) therefore have a " (quotation mark) in almost all boxes, which means that the parameters are copied from the GATYP; only the connection points (APUGA column) for the track section itself and the point detectors (APUGK1) are different.

NOTE: Later, when operating the layout, it might turn out that some track sections should have a higher occupancy threshold because of their particular section length; In such a case, the BESMNOR parameters should be changed in the respective object lines.

The turnouts are organized in a similar manner to the track sections: for each StEin that has a turnout connected, an object line of the class WEITYP is needed, and then the object lines for the individual points, which differ in the connection points (column APU-ANTR).

In the current state (1<sup>st</sup> half of 2018) there are no signals on the system that are controlled by the StEin (only signal bridges with built-in decoders), therefore, there are no relevant object lines.

GENERAL REMARK about the parameter sheet configuration method:

It can be seen in the sheet shown here that the creation of a system configuration using such a table can be done quite clearly and quickly: the majority of the inputs are obtained by copying from other object lines or entire blocks of lines - that is the big advantage of a table compared to the usual input masks.

# StEin Stationary Equipment Module

Page 57

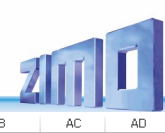

| A                          | В          | С        | D                      | E         | F                                     | G       | Н        | I         | J         | K       | L          | Μ        | N         | 0          |           | P           | Q       | R           | S          | T            | U            | V           | V          | X         | Y            | Z        | AA       | AB      | AC     | AD        |
|----------------------------|------------|----------|------------------------|-----------|---------------------------------------|---------|----------|-----------|-----------|---------|------------|----------|-----------|------------|-----------|-------------|---------|-------------|------------|--------------|--------------|-------------|------------|-----------|--------------|----------|----------|---------|--------|-----------|
| 1                          |            |          |                        |           |                                       |         |          |           |           |         |            |          |           |            |           |             |         |             |            |              |              |             |            |           |              |          |          |         |        |           |
| 2                          | MODULIND   | 00.14    | OATVO                  | O A OVOLU | DEEODM                                |         |          |           | N DOOD!   |         |            | D DEOME  |           | 10 OKAN    |           |             |         |             | UFOLFRE    | UEOLEAS      |              | 1000 477    | UECOETT    | 10000047  | KUGANAD      | KUOET    |          | 10004   | ADUCAS | 4000      |
| 3 NAME                     | MODULNK    | UBJKI    | . GATYP                | GASYSNE   | K BEFURM                              | HLUFE   | K PUFFI  | X FUNH    | X PUSH    | X GLEIN | F BESMINU  | R BESME  | EU BESMIN | AS GKMIP   | NZT GKP   | ARAM UE     | SLAMP   | UESLAZI     | UESLEZT    | UESLEAZ      | UESSAMP      | UESSAZT     | UESSEZT    | UESSEAZ   | KUSAMP       | KUSEZI   | ANSPHMX9 | APUGA   | APUGAV | APUG      |
| 5                          | 01 StEin   | GATY     | GAZIMEN18              |           | 3                                     |         |          | n         | 0 0       | 0       | 0 1 m      | A 21     | nA 10 r   | nA 50      | ) ms      | 0 1         | 000 mA  | 200 ms      | 2000 ms    |              | 2000 mA      | 100 ms      | 3000 ms    | 3         | 3000 mA      | 200 ms   | . 0      | 0       | 0      | 1         |
| 6 MX9 10/0                 | 9 01 StEin | G/       | GAZIMEN18              |           | , , , , , , , , , , , , , , , , , , , |         |          |           |           |         |            |          |           |            |           |             |         |             |            |              |              |             |            |           |              | 2001112  |          | 01.1 GA | 0      | 5         |
| 7 MX9 11/1                 | 5 01 StEin | G/       | GAZIMEN18              | (         | o "                                   |         |          |           |           |         |            |          |           |            |           |             |         |             |            |              |              |             |            |           |              |          |          | 01.2 GA | 0      | l l       |
| 8 MX9 10/1                 | 0 01 StEin | G/       | GAZIMEN18              | (         | o "                                   |         |          |           |           |         | 2 (C)      |          |           |            |           |             |         |             |            |              |              |             |            |           |              |          |          | 01.3 GA | 0      | j         |
| 9 MX9 10/0                 | 8 01 StEin | G/       | GAZIMEN18              | (         | · د                                   |         |          |           |           | -       |            |          |           |            |           |             |         |             |            |              |              |             |            |           |              |          |          | 01.4 GA | 0      | j         |
| 10 MX9 11/1                | 1 01 StEin | G/       | GAZIMEN18              |           | י כ                                   |         |          |           |           |         |            |          |           |            |           |             | -       |             |            |              |              |             |            |           |              |          |          | 01.5 GA | 0      | 1         |
| 11 MX9 10/0                | 7 01 StEin | G/       | GAZIMEN18              |           | · د                                   |         |          |           |           |         | *          |          |           |            |           |             |         |             |            |              |              |             |            |           |              |          |          | 01.6 GA | 0      | 1         |
| 12 MX9 11/1                | 4 01 StEin | G/       | GAZIMEN18              |           | ) '                                   |         |          |           |           | -       | -          |          |           |            | -         |             |         |             |            |              |              |             |            |           |              |          |          | 01.7 GA | 0      | / 08.13 G |
| 13 MX9 10/0                | 4 01 StEin | G/       | GAZIMEN18              | (         | · ·                                   |         |          |           |           | -       | -          |          |           |            |           |             | -       |             |            |              |              |             |            |           |              |          |          | 01.8 GA | 0      | 08.14 0   |
| 14                         | 02 StEin   | GATVE    | CA7IMENI19             |           |                                       |         |          | 0         | 0 0       | 0       | 0 1 m      |          | mA 10.    | -          | 1 mr      | 0 1         | 000 mA  | 200 mc      | 2000 mr    |              | 2000 mA      | 100 mc      | 2000 mc    | 2         | 2000 mA      | 200 m    | - 0      | 0       |        |           |
| 16 MX913/1                 | 5 02 StEin | GATT     | GAZIMEN18              |           | , ,<br>, ,                            |         | , ,<br>, |           |           |         | . 10       | . 21     | . 101     | . 50       |           |             |         | 2001113     | 20001115   | -            | 2000 IIIA    | 1001115     | 50001115   |           | 3000 MA      | 2001113  |          | 02.1.64 |        | 1         |
| 17 MX9 13/1                | 1 02 StEin | G/       | GAZIMEN18              |           | ,<br>, ,                              |         |          |           |           |         |            |          |           |            |           |             |         |             |            |              |              |             |            |           |              |          |          | 02.2 GA | 0      | )         |
| 18 MX9 13/1                | 2 O2 StEin | G/       | GAZIMEN18              |           | -<br>) "                              |         |          |           |           |         |            |          |           |            |           |             |         |             |            |              |              |             |            |           |              |          |          | 02.3 GA | 0      | ر<br>د    |
| 19 MX9 13/1                | 3 02 StEin | G/       | GAZIMEN18              | (         | ) "                                   |         |          |           |           |         |            |          |           |            |           |             |         |             |            |              |              |             |            |           |              |          |          | 02.4 GA | 0      | 08.11 G   |
| 20 MX9 11/1                | 2 O2 StEin | G/       | GAZIMEN18              | (         | o "                                   |         |          |           |           |         |            |          |           |            |           |             |         |             |            |              |              |             |            |           |              |          |          | 02.5 GA | 0      | 1         |
| 21 MX9 12/0                | 9 02 StEin | G/       | GAZIMEN18              | (         | י כ                                   |         |          |           |           |         | 2 - C      |          |           |            |           |             |         |             |            |              |              |             |            |           |              |          |          | 02.6 GA | 0      | j i       |
| 22 MX9 12/0                | 7 02 StEin | G/       | GAZIMEN18              |           | י נ                                   |         |          |           |           | -       | -          |          |           |            |           | 1           | -       |             |            |              |              |             |            |           |              |          |          | 02.7 GA | 0      | 1         |
| 23 MX9 12/0                | 5 02 StEin | G/       | GAZIMEN18              |           | '' (C                                 |         |          |           |           |         |            |          |           |            |           |             |         |             |            |              |              |             |            |           |              |          |          | 02.8 GA | 0      | 1         |
| 24                         |            |          |                        |           |                                       |         |          | -         | _         | _       |            |          |           |            |           |             |         |             |            |              |              |             |            |           |              |          |          |         |        |           |
| 25                         | 03 StEin   | GAIY     | GAZIMEN18              |           | 3                                     | (       | ) (      |           |           |         | 0 1m       | A 21     | mA 10 r   | nA 50      | ms        | 0 1         | .000 mA | 200 ms      | 2000 ms    |              | 5 2000 mA    | 100 ms      | 3000 ms    | 3         | 3000 mA      | 200 ms   | 5 0      | 0       | 0      | 00.40.0   |
| 20 MX912/0                 | a OB StEin | GA       | GAZIMEN10              |           | , .                                   |         |          |           |           | -       |            |          |           |            |           |             |         |             |            |              |              |             |            |           |              |          |          | 03.1 GA | 0      | 08.120    |
| 28                         | 03 StEin   | G        | GAZIMEN18              |           | -<br>-<br>-                           |         |          |           |           |         |            |          |           |            |           |             |         |             |            |              |              |             |            |           |              |          |          | 05.2 GA | 0      | )         |
| 29                         | 03 StEin   | G/       | GAZIMEN18              |           | ,<br>,                                |         |          |           |           |         |            |          |           |            |           |             |         |             |            |              |              |             |            |           |              |          |          | 0       | 0      | l.        |
| 30                         | 03 StEin   | G/       | GAZIMEN18              | (         | o "                                   |         |          |           |           |         |            |          |           |            |           |             |         |             |            |              |              |             |            |           |              |          |          | 0       | 0      | 1         |
| 31                         | 03 StEin   | G/       | GAZIMEN18              | (         | · د                                   |         |          |           |           |         |            |          |           |            |           |             |         |             |            |              |              |             |            |           |              |          |          | 0       | 0      | J         |
| 32 KS                      | 03 StEin   | KS/      | GAZIMEN18              |           | ) "                                   |         |          |           |           | -       |            |          |           |            |           | 1.1         |         |             |            |              |              |             |            |           |              |          |          | 03.7 KS | 0      | j         |
| 33 KS                      | 03 StEin   | KS/      | GAZIMEN18              |           | י כ                                   |         |          |           |           |         |            |          |           |            |           |             | -       |             |            |              |              |             |            |           |              |          |          | 03.8 KS | 0      | J         |
| 34                         |            |          |                        |           |                                       |         |          |           |           |         |            |          |           |            |           |             |         |             |            |              |              |             |            |           |              |          |          |         |        |           |
| 35                         | 04 StEin   | GATY     | GAZIMEN18              |           | 3                                     | (       | ) (      | 0         | 0 (       | 0       | 0 1 m      | A 21     | mA 10 r   | nA 50      | Ims       | 0 1         | .000 mA | 200 ms      | 2000 ms    | 5            | 5 2000 mA    | 100 ms      | 3000 ms    | 3         | 3000 mA      | 200 ms   | s 0      | 0       | 0      | 1         |
| 36 MX9 15/0                | 2 04 StEin | G/       | GAZIMEN18              |           |                                       |         |          |           |           | -       | 2          |          |           | -          |           |             |         |             |            |              |              |             |            |           |              |          |          | 04.1 GA | 0      | 08.10 G   |
| 37 MX9 15/0<br>38 MX9 15/0 | 4 01 StEin | G        | GAZIMEN18              |           | י<br>ריי                              |         |          |           |           |         |            |          |           |            | -         |             |         |             |            |              |              |             |            |           |              |          |          | 04.2 GA | 0      | 08.09 G   |
| 39 MX915/0                 | 8 04 StEin | 6/       | GAZIMEN18              |           | ,<br>, ,                              |         |          |           |           |         |            |          |           |            |           |             |         |             |            |              |              |             |            |           |              |          |          | 04.5 GA |        | 08.08 0   |
| 40 MX9 10/1                | 1 04 StEin | G/       | GAZIMEN18              |           | ,<br>, ,                              |         |          |           |           |         |            |          |           |            |           |             |         |             |            |              |              |             |            |           |              |          |          | 04.5 GA | 0      | )         |
| 41 MX9 10/1                | 2 04 StEin | G/       | GAZIMEN18              |           | -<br>) "                              |         |          |           |           |         |            |          |           |            |           |             |         |             |            |              |              |             |            |           |              |          |          | 04.6 GA | 0      | l l       |
| 42 MX9 10/1                | 5 04 StEin | G/       | GAZIMEN18              | (         | , v                                   |         |          |           |           |         |            |          |           |            |           |             |         |             |            |              |              |             |            |           |              |          |          | 04.7 GA | 0      | )         |
| 43 MX9 10/1                | 6 04 StEin | G/       | GAZIMEN18              |           | · د                                   |         |          |           | •         |         | *          |          |           |            |           |             |         |             |            |              |              |             |            |           |              |          |          | 04.8 GA | 0      | j .       |
| 64 F                       |            |          |                        |           |                                       |         |          |           |           |         |            |          |           |            |           |             |         |             |            |              |              |             |            |           |              |          |          |         |        |           |
| 65                         | 08 StEin   | GATYP    | GAZIMEN18              | 0         | 3                                     | 0       | 0        | 0         | 0         | 0       | 1 mA       | 2 mA     | 10 mA     | 50 ms      | 0         | 1000 mA     | 2001    | ms 2000     | ma         | 5 2000       | 0 mA 100     | ms 3000 m   | s 3        | 3000 mA   | 200 ms       |          | 0        | 0 0     | 0      | (         |
| 66 M0/9 14/3               | 3 08 StEin | GA       | GAZIMEN18              | 0         |                                       |         |          | -         |           | -       |            | -        | -         |            |           |             | -       |             |            |              |              |             |            |           |              |          | · 08.1   | 1GA 0   | 0      | 0         |
| 67 M0/9 14/0               | 5 OB StEin | GA       | GAZIMEN18              | 0         |                                       |         |          |           |           | -       |            |          |           |            |           |             | -       |             |            |              |              |             |            |           |              |          | · 08.3   | IGA D   | 0      | ( C       |
| 68 M0(9 13/0               | 5 OE StEin | GA       | GAZIMEN18              | 0         |                                       |         |          | -         | -         | -       | -          | -        |           |            | -         |             | •       | •           |            |              |              |             |            |           |              |          | · 08.1   | ICA D   | 0      | 0         |
| 69<br>70 10 10 10 10 10    | OB StEin   | GA       | GAZIMEN18              | 0         |                                       |         |          |           |           | -       | -          |          |           | -          |           |             |         | -           | -          | -            |              |             |            |           |              |          | · 08.4   | 4GA 0   | 0      |           |
| 70 MX911/0                 | E 00 StEin | GA       | GAZIMEN18<br>GAZIMEN18 | 0         | -                                     |         |          |           |           |         |            |          |           |            |           |             |         |             |            |              |              |             |            |           |              |          | · 08.5   | 5GA 0   | 0      |           |
| 72 M09 12/3                | 2 OB StEin | GA       | GAZIMEN18              | 0         |                                       |         |          |           |           |         |            |          |           |            |           |             |         |             |            |              |              |             |            |           |              |          | · 08.7   | 7 GA 0  | 0      | i c       |
| 73 MX9 12/1                | 4 OB StEin | GA       | GAZIMEN18              | 0         |                                       |         |          |           |           |         |            |          |           | -          |           |             |         |             |            |              |              |             |            |           |              |          | · 08.6   | SCA D   | 0      |           |
| 74                         |            |          |                        |           |                                       |         |          |           |           |         |            |          |           |            |           |             |         |             |            |              |              |             |            |           |              |          |          |         |        |           |
| 75                         |            |          |                        |           |                                       |         |          |           |           |         |            |          |           |            |           |             |         |             |            |              |              |             |            |           |              |          |          |         |        |           |
| 76 NAME                    | MODULNR    | OBJKL    | YETYP                  | VEISYSNE  | AHTNAM                                | P050.11 | 5018-821 | SOUTHTING | REDARFINH | 507/002 | S0WP052 :: | SCHOHLAU | \$100.0%  | 15THPLH6   | 151842147 | 7 ISTINISIN | A 25410 | NOT HONEPOL | PHH UHLAHI | NAME OF LANS | auto Utilate | HET UNLAHAR | anwaha     | n APUSIDO | AP II CHARGO | #PUHCERP | 01.      |         |        |           |
| 72                         | 01 5451-   | ALC: NO. | METZ BATMAN            |           | DOGRA                                 |         | 100      | 1/2004    |           |         |            |          |           | 1000       | 1000      |             |         |             |            |              |              |             |            |           |              |          |          |         |        |           |
| 79 W201                    | 01 StEin   | WEI      | VEIZ IMEN18            | 0         | -                                     | -       | 100 ma   |           | -         | -       | -          |          | -         |            | 2000 mit  |             |         |             |            |              |              |             | 01.01 WE   |           |              |          |          |         |        |           |
| 00 W202                    | 01 StEin   | WE       | VEIZ MEN18             | 0         |                                       |         | -        | -         |           |         |            | -        |           | -          |           |             | •       |             |            |              |              |             | 01.03 WE   |           |              |          |          |         |        |           |
| 81 W203                    | 01 StEin   | WEI      | VEIZIMEN18             | 0         |                                       |         | -        | -         |           |         |            |          |           |            |           |             | •       |             |            |              |              |             | 01.05 WE   | 1         |              |          |          |         |        |           |
| 82 W002                    | O1 StEin   | WEI      | VEIZIMEN18             | 0         |                                       |         |          |           |           |         |            |          |           |            |           |             | •       |             |            |              |              | 1           | 01.07 WE   | 1         |              |          | -        |         |        |           |
| B3 W001                    | 01 StEin   | WEI      | VEIZIMEN18             | D         |                                       |         | -        | -         | -         | -       | -          | -        | -         | -          | -         |             | •       | -           |            | -            |              |             | 01.09 WE   |           |              |          |          |         |        |           |
| 84                         |            |          |                        |           |                                       |         |          |           |           |         |            |          |           |            |           |             | _       |             |            | -            | -            |             |            |           |              |          | -        |         |        |           |
| 88 14/444                  | 03 StEin   | WEITYP   | VEIZ MEN18             | 0         | DOSPU                                 | 1       | 100 ms   | 100%      | 0         | 0       | 0          | 0        | 1         | 1000 µS    | 1000 ms   | 0           |         | 0           | 0          | 0            | 0            | 0           | 0 0        | , 0       | 0            |          |          |         |        |           |
| 87 W005                    | OB StEin   | WEI      | VEIZ MEN18             | 0         |                                       |         | -        |           |           |         | -          |          |           |            |           |             |         |             |            |              |              |             | 03.01 WE   |           |              |          |          |         |        |           |
| BS W007                    | 03 StEin   | WEI      | VEIZIMEN18             | 0         | -                                     | -       | -        | -         | -         | -       | -          | -        | -         | -          |           |             | •       | -           |            |              |              |             | * 03.05 WE |           |              |          |          |         |        |           |
| 89 W009                    | 03 StEin   | WEI      | VEIZIMEN18             | 0         |                                       | -       | -        | -         | -         | -       |            | -        | -         | -          |           |             | -       | -           |            | -            |              |             | 03.07 WE   | 1         | -            |          |          |         |        |           |
| 30 W010                    | 03 StEin   | WEI      | VEIZIMEN18             | 0         |                                       |         | -        | -         |           | -       | -          | -        | -         | -          |           |             | •       | •           | •          |              |              |             | 03.09 WE   | 1 .       | -            |          |          |         |        |           |
| 91 W008                    | 03 StEin   | WEI      | VEIZIMEN18             | 0         |                                       |         |          |           |           |         |            | •        |           |            |           |             | •       | •           | •          | •            |              |             | 03.11 WE   |           |              |          | •        |         |        |           |
| 92                         |            |          |                        |           |                                       |         |          |           |           |         |            |          | -         |            |           |             |         |             |            |              |              |             |            |           |              |          |          |         |        |           |
| 93                         | O6 StEin   | WEITTP   | VEIZ MEN18             | 0         | DOSPU                                 | 1       | 100 ma   | 100%      | 0         | 0       | 0          | 0        | 1         | aر 2000 م  | 1000 ma   | -           |         | •           |            |              |              |             | 0 0        |           | 0            |          |          |         |        |           |
| 74 W215                    | 06 StEin   | WEI      | VEIZ MENING            | 0         |                                       |         |          |           |           |         |            |          |           |            |           | +           |         |             |            |              |              |             | 06.01 WE   | +         |              |          |          |         |        |           |
| 98 W211                    | 06 StEin   | WEI      | VEIZ MEN18             | 0         |                                       | -       |          |           |           |         |            |          |           |            |           |             | •       |             |            |              |              |             | 05.05 WE   | 1         |              |          |          |         |        |           |
| 97                         |            |          |                        |           |                                       |         |          |           |           |         |            |          |           |            |           |             |         |             |            |              |              |             |            |           |              |          |          |         |        |           |
| 98                         | OB StEin   | WEITTP   | VEIZIMEN18             | 0         | DOSPU                                 | 1       | 100 ma   | 100%      | 0         | 0       | 0          | 0        | 1         | au 1000 pa | 1000 ma   | 0           | 0       | 0           | 0          | 0            | 0            | 0           | 0 0        | ) O       | 0            |          | 0        |         |        |           |
| 33 W102                    | 08 StEin   | WEI      | VEIZIMEN18             | 0         | -                                     | -       | -        | -         |           | -       |            | -        | -         | -          | -         |             | •       | -           | •          | -            | •            |             | * 08.01 WE |           | -            |          | •        |         |        |           |
| 100 W105                   | 08 StEin   | WEI      | VEIZIMEN18             | 0         |                                       |         | -        | -         | -         | -       |            | •        | -         | •          | -         |             |         | •           | •          |              |              |             | 08.03 WE   |           | -            |          |          |         |        |           |
| 101 W104                   | OB StEin   | WEI      | VEIZIMEN18             | 0         |                                       |         |          |           |           |         |            | •        |           |            |           |             |         | -           | -          | -            |              | -           | 08.05 WE   |           |              |          |          |         |        |           |
| 103 W103                   | OB StEIN   | WEI      | VERSIONENTS            | 0         |                                       | - 1     | -        | -         | -         | -       |            | -        | -         | -          |           |             |         |             |            |              |              |             | 08.07 WE   |           |              |          |          |         |        |           |
| 104                        | OB STEIN   | WEI      | VELEWIEN 28            | 0         |                                       | - 1     | -        | -         | -         | -       | -          | -        | -         | -          |           |             |         | -           | -          | -            | -            | -           | Galde WE   | · · · ·   |              |          |          |         |        |           |
|                            |            |          |                        |           |                                       |         |          |           |           |         |            |          |           |            |           |             |         |             |            |              |              |             |            |           |              |          |          |         |        |           |

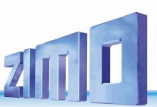

# **17.** ANNEX: Glossary

### CAN-bus:

International standard for secure data exchange between electronic devices, assemblies, etc.; it is used among others in automotive electronics. ZIMO uses this protocol for communication on the connection cables (= "CAN-bus cable") between the command station, controllers, accessory decoders, track section modules, turn table control modules, etc.

Instead of "CAN bus cable" sometimes also the name "controller cable" is used.

Also see: ZIMO system brochure or catalog, info at www.zimo.at

#### Signal controlled speed influence (a.k.a.: "location dependent control", "HLU" method):

For prototypical railroad operations it is not only important to have the ability to control all trains independently (that is a basic DCC function), but also to keep trains safe through the overriding influence of signals, block control, routes etc.

The well-known method in conventional model railroad layouts of killing power in a section of track before a red signal is not suitable in combination with a DCC system, because it leads to the loss of accessory devices (lights, smoke...) and causes abrupt train stops.

ZIMO therefore uses the special method of signal controlled speed influence. Additional information is fed to a track section ahead of a red signal (where any train should stop automatically).

Also see: ZIMO system brochure or catalog, info at www.zimo.at

### **Turnout ladder:**

A turnout ladder is a combination of turnouts that switch to predetermined directions, which is first defined as such and can later be called up when needed.

#### Route:

A "route" as used here is an extended turnout ladder, i.e. a combination of turnouts set to specific positions, possibly also through buttons (to be connected to a switch panel), and of track sections (connected to track section modules StEin or MX9).

#### Line, block, unidirectional, bidirectional:

The term "line" is used for a sequence of "blocks"; a block in turn consists of at least two "track sections", of which (usually) the last is a "stop section". The term "block section" should not be used because it is often unclear whether a single block or the entire route is meant.

Note: In model railroad literature, especially in documents of other manufacturers, this combination of turnouts is often referred to as routes, but ZIMO uses the term route for a more evolved set-up: a turnout ladder that includes track section control (a feature most often not available from other sources, so no differentiation is needed).

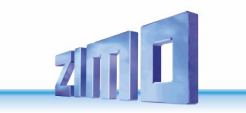

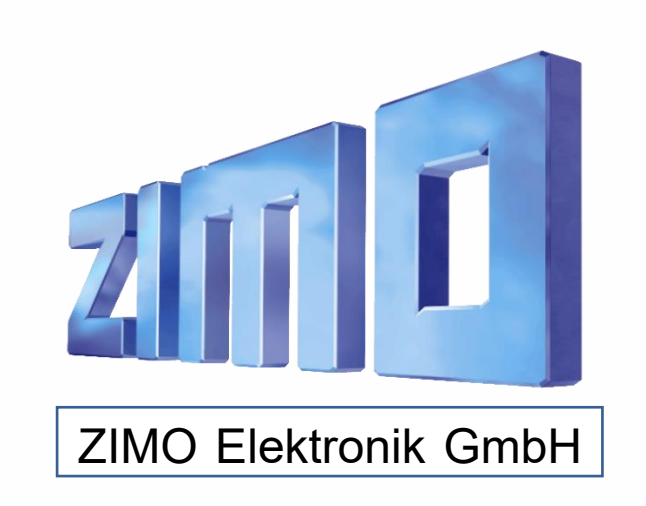

ZIMO ELEKTRONIK GmbH, Schönbrunner Straße 188, 1120 Wien, Österreich | www.zimo.at | Änderungen und Irrtümer vorbehalten.

RailCom ist ein Markenzeichen der Lenz GmbH, mfx ist ein Markenzeichen der Märklin & Cie GmbH